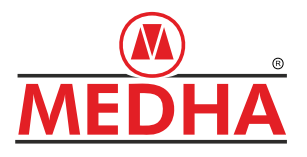

Driver's Manual

# 25 KV AC THREE PHASE PROPULSION & Other Equipment For TRAIN SET

## **TYPE MAE675UV2 - TRAIN SET**

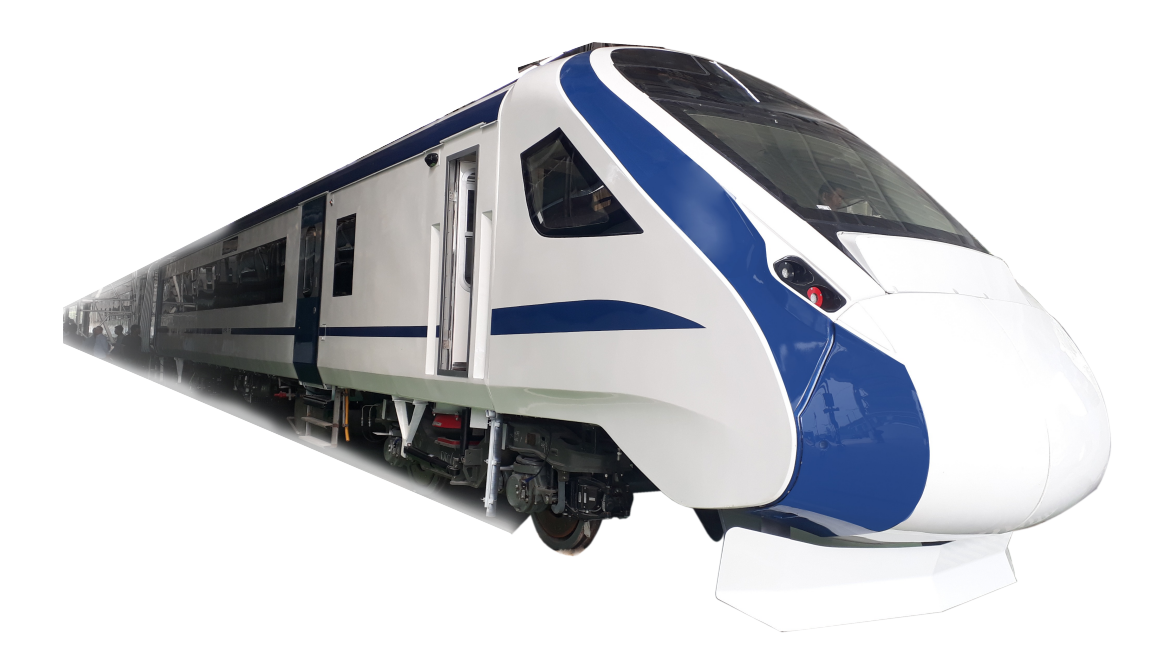

MEDHA SERVO DRIVES PVT. LTD.

#### Information in this document is subject to change without notice.

#### Copyright © 2023 Medha Servo Drives Pvt. Ltd. All rights reserved.

This document contains confidential, proprietary information of Medha Servo Drives Pvt. Ltd. Unauthorized copying, reproduction, or disclosure of any portion of the contents of these materials by any means including printed or duplicated materials, on screen publication, or Web documentation is expressly forbidden.

Medha logo is registered trademark of Medha Servo Drives Pvt. Ltd. Any other trademarks are the property of their respective owners.

Document No: IM - 418 rev 00 Released: January, 2023.

#### **Table of Contents**

| Chapter 1                            |     |
|--------------------------------------|-----|
| Introduction                         | 6   |
| Chapter 2                            |     |
| System Overview                      | 9   |
| Chapter 3                            |     |
| Safety Features                      | 12  |
| Chapter 4                            |     |
| Driver Desk Layout Equipment         | 15  |
| Chapter 5                            |     |
| Driver Desk Unit                     | 30  |
| Chapter 6                            |     |
| Cab Rear Wall Panel & ECC Panels     | 57  |
| Chapter 7                            |     |
| End Wall Panel Overview              | 90  |
| Chapter 8                            |     |
| Shunting Panel                       | 112 |
| Chapter 9                            |     |
| Auxiliary Converter                  | 114 |
| Chapter 10                           |     |
| Brake System Design                  | 122 |
| Chapter 11                           |     |
| High Voltage System Overview         | 125 |
| Chapter 12                           |     |
| Pantograph Control                   | 128 |
| Chapter 13                           |     |
| VCB Control                          | 130 |
| Chapter 14                           |     |
| TCMS                                 | 135 |
| Chapter 15                           |     |
| Failure Modes Within TCMS SubSystems | 141 |
|                                      |     |

#### **Table of Contents**

| Chapter 16                                 |     |
|--------------------------------------------|-----|
| Key Interlocking System                    | 146 |
| Chapter 17                                 |     |
| PIS                                        | 148 |
| Chapter 18                                 |     |
| Infotainment                               | 177 |
| Chapter 19                                 |     |
| CCTV cum Guard's Display Unit              | 196 |
| Chapter 20                                 |     |
| Fire Detection System                      | 206 |
| Chapter 21                                 |     |
| Centralized Coach Monitoring System (CCMS) | 209 |
|                                            |     |

## **Chapter 1**

# INTRODUCTION

Conventional EMUs use DC traction motors which are directly connected to the rectifier. The current trend for last decade is to move from DC traction motors to AC traction motors, which offer better control, better reliability and are less prone to breakdown and repair.

In this regard, RDSO has released specification no. RDSO /PE /SPEC /EMU /0196-2019 (REV.0) for producing 3-phase drive propulsion equipment for TrainSet. ICF proposed to design Trainset with 50% motoring with all power components underslung. This trainset has coach with sitting arrangement. Coach in configuration is of different type such as driving AC chair car, AC chair car and executive AC chair car.

#### 1.1 List of Abbreviations used

| Acronym | Description                                             |
|---------|---------------------------------------------------------|
| AC      | Alternating Current                                     |
| ACU     | Auxiliary Converter Unit                                |
| ADC     | Analog to Digital Converter                             |
| AIP     | Analog Input                                            |
| ATC     | Auxiliary Traction Converter                            |
| BC      | Brake Cylinder                                          |
| BCP     | Brake Cylinder Pressure                                 |
| BE      | Braking Effort                                          |
| CAN     | Controlled Area Network                                 |
| CCU     | Coach Control Unit                                      |
| DC      | Direct Current                                          |
| DCS     | Driver Control Switch                                   |
| DE      | Driving End                                             |
| DIP     | Digital Input                                           |
| DOP     | Digital Output                                          |
| DPRAM   | Dual Port Random Access Memory                          |
| DSP     | Digital Signal Processor                                |
| DTC     | Driving Trailer Coach                                   |
| EBCU    | Electronic Brake Control Unit                           |
| EBL     | Emergency Brake Loop                                    |
| ECN     | Ethernet Consist Network                                |
| ED      | Electro Dynamic                                         |
| EEPROM  | Electrically Erasable and Programmable Read Only Memory |

| Acronym | Description                                             |  |  |  |
|---------|---------------------------------------------------------|--|--|--|
| EMU     | Electrical Multiple Unit                                |  |  |  |
| EOL     | Emergency Off Loop                                      |  |  |  |
| EP      | Electro Pneumatic                                       |  |  |  |
| FDP     | Fault Data Pack                                         |  |  |  |
| HWTL    | Hard Wired Train Line                                   |  |  |  |
| ICF     | Integral Coach Factory, Chennai                         |  |  |  |
| LED     | Light Emitting Diode                                    |  |  |  |
| MC      | Motor Coach                                             |  |  |  |
| MSDPL   | Medha Servo Drives Pvt. Ltd.                            |  |  |  |
| PA PIS  | Passenger Announcement and Passenger Information System |  |  |  |
| PWM     | Pulse Width Modulation                                  |  |  |  |
| RDSO    | Research Development and Standards Organization         |  |  |  |
| ТС      | Trailer Coach                                           |  |  |  |
| TCMS    | Train Control and Management System                     |  |  |  |
| TE      | Tractive Effort                                         |  |  |  |
| ТМ      | Traction Motor                                          |  |  |  |
| TSA     | Traction System Austria                                 |  |  |  |
| AWS     | Auxiliary Warning System                                |  |  |  |
| LTC     | Line and Traction Converter                             |  |  |  |
| LTCU    | Line and Traction Converter Computer                    |  |  |  |
| MCU     | Main Control Unit                                       |  |  |  |
| NDE     | Non Driving End                                         |  |  |  |
| NDTC    | Non Driving Trailer Coach                               |  |  |  |
| PCC     | Passenger Comfort Computer                              |  |  |  |
| PS      | Power Supply                                            |  |  |  |
| RDM     | Rescue Drive Mode                                       |  |  |  |
| TCN     | Train Communication Network                             |  |  |  |
| TIC     | Traction Inverter Computer                              |  |  |  |
| USB     | Universal Serial Bus                                    |  |  |  |
| VCB     | Vacuum Circuit Breaker                                  |  |  |  |
| CCMS    | Coach Control Monitoring System                         |  |  |  |
| TCAS    | Train Collision Avoidance System                        |  |  |  |

the protection of the protection of the protecti

## Chapter 2

## SYSTEM OVERVIEW

One basic unit of 4-car unit is the building block for Trainset rake formation. Each basic unit consists of one Driver Trailer Coach (DTC) at the end, two Motor Coaches (MC) and one Trailer Coach (TC). Each middle basic unit consists of Non driving Trailer Car (NDTC), two motor car (MC) and one Trailer Car (TC). Four such basic units are coupled together to form one rake of 16 cars:

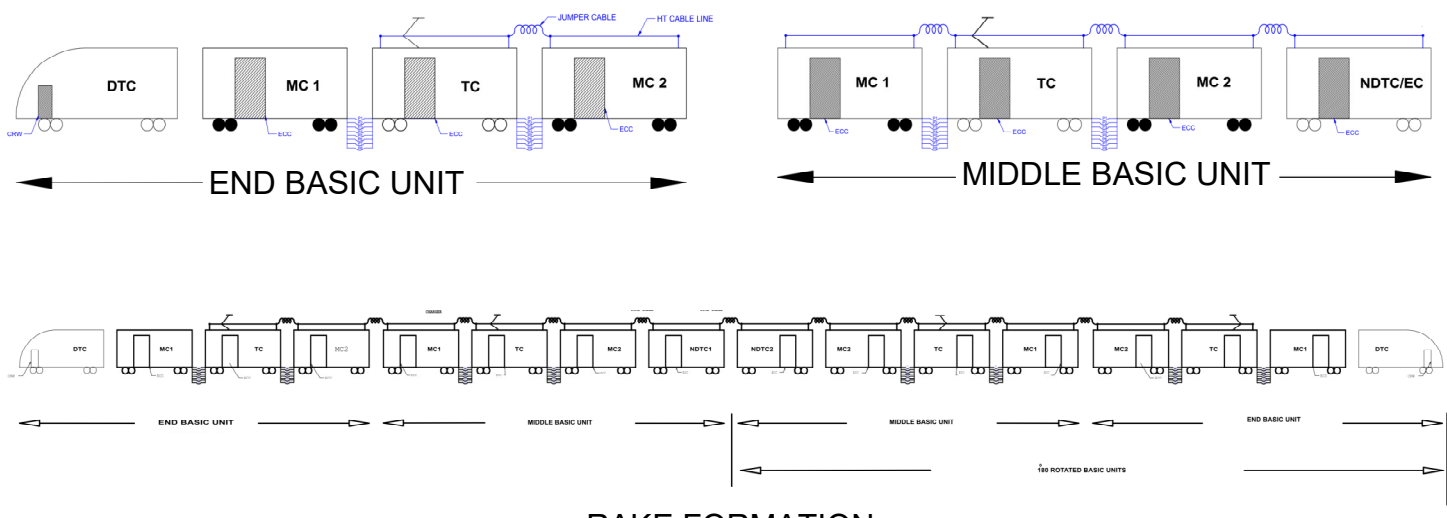

RAKE FORMATION

#### 2.1 Driving Trailer Coach (DTC)

DTC is a non-powered vehicle with a driver cab at one end. The driver cab is furnished with a pre-fabricated driver desk. All driving operations are possible from this driver desk. Feedback from the system in all the coaches/basic units is available for viewing by motor man on the driver desk. In this regard, CCU aggregates the Information from all the coaches and a 10.4 " TFT driver display screen provides information to motor man. Further an illuminated indication panel is provided for important driving related information for quick viewing by motor man. Various gauges are also provided for viewing MR, BP, BC pressure. Motor man can also control the passenger information system from the driver desk DTC. Apart from the driver cab is called as passenger saloon area. Passenger saloon area is similar to trailer coach, except the space occupied by driver cab.

DTC also consists of battery box, battery charger and compressor which are mounted under-slung. Rest of the DTC apart from the driver cab is passenger saloon area which consists of pantry, RMPU control unit, mono block pump controller, CRW panel and various end wall panels. It is an air-conditioned coach. All passenger comfort related load are controlled by driver from driver cab.

#### 2.2 Motor Coach (MC)

MC is a powered vehicle with one traction motor driving each axle. The motor coach consists Line and Traction Converter Unit (LTC) for each Bogie mounted under-slung. Also Brake chopper resister is mounted under-slung. Transformer secondary cable for both LTC unit from power transformer come from Trailer Coach through under-slung mounted IV Coupler. It also consists of passenger saloon area, pantry, RMPU, mono block pump controller, electrical cabinet and various end wall panels. It is air-conditioned coach. The passenger saloon area is similar to trailer coach.

#### 2.3 Trailer Coach (TC)

TC is a non-powered vehicle with only a passenger saloon area. The passenger saloon area includes lights, fans, emergency lights, air handling unit (for ventilation), and passenger information system consisting of LED displays and speakers (for announcements). TC consists of a photograph, vacuum circuit breaker and HV isolator on roof. it also consists of auxiliary converter unit and power transformer mounted under-slung. Power to LTC units of both motor coaches is distributed from same power transformer.

#### 2.4 Non Driving Trailer Coach (NDTC)

NDTC consists of passenger saloon area, pantry, RMPU, mono block pump controller, electrical cabinet and various End wall panels. It is a air-conditioned coach. Non Driving Trailer Coach (NDTC) is similar to DTC except driver related interface. It also consists of battery box, battery charger and compressor mounted under-slung. It also consists of passenger saloon area which consists of pantry, RMPU control unit, mono block pump controller, and various end wall panels. It is a air-conditioned coach.

viewing by motor man. Various gauges are also provided for viewing MR, BP, BC pressure. Motor man can also control the passenger information system from the driver desk DTC. Apart from the driver cab is called as passenger saloon area.

Passenger saloon area is similar to trailer coach, except the space occupied by driver cab.

the protection of the protection of the protecti

## **Chapter 3**

# **SAFETY FEATURES**

#### 3.1 Particulars of the Train

Table 3.1 gives the leading particulars of Train-Set, on which supplied equipment is fitted.

| Track gauge                                  | 1,676 mm     |
|----------------------------------------------|--------------|
| Coach length over body                       | 23,100 mm    |
| Max. width over body side                    | 3,240 mm     |
| Maximum permissible axle load<br>(any coach) | 17.00 tonnes |

Table 3.1

Table 3.2 gives data about Train-Set coach formation.

| Number of Coaches in Basic Unit | 4 per basic unit                                                                                                    |
|---------------------------------|----------------------------------------------------------------------------------------------------|
| Train formation                 | 16 coaches                                                                                                    |
| Maximum Service Speed           | 160 km/ hr                                                                                                    |
| Maximum Test Speed              | 180 km/ hr                                                                                                    |
| OHE Line Voltage                | 25kV AC, 50 Hz                                                                                                    |
| Variations in OHE Line Supply   | Normal variation: 19 kV to 27.5 kV<br>Occasional max (cut-off): 30 kV<br>Occasional min: 17 kV<br>Cut off voltage: 16 kV<br>Frequency variation: 48.5Hz to 51.5Hz |

Table 3.2

| Temperature Range | -10°C to 50°C Average Annual Ambient<br>of 35°C                              |
|-------------------|------------------------------------------------------------------------------|
| Altitude          | Coastal Area (Sea Level)                                                     |
| Rainfall          | Very Heavy (up to 2500 mm during rainy season)                               |
| Water flooding    | Max speed of 8 km/ h in water up to 203 mm above rail level with wave effect |
| Relative Humidity | Up to 98% during rainy season which last 5 months                            |

Table 3.3

#### 3.2 Train Propulsion Characteristics

#### 3.2.1 With Axle Hung Fully Suspended Motor for Train-Set

Tractive effort and braking effort curves Based on the acceleration, deceleration and other requirements of the specification, the following tractive effort and braking effort curves are arrived. Below is the tractive effort and braking effort curve (electrical) Vs speed per MC of the Train-Set.

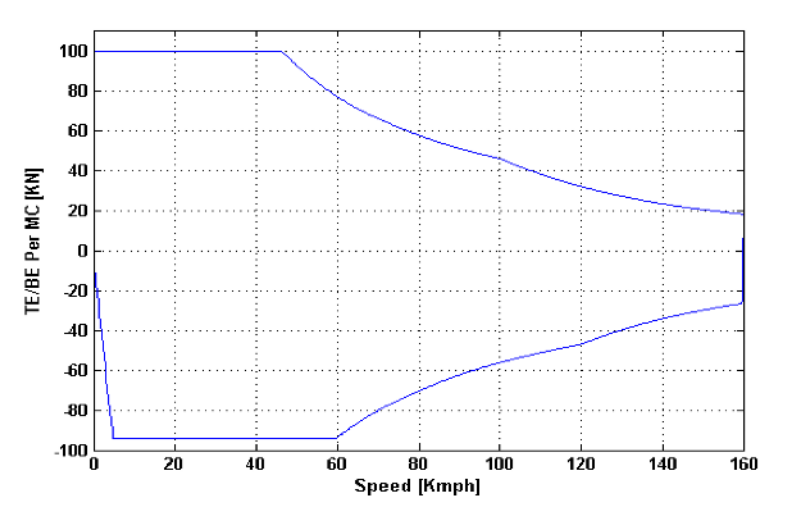

Fig 3.1 Tractive Effort Vs Speed curve

The braking effort of Train-Set is a total sum of electrical (regenerative) and electro-pneumatic braking efforts. Fig. 3.2 is the graph of Electrical (regenerative) braking effort and total braking effort (including Electro-pneumatic braking effort) along with TE. The difference between the two graphs is the electro-pneumatic braking effort that is required at different speeds.

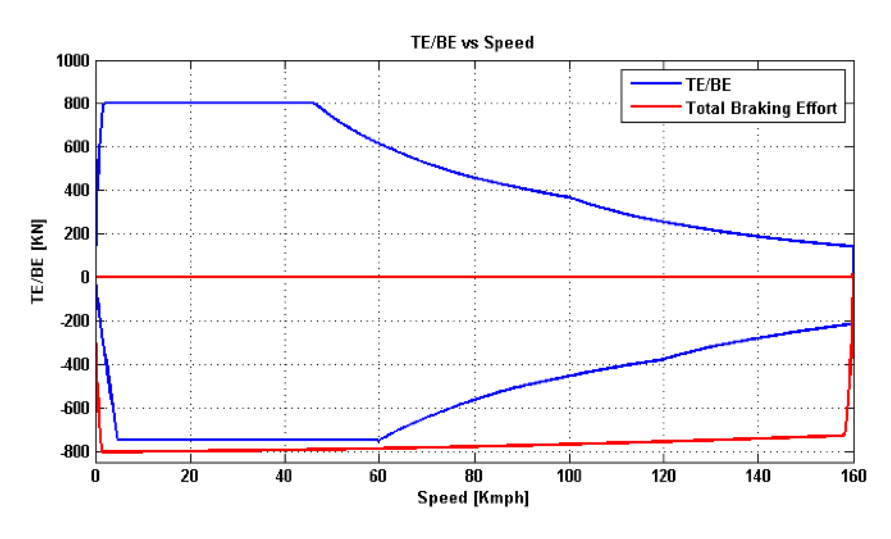

Fig 3.2 TE Vs Regenerative Braking Effort curve

Fig 3.2 TE & Regenerative Braking Effort and Total Braking Effort (including EP Brake) for maximum braking operation for 16-car rake HISPACE SMILLING MILLING MILLING

# Chapter 4 Chapter 4

Driver Desk is provided in driver cab for user interface. All equipment such as switches, lamps, master controller, DDU, PIS interface which are required for driver interface are mounted on driver desk. Layout of equipment are given in below sections.

Driver's cab is for motor man and guard. The left-hand side of the driver's cab is the workstation for the motor man. The operation switches, lamps, gauges displays which are used motor man during driving are provided in front of motor man. The right-hand side is designed for the guard.

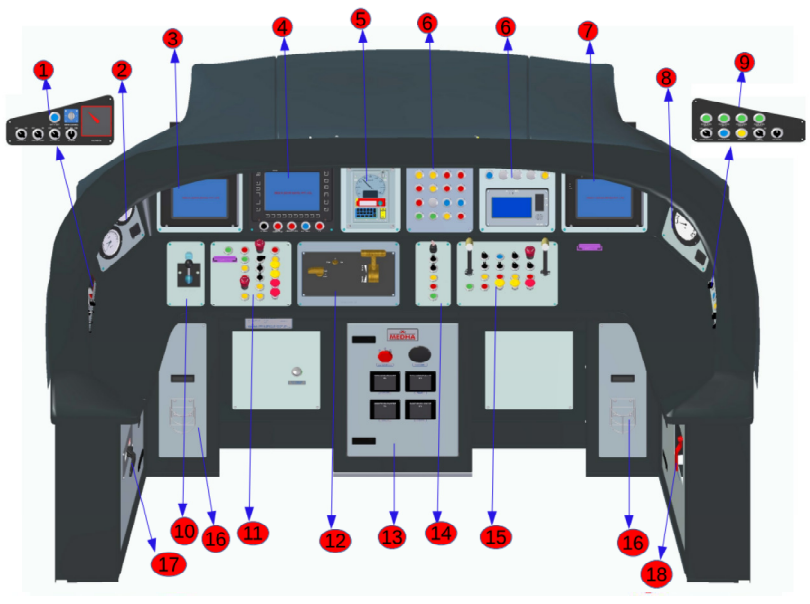

#### 4.1 Driver Desk Overview

Fig. 4.0

#### **4.1.1 Panel-1 DRIVER SWITCH PANEL**

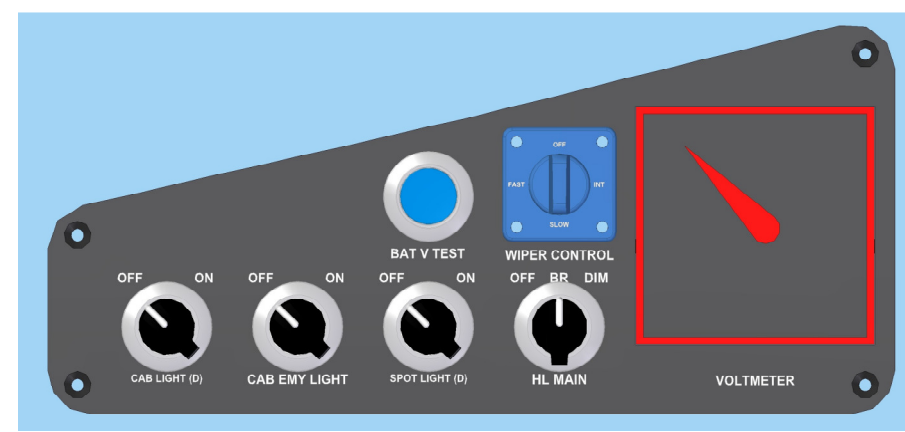

Fig. 4.1

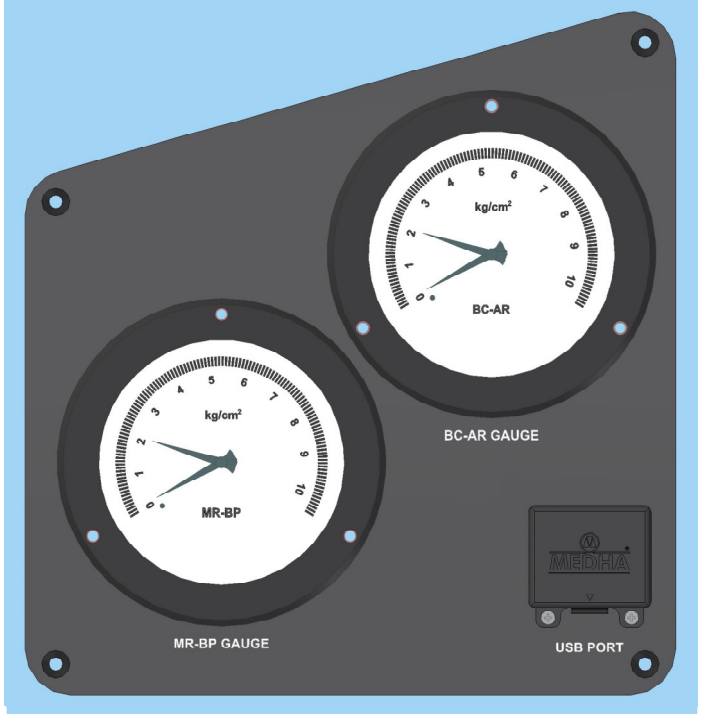

#### 4.1.2 Panel-2\_ MR-BP Duplex Gauge and BC Gauge

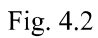

#### 4.1.3 Panel-3 TCMS Display Unit

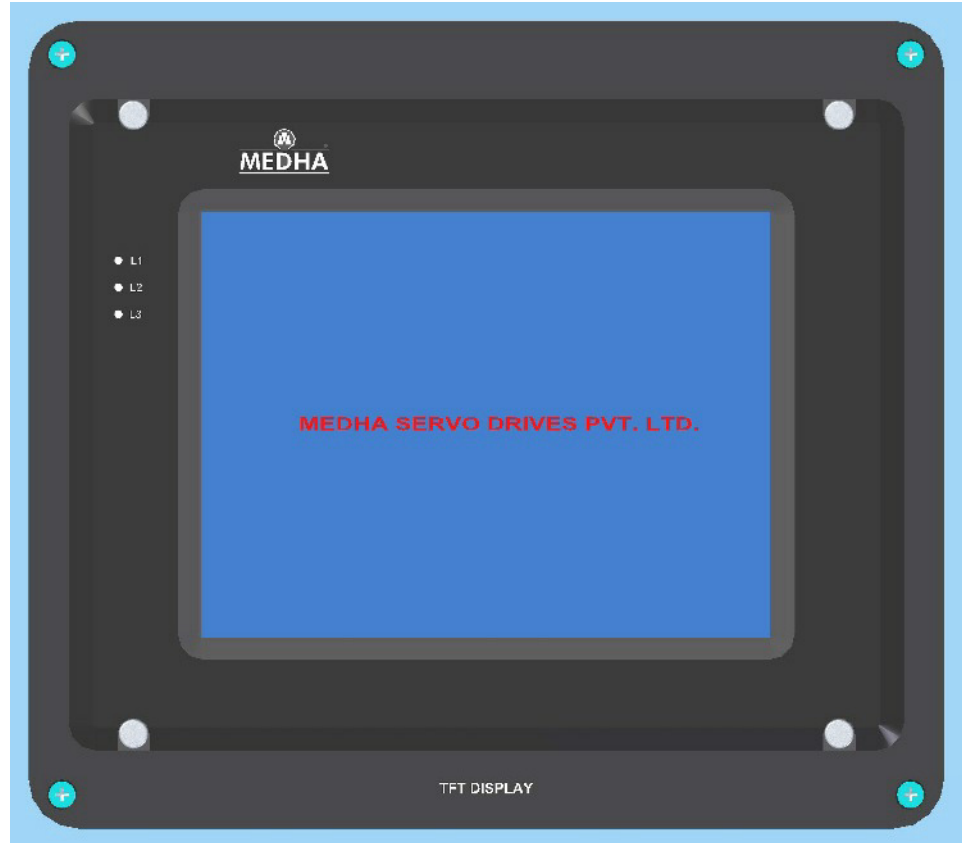

Fig. 4.3

#### 4.1.4 Panel-4 TCAS Display Unit

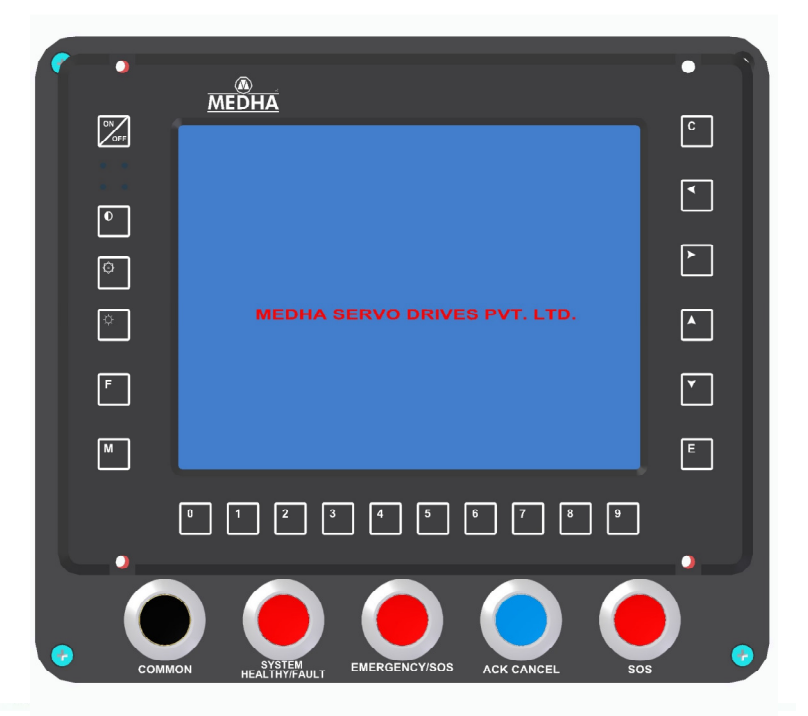

Fig. 4.4

#### 4.1.5 Panel-5 Speed Recorder cum Indicator

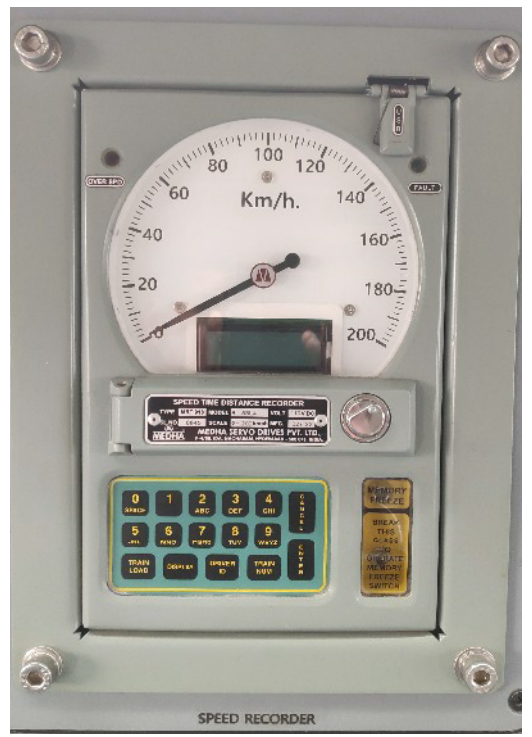

Fig. 4.5

#### 4.1.6 Panel-6 Indication & PIS MCP Panel

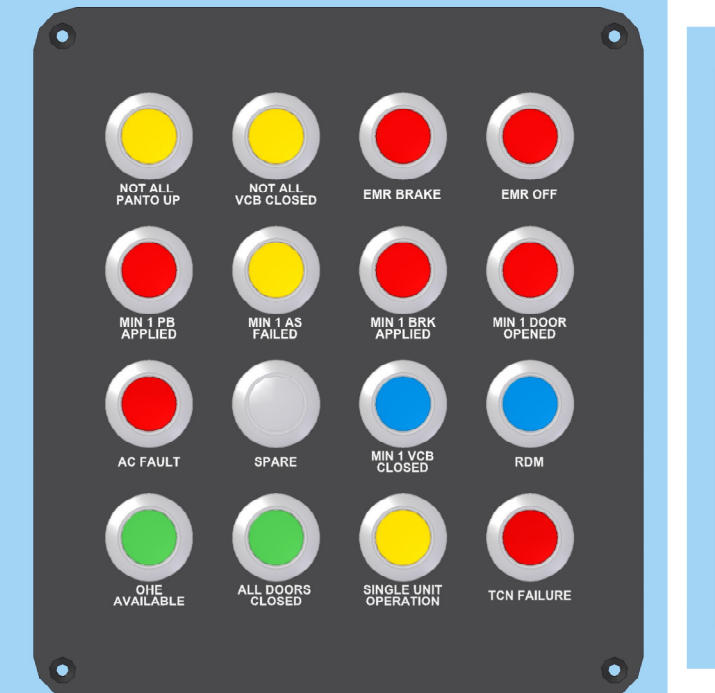

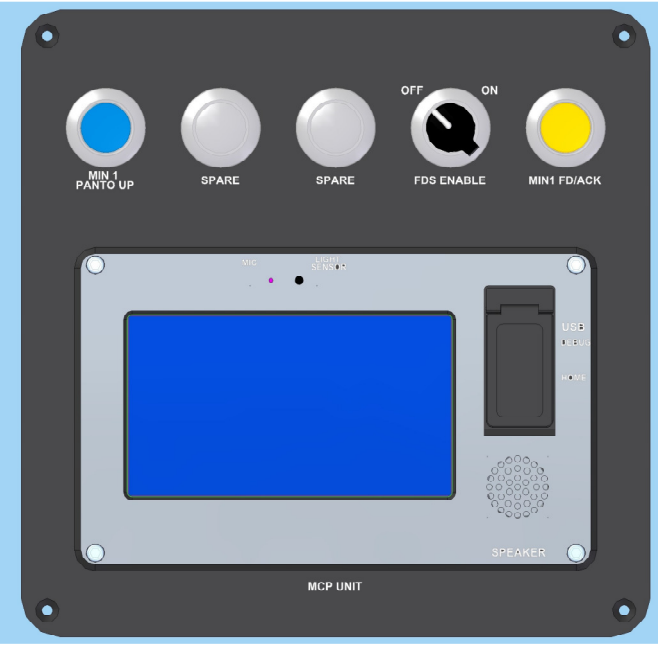

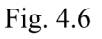

#### 4.1.7 Panel-7 CCTV DISPLAY UNIT

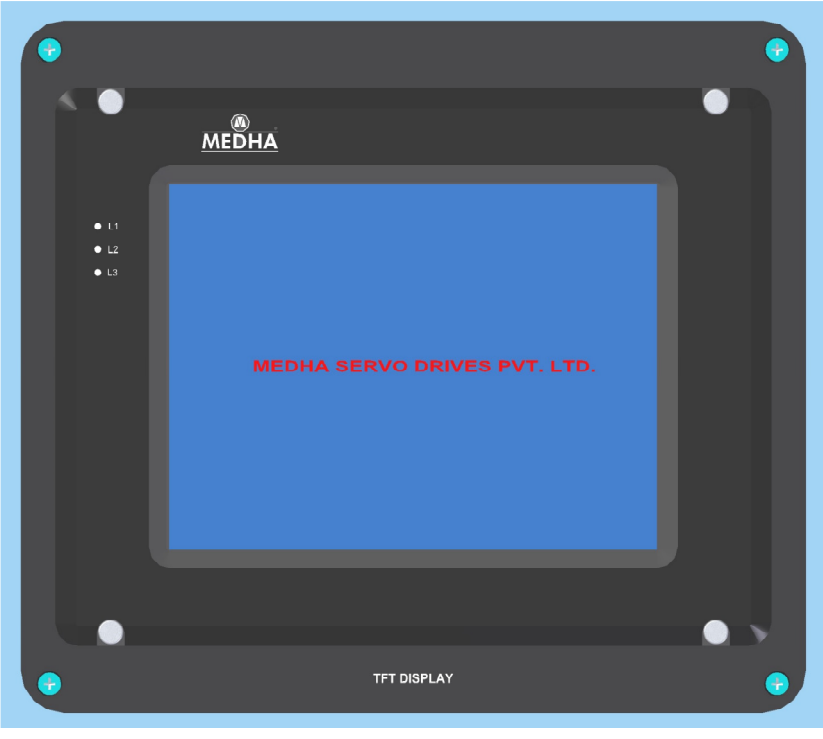

Fig. 4.7

#### 4.1.8 PANEL-8 SINGLE PRESSURE GAUGE 6" - 0-6kg/cm2 (BP)

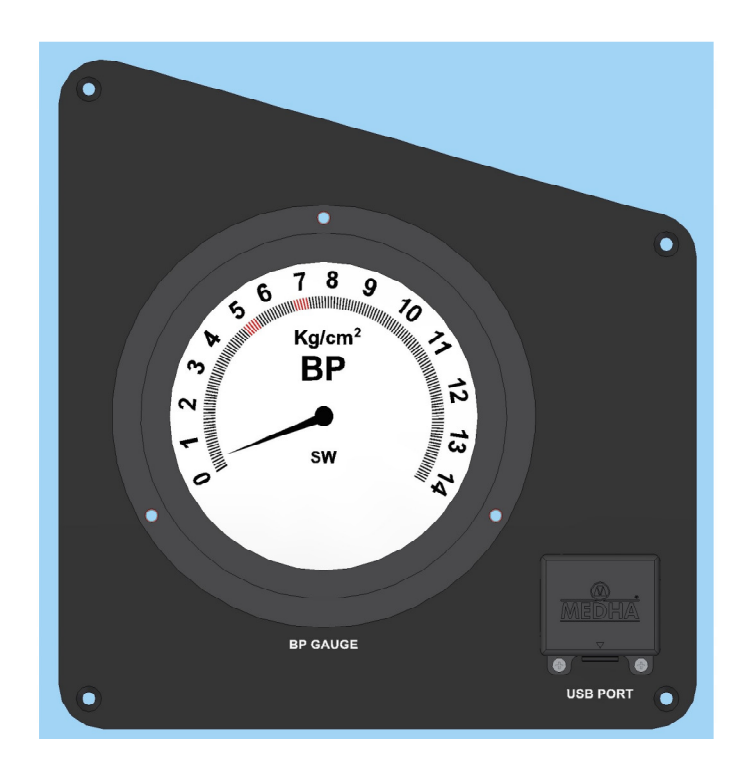

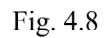

#### 4.1.9 PANEL-9 GUARD SWITCH PANEL - 1

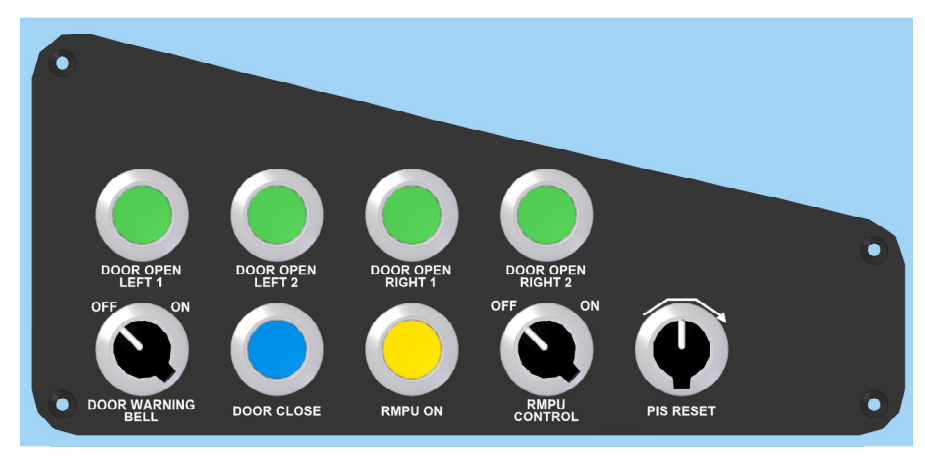

Fig. 4.9

#### 4.1.10 PANEL- 11 DRIVER SWITCH PANEL - 2

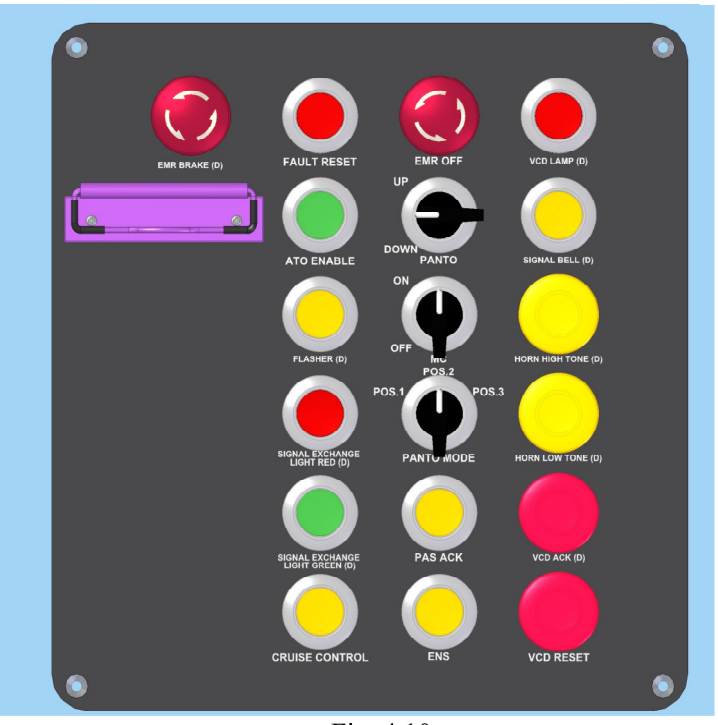

Fig. 4.10

#### 4.1.11 PANEL-12 MASTER CONTROLLER

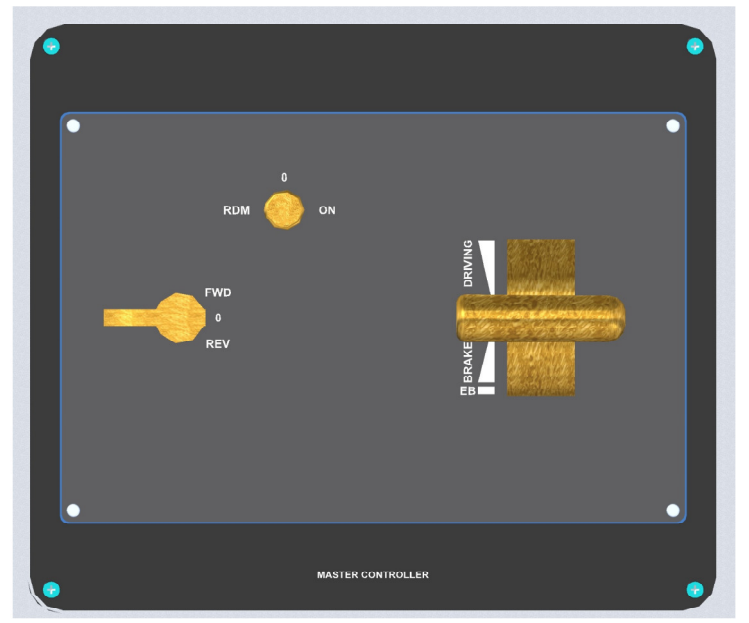

Fig. 4.11

#### 4.1.12 PANEL-13 HOOTER/BUZZER PANEL

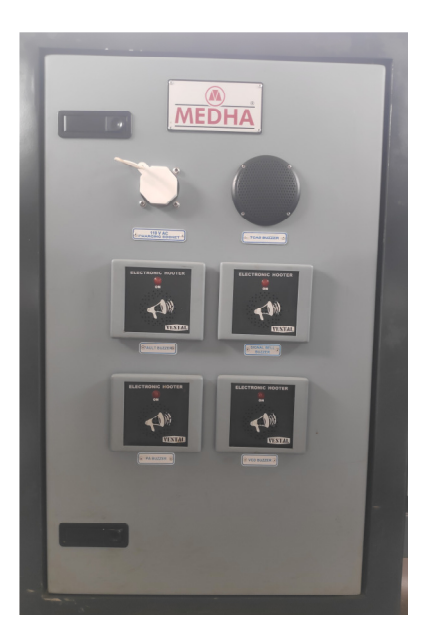

Fig. 4.12

#### 4.1.13 PANEL-14 SHUNTING OPERATION SWITCH PANEL

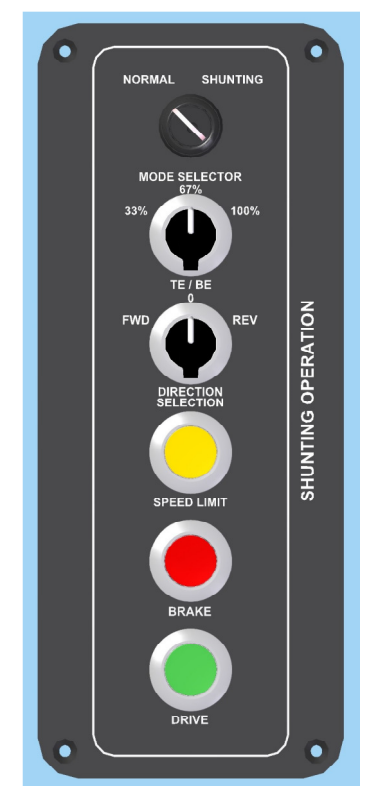

Fig. 4.13

#### 4.1.14 PANEL-15 GUARD SWITCH PANEL 2

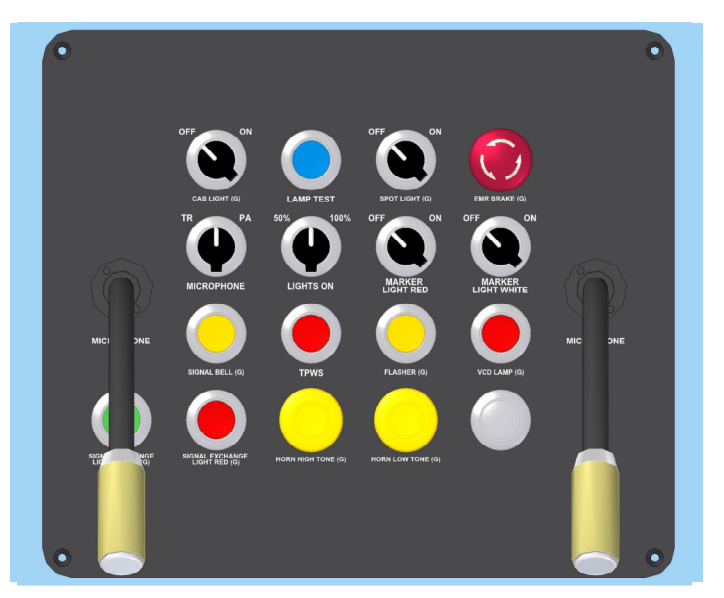

Fig. 4.14

#### 4.1.15 PANEL-17 TCAS EMY VALVE ISOLATION COCK

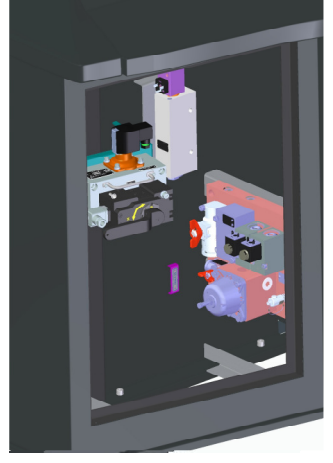

Fig. 4.15

#### 4.1.16 PANEL-18 GUARD EMERGENCY VALVE

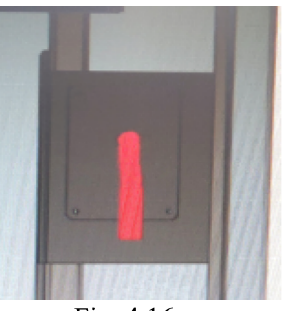

Fig. 4.16

| PANEL<br>NUMBER | DESCRIPTION                                                                                      | QTY | APPLICATION                      | FUNCTION                                            |
|-----------------|--------------------------------------------------------------------------------------------------|-----|----------------------------------|-----------------------------------------------------|
| 1               | SELECTOR SWITCH<br>ACTUATOR 2 POSITIONS,<br>SHORT LEVER, FLUSH<br>MOUNTING, MAINTAINED<br>ACTION | 1   | CAB LIGHT(D)                     | To switch ON / OFF<br>the Cab Light                 |
|                 | SELECTOR SWITCH<br>ACTUATOR 2 POSITIONS,<br>SHORT LEVER, FLUSH<br>MOUNTING, MAINTAINED<br>ACTION | 1   | CAB EMY LIGHT                    | To switch ON / OFF<br>the Driver cab Emy<br>light   |
|                 | SELECTOR SWITCH<br>ACTUATOR 2 POSITIONS,<br>SHORT LEVER, FLUSH<br>MOUNTING, MAINTAINED<br>ACTION | 1   | SPOT LIGHT(D)                    | To switch ON / OFF<br>the Spot Light(D)             |
|                 | PUSH BUTTON SWITCH,<br>MOMENTARY, BLUE                                                           | 1   | BAT V TEST                       | To test Battery<br>Voltage                          |
|                 | ELECTRICAL WIPER<br>ASSEMBLY, CONTROL<br>SWITCH.                                                 | 1   | WIPER SWITCH                     | Control Wiper<br>Functioning                        |
|                 | MR/BP GAUGES-4 INCH-<br>DRIVER 1                                                                 | 1   | HL MAIN                          | To ON / OFF main<br>Head light                      |
|                 | VOLTMETER, FLUSH<br>MOUNTING, MC,<br>RECTANGULAR TYPE                                            | 1   | VOLTMETER                        | To check Battery<br>Voltage                         |
| 2               |                                                                                                  | 1   | MR/BP<br>GAUGES-4<br>INCH-DRIVER | To check MR/BP<br>pressure                          |
|                 |                                                                                                  | 1   | BC GAUGE -4<br>INCH-DRIVER       | To check BC<br>pressure                             |
| 3               | DISPLAY UNIT MDS740                                                                              | 1   | TCMS DISPLAY                     | Display operational<br>status of train<br>functions |
|                 | USB PORT                                                                                         | 1   | USB PORT                         | To download the data                                |
| 4               | TCAS DISPLAY PANEL                                                                               | 1   | TCAS Display<br>Panel            |                                                     |
| 5               | MBOM MRT918 REC,WM160,<br>VER-4,                                                                 | 1   | SPEEDOMETER                      |                                                     |
|                 | PILOT LAMP, FLUSH, YLW                                                                           | 1   | NOT ALL PANTO<br>UP              | To indicate not all<br>pantos in UP state           |
| 6               | PILOT LAMP, FLUSH, YLW                                                                           | 1   | NOT ALL VCB<br>CLOSED            | To indicate not all VCB(MC) is in close state       |
|                 | PILOT LAMP, FLUSH, RED                                                                           | 1   | EMR BRAKE                        | To indicate<br>Emergency brake<br>status            |
|                 | PILOT LAMP, FLUSH, RED                                                                           | 1   | EMR OFF                          | To indicate<br>Emergency off<br>status              |

| PANEL<br>NUMBER | DESCRIPTION              | QTY | APPLICATION              | FUNCTION                                                   |
|-----------------|--------------------------|-----|--------------------------|------------------------------------------------------------|
|                 | PILOT LAMP, FLUSH, BLUE  | 1   | MIN1 PANTO<br>UP         |                                                            |
|                 | BLIND PLUG               | 1   | SPARE                    |                                                            |
|                 | BLIND PLUG               | 1   | SPARE                    |                                                            |
|                 | BLIND PLUG               | 1   | SPARE                    |                                                            |
|                 | PILOT LAMP, FLUSH, YLW   | 1   | MIN1 FD                  | To indicate at least<br>in One coach fire<br>is detected   |
|                 | PILOT LAMP, FLUSH, RED   | 1   | MIN1 PB<br>APPLIED       | To indicate<br>minimum one<br>Parking Brake<br>applied.    |
|                 | PILOT LAMP, FLUSH, RED   | 1   | AC FAULT                 | To indicate AC<br>Fault                                    |
|                 | PILOT LAMP, FLUSH, GREEN | 1   | OHE<br>AVAILABLE         | To indicate OHE<br>Supply availability<br>status           |
|                 |                          | 1   | PIS MCP Unit             |                                                            |
|                 | PILOT LAMP, FLUSH, YLW   | 1   | MIN 1 AS<br>FAILED       | To indicate<br>minimum one Air<br>suspension Failure       |
|                 | BLIND PLUG               | 1   | SPARE                    |                                                            |
|                 | PILOT LAMP, FLUSH, GREEN | 1   | ALL DOORS<br>CLOSED      | To indicate<br>All Doors are<br>Closed                     |
|                 | PILOT LAMP, FLUSH, RED   | 1   | MIN 1 BRK<br>APPLIED     | To indicate<br>minimum one<br>brake applied                |
|                 | PILOT LAMP, FLUSH, YLW   | 1   | SINGLE UNIT<br>OPERATION | To indicate single<br>unit operation<br>active status      |
|                 | PILOT LAMP, FLUSH, BLUE  | 1   | MIN 1 VCB<br>CLOSED      | To indicate<br>minimum one VCB<br>is in ON(close)<br>state |
|                 | PILOT LAMP, FLUSH, RED   | 1   | TCN FAILURE              | To indicate Train<br>communication<br>network failure      |
|                 | PILOT LAMP, FLUSH, BLUE  | 1   | RDM                      | To indicate<br>RDM status                                  |
|                 | PILOT LAMP, FLUSH, RED   | 1   | MIN 1 DOOR<br>OPENED     | To indicate<br>minimum one door<br>is Opened               |

| PANEL<br>NUMBER | DESCRIPTION                                       | QTY | APPLICATION                       | FUNCTION                                                     |
|-----------------|---------------------------------------------------|-----|-----------------------------------|--------------------------------------------------------------|
| 7               | CCTV DISPLAY                                      | 1   | CCTV DISPLAY                      | To check online cctv data                                    |
| 8               | BP GAUGE-6INCH-ASST<br>DRIVER                     | 1   | BP GAUGE                          | To check BP pressure                                         |
|                 | USB PORT                                          | 1   | USB PORT                          | To downloding the data                                       |
|                 | PB SWITCH,<br>MOMENTARY,GREEN                     | 1   | DOOR OPEN<br>LEFT                 | To open left side doors                                      |
|                 | PB SWITCH, MOMENTARY,<br>GREEN                    | 1   | DOOR OPEN<br>LEFT                 | To open left side doors                                      |
|                 | PB SWITCH, MOMENTARY,<br>GREEN                    | 1   | DOOR OPEN<br>RIGHT                | To open right side doors                                     |
|                 | PB SWITCH, MOMENTARY,<br>GREEN                    | 1   | DOOR OPEN<br>RIGHT                | To open right side doors                                     |
| 9               | SHORT LEV,SELECTOR<br>SWITCH,2P, MAINT.,BLK       | 1   | DOOR ENABLE<br>SWITCH             | To Enable Doors                                              |
|                 | PB SWITCH, MOMENTARY,<br>LAMP_ BLUE               | 1   | DOOR CLOSE                        | To close doors                                               |
|                 | PILOT LAMP, FLUSH, YLW                            | 1   | RMPU ON                           | To indicate RMPU is ON                                       |
|                 | SHORT LEV,SELECTOR<br>SWITCH,ILLUM,3P,MOMEN,BLK   | 1   | RMPU<br>CONTROL SW                | To ON/OFF the RMPU                                           |
|                 | SHORT LEV,SELECTOR<br>SWITCH,ILLUM,3P,MOMEN,BLK   | 1   | PIS RESET<br>SWITCH               | To give RESET signal to PIS                                  |
| 10              | BRAKE CONTROLLER                                  | 1   | BRAKE<br>CONTROLLER               | To apply the auto brake                                      |
| 11              | EMR.STOP PB SW,37MM,<br>MAINTAINTWIST TO UNLOCK   | 1   | EMR OFF                           | To Isolate VCB and Panto<br>electrically through<br>hardware |
|                 | PB SWITCH, MOMENTARY,<br>GREEN                    | 1   | SIGNAL<br>EXCHANGE<br>LIGHT GREEN | To Operate Signal<br>Exchange light                          |
|                 | PB SWITCH MAINTAINED,<br>LAMP_YELLOW              | 1   | FLASHER                           | To switch on ON & OFF<br>the Flasher light of the<br>train   |
|                 | PB SWITCH , MOMENTARY,<br>LAMP_BLUE               | 1   | FAULT RESET                       | To give fault reset<br>command                               |
|                 | EMR.STOP PB<br>SW,37MM,MAINTAINTWIST TO<br>UNLOCK | 1   | EMERGENCY<br>BRAKE                | To apply emergency brake                                     |
|                 | PB SWITCH, MOMENTARY,<br>LAMP_YELLOW              | 1   | CRUISE<br>CONTROL                 | To Enable constant speed control                             |
|                 | LONG LEV, SELECTOR<br>SWITCH, 3P, MOMENT., BLK    | 1   | МС                                | To make VCB to Close /<br>Open                               |

| PANEL<br>NUMBER | DESCRIPTION                                      | QTY                                         | APPLICATION                     | FUNCTION                                                                                                    |
|-----------------|--------------------------------------------------|---------------------------------------------|---------------------------------|----------------------------------------------------------------------------------------------------|
|                 | LONG LEV, SELECTOR<br>SWITCH, 3P, MOMENT,<br>BLK | 1                                           | PANTO                           | To make Panto Up/Down                                                                                                    |
|                 | PB SWITCH ,<br>MOMENTARY,RED                     | 1                                           | SIGNAL<br>EXCHANGE<br>LIGHT RED | To signal exchange                                                                                                    |
|                 | PILOT LAMP, FLUSH, RED                           | 1                                           | VCD LAMP                        | To indicate VCD timer                                                                                                    |
|                 | PB SWITCH,<br>MOMENTARY,<br>LAMP_YELLOW          | 1                                           | SIGNAL BELL                     | To communicate Guard, with<br>pulse Based signal<br>Code.                                                                                                    |
|                 | MUSHROOM HEAD P.B.<br>YELLOW, MOMENTARY          | 1                                           | HORN – HIGH<br>TONE             | To operate HORN at high decibles                                                                                                    |
|                 | MUSHROOM HEAD P.B.<br>YELLOW, MOMENTARY          | 1                                           | HORN - LOW<br>TONE              | To operate HORN at low decibles                                                                                                    |
|                 | MUSHROOM HEAD P.B.<br>RED, MOMENTARY             | IUSHROOM HEAD P.B. 1 VCD A<br>ED, MOMENTARY |                                 | To acknowledge VCD cycle                                                                                                    |
|                 | MUSHROOMHEAD<br>P.B.RED, MOMENTARY               | 1                                           | VCD RESET                       | To reset VCD cycle                                                                                                    |
|                 | PB SWITCH,<br>MOMENTARY,<br>LAMP_YELLOW          | 1                                           | ENS                             | <ol> <li>ENS is pressed by motorman<br/>before 250m to provide<br/>indication to TCMS to start<br/>neutral section negotiation.</li> <li>During neutral section<br/>negotiation, TCMS drives ENS<br/>lamp to indicate the neutral<br/>section progress status.</li> </ol> |
|                 | PB SWITCH ,<br>MAINTAINED,<br>LAMP_YELLOW        | 1                                           | PAS ACK                         | To Acknowledge Passenger<br>Alarm sound in driver cab                                                                                                    |
|                 | SHORT LEV, SELECTOR<br>SWITCH, 3P.MAINT.,BLK     | 1                                           | PANTO MODE                      | To select Panto combination                                                                                                    |
|                 | PB SW, MOMENTARY,<br>GREEN / Blind Blug          | 1                                           | ATO ENABLE/                     | To Enable ATO Mode (Future provision)                                                                                                    |
| 12              | KEY                                              | 1                                           | KEY                             | Part of Master Controller<br>(To occupy and de- occupy the cab)                                                                                                    |
|                 | DIRECTION HANDLE                                 | 1                                           | DIRECTION<br>HANDLE             | Part of Master Controller<br>(To select direction of<br>movement)                                                                                                    |
|                 | MASTER CONTROLLER<br>HANDLE                      | 1                                           | MASTER<br>CONTROLLER<br>HANDLE  | Part of Master Controller<br>(To provide Traction/Brake<br>command)                                                                                                    |

| PANEL<br>NUMBER | DESCRIPTION                                                                                                    | QTY | APPLICATION              | FUNCTION                                                                 |
|-----------------|----------------------------------------------------------------------------------------------------|-----|--------------------------|--------------------------------------------------------------------------|
|                 | 110V AC CHARGING<br>SOCKET                                                                                                    | 1   | 110V AC SOCKET           | To Take external supply                                                  |
|                 | FAULT BUZZER                                                                                                    | 1   | FAULT BUZZER             |                                                                          |
| 13              | PA BUZZER                                                                                                    | 1   | PA BUZZER                |                                                                          |
|                 | SIGNAL BUZZER                                                                                                    | 1   | SIGNAL BUZZER            |                                                                          |
|                 | VCD BUZZER                                                                                                    | 1   | VCD BUZZER               |                                                                          |
|                 | TCAS BUZZER                                                                                                    | 1   | TCAS BUZZER              |                                                                          |
|                 | KEY SWITCH ACTUATOR 2 P                                                                                                    | 1   | MODE SELECTOR            | To select the Normal<br>mode or Shunting mode                            |
|                 | SHORT LEV., SELECTOR<br>SWITCH,3P.MAINT.,BLK                                                                                       | 1   | TE/BE                    | To select the Tractive<br>Effor or Braking Effort in<br>33%, 67% or 100% |
| 11              | SHORT LEV.,SELECTOR<br>SWITCH,3P.MAINT.,BLK                                                                                        | 1   | DIRECTION<br>SELECTION   | To select the Forward or<br>Reverse direction                            |
| 14              | PB SWITCH MAINTAINED,<br>LAMP_YELLOW                                                                                               | 1   | SPEED LIMIT              | To select speed limit of<br>the train in shunting<br>operation.          |
|                 | PB SWITCH, MOMENTARY,<br>RED                                                                                                    | 1   | BRAKE                    | To apply the brake in shunting operation                                 |
|                 | PB SWITCH, MOMENTARY,<br>GREEN                                                                                                    | 1   | DRIVE                    | To drive in shunting operation                                           |
| 15              | TO DRIVE IN SHUNTING<br>OPERATION SELECTOR<br>SWITCH ACTUATOR 2<br>POSITIONS, SHORT LEVER,<br>FLUSH MOUNTING,<br>MAINTAINED ACTION | 1   | CAB LIGHT(G)             | To switch ON / OFF the<br>Cab Light                                      |
|                 | SELECTOR SWITCH<br>ACTUATOR 3 POSITIONS,<br>SHORT LEVER, FLUSH<br>MOUNTING, MAINTAINED                                             | 1   | MICROPHONE<br>SWITCH     | To Select PA/TR<br>Function                                              |
|                 | PB SWITCH, MOMENTARY,<br>GREEN                                                                                                    | 1   | SIGNAL BELL(G)           | To operate Signal<br>Exchange Light Green                                |
|                 | PB SWITCH, MOMENTARY,<br>LAMP_YELLOW                                                                                               | 1   | SIGNAL BELL(G)           | To communicate Guard<br>,with pulse<br>Based signal Code.                |
|                 | EMR.STOP PB, 37MM,<br>RED,MAINTAIN, TWIST TO<br>UNLOCK                                                                             | 1   | EMERGENCY<br>BRAKE SW(G) | To apply emergency<br>brake                                              |
|                 | SELECTOR SWITCH<br>ACTUATOR 2 POSITIONS,<br>SHORT LEVER, FLUSH<br>MOUNTING, MAINTAINED<br>ACTION                                   | 1   | MARKER LIGHT<br>WHITE    | To switch ON / OFF the<br>Marker Light white                             |

| PANEL<br>NUMBER | DESCRIPTION                                                                                      | QTY | APPLICATION                     | FUNCTION                                                   |
|-----------------|--------------------------------------------------------------------------------------------------|-----|---------------------------------|------------------------------------------------------------|
|                 | PILOT LAMP, FLUSH, RED                                                                           | 1   | VCD LAMP                        | To indicate VCD timer                                      |
|                 | MUSHROOM HEAD P.B.<br>RED, MOMENTARY                                                             | 1   | VCD ACK                         | To acknowledge VCD<br>cycle                                |
|                 | SHORT LEV, SELECTOR<br>SWITCH,<br>ILLUM,3P,MOMEN,BLK                                             | 1   | LIGHTS ON                       | To Switch ON the interior lights                           |
|                 | PB SW, MOMENTARY,<br>LAMP_BLUE                                                                   | 1   | LAMP TEST                       | To test the Lamps in<br>Driver Desk                        |
|                 | SELECTOR SWITCH<br>ACTUATOR 2 POSITIONS,<br>SHORT LEVER, FLUSH<br>MOUNTING, MAINTAINED<br>ACTION | 1   | SPOT LIGHT(G)                   | To switch ON / OFF the<br>Spot Light                       |
|                 | SHORT LEV, SELECTOR<br>SWITCH, 2P,MAINT.,BLK                                                     | 1   | MARKER LIGHT<br>(RED)           | To Switch On/off red<br>marker lights                      |
|                 | PILOT LAMP, FLUSH, RED                                                                           | 1   | TPWS/SPARE                      | To indicate TPWS<br>Emergency brake<br>applied             |
|                 | MUSHROOM HEAD P.B.<br>YELLOW, MOMENTARY                                                          | 1   | HORN - HIGH<br>TONE(G)          | To operate HORN at<br>high tone                            |
|                 | MUSHROOM HEAD P.B.<br>YELLOW, MOMENTARY                                                          | 1   | HORN - LOW<br>TONE(G)           | To operate HORN at low tone                                |
|                 | PB SWITCH , MAINTAINED,<br>LAMP_YELLOW                                                           | 1   | FLASHER(G)                      | To switch on ON & OFF<br>the Flasher light of the<br>train |
|                 | MICROPHONE                                                                                       | 1   | MICROPHONE                      | To communicate with<br>passenger and Guard                 |
|                 | PB SWITCH, MOMENTARY,<br>RED                                                                     | 1   | SIGNAL<br>EXCHANGE<br>LIGHT RED | To Operate Signal<br>Exchange Light RED                    |
| 16              | WATER BOTTLE HOLDER                                                                              | 2   | WATER BOTTLE<br>HOLDER          |                                                            |
| 17              | TCAS EMY VALVE<br>ISOLATION COCK                                                                 | 1   | TCAS HANDLE                     | To Isolate the TCAS<br>EMY Valve                           |
| 18              | GUARD EMERGENCY<br>BRAKE                                                                         | 1   | GUARD<br>EMERGENCY<br>BRAKE     | To apply emergency brake by Guard                          |

the protection of the protection of the protecti

## Chapter 5

# **DRIVER DISPLAY UNIT**

TCMS DDU provides information for the TCMS system to support motor man in operating rake while normal operation, as well as in case of malfunction of a subsystem.

DDU supports the maintenance staff in setting basic system parameters and fault finding. In case of failure of TCMS DDU, train can still be operated.

There is one DDU installed in each DTC cab.

DDU communicates with TCMS and performs the following basic functions:

Provide an interface to control train functions

- Display operational status of train functions
- Display diagnostic events

There are two user groups:

- Driver ID and
- Maintenance ID

These IDs and corresponding user names can be configured (add or remove) through Medha configuration software.

#### 5.1 Menu Description

#### 5.1.1 Head line area

| 0.0<br>Train 0.0 KV                            | 30 KV         One current         0           Train 0 A            How Service            How Service            How Service            How Service            How Service            How Service            How Service            How Service            How Service            How Service | 600 A | Coast <b>O</b> |
|------------------------------------------------|----------------------------------------------------------------------------------------------------|-------|----------------|
| UNIT1                                          | UNIT2                                                                                                    | UNIT5 | UNIT6          |
|                                                |                                                                                                    |       |                |
|                                                |                                                                                                    |       |                |
|                                                |                                                                                                    |       |                |
|                                                |                                                                                                    |       |                |
|                                                |                                                                                                    |       |                |
| $\bigcirc \bigcirc \bigcirc \bigcirc \bigcirc$ | 000                                                                                                    | 000   | 0 0 m 🐼        |

Fig. 5.1

Screen layout consists of 7 sections which are described below:

#### 5.1.1.1 Section 1 - Head line area

Head Line area gives the information about train number configured, screen heading, date and time fields.

#### 5.1.1.2 Section 2 – Soft key buttons area:

The soft key button area contains 10 touch sensitive buttons for different menu entries.

#### 5.1.1.3 Section 3 – Main Screen area:

The main screen area shows the actual content of the selected screen. If required, further touch sensitive buttons are shown in the main screen area.

#### 5.1.1.4 Section 4 - High Priority Message field:

Active diagnostic events which require acknowledgement by motor man are present in high priority message field area. For each event, the source of the event (basic unit number) and its event text are displayed along with an acknowledge button. If no such event is present, the text field and acknowledge button are not displayed. The events are presented in the order of their time of occurrence, across all event sources. When the acknowledge button is pressed, the respective event is acknowledged and disappears from this area. Clicking on the event is available at events list.

#### 5.1.1.5 Section 5 - Scrolling Events area:

All pending active events are presented in scrolling events area in a scrolling pattern. For each event, the source of the event (basic unit, module details) and its event texts are displayed. If no such event is present, the text field is not displayed. Motor man can manually scroll up and down the list with the provided scroll buttons

#### 5.1.1.6 Section 6 - Pop up Messages area:

Pop up messages area is used to show informative (Popup) messages to motor man depending on the operational status of the train. If no popup message is pending, the area shall be blank.

#### 5.1.1.7 Section 7 - Vmax area:

Vmax area indicates the maximum available/ allowed speed of the train. If traction interlock condition is detected by CCC, then 'Zero Force' appears in this area.

Table 5.1 gives the information of color significance of different symbols.

| ТҮРЕ  | ICON          | FUNCTION                                 |  |  |  |
|-------|---------------|------------------------------------------|--|--|--|
| TYPE1 | - Total M1 LC | Ready, Released for operation            |  |  |  |
| TYPE2 | -             | Displayed, OFF                           |  |  |  |
| TYPE3 | M1 LC         | Manual isolated or blocked for operation |  |  |  |
| TYPE4 | M1 LC         | Alarm                                    |  |  |  |
| TYPE5 | -             | ON or pressure OK                        |  |  |  |
| TYPE6 | M1 LC         | Warning                                  |  |  |  |

Table 5.1

#### 5.1.2 DDU screen views

#### 5.1.2.1 Train level view

Fig 5.2 shows the train level view of DDU. Rake level, all the important symbols (basic unit wise), OHE voltage, OHE current, train speed, and train operational mode information are displayed here

| Train: 226430                         |                                            |                |         |                                             | RAKE INFORMATION |            |                                  |         |          | 01/11/22 00:00:11 |        |         |       |              |            |
|---------------------------------------|--------------------------------------------|----------------|---------|---------------------------------------------|------------------|------------|----------------------------------|---------|----------|-------------------|--------|---------|-------|--------------|------------|
| Drive/Bra                             | ake De                                     | tailed<br>/iew | EnrgyOv | er Bra                                      | ake [            | Login      | Ev                               | ents [[ | Orv Msg  | s Main            | t.Mode | Legends | • 🗮   | i nn i i     | Door       |
| OHE Voltage 0.0 30 KV<br>Train 0.0 KV |                                            |                |         | OHE Current<br>Train 0 A<br>BP 0.0 Bar<br>0 |                  |            | 600 A<br>600 A<br>600 A<br>6 Bar |         |          | D Count           | Coast  |         | Speed | Speed (kmph) |            |
|                                       | UNIT1                                      |                |         |                                             | UNIT2            |            | UNIT5                            |         |          | UNIT6             |        |         |       |              |            |
| Cab                                   | Z                                          |                | R VCB   | Cab                                         | М                | VCB<br>    | R T R T                          | Cab     | М        | VCB<br>L          | R VCB  | Cab     | ₹     | VCB L        | R_VCB      |
|                                       | Loop                                       | $\Diamond$     | Em Stop |                                             | Loop             | $\Diamond$ | Em Stop                          |         | Loop     | $\bigcirc$        |        |         | Loop  | $\bigcirc$   | Em Stop    |
| M1 LC                                 | ACM1                                       | $(M)^1$        | TCMS    | M1 LC                                       | ACM1             | $(M)^1$    | ₽₽<br>TCMS                       | M1 LC   | ACM1     | $(M)^1$           | TCMS   | MILC    | ACM1  | M            | PP<br>TCMS |
| - THE M2 LC                           | ACM2                                       | $(M)^2$        | BMC     | - THE M2 LC                                 | ACM2             | $(M)^2$    | BMC                              | -       | ACM2     | $(M)^2$           | BMC    | -       | ACM2  | $(M)^2$      | BMC        |
| *                                     | \$                                         | Ø              | 90      | *                                           | ₿                | X          |                                  | *       | \$       | Х                 | 90     | *       | \$    | ¢            |            |
| Ø                                     | Ø                                          |                | A       | Ø                                           | 0                |            |                                  | Ð       | 0        |                   |        | Ð       | 0     | M            | •          |
|                                       |                                            |                |         |                                             |                  |            |                                  |         |          |                   |        |         |       |              |            |
| U6 D                                  | U6 DTC CCU Fault Reset By Driver 13427 💙 🔺 |                |         |                                             |                  |            |                                  |         |          |                   |        |         |       |              |            |
| U6 CCU CCCR - Active Slave Zer        |                                            |                |         |                                             |                  |            |                                  |         | ro Force |                   |        |         |       |              |            |

Fig. 5.2

#### 5.1.2.2 Basic unit view

Basic unit view shows a graphical representation of the front basic unit, which consists DTC, MC1, TC, and MC2 cars. It provides a status overview of the major systems in the coaches. Fig 5.3 shows DDU front view for Basic unit 1.

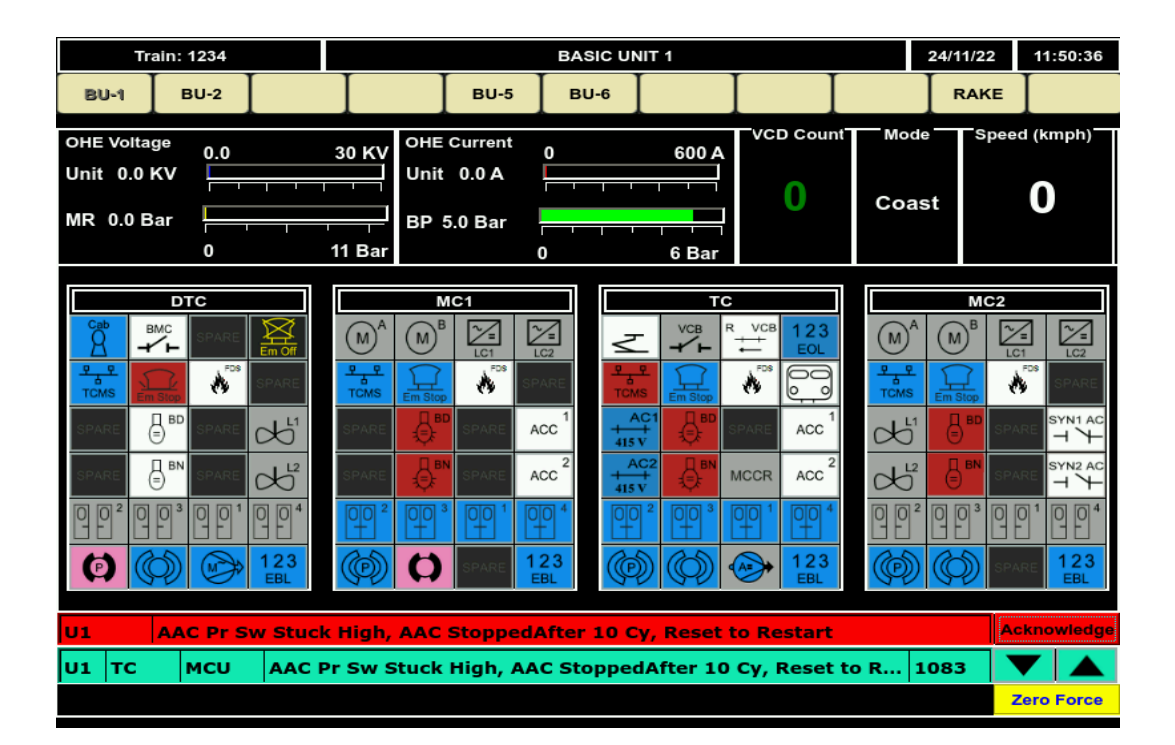

Fig. 5.3

#### 5.1.2.3 Drive/ Brake view

Drive/ Brake view screen shows the OHE line voltage, current as well as traction effort values for each basic unit in the train. The small triangle type indicator indicates the set value for tractive/braking effort, as percentage of the maximum available tractive/braking effort. The set value is calculated by the function that distributes the desired efforts across the available basic units as a function of available traction systems, basic unit weight and other parameters. Consequently, at a given position of the master controller, the set values for different basic units can differ.

The large level graph and the value beneath indicate the achieved total tractive/braking effort as percentage of the maximum available tractive/ braking effort. The bar graph and value shown in orange color gives information about braking effort whereas the blue color gives information about tractive effort. The maximum available tractive and braking effort is dependent on the weight and speed of a basic unit.

The braking efforts are combined values for electrical (ED) and pneumatic (EP) brakes. The solid bars in each basic unit show the actual (achieved) traction/ braking effort values. The actual achieved value is displayed in the label below the solid bars for each basic unit as shown in Fig 5.4.

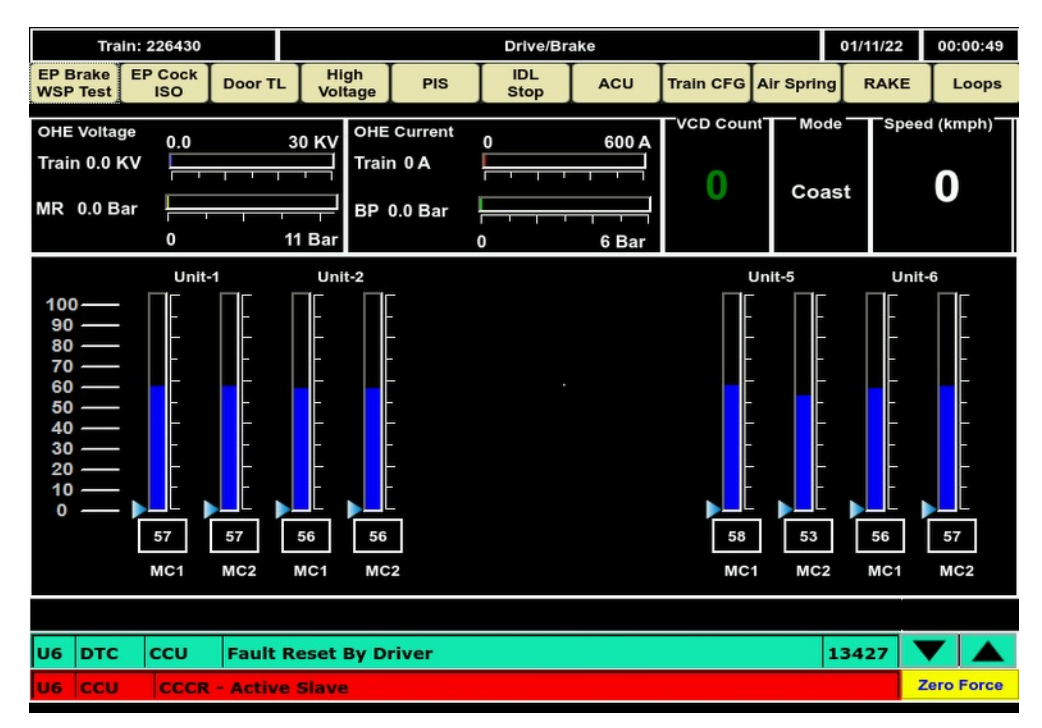

Fig. 5.4

#### 5.1.2.4 Air Spring Overview Screen

Air Spring Overview screen gives information about bellow wise air suspension pressure values (in bars), end basic unit MR, and BP pressure values (in bars). The sensor healthiness information is displayed in color decoding of sensor name field. In case of sensor failure, corresponding value is shown in X, color of name field shall be differed. Basic unit level navigation can be possible through 'BU-x Suspension' soft key. Sensor name field color coding is shown below

| Background Color | Information                       |
|------------------|-----------------------------------|
| Airspr Bellow x  | Sensor healthy and within Range   |
| Airspr Bellow x  | Sensor faulty                     |
| Airspr Bellow x  | Sensor value showing out of range |
| Airspr Bellow x  | Sensor override from DDU          |
| Airspr Bellow x  | Air Spring Suspension failed      |
| Airspr Bellow x  | Sensor Status Isolated by System  |

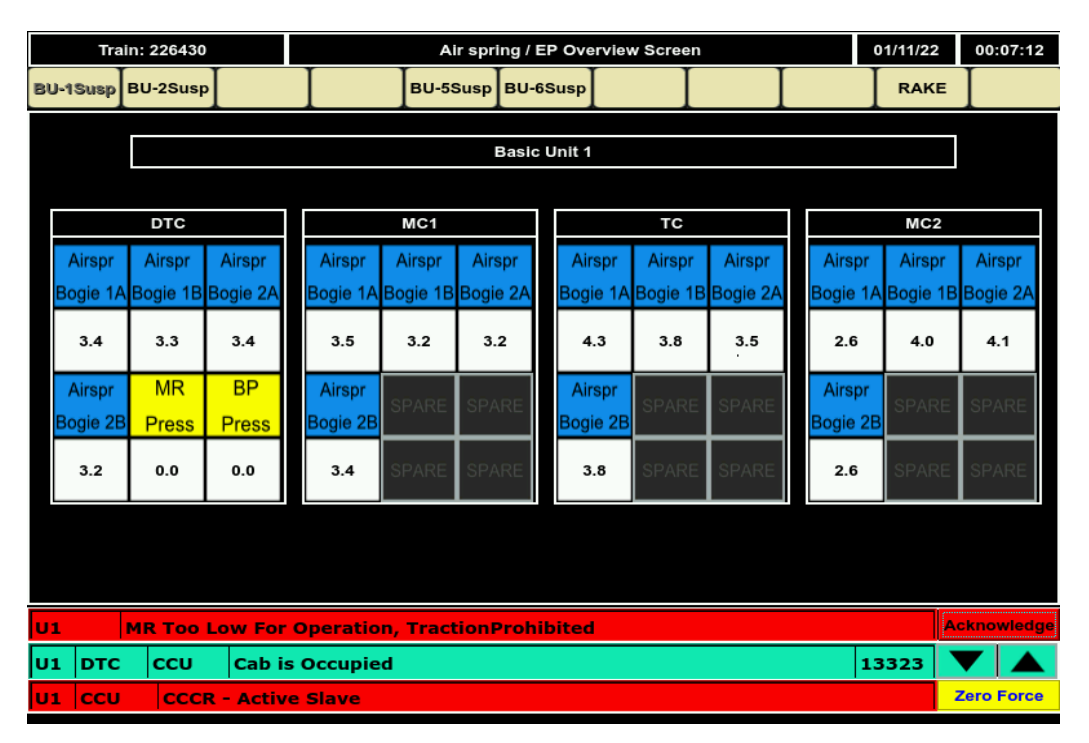

Fig. 5.5

#### 5.1.2.5 Energy Overview

Energy Overview screen, shown in Fig 5.6 displays the energy consumption and energy regeneration values for each basic unit and for the whole train. It also displays the total distance travelled by train. Energy details of each basic unit is available in cumulative and trip wise.

Trip wise data is available for latest entered driver ID. Trip can be reset by using store track option in energy overview screen or by entering a new user ID from login screen.

| Train: 226430              |                      | Energy OverView |        |        |         |     |            | 00:17:02    |
|----------------------------|----------------------|-----------------|--------|--------|---------|-----|------------|-------------|
|                            |                      | Stor            | eTrack | Ι      | Ι       | Ι   | RAK        | E           |
|                            | BU1                  | BU2             | BU5    | BU6    | Rake    |     |            |             |
|                            |                      | Life Tim        | e Data |        |         |     |            |             |
| Kilometers                 | 26215                | 37798           | 32498  | 32498  |         | km  |            |             |
| Regenerated Energy         | -27904               | -35247          | -37240 | -36130 | -136521 | kWh |            |             |
| Consumed Energy            | 177635               | 248230          | 242614 | 240656 | 909135  | kWh |            |             |
| Traction Consumption       | 125286               | 169223          | 161267 | 157998 | 613774  | kWh |            |             |
| Auxiliary Consumption      | 56482                | 84000           | 86659  | 88058  | 315199  | kWh |            |             |
| Total Consumption          | 149731               | 212983          | 205374 | 204526 | 772614  | kWh |            |             |
| % Regeneration             |                      |                 | 15.02% |        |         |     |            |             |
|                            |                      | Trip Wis        | e Data |        |         | 20  |            |             |
| Kilometers 0 0 0 0 km      |                      |                 |        |        |         |     |            |             |
| Regenerated Energy         | -0.0                 | -0.0            | -0.0   | -0.0   | -0      | kWh |            |             |
| Consumed Energy            | 0                    | 0               | 0      | 0      | 0       | kWh |            |             |
| Traction Consumption       | 0                    | 0               | 0      | 0      | 0       | kWh |            |             |
| Auxiliary Consumption      | 0                    | 0               | 0      | 0      | 0       | kWh |            |             |
| Total Consumption          | 0                    | 0               | 0      | 0      | 0       | kWh |            |             |
| % Regeneration             | % Regeneration 0.00% |                 |        |        |         |     |            |             |
| U2 EP Bg2 BIC Iso          |                      |                 |        |        |         |     |            | Acknowledge |
| U2 MC1 PCU                 | EP Bg2 BIC Iso 5627  |                 |        |        |         |     |            |             |
| U1 CCU CCCR - Active Slave |                      |                 |        |        |         |     | Zero Force |             |

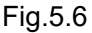

#### 5.1.2.6 Login Screen

Login screen, shown in Fig 5.7 is used to enter new user ID or to logout from existing user. Driver ID can be logged out using reset ID/ logout button. This screen is available only in occupied cab. User can change the train number from this screen.
| Train: 226430 |          |               | Login Us |        | 01/11/22 | 00:21:50 |      |   |
|---------------|----------|---------------|----------|--------|----------|----------|------|---|
|               | Ι        | Ι             | Ι        | ΙΙ     |          | Back     | RAKE | Ι |
|               |          |               |          |        |          |          |      |   |
|               |          | E             | ntry     |        |          |          |      |   |
|               | User ID  | V             | alid     |        |          |          |      |   |
|               |          |               |          |        |          | ן<br>ר   |      |   |
|               | Train ID | А             | ctual    | 226430 |          |          |      |   |
|               |          | N             | lew      |        |          |          |      |   |
|               |          |               |          |        |          |          |      |   |
|               |          |               |          |        |          |          |      |   |
|               |          |               |          |        |          |          |      |   |
|               |          | 1             | 2        | 3      |          |          |      |   |
|               |          | 4             | 5        | 6      |          |          |      |   |
|               |          | 7             | 8        | 9      |          |          |      |   |
|               |          | Back<br>space | 0        | Enter  |          |          |      |   |

Fig. 5.7

# 5.1.2.7 Events Screen

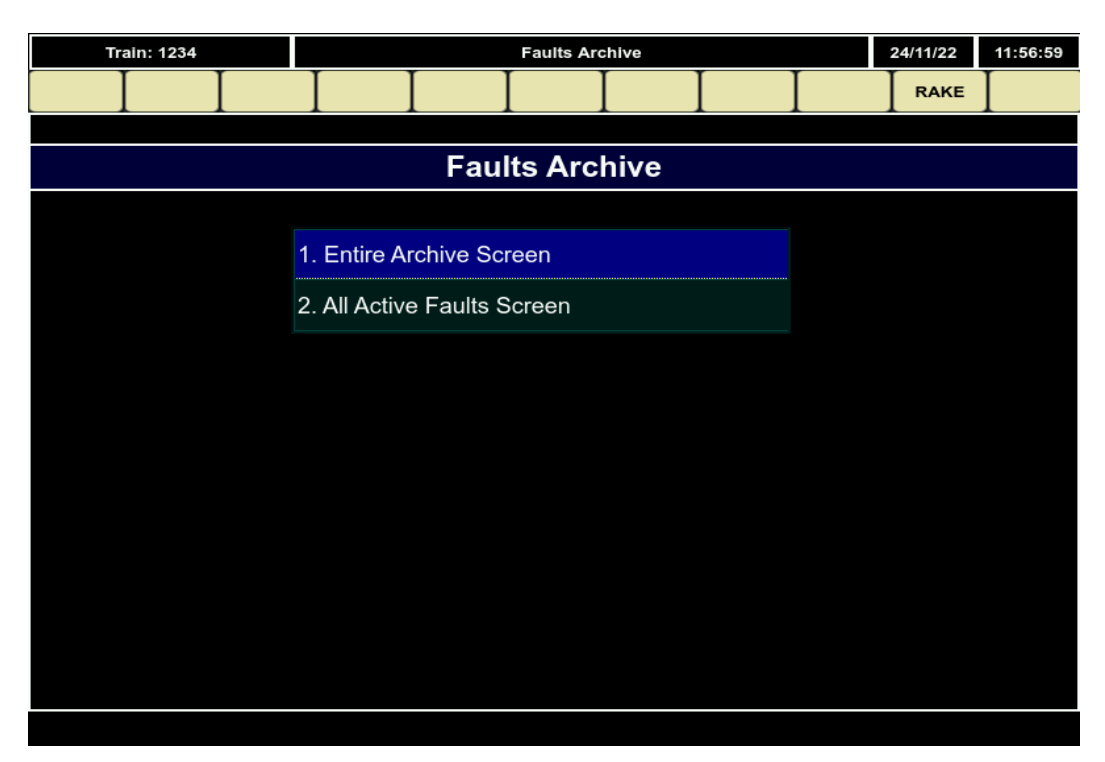

Fig. 5.8

| т             | Train: 226430 |    |               |          |            |                               | E                                                | ntire Faults | Archive    |                      |                      |              |           | 01/11/22      | 2     | 00:17:49 |
|---------------|---------------|----|---------------|----------|------------|-------------------------------|--------------------------------------------------|--------------|------------|----------------------|----------------------|--------------|-----------|---------------|-------|----------|
| Page up       | Page do       | wn | ALL           |          | E          | 3U1                           | BU2                                              |              |            | в                    | U5                   | BU           | 16        | Prev          | ,     | RAKE     |
|               | 1             |    | Auxila        | ry       | Co         | mfort                         | Propulsion                                       | Brake        | Air Spring | Ot                   | her                  | Hig<br>Volta | jh<br>age | PIS           |       |          |
| Basic<br>Unit | Coach         |    | Inter<br>face | C;<br>ge | ate<br>ory |                               | Faul                                             | lt Descripti | on         |                      | Sta<br>Date          | art<br>Time  | E<br>Date | ind<br>e Time | F     | It Code  |
| U2            | MC1           | EE | BCU1          | A        |            | SDS D                         | )irect Brak                                      | e BG1 Isol   | ated       |                      | 01/11<br>00:17       | /22<br>:18   |           |               | 14404 |          |
| U2            | тс            | EE | BCU1          | A        |            | SDS Direct Brake BG1 Isolated |                                                  |              |            |                      | 01/11/22<br>00:17:18 |              |           |               | 144   | 04       |
| U2            | MC1           | EE | BCU1          | A        |            | FDS C                         | Pressure                                         | BG1 Isolat   | ted        |                      | 01/11<br>00:17       | /22<br>::17  |           |               | 143   | 91       |
| U2            | тс            | EE | BCU1          | A        |            | FDS C                         | FDS C Pressure BG1 Isolated 01/11/22<br>00:17:17 |              |            |                      |                      |              |           |               | 143   | 91       |
| U2            | NDTC          | EE | BCU2          | A        |            | SDS V                         | VSP BG2 F                                        | AILURE       |            |                      | 01/11<br>00:17       | /22<br>:04   |           |               | 145   | 35       |
| U2            | NDTC          | EE | BCU2          | A        |            | FDS L                         | OAD PRES                                         | SSURE DC     | L1 LOW     |                      | 01/11<br>00:17       | /22<br>:03   |           |               | 145   | 07       |
| U2            | NDTC          | EE | BCU2          | A        |            | FDS G                         | ENERAL F                                         |              |            | 01/11/22<br>00:17:03 |                      |              |           | 14464         |       |          |
| U2            | MC2           | EE | BCU2          | A        |            | SDS V                         | VSP BG2 F                                        | AILURE       |            |                      | 01/11<br>00:16       | /22<br>:55   |           |               | 145   | i35      |

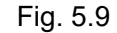

Faults/ events are categorized into two types:

• Entire fault Archive Type – It consists of all logged events along with recovery details.

| • A | ctive | Fault | Archive | Type - | - It co | nsists ( | of only | ' the | present | active | faults |
|-----|-------|-------|---------|--------|---------|----------|---------|-------|---------|--------|--------|
|-----|-------|-------|---------|--------|---------|----------|---------|-------|---------|--------|--------|

|               | Train: 226 | 430           |              |                               |             | Active Fa  | ults       |       |             |                           | 01/11/22       | 2                  | 00:18:01 |
|---------------|------------|---------------|--------------|-------------------------------|-------------|------------|------------|-------|-------------|---------------------------|----------------|--------------------|----------|
| Page u        | p Page d   | own AL        | L   I        | BU1                           | BU2         |            |            | BU5   | в           | 16                        | Prev           | ′                  | RAKE     |
|               | 1          | Auxi          | lary Co      | omfort                        | Propulsion  | Brake      | Air Spring | Other | Hig<br>Volt | jh<br>age                 | PIS            |                    |          |
| Basic<br>Unit | Coach      | Inter<br>face | Cate<br>gory |                               |             | Fault De   | scription  |       |             | S<br>Date                 | tart<br>e Time | F                  | it Code  |
| U2            | MC1        | EBCU1         | A            | SDS [                         | Direct Brak | e BG1 Isol | ated       |       |             | 01/1 <sup>.</sup><br>00:1 | 1/22<br>7:18   | 14404              |          |
| U2            | тс         | EBCU1         | A            | SDS Direct Brake BG1 Isolated |             |            |            |       |             |                           |                | 144                | 04       |
| U2            | MC1        | EBCU1         | A            | FDS C Pressure BG1 Isolated   |             |            |            |       |             |                           | 1/22<br>7:17   | 143                | 91       |
| U2            | тс         | EBCU1         | A            | FDS C                         | C Pressure  | BG1 Isolat | ed         |       |             | 01/1 <sup>.</sup><br>00:1 | 1/22<br>7:17   | 143                | 91       |
| U2            | NDTC       | EBCU2         | A            | SDS V                         | NSP BG2 F   | AILURE     |            |       |             | 01/1 <sup>.</sup><br>00:1 | 1/22<br>7:04   | 145                | 35       |
| U2            | NDTC       | EBCU2         | A            | FDS LOAD PRESSURE DCL1 LOW    |             |            |            |       |             | 01/1 <sup>.</sup><br>00:1 | 1/22<br>7:03   | /22<br>:03 14507   |          |
| U2            | NDTC       | EBCU2         | A            | FDS GENERAL FAILURE           |             |            |            |       |             | 01/11/22<br>00:17:03      |                | 1/22<br>7:03 14464 |          |
| U2            | MC2        | EBCU2         | A            | SDS WSP BG2 FAILURE           |             |            |            |       |             | 01/11/22<br>00:16:55      |                | 145                | 35       |
|               |            |               |              |                               |             |            |            |       |             |                           |                |                    |          |

All faults screen gives information about fault description, start time, end time (if recovered), basic unit number, and module information along with fault category.

In case of all active fault screen, same information is available except 'End Time' column.

# 5.1.2.8 Driver/ Crew Messages Screen

Driver Messages screen, shown in Fig 5.11 displays only the active fault/ event information which is required for motor man. HMI fault reset option is also available in this screen.

|               | Train: 226 | 430    |              |          | Active Faults                 |                             |             |            |            |       |             |                      | 01/11/22       | 2               | 00:18:01 |
|---------------|------------|--------|--------------|----------|-------------------------------|-----------------------------|-------------|------------|------------|-------|-------------|----------------------|----------------|-----------------|----------|
| Page u        | IP Page d  | own    | AL           | L        | F                             | BU1                         | BU2         |            |            | BU5   | В           | J6                   | Prev           | ,               | RAKE     |
|               | 1          |        | Auxil        | ary      | Co                            | mfort                       | Propulsion  | Brake      | Air Spring | Other | Hig<br>Volt | gh<br>age            | PIS            |                 |          |
| Basic<br>Unit | Coach      | I<br>f | nter<br>'ace | Ca<br>go | ite<br>ory                    |                             |             | Fault De   | scription  |       |             | S<br>Date            | tart<br>e Time | F               | It Code  |
| U2            | MC1        | EB     | CU1          | A        |                               | SDS [                       | Direct Brak | e BG1 Isol | ated       |       |             | 01/1<br>00:1         | 1/22<br>7:18   | 14404           |          |
| U2            | тс         | EB     | CU1          | A        | SDS Direct Brake BG1 Isolated |                             |             |            |            |       |             | 01/11/22<br>00:17:18 |                | 144             | 04       |
| U2            | MC1        | EB     | CU1          | A        |                               | FDS C Pressure BG1 Isolated |             |            |            |       |             |                      | 1/22<br>7:17   | 143             | 91       |
| U2            | тс         | EB     | CU1          | A        |                               | FDS (                       | C Pressure  | BG1 Isolat | ted        |       |             | 01/1<br>00:1         | 1/22<br>7:17   | 143             | 91       |
| U2            | NDTC       | EB     | CU2          | A        |                               | SDS V                       | NSP BG2 F   | AILURE     |            |       |             | 01/1<br>00:1         | 1/22<br>7:04   | 145             | 35       |
| U2            | NDTC       | EB     | CU2          | A        |                               | FDS LOAD PRESSURE DCL1 LOW  |             |            |            |       |             | 01/11/22<br>00:17:03 |                | 22<br>:03 14507 |          |
| U2            | NDTC       | EB     | CU2          | A        |                               | FDS GENERAL FAILURE         |             |            |            |       |             | 01/11/22<br>00:17:03 |                | 144             | 64       |
| U2            | MC2        | EB     | CU2          | A        | A SDS WSP BG2 FAILURE         |                             |             |            |            |       |             | 01/1<br>00:1         | 1/22<br>6:55   | 145             | i35      |

Fig. 5.11

# 5.1.2.9 Brake

Brake screen, shown in Fig 5.12 gives information about basic unit level and brake cylinder pressures (EP system) of train. This screen consists of two sections. First section consists all brake pressures status and second section gives options for enabling/ disabling holding brake to the train. This can be useful for the motor man while brake test validation.

|                 | Train: 226430 |     |                    |                     | EP Brake and WSP Test |                    |                     |                      |                    |                     |                      |                    | 01/11/22            | 00:03:53             |
|-----------------|---------------|-----|--------------------|---------------------|-----------------------|--------------------|---------------------|----------------------|--------------------|---------------------|----------------------|--------------------|---------------------|----------------------|
| EP Brai<br>Test | ke            | WSP | Test               | Exit                | Ι                     | Ι                  | Ι                   |                      |                    | Ι                   | Ι                    |                    |                     | Ι                    |
|                 |               |     |                    |                     |                       |                    |                     |                      |                    |                     |                      |                    |                     |                      |
|                 |               |     |                    | DTC                 |                       |                    | MC1                 |                      |                    | тс                  |                      |                    | MC2                 |                      |
|                 |               |     | BC<br>Press<br>ure | EP<br>Brake<br>Test | WSP<br>Brake<br>Test  | BC<br>Press<br>ure | EP<br>Brake<br>Test | WSP<br>Brake<br>Test | BC<br>Press<br>ure | EP<br>Brake<br>Test | WSP<br>Brake<br>Test | BC<br>Press<br>ure | EP<br>Brake<br>Test | WSP<br>Brake<br>Test |
| Basic           | Bg            | 1   | 2.6                | Ready               | Ready                 | 3.2                | Ready               | Ready                | 2.9                | Ready               | Ready                | 3.1                | Ready               | Ready                |
| Unit1           | Bg            | 2   | 2.5                | Ready               | Ready                 | 3.3                | Ready               | Ready                | 2.9                | Ready               | Ready                | 3.1                | Ready               | Ready                |
| Basic           | Bg            | 1   | 2.7                | Ready               | Ready                 | 3.1                | Ready               | Ready                | 2.7                | Ready               | Ready                | 3.1                | Ready               | Ready                |
| Unit2           | Bg            | 2   | 2.7                | Ready               | Ready                 | 3.1                | Ready               | Ready                | 2.7                | Ready               | Ready                | 3.1                | Ready               | Ready                |
| Basic           | Bg            | 1   | 2.5                | Ready               | Ready                 | 3.1                | Ready               | Ready                | 2.9                | Ready               | Ready                | 1.7                | Ready               | Ready                |
| Unit5           | Bg            | 2   | 2.4                | Ready               | Ready                 | 3.1                | Ready               | Ready                | 2.9                | Ready               | Ready                | 2.9                | Ready               | Ready                |
| Basic           | Bg            | 1   | 2.6                | Ready               | Ready                 | 3.2                | Ready               | Ready                | 2.9                | Ready               | Ready                | 3.2                | Ready               | Ready                |
| Unit6           | Bg            | 2   | 2.5                | Ready               | Ready                 | 3.3                | Ready               | Ready                | 2.9                | Ready               | Ready                | 3.1                | Ready               | Ready                |
|                 |               |     |                    |                     |                       |                    |                     |                      |                    |                     |                      |                    |                     |                      |
|                 |               |     |                    |                     |                       |                    |                     |                      |                    |                     |                      |                    |                     |                      |
|                 |               |     |                    |                     |                       |                    |                     |                      |                    |                     |                      |                    |                     |                      |

Fig. 5.12

# 5.1.2.10 Brightness Control

When user press 'Brightness' soft key, then the brightness control appears on the screen. Touch on the bar chart, controls the brightness of the screen. This brightness control disappears when user touches again the same brightness button.

|                 | T                          | frain: 1                    | 1234           |            |             |                                                                                                    |                          | RAKE             | NFORM        | IATION  |            |          |              | 24/11     | /22        | 11:56:53          |
|-----------------|----------------------------|-----------------------------|----------------|------------|-------------|----------------------------------------------------------------------------------------------------|--------------------------|------------------|--------------|---------|------------|----------|--------------|-----------|------------|-------------------|
| Driv            | e/Brak                     |                             | tailed<br>'iew | EnrgyOv    | rer Br      | ake                                                                                                    | Login                    | Ev               | ents         | Drv Msg | s Main     | t.Mode   | Legends      | *         | 11         | Door              |
| он<br>Tra<br>MR | E Volt<br>iin 0.0<br>8 0.0 | <sup>age</sup><br>KV<br>Bar | 0.0<br> -<br>0 |            | 30 KV       | OHE O<br>Train<br>BP 5                                                                                                    | Current<br>0 A<br>.0 Bar |                  |              | 600 #   |            | D Coun   | t Mod<br>Coa | de<br>ast | Speed      | <sup>(kmph)</sup> |
|                 | UNIT1 UNIT2 UNIT5 U        |                             |                |            |             |                                                                                                    |                          |                  |              | U       | NIT6       |          |              |           |            |                   |
|                 | Cab                        | Ł                           | VCB            | R VCB      | Cab         | Cab $\swarrow$ VCB $\xrightarrow{R}$ VCB $\xrightarrow{R}$ Cab $\checkmark$ $\xrightarrow{VCB}$ $\xrightarrow{R}$ VCB $\xrightarrow{R}$ Cab |                          |                  |              |         |            |          |              | Ł         | VCB<br>→   |                   |
| P               |                            | Loop                        | $\bigcirc$     | Em Stop    |             | Loop                                                                                                    | $\bigcirc$               | Em Stop          |              | Loop    | $\bigcirc$ | Em Stop  |              | Loop      | $\Diamond$ | Em Stop           |
| Ę               | 2<br>/1 LC                 | ACM1                        |                | ₽₽<br>TCMS | M1 LC       | ACM1                                                                                                    | $(M)^1$                  | P P<br>A<br>TCMS | M1 LC        | ACM1    | $(M)^1$    | TCMS     | M1 LC        | ACM1      | M          | TCMS              |
| Ę               | 2-<br>12 LC                | ACM2                        | $(M)^2$        | ™L         | - THE M2 LC | ACM2                                                                                                    | $(M)^2$                  | BMC<br>↓         | -2=<br>M2 LC | ACM2    | $(M)^2$    | BMC<br>↓ | -            | ACM2      | M          | BMC               |
|                 | *                          |                             | ACC            |            | *           | 8                                                                                                    | ACC                      |                  | *            | 8       | R          |          | *            | 8         | ¢          |                   |
|                 |                            |                             |                |            |             |                                                                                                    |                          |                  |              |         |            |          |              |           |            |                   |
| U1              |                            | AAG                         | C Pr S         | w Stuci    | c High,     | AAC                                                                                                    | Stoppe                   | dAfter           | 10 Cy        | , Resei | t to Re    | estart   |              |           | Aci        | nowledge          |
| U1              | DT                         | c (                         | cu             | Maint      | enanc       | e ID E                                                                                                    | ntered                   | I                |              |         |            |          |              | 1284      | 8          |                   |
|                 |                            |                             |                |            |             |                                                                                                    |                          |                  |              |         |            | Ze       | ro Force     |           |            |                   |

Fig. 5.13

# 5.1.2.11 Maintenance Mode Screen

Fig 5.14 displays different options available in the maintenance mode.

| Train: 226430 |             |         | Maintenanc | e Mode |       | 01/11/22 | 00:22:06 |
|---------------|-------------|---------|------------|--------|-------|----------|----------|
|               | Ι           |         | Ι          | Ι      | Login | RAKE     | Ι        |
|               |             |         |            |        |       |          |          |
|               |             | Mainte  | enance     | Mode   |       |          |          |
|               |             |         |            |        |       |          |          |
|               | 1. Test Mo  | des     |            |        |       |          |          |
|               | 2. Detailed | View    |            |        |       |          |          |
|               | 3. Date an  | d Time  |            |        |       |          |          |
|               | 4. Software | Version | s          |        |       |          |          |
|               | 5. DIO Scr  | eens    |            |        |       |          |          |
|               | 6. Network  | Screens |            |        |       |          |          |
|               | 7. TCMS C   | omm. So | reens      |        |       |          |          |
|               | 8. Train Se | ttings  |            |        |       |          |          |
|               |             |         |            |        |       |          |          |
|               |             |         |            |        |       |          |          |
|               |             |         |            |        |       |          |          |
|               |             |         |            |        |       |          |          |

Fig. 5.14

# 1. Test Modes

Test Modes are defined to validate train level wiring verification, train lines checking, DTC-CAB wiring, brake related tests, etc. All test modes have few entry conditions. Before entering into any test, these entry conditions are to be satisfied.

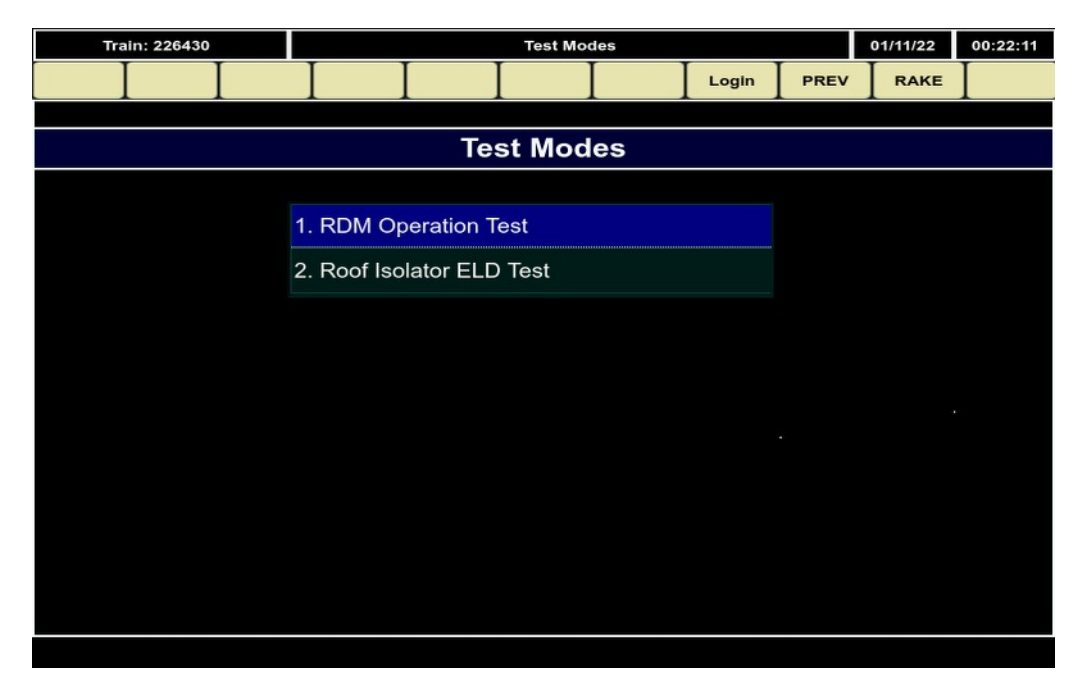

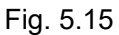

#### **RDM Operation Test**

1. In RDM Operation test, two sub tests are available i.e., Frequency Input Test:

Frequency Input test is defined to validate Frequency generator unit functionality. Based on selected MCH%, FGU generates the frequency to train line. All MCC, MCCR nodes which are available in basic units of the train monitors the frequency and sends back the status to CCC for validation. Finally CCC gives final results with validity i nformation to DDU.

Train Line test: It is defined to check the present status of important train line covers Panto, VCB switches, MCH Inputs (Direction – FWD, REV, Mode Drive, Brake, Coast) routing to MCC and

MCCR nodes which are available in all basic units of the train.

#### 2. Detailed View

Detailed view option is defined to give information about sub system level parameter monitoring for train level functional checking. The parameters which are available in the screens can be changed or re-arranged through configuration software.

| Train: 1234            |                         | De               | tailed View       |                | 24/11/22 11:50:12 |
|------------------------|-------------------------|------------------|-------------------|----------------|-------------------|
| DET DET<br>UNIT1 UNIT2 |                         |                  | DET<br>NIT6       | PREV           | RAKE              |
| UNIT 1                 | UNIT 2                  | UNIT 3           | UNIT 4            | UNIT 5         | UNIT 6            |
| ccc                    |                         |                  |                   |                | ссс               |
| мсс                    | мсс                     | МСС              | МСС               | мсс            | мсс               |
| PCC                    | PCC                     | PCC              | PCC               | PCC            | PCC               |
| LTC1 & 2               | LTC1 & 2                | LTC1 & 2         | LTC1 & 2          | LTC1 & 2       | LTC1 & 2          |
| ACU1 & 2               | ACU1 & 2                | ACU1 & 2         | ACU1 & 2          | ACU1 & 2       | ACU1 & 2          |
| LTC3 & 4               | LTC3 & 4                | LTC3 & 4         | LTC3 & 4          | LTC3 & 4       | LTC3 & 4          |
|                        |                         |                  |                   |                |                   |
| U1 AAC Pr              | Sw Stuck High, <i>I</i> | AAC StoppedAfte  | r 10 Cy, Reset to | Restart        | Acknowledge       |
| UI TC MCU              | AAC Pr Sw St            | uck High, AAC SI | oppedAfter 10 C   | ty, Reset to R | 1083              |
|                        |                         |                  |                   |                | Zero Force        |

Fig. 5.16

## 3. Date & Time

Date and Time feature is defined to set date and time in train. User is requested to change the date & time through navigation keys and press 'Enter' for final configuration. All TCMS systems update the date and time locally. Following screen gives information about date & time settings

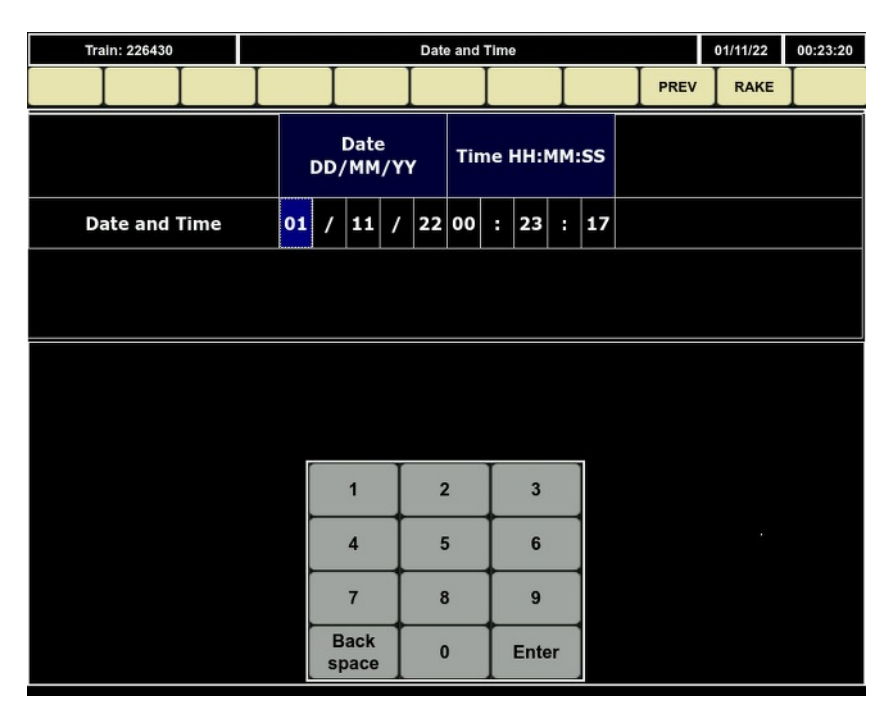

Fig. 5.17

## 4. Software Version:

This screen used to view software version details of various modules of Train18.

5. DIO :

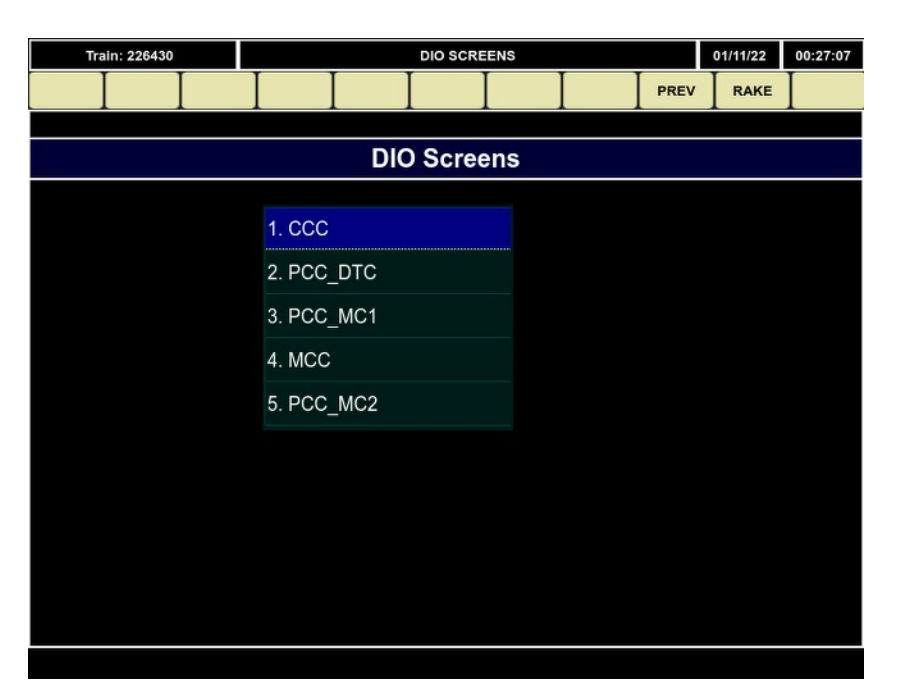

Fig. 5.18

This screen is used to view digital inputs and outputs of various control units CCC DIO screen is shown in Fig 5.19.

| Train: 226430      |     | CCC So |   | 01/11/22 | 00:27:18 |      |   |
|--------------------|-----|--------|---|----------|----------|------|---|
| II                 | ΙΙ  | Ι      | Ι |          | PREV     | RAKE | Ι |
| Paras              | BU1 | BU6    |   |          |          |      |   |
| 1. PAN_UP_CAB_SW   | OFF | OFF    |   |          |          |      |   |
| 2. PAN_DN_CAB_SW   | OFF | OFF    |   |          |          |      |   |
| 3. VCB_ON_CAB_SW   | OFF | OFF    |   |          |          |      |   |
| 4. VCB_OFF_CAB_SW  | OFF | OFF    |   |          |          |      |   |
| 5. ENS_SW          | OFF | OFF    |   |          |          |      |   |
| 6. CSC_SW          | OFF | OFF    |   |          |          |      |   |
| 7. L_EMY_OFF_SW    | ON  | ON     |   |          |          |      |   |
| 8. L_KEY_MCH_SW    | ON  | OFF    |   |          |          |      |   |
| 9. L_RDM_MCH_SW    | OFF | OFF    |   |          |          |      |   |
| 10. L_FWD_MCH_SW   | OFF | ON     |   |          |          |      |   |
| 11. L_REV_MCH_SW   | OFF | ON     |   |          |          |      |   |
| 12. L_DRIVE_MCH_SW | OFF | ON     |   |          |          |      |   |
| 13. BRK_MCH_SW     | ON  | ON     |   |          |          |      |   |
| 14. L_COAST_MCH_SW | ON  | ON     |   |          |          |      |   |
| 15. EMY_BRK_MCH_SW | OFF | OFF    |   |          |          |      |   |
|                    |     |        |   |          |          |      |   |

Fig. 5.19

#### 6. Network screens:

Network screens gives information about rake level ETB, ECN modules health information.

#### 7. TCMS Communication Screen:

TCMS screen used to view communication health information between various modules. Provision is given to view, Basic unit wise modules communication status. Module wise communication health status shown in Fig 5.20.

44

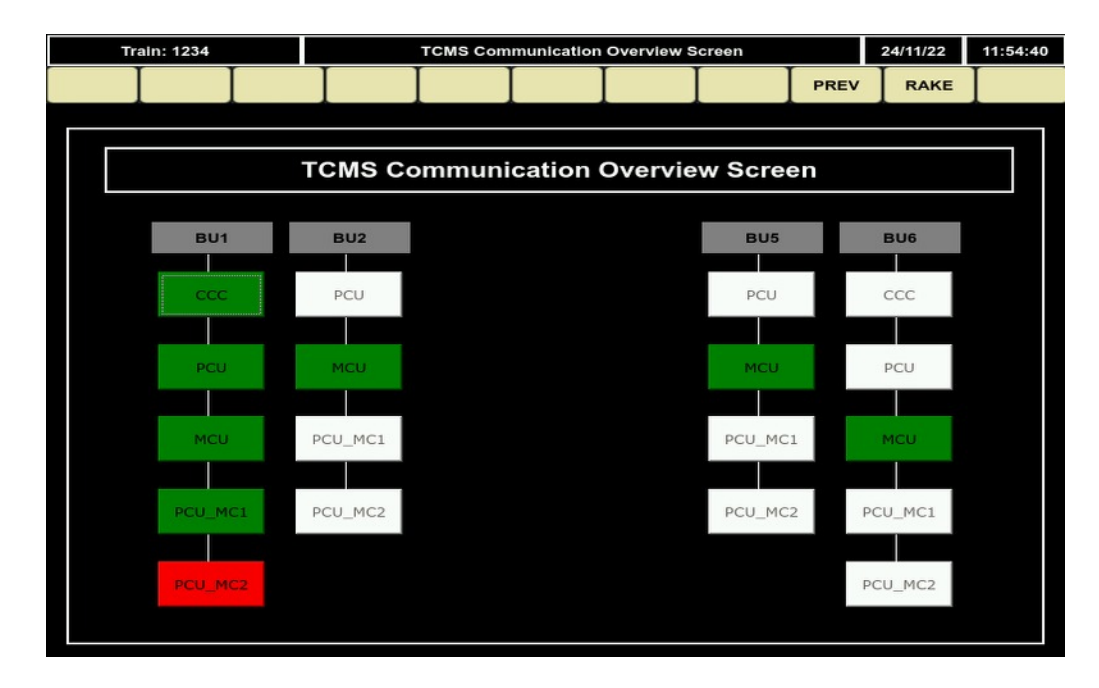

Fig. 5.20

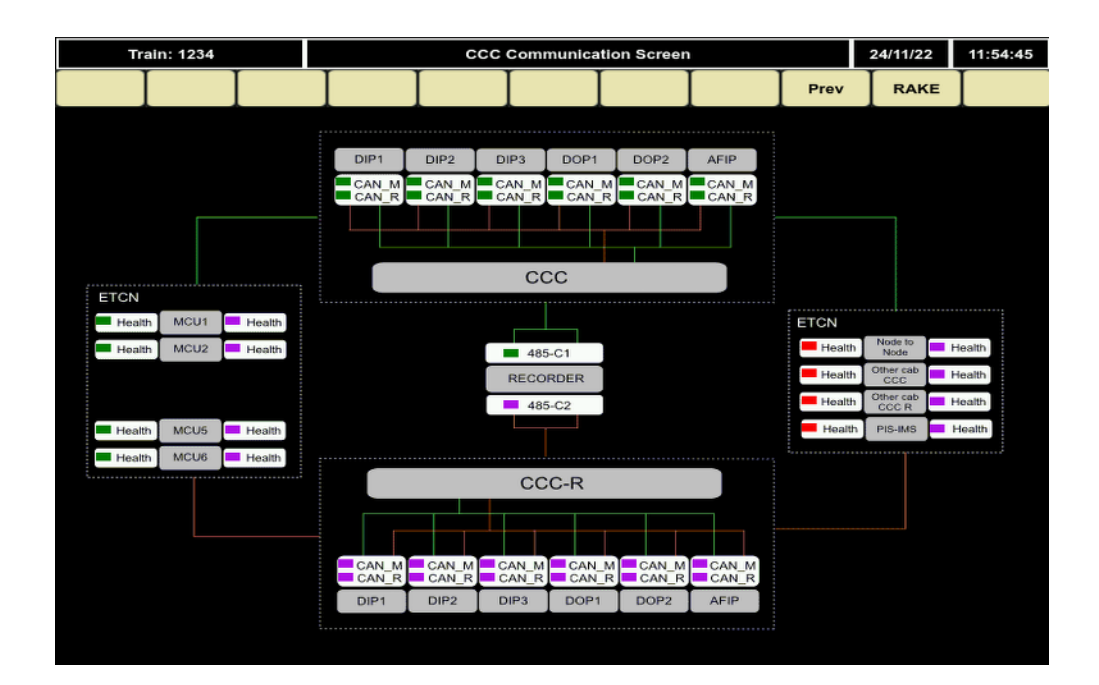

Fig. 5.21

| Tr | Train: 1234 |           |      |                | Р              | cu co      | ommunica  | tion Scree | n     |        | 24/11/22 | 11:54:51 |
|----|-------------|-----------|------|----------------|----------------|------------|-----------|------------|-------|--------|----------|----------|
|    |             |           | Ι    |                | Ι              | Ι          |           |            | Ι     | Prev   | RAKE     | Ι        |
|    |             |           |      |                |                |            |           |            |       |        |          |          |
|    |             |           |      |                |                |            |           |            |       |        |          |          |
|    |             |           |      |                |                |            |           |            |       |        |          |          |
|    |             |           |      | DIP1           | DIP2           | DO         | P AFIP    |            |       |        |          |          |
|    |             |           |      | CAN_M<br>CAN_R | CAN_M<br>CAN_R | CAN<br>CAN | N_M CAN   | R          |       |        |          |          |
|    |             |           |      |                |                |            |           |            |       |        |          |          |
|    |             |           |      |                | PCU            |            | <u>.</u>  |            |       |        |          |          |
|    |             |           |      |                | 100            |            |           |            |       |        |          |          |
|    |             |           |      |                |                |            |           |            |       |        |          |          |
|    | -           | 185-M 📕 4 | 85-M | 485-M          | 485-M          | 485        | 5-M 485-N | 485-M      | 485-M | Health | MCU      |          |
|    | D           | ICU1 D    | CU2  | DCU3           | DCU4           | RMF        | PU FDS    | EBCU1      | EBCU2 |        |          |          |
|    |             |           |      |                |                |            |           |            |       |        |          |          |
|    |             |           |      |                |                |            |           |            |       |        |          |          |
|    |             |           |      |                |                |            |           |            |       |        |          |          |
|    |             |           |      |                |                |            |           |            |       |        |          |          |
|    |             |           |      |                |                |            |           |            |       |        |          |          |
|    |             |           |      |                |                |            |           |            |       |        |          |          |
|    |             |           |      |                |                |            |           |            |       |        |          |          |

Fig. 5.22

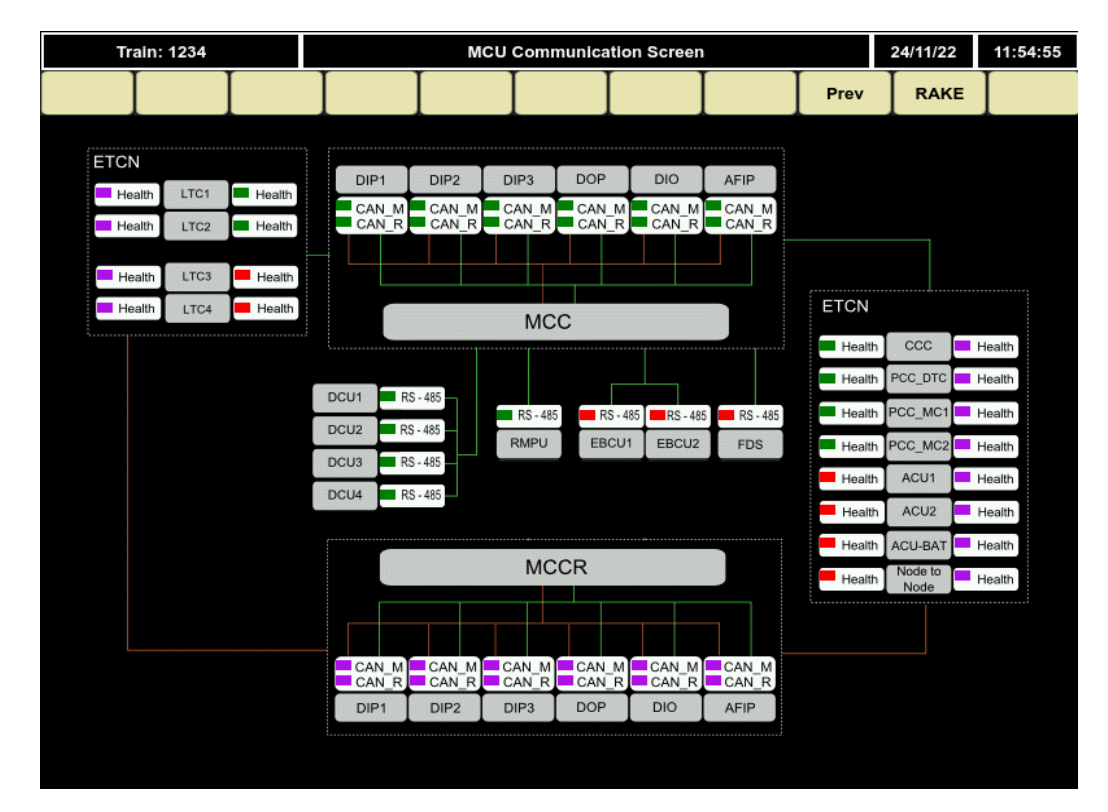

Fig. 5.23

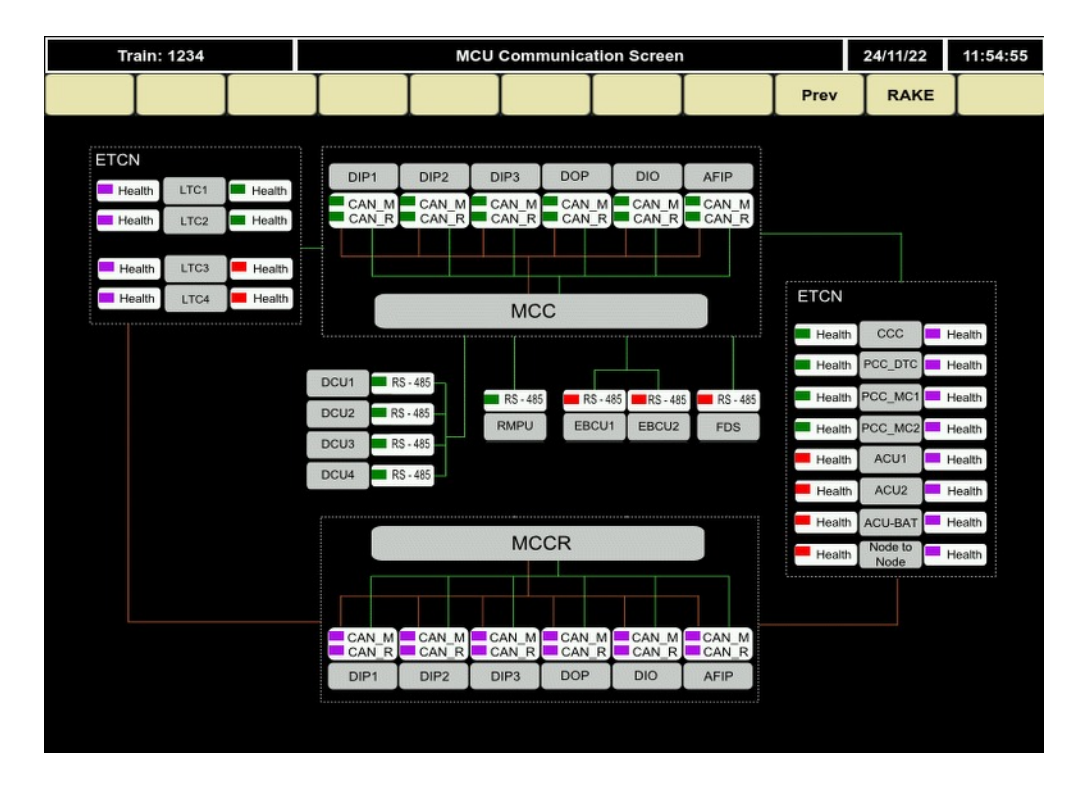

Fig . 5.24

## 8. Idle Stop:

This option to be used to allow the pen drive safe removal function

## 9. Train Settings

Train settings are defined to forcibly change the normal functionality of EMU operation. Some of these settings can be done by Maintenance person (Main ID is required). All settings can be done when predefined entry conditions are satisfied. Some of the settings are not allowed in train running case. All these entry conditions are displayed when navigating through selected settings in the train settings menu. TCMS stores the changed settings information and displays suitable message in DDU. All these changed setting information are stored in TCMS until power Reset.

| Train: 1234 |              | Train          | Control settings |       |      | 24/11/22 | 11:56:10 |
|-------------|--------------|----------------|------------------|-------|------|----------|----------|
|             | Ι            | ΙΙ             | Ι                | Login | PREV | RAKE     | Ι        |
|             |              |                |                  |       |      |          |          |
|             |              | Train          | Control          |       |      |          |          |
|             |              |                |                  |       |      |          |          |
|             | 1. Panto V   | CB Settings    |                  |       |      |          |          |
|             | 2. Bogie C   | utout          |                  |       |      |          |          |
|             | 3. BU Isola  | ation          |                  |       |      |          |          |
|             | 4. Compre    | ssor Control   |                  |       |      |          |          |
|             | 5. Parking   | Brake Overr    | ide              |       |      |          |          |
|             | 6. Airspring | g Override S   | ettings          |       |      |          |          |
|             | 7. BP Ove    | rride Setting  | s                |       |      |          |          |
|             | 8. RMPU (    | Control        |                  |       |      |          |          |
|             | 9. DCU Co    | ontrol Setting | IS               |       |      |          |          |
|             | 10. Route    | Selection      |                  |       |      |          |          |
|             | 11. Roof V   | CB Control     |                  |       |      |          |          |
|             | 12. Train F  | ormation Se    | ttings           |       |      |          |          |
|             | 13. Wheel    | Diameter Co    | onfiguration     |       |      |          |          |
|             | 14. Panto    | combination    | Settings         |       |      |          |          |
|             |              |                |                  |       |      |          |          |
|             |              |                |                  |       |      |          |          |
|             |              |                |                  |       |      |          |          |
|             |              |                |                  |       |      |          |          |

Fig. 2.25

# 1. Panto VCB Settings

Panto and VCB setting are used to open VCB and to down the pantograph of any particular basic unit in the rake formation. But VCB close operation and raising of pantograph operation are not possible

| Train: 226430 |              | Pa  | into and VC  | B Status |          |       | 01/11/22    | 00:40:48 |
|---------------|--------------|-----|--------------|----------|----------|-------|-------------|----------|
|               | T            | I   |              |          |          |       | Exit        | I        |
|               |              |     |              |          |          |       | <u> </u>    | *        |
|               |              | Par | ito Vcb Sett | ing      |          |       |             |          |
| Basic Unit 1  | Basic Unit 2 |     | ÷            |          | Basic U  | nit 5 | Basic Unit  | 6        |
| Panto Down    | Panto Down   |     |              |          | Panto D  | own   | Panto Down  |          |
| Panto Normal  | Panto Normal |     |              |          | Panto No | rmal  | Panto Norma | 1        |
|               |              |     |              |          |          |       |             | _        |
| Vcb Open      | Vcb Open     |     |              |          | Vcb Op   | en    | Vcb Open    |          |
| Vcb Normal    | Vcb Normal   |     |              |          | Vcb Nor  | mal   | Vcb Normal  |          |
|               |              |     |              |          |          |       |             |          |
|               |              |     |              |          |          |       |             |          |
|               |              |     |              |          |          |       |             |          |

Fig. 5.26

## 2. Bogie Cutout

Bogie cutout setting is used to isolate the bogie1/ bogie 2/ both bogies of selected basic unit in the rake formation. For isolated bogies, traction, electrical braking are not available.

| Train: 226430                      |                                    | All Bogie S    | Status |                                    | 01/11/22                 | 00:40:54       |
|------------------------------------|------------------------------------|----------------|--------|------------------------------------|--------------------------|----------------|
|                                    |                                    |                |        |                                    | Exit                     |                |
|                                    |                                    |                |        |                                    |                          |                |
|                                    |                                    | All Bogie Stat | us     |                                    |                          |                |
| Basic Unit 1                       | Basic Unit 2                       |                |        | Basic Unit 5                       | Basic Unit 6             | 5              |
| MC1                                | MC1                                |                |        | MC1                                | MC1                      |                |
| Bogie 1<br>Isolate Isolate         | Bogie 1 Bogie 2<br>Isolate Isolate |                |        | Bogie 1 Bogie 2<br>Isolate Isolate | Bogie 1 Bo<br>Isolate Is | gie 2<br>olate |
| Bogie 1 Bogie 2<br>Active Active   | Bogie 1 Bogie 2<br>Active Active   |                |        | Bogie 1 Bogie 2<br>Active Active   | Bogie 1 Bo<br>Active A   | gie 2<br>ctive |
| MC2                                | MC2                                |                |        | MC2                                | MC2                      |                |
| Bogie 1 Bogie 2<br>Isolate Isolate | Bogie 1 Bogie 2<br>Isolate Isolate |                |        | Bogie 1 Bogie 2<br>Isolate Isolate | Bogie 1 Bo<br>Isolate Is | gie 2<br>olate |
| Bogie 1 Bogie 2<br>Active Active   | Bogie 1 Bogie 2<br>Active Active   |                |        | Bogie 1 Bogie 2<br>Active Active   | Bogie 1 Bo<br>Active A   | gie 2<br>ctive |
|                                    |                                    |                |        |                                    |                          |                |
|                                    |                                    |                |        |                                    |                          |                |
|                                    |                                    |                |        |                                    |                          |                |

Fig. 5.27

## 3. BU Isolation

BU Isolation setting is used to isolate the basic unit from the rake formation. For isolated basic unit, power is not available for traction and braking operation, since pantograph is made down by system. For this unit, aux supply is available through change over contactors from adjacent basic units (if power available). This feature is as good as basic unit isolation switches functionality which are available on ECC panel of DTC Cab.

| Train: 2264 | 430   |             | Basic Unit Isolation |                 |       |         |       |            | 00:41:00 |
|-------------|-------|-------------|----------------------|-----------------|-------|---------|-------|------------|----------|
| Ι           | Ι     | Ι           | Ι                    | Ι               |       |         |       | Exit       | Ι        |
|             |       |             | B                    | asic Unit Isola | ation |         |       |            |          |
| Basic Unit  | :1 Ba | asic Unit 2 |                      |                 |       | Basic U | nit 5 | Basic Unit | 6        |
| Isolat      | e     | Isolate     |                      |                 |       | Isolat  | e     | Isolate    |          |
| Activa      | te    | Activate    |                      |                 |       | Activa  | te    | Activate   |          |
|             |       |             |                      |                 |       |         |       |            |          |
|             |       |             |                      |                 |       |         |       |            |          |
|             |       |             |                      |                 |       |         |       |            |          |
|             |       |             |                      |                 |       |         |       |            |          |
|             |       |             |                      |                 |       |         |       |            |          |

Fig. 5.28

# 4. Compressor Control

Compressor Control setting is used to control the compressor from DDU. In this setting, we can switch ON or switch OFF compressor of any of basic unit. Once compressor ON command is received from this setting, then the corresponding compressor shall be ON until pressure is reached to healthy range. 'ALL MAC ON' is also available in the same setting (through Train selection)

| Train: 1234  |              | MAC Control Isolation |            |   |         |        | 24/11/22   | 11:56:46 |
|--------------|--------------|-----------------------|------------|---|---------|--------|------------|----------|
| III          | I            | Ι                     |            |   |         |        | Exit       | Ι        |
|              | <u> </u>     |                       |            |   |         |        |            |          |
|              |              |                       | MAC Contro | 1 |         |        |            |          |
|              |              |                       |            | - |         |        |            |          |
| Basic Unit 1 | Basic Unit 2 |                       |            |   | Basic U | Init 5 | Basic Unit | 6        |
|              |              |                       |            |   |         |        |            |          |
| ON           | ON           |                       |            |   | ON      |        | ON         |          |
|              | ÖN           |                       |            |   |         | _      | ÖN         |          |
| OFF          | OFF          |                       |            |   | OFF     |        | OFF        |          |
| AUTO         | AUTO         |                       |            |   | AUTO    | С      | AUTO       |          |
|              |              |                       |            |   |         |        |            |          |
|              |              |                       |            |   |         |        |            |          |
|              |              |                       |            |   |         |        |            |          |
|              |              |                       |            |   |         |        |            |          |
|              |              |                       |            |   |         |        |            |          |
|              |              |                       |            |   |         |        |            |          |
|              |              |                       |            |   |         |        |            |          |

Fig. 5.29

#### 5. Parking Brake Override

Override Parking Brake Override setting is used to override the parking brake status in the selected basic unit. Once override is selected, then TCMS ignores parking brake status of that basic unit for parking brake lamp driving, stuck brake condition checking, Vmax limitation due to parking brake stuck, etc.

| Tr   | ain: 1234                                          |   |                              |                                           | Parking B | Irake                                     |                    |   | 24/11/22                                           | 11:52:21 |
|------|----------------------------------------------------|---|------------------------------|-------------------------------------------|-----------|-------------------------------------------|--------------------|---|----------------------------------------------------|----------|
| BU-1 | BU-2                                               |   |                              | BU-5                                      | BU-6      |                                           |                    |   | Exit                                               |          |
| Гртс | Parking Brak<br>Override<br>Parking Brak<br>Normal | e | Parki<br>Parki<br>Parki<br>N | ng Brake<br>verride<br>ng Brake<br>iormal | Γτc       | Parking B<br>Overrie<br>Parking B<br>Norm | rake<br>rake<br>al | P | arking Brake<br>Override<br>arking Brake<br>Normal |          |
|      |                                                    |   |                              |                                           |           |                                           |                    |   |                                                    |          |

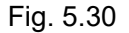

#### 6. Air spring Override Settings

Air spring override setting is used to override the air spring status in the selected coach in a basic unit. Once override is selected, then TCMS ignores air spring failure status of selected coach, so that speed restriction due to suspension failure feature gets bypassed.

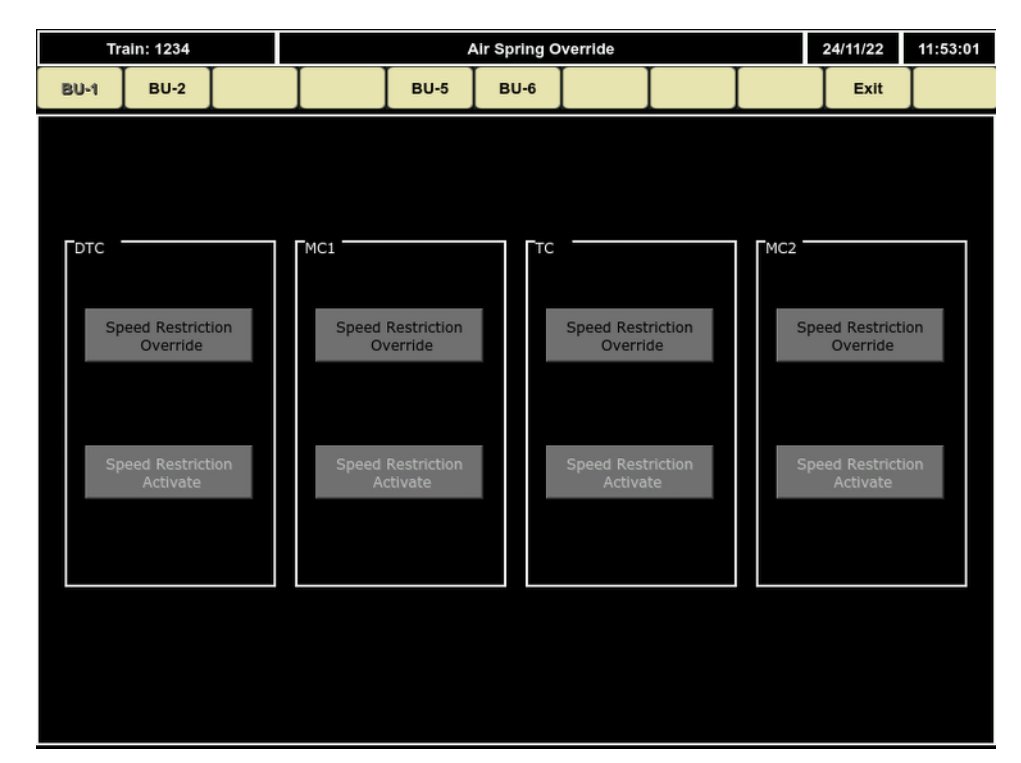

#### 7. BP override settings

BP override setting is used to override the BPstatus in the selected coach in a basic unit. Once override is selected, then TCMS ignores corresponding BP status of selected coach, so that speed restriction due to BP failure feature gets bypassed.

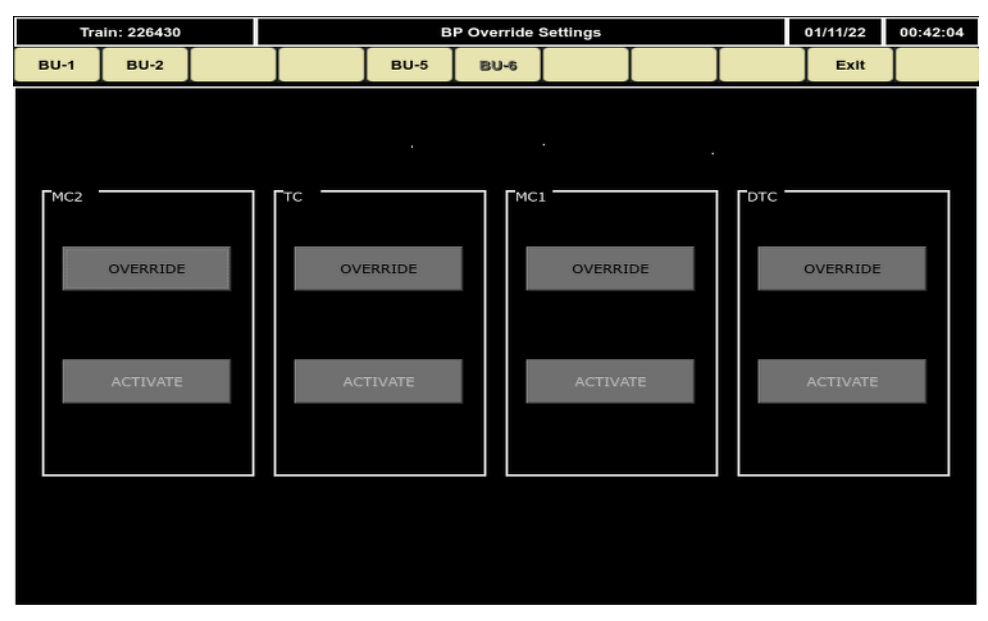

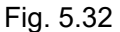

#### 8. RMPU Control Screen

RMPU control screen can be used to give forced RMPU command either 50% or 100% or OFF command in any coach for any RMPU

|           | Tra  | ain: 22643 | )         |        |           | F          | RMPU Co | ontrol Sta    | tus  |       |      | 01/11/2 | 2 00              | :42:14 |
|-----------|------|------------|-----------|--------|-----------|------------|---------|---------------|------|-------|------|---------|-------------------|--------|
| E         | 80-1 | BU-2       | Ι         | Ι      | Ι         | BU-5       | ВU-     | 6 Ch          | ange |       | Info | Ex      | it [              |        |
| Г         |      |            |           | D      | тс        |            | MC1     |               |      | тс    |      | м       | C2                |        |
|           |      |            | RI        | IPU1   | RMPL      | J2 RM      | PU1     | RMPU2         | RM   | PU1 R | MPU2 | RMPU1   | RMP               | U2     |
|           | Ai   | rco Cmd    |           | DFF    | OFF       | • 0        | FF      | OFF           | 0    | FF    | OFF  | OFF     | OF                | F      |
|           | E    | Blower     | (         | DFF    | OFF       | : o        | FF      | OFF           | 0    | FF    | OFF  | OFF     | OF                | F      |
|           | Col  | mpresr 1   |           | DFF    | OFF       | : o        | FF      | OFF           | 0    | FF    | OFF  | OFF     | OF                | F      |
|           | Col  | mpresr 2   |           | DFF    | OFF       | · 0        | FF      | OFF           | 0    | FF    | OFF  | OFF     | OF                | F      |
|           | Em   | y Blowe    |           | DFF    | ON        | 0          | FF      | OFF           | 0    | FF    | OFF  | OFF     | OF                | F      |
|           | Rit  | v humdty   | /         | ON     | ON        | 0          | N       | ON            | 0    | N     | ON   | ON      | 10                | 4      |
|           | Cnd  | insr fan1  |           | DFF    | OFF       | : o        | FF      | OFF           | 0    | FF    | OFF  | OFF     | OF                | F      |
|           | Cnd  | insr fan2  | 2 (       | DFF    | OFF       | : O        | FF      | OFF           | 0    | FF    | OFF  | OFF     | OF                | F      |
|           | Heat | ter Statu  | s (       | DFF    | OFF       | · 0        | FF      | OFF           | 0    | FF    | OFF  | OFF     | OF                | F      |
|           | Ten  | nperatur   | e         | 25     | 24        | 2          | 5       | 26            | 2    | 26    | 26   | 26      | 26                | ;      |
|           |      | Mode       |           | ??     | ??        | ?          | ?       | ??            | ?    | ?     | ??   | ??      | ??                |        |
| Set point |      |            | 4         |        | 4 4       |            |         |               | 4    |       |      |         |                   |        |
|           |      |            |           |        | BAS       | SIC UNIT L | EVEL RM | PU CONT       | ROL  |       |      |         |                   |        |
|           |      |            |           |        |           |            |         | AIRCO Command |      |       |      |         |                   |        |
|           |      |            |           | RMPU   | U1        |            | 5       | 0%            | 1(   | 00%   | OFF  |         |                   |        |
|           |      |            |           | RMPU   | U2        |            | 5       | 0%            | 10   | 00%   | OFF  |         |                   |        |
|           |      |            | Temp      | rature | Set Point |            |         |               |      | 7     | +    |         |                   |        |
|           |      |            |           |        |           |            |         |               |      |       |      |         |                   |        |
|           |      |            |           |        |           |            |         |               |      |       |      |         |                   |        |
| U1        |      | MR Too     | Low For   | Oper   | ration,   | Traction   | Prohib  | ited          |      |       |      |         | Ackne             | wiedge |
| U1        | DTC  | CCU        | RMP       | J Sett | t On      |            |         |               |      |       |      | 13436   | $\mathbf{\nabla}$ |        |
| U1        | CCU  | CCC        | R - Activ | e Sla  | ve        |            |         |               |      |       |      |         | Zero              | Force  |

Fig. 5.33

#### 9. Door Control Settings

Door control settings screen can be used to provide door open/close command to any door in any coach. In case of failure of All door proving loop, provision is given to override the ADCR relay, so that Door Proving Loop can be ignored for traction.

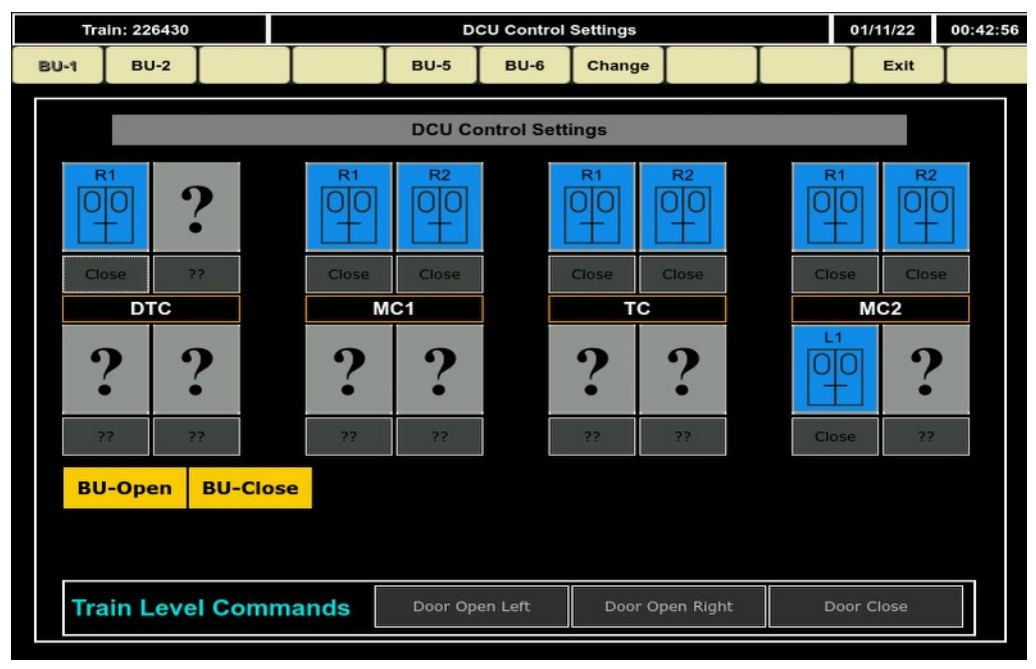

Fig. 5.34

#### **10. PIS Route Selection**

There is a provision to select the train route through TCMS display. This feature can be useful to enable destination information only on head code, in case of PIS MCP is non functional and unable to select the train route.

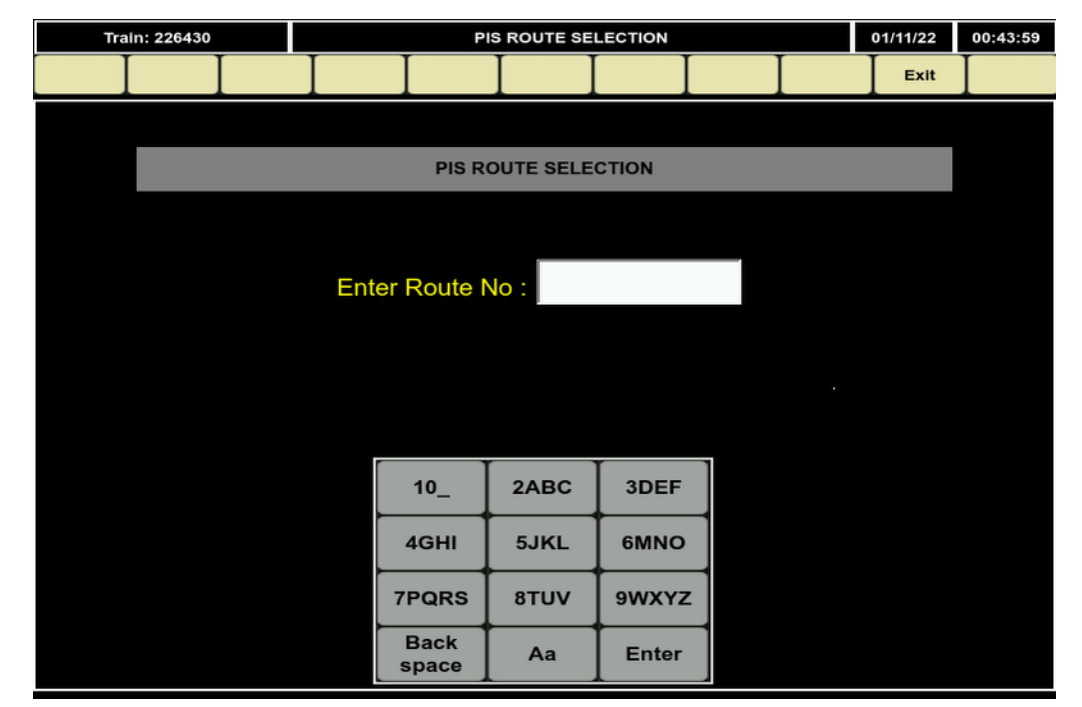

Fig. 5.35

# 11. Roof VCB Control

Roof VCB control is used to Roof VCB ON/OFF of each individual basic unit as per requirement.

| Basic U | nit 1  | Basic Linit 2 | Bar | le Unit 5 | Basic Unit |
|---------|--------|---------------|-----|-----------|------------|
| Is      | olate  | Isolate       | I   | solate    | Isolate    |
| Ac      | tivate | Activate      | A   | tivate    | Activate   |

Fig. 5.36

## 12. Train Formation Setting

In display, provision shall be given for train formation settings, If user enters into this settings in display, the number of basic units are available for configuration.

|                                    | Change                           |
|------------------------------------|----------------------------------|
| Train For                          | mation Settings                  |
|                                    | BU5 BU6                          |
| No Of BU's 4<br>Configured 3 4 5 6 | No Of BU's<br>In Communication 4 |
|                                    |                                  |

Fig. 5.37

#### 13. Wheel Diameter Configuration

There shall be a provision to enter the wheel dia meter of individual reference wheel from DDU, this provision shall be useful, in-case of wheel turning if the user wants to enter the new wheel dia meter in the system.

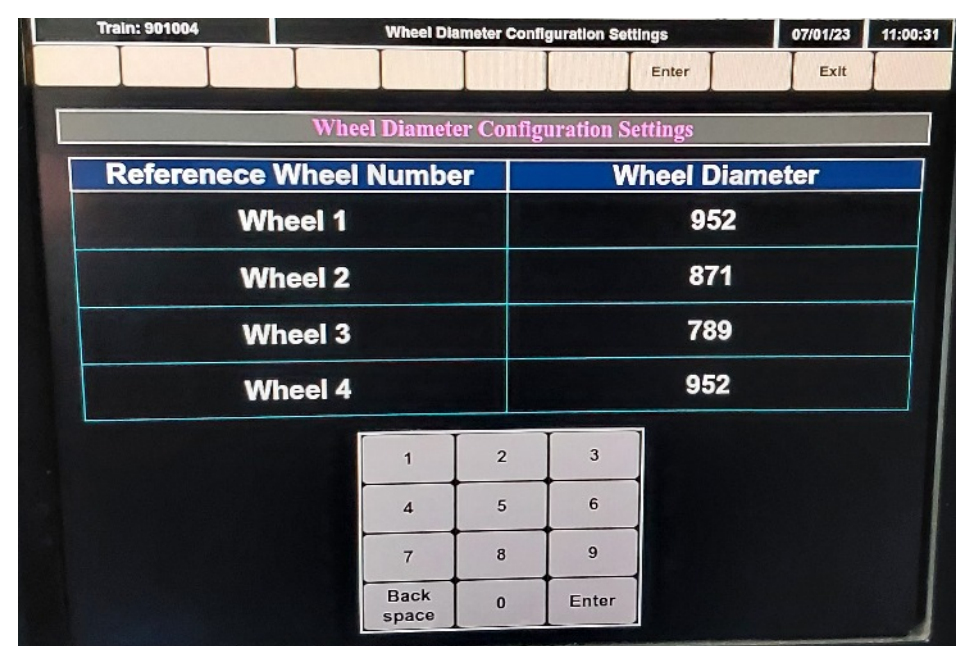

Fig. 5.38

#### 14. Panto Combination Settings

In display, provision shall be given to make one pantograph up from set of basic units (BU1,2,3 are one set, BU4,5,6 are another set).

If any one of panto is up in one set of basic units, we can disable up/down buttons for remaining basic units of same set.

**Display Legends Information** 

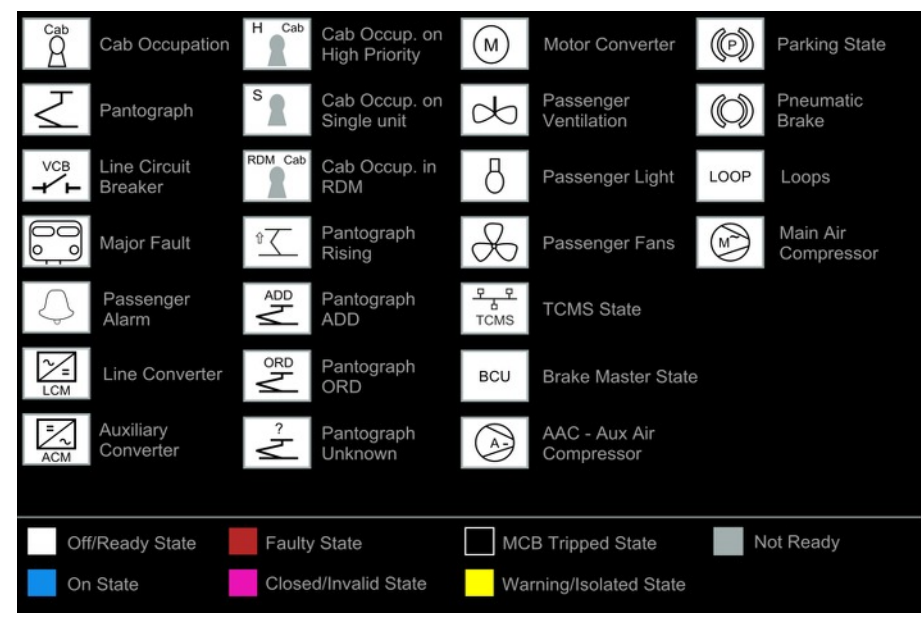

Fig. 5.39

the protestime of the protection of the protection of the protecti

# Chapter 6 CAB REAR WALL PANEL & ECC PANELS

DTC Coach contains of CRW Panel and MC, TC, NDTC coachs contains of ECC Panel

# 6.1 DTC CRW

#### 6.1.1 Isometric view of DTC CRW

One electrical cubicle is provided at rear side of driver driver cab. It houses all electrical and electronics components required for rake level control. It houses CCU'S, LRMS, TPWS, ECN Switches, MCB's, Relays & contactors for various application. Equipment layouts are shown in below section.

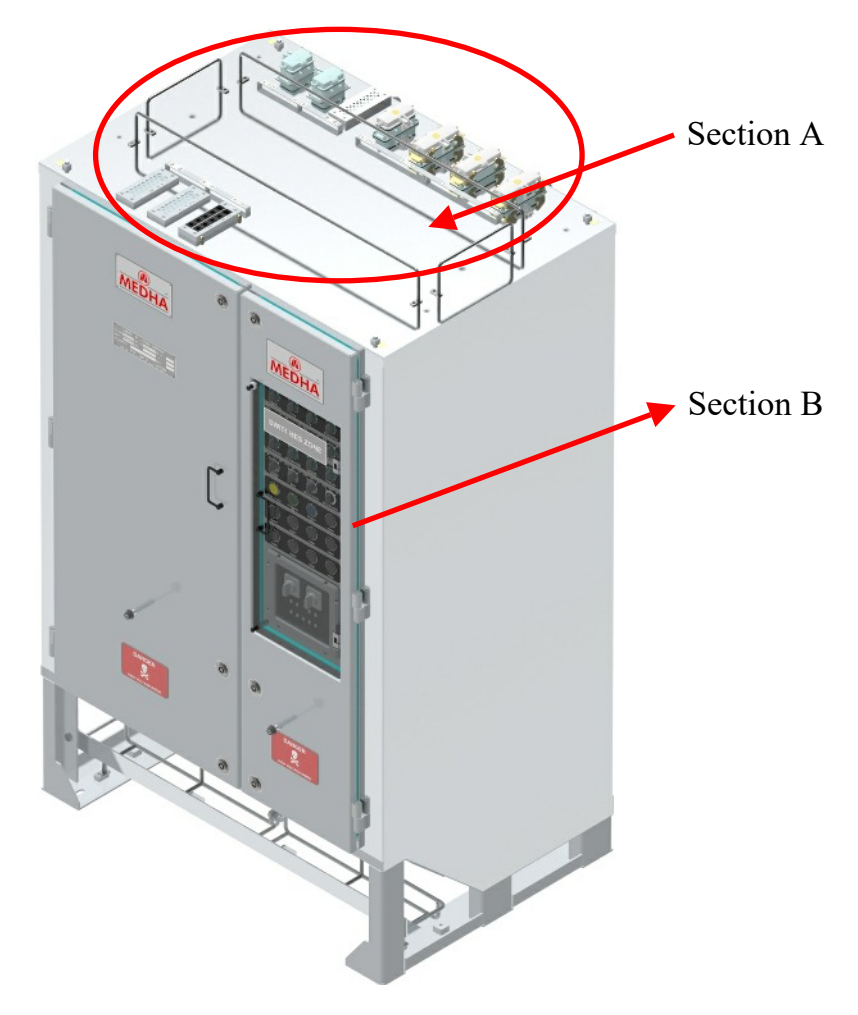

Fig. 6.1.1 Isometric view of DTC\_CRW

# 6.1.2 Isometric view of DTC\_CRW

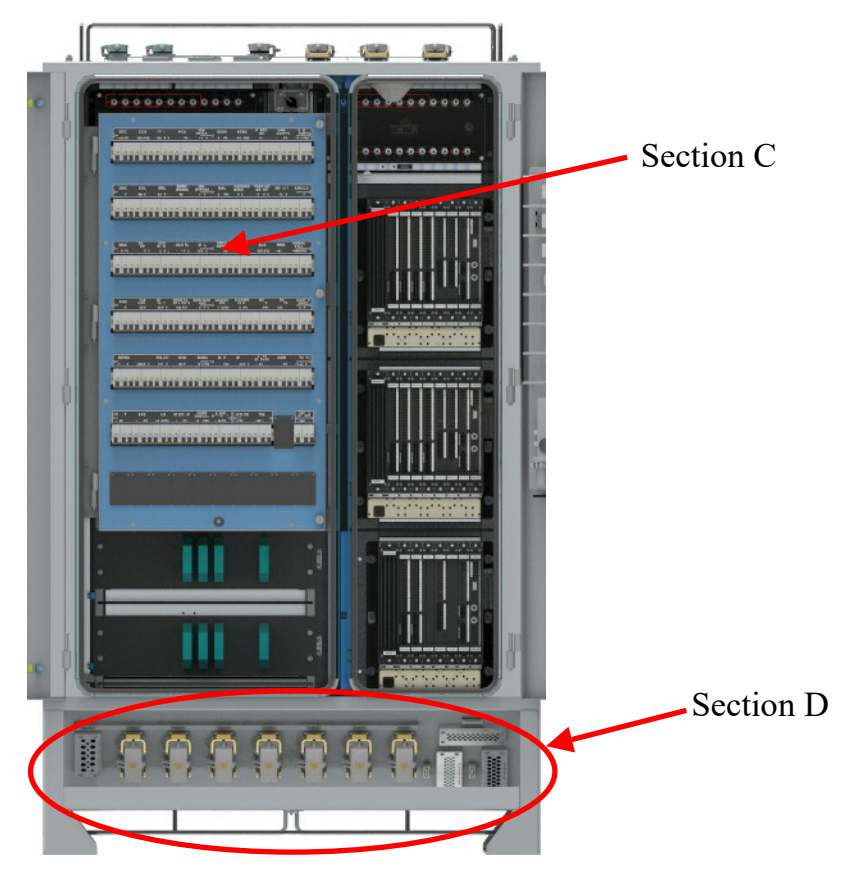

Fig. 6.1.2 Isometric view of DTC\_CRW

# 6.1.3 DTC\_CRW front view without door

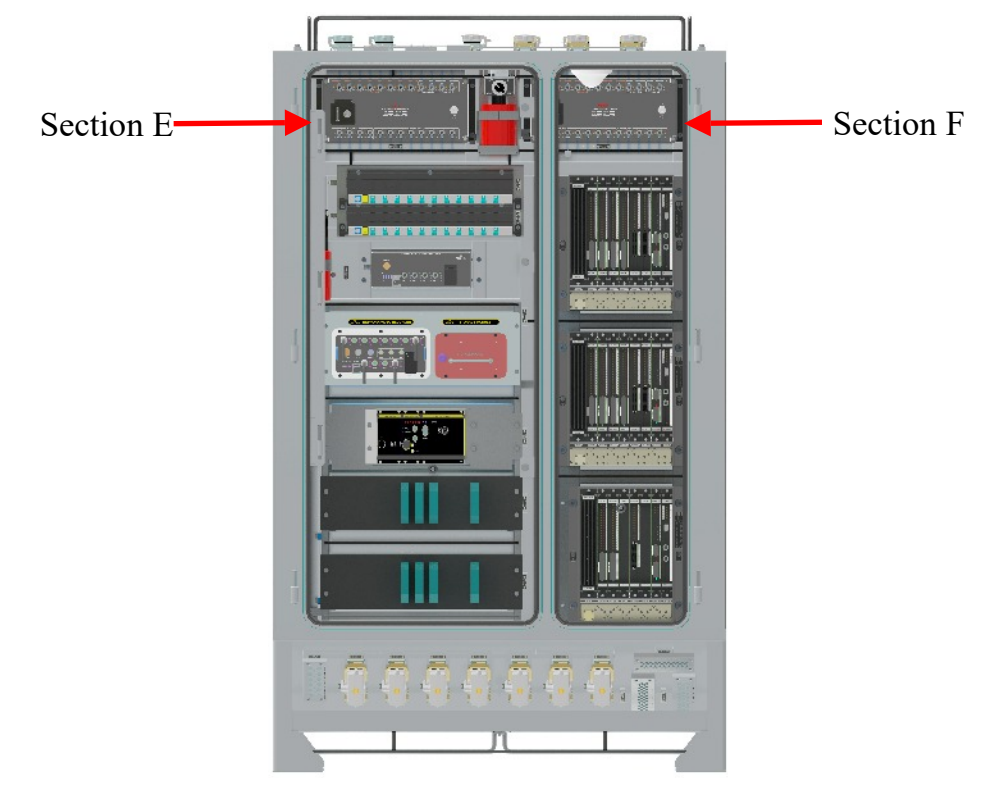

Fig. 6.1.3 Front view of DTC\_CRW without Door

# 6.1.4 DTC\_CRW rear view without door

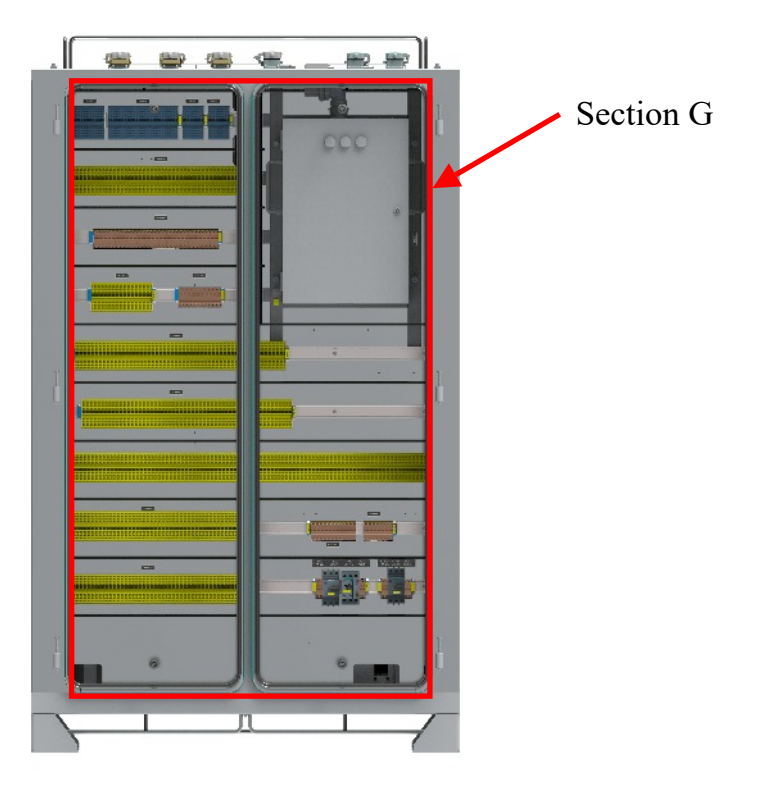

Fig. 6.1.4 Rear view of DTC\_CRW without Door

# 6.1.5 CRW panel rear right side door back view

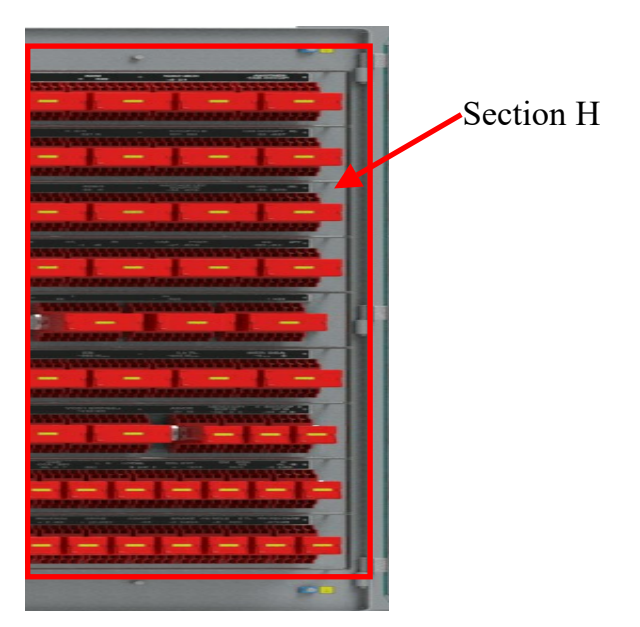

Fig. 6.1.5 Rear Right Side Door Back view of CRW Panel

# 6.1.6 CRW panel rear left side door back view

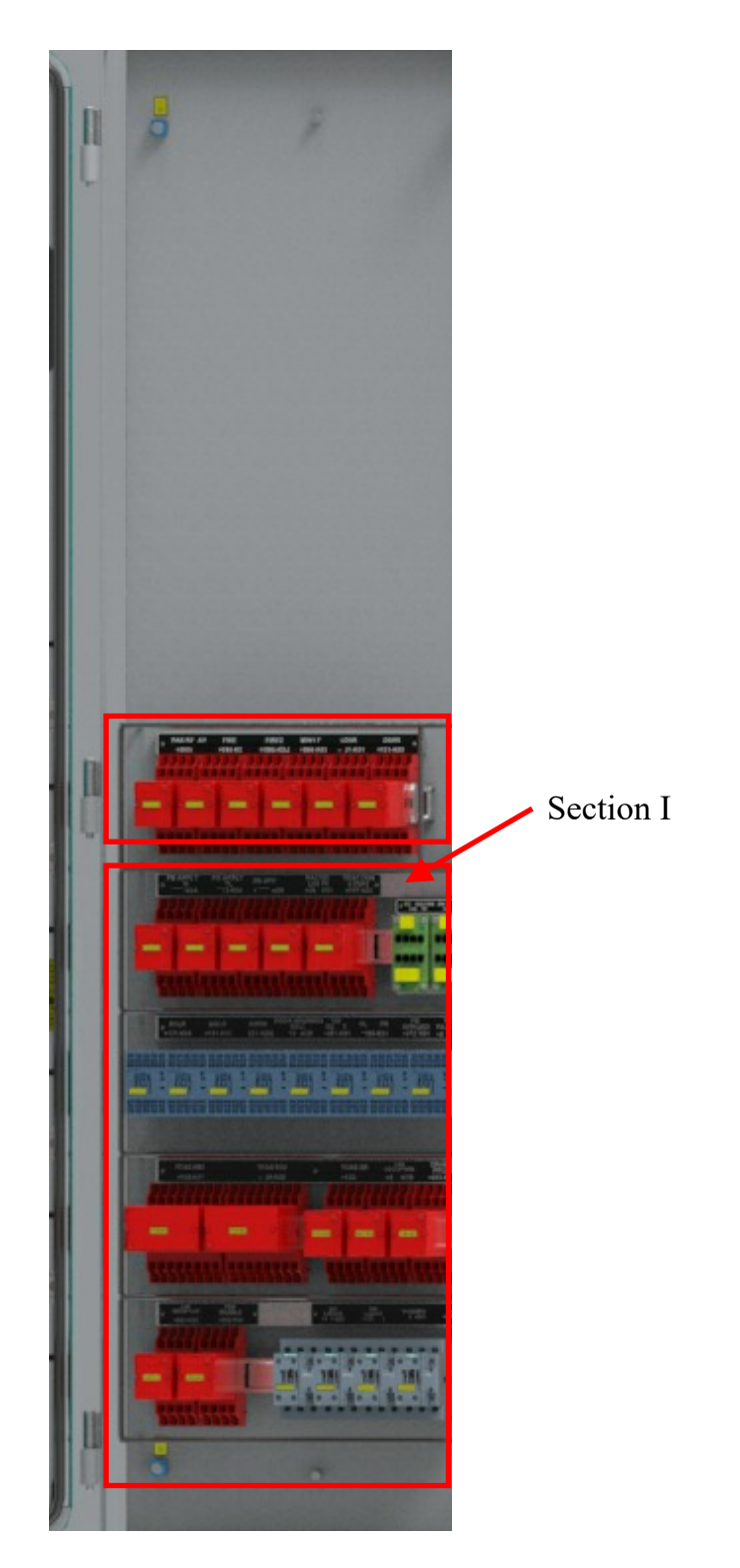

Fig. 6.1.6 Rear Left Side Door Back view of CRW Panel

| SECTION | -A_TOP SIDE CONNECTORS AND CABLE | ENTRY | FRAMES DETAILS                                    |  |  |
|---------|----------------------------------|-------|---------------------------------------------------|--|--|
| SECTION | MATERIAL DESCRIPTION             | QTY   | APPLICATION                                       |  |  |
|         | CONNECTOR MALE                   |       |                                                   |  |  |
|         | CONNECTOR FEMALE                 | ]     |                                                   |  |  |
|         | CRIMP CONTACT, MALE              | ]     |                                                   |  |  |
|         | CONTACTS FEMALE                  |       | 71-X23 (TL1 EWP)                                  |  |  |
| A       | HOUSING                          |       | 71-X24 (TL2 EWP)                                  |  |  |
|         | HOOD TOP ENTRY                   |       |                                                   |  |  |
|         | GUIDE PIN                        | ]     |                                                   |  |  |
|         | GUIDE BUSH                       |       |                                                   |  |  |
|         | CONNECTOR MALE                   |       |                                                   |  |  |
|         | CONNECTOR FEMALE                 | ]     |                                                   |  |  |
|         | CRIMP CONTACT, MALE              | 1     |                                                   |  |  |
|         | CONTACTS FEMALE                  |       | 71-X25 (Door & RMPU                               |  |  |
| A       | HOUSING                          |       | interface)                                        |  |  |
|         | HOOD TOP ENTRY                   | ]     |                                                   |  |  |
|         | GUIDE PIN                        | ]     |                                                   |  |  |
|         | GUIDE BUSH                       | 1     |                                                   |  |  |
|         | CONNECTOR MALE                   |       |                                                   |  |  |
|         | CONNECTOR FEMALE                 | 1     |                                                   |  |  |
|         | CRIMP CONTACT, MALE              | 1     |                                                   |  |  |
|         | CONTACTS FEMALE                  |       |                                                   |  |  |
| A       | HOUSING                          | 1 1   | /1-X16(PIS)                                       |  |  |
|         | HOOD TOP ENTRY                   |       |                                                   |  |  |
|         | GUIDE PIN                        |       |                                                   |  |  |
|         | GUIDE BUSH                       | 1     |                                                   |  |  |
|         | CONNECTOR FEMALE                 |       |                                                   |  |  |
|         | CRIMP CONTACT, MALE              | 1     |                                                   |  |  |
|         | CONTACTS FEMALE                  | 1     |                                                   |  |  |
|         | CRIMP CONTACT, MALE              | 1     |                                                   |  |  |
| A       | CONTACTS FEMALE                  |       | 71-X74 CAB AC CU                                  |  |  |
|         | HOUSING                          |       |                                                   |  |  |
|         | HOOD TOP ENTRY                   |       |                                                   |  |  |
|         | GUIDE PIN                        | ]     |                                                   |  |  |
|         | GUIDE BUSH                       | 1     |                                                   |  |  |
|         |                                  |       | SENOSRS &<br>AUDIO<br>TCMS & PIS<br>COMMUNICATION |  |  |
| A       | CABLE ENTRY FRAMES TOP OF CRW    | 4     | HDMI, CCTV CAT7<br>COMMUNICATION                  |  |  |
|         |                                  |       | BN, BD & LIGHTS<br>DC110V                         |  |  |

|         | SECTION-B LAMPS AND SWITCH                   | S PANEL | DETAILS                  |
|---------|----------------------------------------------|---------|--------------------------|
| SECTION | MATERIAL DESCRIPTION                         | QTY     | APPLICATION              |
|         |                                              | 1       | CAB SELECTOR             |
|         |                                              |         | DRIVER                   |
|         |                                              | 1       | AUTHENTICATION           |
|         |                                              | 1       | ADCR BYPASS              |
|         |                                              | 1       | UVISO                    |
|         |                                              | 1       | EMERGENCY OFF<br>BYPASS  |
| В       | SHORT LEV., SELECTOR SWITCH, 2P, MAINT., BLK | 1       | SINGLE UNIT<br>OPERATION |
|         |                                              | 1       | EBL BYPASS               |
|         |                                              | 1       | EB SW BYPASS             |
|         |                                              | 1       | TRACTION<br>SELECTION    |
|         |                                              | 1       | VCD BYPASS               |
|         |                                              | 1       | BAL ISO                  |
| В       | PB SWITCH, MOMENTARY, YELLOW                 | 1       | START ALL MAC            |
|         | PB SWITCH, MOMENTARY, GREEN                  | 1       | PB RELEASE SW            |
|         | PB SWITCH, MOMENTARY, BLUE                   | 1       | PB APPLY SW              |
| В       | SHORT LEV.SEL.SWITCH,ILLUM, 3P,<br>MOMEN,BLK | 1       | BATTERY SUPPLY           |
|         |                                              | 1       | MAC SW                   |
|         | SHORT LEV., SELECTOR SWITCH, 3P,             | 1       | BN LTS CTRL              |
|         |                                              | 1       | BD LTS CTRL              |
|         | BLIND PLUG,GRY                               | 1       | BLIND PLUGS              |
|         | CAB AC SWITCH BOX SWITCH BOX                 | 1       | CAB AC SWITCH BOX        |
|         | SECTION-C CRW MCB                            | DETAILS |                          |
| SECTION | MATERIAL DESCRIPTION                         | QYT     | APPLICATION              |
|         |                                              | 1       | PANTO MC                 |
|         |                                              | 1       | CAB OCCUPY1              |
|         |                                              | 1       | CAB OCCUPY2              |
|         |                                              | 1       | DBC                      |
|         |                                              | 1       | ECN1                     |
| С       | MCB,2POLE,440VDC,8A                          | 1       | ECN2                     |
|         |                                              | 1       | TCMS DISPLAY             |
|         |                                              | 1       | DCU LEFT                 |
|         |                                              | 1       | DCU RIGHT                |
|         |                                              | 1       | DCU TL                   |
|         |                                              | 1       | DPL                      |

| SECTION | MATERIAL DESCRIPTION | QYT | APPLICATION             |
|---------|----------------------|-----|-------------------------|
|         |                      | 1   | IC DOOR DE              |
|         |                      | 1   | DTC                     |
|         |                      | 1   | CCU1                    |
|         | MCB,2POLE,440VDC,6A  | 1   | CCU2                    |
|         |                      | 1   | PCU                     |
|         |                      | 1   | MAC                     |
|         |                      | 1   | PARKING BRAKE TL        |
|         |                      | 1   | PARKING BRAKE           |
|         |                      | 1   | EBCU1                   |
|         |                      | 1   | EBCU2                   |
|         | MCB,2POLE,440VDC,8A  | 1   | BATTERY CONTROL         |
|         |                      | 1   | BCS                     |
| С       |                      | 1   | BMS                     |
|         |                      | 1   | HLS                     |
|         |                      | 1   | EOL                     |
|         |                      | 1   | EBL                     |
|         |                      | 1   | EMER BRAKE              |
|         |                      | 1   | EBL BYPASS              |
|         |                      | 1   | BAL                     |
|         |                      | 1   | SIGNAL BELL             |
|         | MCB,2POLE,440VDC,8A  | 1   | PAS                     |
|         |                      | 1   | BN LIGHTS               |
|         |                      | 1   | BD LIGHTS               |
|         |                      | 1   | FDS                     |
|         |                      | 1   | APC                     |
|         |                      | 1   | CAB LIGHT               |
|         |                      | 1   | SPOT LIGHT              |
|         |                      | 1   | MAIN HEAD LIGHT         |
|         |                      | 1   | MARKER LIGHT            |
|         |                      | 1   | FLASHER LIGHT           |
|         |                      | 1   | RMPU CONTROL            |
|         |                      | 1   | DRIVER CAB EMY<br>LIGHT |
|         |                      | 1   | PIS CC                  |
| С       |                      | 1   | SDBU                    |
|         | MCB,2POLE,440VDC,8A  | 1   | HCD                     |
|         |                      | 1   | MCP                     |
|         |                      | 1   | IFTCU                   |
|         |                      | 1   | CCTV                    |
|         |                      | 1   | NVR                     |
|         |                      | 1   | CCTV_T1                 |
|         |                      | 1   | CCTV_T2/T3              |
|         |                      | 1   | WIPER                   |
|         |                      | 1   | SPEED INDICATOR         |

| SECTION | MATERIAL DESCRIPTION                         | QTY      | APPLICATION                                 |  |  |
|---------|----------------------------------------------|----------|---------------------------------------------|--|--|
|         |                                              | 1        | 110VAC CHRG SOCKET                          |  |  |
|         |                                              | 1        | ICD                                         |  |  |
| С       | MCB,2POLE,440VDC,8A                          | 1        | TSL                                         |  |  |
|         |                                              | 1        | CCMS DISPLAY                                |  |  |
| С       | CB DUMMY PLATE                               | 11       | SPARE                                       |  |  |
| SECTIO  | N -D_BOTTOM SIDE CONNECTORS AND (            | CABLE E  | INTRY FRAMES DETAILS                        |  |  |
| SECTION | MATERIAL DESCRIPTION                         | QTY      | APPLICATION                                 |  |  |
|         | CONNECTOR MALE                               |          |                                             |  |  |
|         | CONNECTOR FEMALE                             |          |                                             |  |  |
|         | CRIMP CONTACT, MALE                          |          |                                             |  |  |
|         | CONTACTS FEMALE                              | 5        | /1-X11, /1-X12, /1- X13,<br>71 X14 & 71 X15 |  |  |
|         | HOUSING                                      | 5        | (Driver Interface)                          |  |  |
|         | HOOD TOP ENTRY                               |          | · · · · · · · · · · · · · · · · · · ·       |  |  |
|         | GUIDE PIN                                    |          |                                             |  |  |
|         | GUIDE BUSH                                   |          |                                             |  |  |
|         | CONNECTOR MALE                               |          |                                             |  |  |
| D       | CONNECTOR FEMALE                             |          |                                             |  |  |
|         | CRIMP CONTACT, MALE                          |          |                                             |  |  |
|         | CONTACTS FEMALE                              | 2        | 71-X64 & 71-X65                             |  |  |
|         | HOUSING                                      | 2        | (Brake Interface)                           |  |  |
|         | HOOD TOP ENTRY                               |          |                                             |  |  |
|         | GUIDE PIN                                    |          |                                             |  |  |
|         | GUIDE BUSH                                   |          |                                             |  |  |
|         |                                              | 1        | SENSOR                                      |  |  |
|         | CABLE ENTRY FRAMES BOTTOM OF CRW             | 1        | COMMUNICATION                               |  |  |
|         |                                              | 1        | 110V DC                                     |  |  |
|         |                                              | 1        | 415V & 230V                                 |  |  |
|         | SECTION-E_CRW PANEL FRONT VIEW               | LEFT SI  | DE EQUIPMENT                                |  |  |
| SECTION | MATERIAL DESCRIPTION                         | QTY      | APPLICATION                                 |  |  |
|         | GIGA BIT ETHERNET SWITCH (ECN+ETB)           | 1        | PIS/CCTV Network                            |  |  |
|         | ECN                                          | 2        | ECN 1&2                                     |  |  |
|         | IFTCU                                        | 1        | Infotainment Control Unit                   |  |  |
| Е       | NVR                                          | 1        | NVR                                         |  |  |
|         | CAR CONTROL UNIT                             | 1        | CAR CONTROL                                 |  |  |
|         | EBCU                                         | 2        | EBCU1 & 2                                   |  |  |
|         | SHORT LEV.,SELECTOR SWITCH,2P,<br>MAINT.,BLK | 1        | CRW SPOT LT                                 |  |  |
|         | SECTION -F_CRW PANEL FRONT VIEW F            | RIGHT SI | DE EQUIPMENT                                |  |  |
| SECTION | MATERIAL DESCRIPTION                         | QYT      | APPLICATION                                 |  |  |
|         | GIGA BIT ETHERNET SWITCH (ECN)               | 1        | PIS/CCTV Network                            |  |  |
| -       | PCU                                          | 1        | PCU                                         |  |  |
| F       | сси                                          | 2        | CCU & CCU(R)                                |  |  |
|         | SMOKE SENSOR SLR-E-IS                        | 1        | SMOKE SENSOR                                |  |  |

|         | SECTION-G CRW PANEL REAR SIDE EQUIPME |     | AILS                                |
|---------|---------------------------------------|-----|-------------------------------------|
| SECTION | MATERIAL DESCRIPTION                  | QTY | APPLICATION                         |
|         | 4 THROUGH TERMINAL BLOCK              | 18  | 70-X15 (110V BN<br>LIGHTS)          |
|         | WAGO GROUP MARKER                     | 2   |                                     |
|         | END & INTERMEDIATE PLATE, GRY         | 2   |                                     |
|         | END STOP FOR DIN35 RAIL, GREY         | 4   |                                     |
|         | FTTB,2WAY,0.2TO16SQ.MM,GRY            | 2   | 70-X03 (110VDCBN<br>DistributionTB) |
|         | 4 THROUGH TERMINAL BLOCK              | 4   |                                     |
|         | 4 CONDUCTOR THROUGH TERMINAL BL       | 24  |                                     |
|         | END & INTERMEDIATE PLATE, GRY         | 1   |                                     |
|         | WAGO GROUP MARKER                     | 1   |                                     |
|         | END STOP FOR DIN35 RAIL, GREY         | 2   |                                     |
|         | 4 CONDUCTOR THROUGH TERMINAL BL       | 6   |                                     |
|         | 4 THROUGH TERMINAL BLOCK              | 6   |                                     |
|         | END & INTERMEDIATE PLATE, GRY         | 1   |                                     |
|         | WAGO GROUP MARKER                     | 1   |                                     |
|         | END STOP FOR DIN35 RAIL, GREY         | 2   |                                     |
|         | 4 CONDUCTOR THROUGH TERMINAL BL       | 66  | 70-X04 (TL TB)                      |
|         | FTTB,2WAY,0.08-2.5MM2,GRY             | 26  |                                     |
|         | END & INTERMEDIATE PLATE.GRY          | 4   |                                     |
|         | END & INTERMEDIATE PLATE.GRY          | 1   |                                     |
|         | WAGO GROUP MARKER                     | 1   |                                     |
| G       | END STOP FOR DIN35 RAIL, GREY         | 2   |                                     |
|         | FTTB.2WAY.0.08-2.5MM2.GRY             | 64  | 70-X19 (PCUDIPTB)                   |
|         | END & INTERMEDIATE PLATE GRY          | 1   |                                     |
|         | WAGO GROUP MARKER                     | 1   |                                     |
|         | END STOP FOR DIN35 RAIL GREY          | 2   |                                     |
|         | FTTB,2WAY,0.08-2.5MM2,GRY             | 12  | 70-X18<br>(PCUDOPTB)                |
|         | 4 CONDUCTOR THROUGH TERMINAL BL       | 8   |                                     |
|         | END & INTERMEDIATE PLATE, GRY         | 1   |                                     |
|         | END & INTERMEDIATE PLATE,GRY          | 2   |                                     |
|         | WAGO GROUP MARKER                     | 1   |                                     |
|         | END STOP FOR DIN35 RAIL, GREY         | 2   |                                     |
|         | 4 CONDUCTOR THROUGH TERMINAL BL       | 31  | 70-X07 (CCU DOP<br>TB)              |
|         | FTTB,2WAY,0.08-2.5MM2,GRY             | 9   |                                     |
|         | END & INTERMEDIATE PLATE, GRY         | 1   |                                     |
|         | END & INTERMEDIATE PLATE, GRY         | 1   |                                     |
|         | WAGO GROUP MARKER                     | 1   |                                     |
|         | END STOP FOR DIN35 RAIL, GREY         | 2   |                                     |
|         | 4 CONDUCTOR THROUGH TERMINAL BL       | 37  |                                     |
|         | FTTB,2WAY,0.08-2.5MM2,GRY             | 155 |                                     |
|         |                                       |     |                                     |

|                                                            | SECTION-G CRW PANEL REAR SIDE EQUIPMENT DETAILS |     |                                        |  |
|------------------------------------------------------------|-------------------------------------------------|-----|----------------------------------------|--|
| SECTION                                                    | MATERIAL DESCRIPTION                            | QTY | APPLICATION                            |  |
|                                                            | END & INTERMEDIATE PLATE, GRY                   | 11  |                                        |  |
|                                                            | END & INTERMEDIATE PLATE, GRY                   | 2   |                                        |  |
|                                                            | WAGO GROUP MARKER                               | 2   |                                        |  |
|                                                            | END STOP FOR DIN35 RAIL, GREY                   | 4   |                                        |  |
|                                                            | 4 CONDUCTOR THROUGH TERMINAL BL                 | 171 | 70-X06 (110VDC PS TB                   |  |
|                                                            | FTTB,2WAY,0.08-2.5MM2,GRY                       | 28  |                                        |  |
|                                                            | 4 THROUGH TERMINAL BLOCK                        | 4   |                                        |  |
|                                                            | END & INTERMEDIATE PLATE, GRY                   | 5   |                                        |  |
|                                                            | WAGO GROUP MARKER                               | 1   |                                        |  |
|                                                            | END STOP FOR DIN35 RAIL, GREY                   | 2   |                                        |  |
|                                                            | 4 CONDUCTOR THROUGH TERMINAL BL                 | 22  | 70-X12 (EBCU1 TB)<br>70-X13 (EBCU2 TB) |  |
|                                                            | FTTB,2WAY,0.08-2.5MM2,GRY                       | 125 |                                        |  |
|                                                            | FTTB,2WAY,0.08-2.5MM2,GR-Y                      | 24  |                                        |  |
|                                                            | 4 CONDUCTOR THROUGH TERMINAL BL                 | 2   |                                        |  |
|                                                            | WAGO GROUP MARKER                               | 2   |                                        |  |
|                                                            | END & INTERMEDIATE PLATE, ORANGE                | 2   |                                        |  |
| G                                                          | END & INTERMEDIATE PLATE, ORANGE                | 2   |                                        |  |
|                                                            | END STOP FOR DIN35 RAIL, GREY                   | 4   |                                        |  |
|                                                            | CAB AC MPCB                                     | 1   | CAB AC                                 |  |
|                                                            | MPCB 3P,28A                                     | 1   | MAC MPCB                               |  |
|                                                            | CONTACTOR,3P,400VAC,25A                         | 1   | MAC CONT                               |  |
|                                                            | FTTB,2WAY,0.08-4MM2,GRY                         | 3   | 70-X16 (MAC I/P TB)                    |  |
|                                                            | WAGO GROUP MARKER                               | 1   |                                        |  |
|                                                            | END & INTERMEDIATE PLATE                        | 1   |                                        |  |
|                                                            | END STOP FOR DIN35 RAIL, GREY                   | 2   | 70-X17 (MAC Output TB)                 |  |
|                                                            | FTTB,2WAY,0.08-4MM2,GRY                         | 6   | 70-X26 (CAB AC Output<br>TB)           |  |
|                                                            | WAGO GROUP MARKER                               | 2   |                                        |  |
|                                                            | END & INTERMEDIATE PLATE, GRY                   | 2   |                                        |  |
|                                                            | END STOP FOR DIN35 RAIL, GREY                   | 4   |                                        |  |
|                                                            | FTTB,2WAY,0.08-4MM2,GRY                         | 3   | 70-X21 (CABAC)                         |  |
|                                                            | END STOP FOR DIN35 RAIL, GREY                   | 2   |                                        |  |
|                                                            | WAGO GROUP MARKER                               | 1   |                                        |  |
|                                                            | END & INTERMEDIATE PLATE, GRY                   | 1   |                                        |  |
|                                                            | CAB AC CU                                       | 1   | CAB AC CONTROL UNIT                    |  |
| SECTION-H CRW PANEL REAR RIGHT SIDE DOOR EQUIPMENT DETAILS |                                                 |     |                                        |  |
| SECTION                                                    | MATERIAL DESCRIPTION                            | QTY | APPLICATION                            |  |
|                                                            |                                                 | 1   | RDNT MCH                               |  |
| u                                                          |                                                 | 1   | EOL1                                   |  |
|                                                            |                                                 | 1   | EOL2                                   |  |
|                                                            |                                                 | 1   | EOL3                                   |  |
|                                                            |                                                 | 1   | EBL1                                   |  |
|                                                            |                                                 | 1   | EBL2                                   |  |

| SECTION-H CRW PANEL REAR RIGHT SIDE DOOR EQUIPMENT DETAILS |                                                                 |                                           |                                                                                                    |
|------------------------------------------------------------|-----------------------------------------------------------------|-------------------------------------------|----------------------------------------------------------------------------------------------------|
| SECTION                                                    | MATERIAL DESCRIPTION                                            | QTY                                       | APPLICATION                                                                                                    |
|                                                            |                                                                 | 1                                         | EBL3TL                                                                                                    |
|                                                            |                                                                 | 1                                         | ADCR                                                                                                    |
|                                                            |                                                                 | 1                                         | VCD1 BYPASS                                                                                                    |
|                                                            |                                                                 | 1                                         | VCD1                                                                                                    |
|                                                            | INSTAN.RELAY WITH COIL OVP,8P,110VDC                            | 1                                         | FORWARD                                                                                                    |
|                                                            |                                                                 | 1                                         | REVERSE                                                                                                    |
|                                                            |                                                                 | 1                                         | COAST                                                                                                    |
|                                                            |                                                                 | 1                                         | BRAKE                                                                                                    |
|                                                            |                                                                 | 1                                         | PB RELEASE TL                                                                                                    |
| Н                                                          |                                                                 | 1                                         | PB RELEASE                                                                                                    |
|                                                            |                                                                 | 1                                         | VCD2/LOCAL EB1                                                                                                    |
|                                                            |                                                                 | 1                                         | EBL3                                                                                                    |
|                                                            |                                                                 | 1                                         | LOCAL EB1                                                                                                    |
|                                                            |                                                                 | 1                                         | LOCAL EB2                                                                                                    |
|                                                            |                                                                 | 1                                         | VCD2/LOCAL EB2                                                                                                    |
|                                                            |                                                                 | 1                                         | EBL BYPASS                                                                                                    |
|                                                            | INSTAN. RELAY WITH COIL OVP,4P,110VDC                           | 1                                         | CAB OCCUPY1 LOOP ISO                                                                                                    |
|                                                            |                                                                 | 1                                         | CAB OCCUPY2 LOOP ISO                                                                                                    |
|                                                            |                                                                 | 1                                         | EMY BRK VALVE                                                                                                    |
|                                                            |                                                                 | 1                                         | DRIVE                                                                                                    |
|                                                            | SECTION-I CRW PANEL REAR LEFT SIDE DOOI                         | R EQUIP                                   | MENT DETAILS                                                                                                    |
|                                                            |                                                                 |                                           |                                                                                                    |
| SECTION                                                    | MATERIAL DESCRIPTION                                            | QTY                                       | APPLICATION                                                                                                    |
| SECTION                                                    | MATERIAL DESCRIPTION                                            | <b>QTY</b><br>1                           | APPLICATION<br>PAS                                                                                                    |
| SECTION                                                    | MATERIAL DESCRIPTION                                            | <b>QTY</b><br>1                           | APPLICATION<br>PAS<br>FIRE1                                                                                                    |
| SECTION                                                    | MATERIAL DESCRIPTION                                            | <b>QTY</b> 1 1 1 1                        | APPLICATION<br>PAS<br>FIRE1<br>FIRE2                                                                                                    |
| SECTION                                                    | MATERIAL DESCRIPTION                                            | <b>QTY</b> 1 1 1 1 1 1                    | APPLICATION<br>PAS<br>FIRE1<br>FIRE2<br>MIN1 FD                                                                                                    |
| SECTION                                                    | MATERIAL DESCRIPTION                                            | QTY 1 1 1 1 1 1 1 1 1 1 1 1 1 1 1 1 1 1 1 | APPLICATION<br>PAS<br>FIRE1<br>FIRE2<br>MIN1 FD<br>LDSRL                                                                                                    |
| SECTION                                                    | INSTAN. RELAY WITH COIL OVP,4P,110VDC                           | QTY 1 1 1 1 1 1 1 1 1 1 1 1 1 1 1 1 1 1 1 | APPLICATION<br>PAS<br>FIRE1<br>FIRE2<br>MIN1 FD<br>LDSRL<br>LDSRR                                                                                                    |
| SECTION                                                    | INSTAN. RELAY WITH COIL OVP,4P,110VDC                           | QTY 1 1 1 1 1 1 1 1 1 1 1 1 1 1 1 1 1 1 1 | APPLICATION<br>PAS<br>FIRE1<br>FIRE2<br>MIN1 FD<br>LDSRL<br>LDSRR<br>TRACTION LOOP1                                                                                                    |
| SECTION                                                    | INSTAN. RELAY WITH COIL OVP,4P,110VDC                           | QTY 1 1 1 1 1 1 1 1 1 1 1 1 1 1 1 1 1 1 1 | APPLICATION<br>PAS<br>FIRE1<br>FIRE2<br>MIN1 FD<br>LDSRL<br>LDSRR<br>TRACTION LOOP1<br>TRACTION LOOP2                                                                                                    |
| SECTION                                                    | INSTAN. RELAY WITH COIL OVP,4P,110VDC                           | QTY 1 1 1 1 1 1 1 1 1 1 1 1 1 1 1 1 1 1 1 | APPLICATION<br>PAS<br>FIRE1<br>FIRE2<br>MIN1 FD<br>LDSRL<br>LDSRR<br>TRACTION LOOP1<br>TRACTION LOOP2<br>PB APPLY EN                                                                                                    |
| SECTION                                                    | INSTAN. RELAY WITH COIL OVP,4P,110VDC                           | QTY 1 1 1 1 1 1 1 1 1 1 1 1 1 1 1 1 1 1 1 | APPLICATION<br>PAS<br>FIRE1<br>FIRE2<br>MIN1 FD<br>LDSRL<br>LDSRR<br>TRACTION LOOP1<br>TRACTION LOOP2<br>PB APPLY EN<br>PB APPLY TL                                                                                                   |
| SECTION                                                    | INSTAN. RELAY WITH COIL OVP,4P,110VDC                           | QTY 1 1 1 1 1 1 1 1 1 1 1 1 1 1 1 1 1 1 1 | APPLICATION<br>PAS<br>FIRE1<br>FIRE2<br>MIN1 FD<br>LDSRL<br>LDSRR<br>TRACTION LOOP1<br>TRACTION LOOP2<br>PB APPLY EN<br>PB APPLY TL<br>PB APPLY                                                                                       |
| SECTION                                                    | INSTAN. RELAY WITH COIL OVP,4P,110VDC                           | QTY 1 1 1 1 1 1 1 1 1 1 1 1 1 1 1 1 1 1 1 | APPLICATION<br>PAS<br>FIRE1<br>FIRE2<br>MIN1 FD<br>LDSRL<br>LDSRR<br>TRACTION LOOP1<br>TRACTION LOOP2<br>PB APPLY EN<br>PB APPLY TL<br>PB APPLY<br>BN LIGHTS                                                                          |
| SECTION                                                    | INSTAN. RELAY WITH COIL OVP,4P,110VDC                           | QTY 1 1 1 1 1 1 1 1 1 1 1 1 1 1 1 1 1 1 1 | APPLICATION<br>PAS<br>FIRE1<br>FIRE2<br>MIN1 FD<br>LDSRL<br>LDSRR<br>TRACTION LOOP1<br>TRACTION LOOP2<br>PB APPLY EN<br>PB APPLY TL<br>PB APPLY TL<br>PB APPLY<br>BN LIGHTS<br>BD LIGHTS                                              |
| SECTION                                                    | INSTAN. RELAY WITH COIL OVP,4P,110VDC                           | QTY 1 1 1 1 1 1 1 1 1 1 1 1 1 1 1 1 1 1 1 | APPLICATION<br>PAS<br>FIRE1<br>FIRE2<br>MIN1 FD<br>LDSRL<br>LDSRR<br>TRACTION LOOP1<br>TRACTION LOOP2<br>PB APPLY EN<br>PB APPLY TL<br>PB APPLY<br>BN LIGHTS<br>BD LIGHTS<br>V>5KMPH                                                  |
| SECTION                                                    | INSTAN. RELAY WITH COIL OVP,4P,110VDC                           | QTY 1 1 1 1 1 1 1 1 1 1 1 1 1 1 1 1 1 1 1 | APPLICATION<br>PAS<br>FIRE1<br>FIRE2<br>MIN1 FD<br>LDSRL<br>LDSRR<br>TRACTION LOOP1<br>TRACTION LOOP2<br>PB APPLY EN<br>PB APPLY TL<br>PB APPLY<br>BN LIGHTS<br>BD LIGHTS<br>V>5KMPH<br>ZVAR                                          |
| SECTION                                                    | INSTAN. RELAY WITH COIL OVP,4P,110VDC                           | QTY 1 1 1 1 1 1 1 1 1 1 1 1 1 1 1 1 1 1 1 | APPLICATION PAS FIRE1 FIRE2 MIN1 FD LDSRL LDSRR TRACTION LOOP1 TRACTION LOOP2 PB APPLY EN PB APPLY TL PB APPLY TL PB APPLY BN LIGHTS BD LIGHTS V>5KMPH ZVAR DCLR                                                                      |
| SECTION                                                    | INSTAN. RELAY WITH COIL OVP,4P,110VDC                           | QTY 1 1 1 1 1 1 1 1 1 1 1 1 1 1 1 1 1 1 1 | APPLICATION PAS FIRE1 FIRE2 MIN1 FD LDSRL LDSRR TRACTION LOOP1 TRACTION LOOP2 PB APPLY EN PB APPLY TL PB APPLY TL PB APPLY BN LIGHTS BD LIGHTS V>5KMPH ZVAR DCLR DOLR                                                                 |
| I                                                          | INSTAN. RELAY WITH COIL OVP,4P,110VDC                           | QTY 1 1 1 1 1 1 1 1 1 1 1 1 1 1 1 1 1 1 1 | APPLICATION PAS FIRE1 FIRE2 MIN1 FD LDSRL LDSRR TRACTION LOOP1 TRACTION LOOP2 PB APPLY EN PB APPLY EN PB APPLY TL PB APPLY TL PB APPLY BN LIGHTS BD LIGHTS V>5KMPH ZVAR DCLR DOLR DORR                                                |
| I                                                          | INSTAN. RELAY WITH COIL OVP,4P,110VDC<br>CONTACTOR,3P,110VDC,9A | QTY 1 1 1 1 1 1 1 1 1 1 1 1 1 1 1 1 1 1 1 | APPLICATION PAS PAS FIRE1 FIRE2 MIN1 FD LDSRL LDSRR TRACTION LOOP1 TRACTION LOOP2 PB APPLY EN PB APPLY TL PB APPLY TL PB APPLY TL PB APPLY SN LIGHTS BD LIGHTS V>5KMPH ZVAR DCLR DOLR DORR DOOR WARNING BELL                          |
| I                                                          | INSTAN. RELAY WITH COIL OVP,4P,110VDC                           | QTY 1 1 1 1 1 1 1 1 1 1 1 1 1 1 1 1 1 1 1 | APPLICATION PAS PAS FIRE1 FIRE2 MIN1 FD LDSRL LDSRR TRACTION LOOP1 TRACTION LOOP2 PB APPLY EN PB APPLY TL PB APPLY TL PB APPLY BN LIGHTS BD LIGHTS V>5KMPH ZVAR DCLR DOLR DORR DOOR WARNING BELL PB APPLIED                           |
| I                                                          | INSTAN. RELAY WITH COIL OVP,4P,110VDC<br>CONTACTOR,3P,110VDC,9A | QTY 1 1 1 1 1 1 1 1 1 1 1 1 1 1 1 1 1 1 1 | APPLICATION PAS PAS FIRE1 FIRE2 FIRE2 MIN1 FD LDSRL LDSRR TRACTION LOOP1 TRACTION LOOP1 TRACTION LOOP2 PB APPLY EN PB APPLY TL PB APPLY TL PB APPLY TL PB APPLY SN LIGHTS U>5KMPH ZVAR DCLR DOLR DORR DOOR WARNING BELL PB APPLIED UV |

| SECTION-I CRW PANEL REAR LEFT SIDE DOOR EQUIPMENT DETAILS |                       |     |                 |
|-----------------------------------------------------------|-----------------------|-----|-----------------|
| SECTION                                                   | MATERIAL DESCRIPTION  | QTY | APPLICATION     |
| I                                                         | AUX.CONTACTOR,2NO+2NC | 1   | TCN FAILURE     |
|                                                           | BCS DIODE PANEL       | 1   | BCS DIODE PANEL |
|                                                           | BMS DIODE PANEL       | 1   | BMS DIODE PANEL |

# 6.2 MC ECC

One Electrical Cubical is provided at driving end of MC cab. It houses all electrical & electronics components required for rake level control. It houses MCUS, EBCUS, MCB, Relays & contactor for various application. Equipment layouts are shown in below section.

# 6.2.1 Isometric view of MC ECC

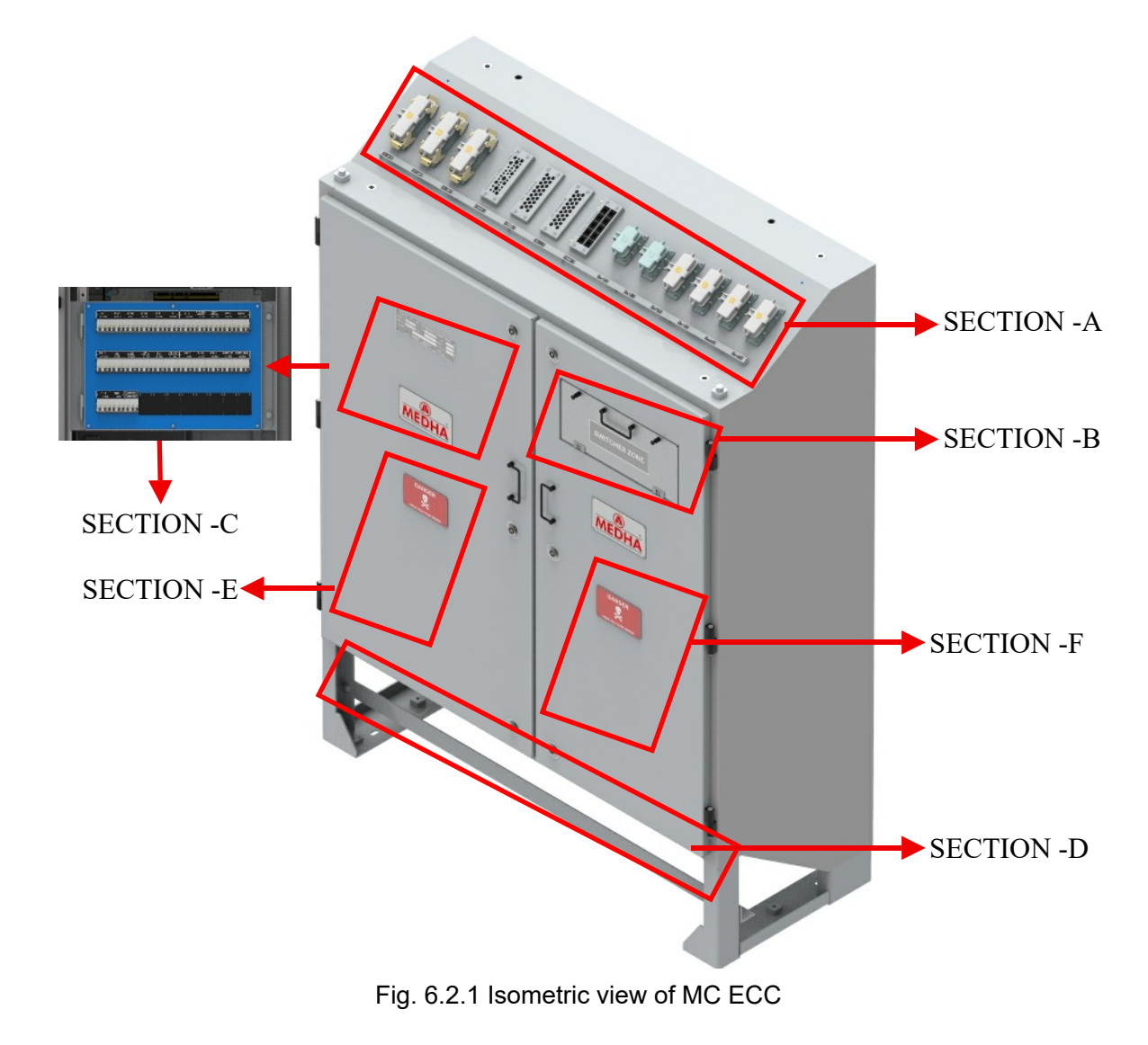

# 6.2.2 MCC ECC Panel Front View without Doors

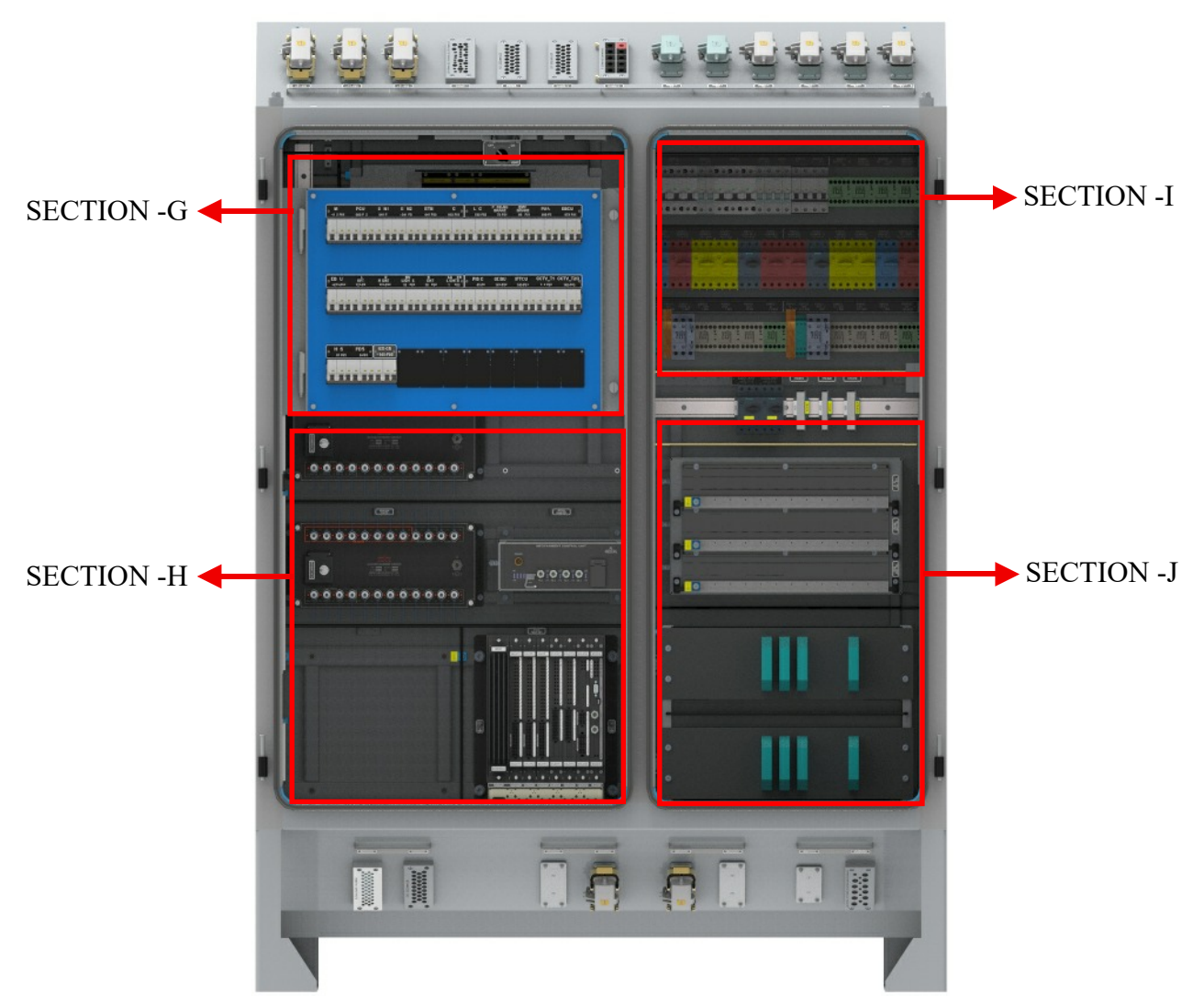

Fig. 6.2.2 Front view of MC ECC Panel without Doors

# 6.2.3 MC\_ECC EQUIPMENT DETAILS

| MC-ECC_SECTION-A_TOP SIDE CONNTECTORS AND CABLE ENTRY FRAMES<br>DETAILS |                                               |           |                                                         |  |  |
|-------------------------------------------------------------------------|-----------------------------------------------|-----------|---------------------------------------------------------|--|--|
| SECTION                                                                 | MATERIAL DESCRIPTION                          | QTY       | APPLICATION                                             |  |  |
| A                                                                       | HARTING                                       | 2         | RMPU1 & 2 A1 CONTROL                                    |  |  |
|                                                                         | HARTING                                       | 2         | RMPU1 & 2 A2 CONTROL                                    |  |  |
|                                                                         | HARTING                                       | 2         | RMPU1 & 2 A3 CONTROL                                    |  |  |
|                                                                         | HARTING 3                                     |           | 71-X01 (TL1)<br>71-X02 (TL2)<br>71-X05 (EXT. INTERFACE) |  |  |
|                                                                         | MC-ECC_SECTION-B_LAMPS AND SWITCH DETAILS     |           |                                                         |  |  |
| SECTION                                                                 | MATERIAL DESCRIPTION                          | QTY       | APPLICATION                                             |  |  |
|                                                                         | PILOT LAMP,FLUSH,RED                          | 1         | EMY BRAKE LAMP                                          |  |  |
| В                                                                       | SHORT LEV.,SELECTOR SWITCH,<br>3P, MAINT.,BLK | 2         | BN CONTROL & BD CONTROL                                 |  |  |
|                                                                         | BLIND PLUG,GRY                                | 7         | BLIND PLUGS                                             |  |  |
|                                                                         | MC-ECC_SECTION-C                              |           |                                                         |  |  |
| SECTION                                                                 | MATERIAL DESCRIPTION                          | QTY       | APPLICATION                                             |  |  |
|                                                                         |                                               | 1         | LTC1                                                    |  |  |
|                                                                         |                                               | 1         | LTC12                                                   |  |  |
|                                                                         |                                               | 1         | ECN1                                                    |  |  |
|                                                                         |                                               | 1         | ECN2                                                    |  |  |
|                                                                         | MCB,2POLE,440VDC,8A                           | 1         | ETB CB (ONLY IN MC2/3)                                  |  |  |
|                                                                         |                                               | 1         | DCU LEFT                                                |  |  |
|                                                                         |                                               | 1         | DCU RIGHT                                               |  |  |
|                                                                         |                                               | 1         | MC                                                      |  |  |
|                                                                         |                                               | 1         | PCU                                                     |  |  |
|                                                                         |                                               | 1         | PB                                                      |  |  |
|                                                                         |                                               | 1         | EBCU1                                                   |  |  |
| с                                                                       |                                               | 1         | EBCU2                                                   |  |  |
|                                                                         |                                               | 1         | HLS CB                                                  |  |  |
|                                                                         |                                               | 1         |                                                         |  |  |
|                                                                         |                                               | 1         |                                                         |  |  |
|                                                                         |                                               | BN LIGHTS |                                                         |  |  |
|                                                                         |                                               | 1         |                                                         |  |  |
|                                                                         |                                               | 1         |                                                         |  |  |
|                                                                         | _                                             | 1         | IFTCU                                                   |  |  |
|                                                                         |                                               | 1         | SDBU                                                    |  |  |
|                                                                         |                                               | 1         | CCTV T1                                                 |  |  |
|                                                                         | -                                             | 1         | CCTV_T2/3                                               |  |  |
|                                                                         |                                               | 1         | FDS                                                     |  |  |

| MC-ECC_SECTION -D_BOTTOM SIDE CONNECTORS AND CABLE ENTRY FRAMES<br>DETAILS |                                                    |     |                                                           |  |  |
|----------------------------------------------------------------------------|----------------------------------------------------|-----|-----------------------------------------------------------|--|--|
| SECTION                                                                    | MATERIAL DESCRIPTION                               | QTY | APPLICATION                                               |  |  |
| D                                                                          | HARTING                                            | 2   | 71-X06 (LTC & EBCU Interface)<br>71-X07 (EBCU Interface2) |  |  |
|                                                                            | HARTING                                            | 1   | 71-X08 (SPARE)<br>71-X130 (SPARE)                         |  |  |
|                                                                            | HARTING                                            | 2   | 71-X09 (SPARE)                                            |  |  |
|                                                                            | SECTION -E _MC-ECC_RIGHT DOOR BACK SIDE COMPONENTS |     |                                                           |  |  |
| SECTION                                                                    | MATERIAL DESCRIPTION                               | QTY | APPLICATION                                               |  |  |
| E                                                                          | CONTACTOR,3P,110VDC,9A                             | 1   | BN CONT                                                   |  |  |
|                                                                            |                                                    | 1   | BD CONT                                                   |  |  |
|                                                                            |                                                    | 1   | LDSLR                                                     |  |  |
|                                                                            | INSTAN. RELAY WITH COIL OVP,4P,<br>110VDC          | 1   | LDSRR                                                     |  |  |
|                                                                            |                                                    | 1   | EBL BYPASS                                                |  |  |
|                                                                            |                                                    | 1   | EBL1                                                      |  |  |
|                                                                            |                                                    | 1   | EBL2                                                      |  |  |
|                                                                            |                                                    | 1   | EBL3                                                      |  |  |
|                                                                            |                                                    | 1   | FIRE1                                                     |  |  |
|                                                                            |                                                    | 1   | FIRE2                                                     |  |  |
| F                                                                          |                                                    | 1   | PAS                                                       |  |  |
|                                                                            |                                                    | 1   | PB APPLY                                                  |  |  |
|                                                                            |                                                    | 1   | EMY VALVE                                                 |  |  |
|                                                                            |                                                    | 1   | PB APPLIED                                                |  |  |
|                                                                            |                                                    | 1   | TRACTION ENABLE 1                                         |  |  |
|                                                                            |                                                    | 1   | TRACTION ENABLE 1R                                        |  |  |
|                                                                            |                                                    | 1   | TRACTION ENABLE 2                                         |  |  |
|                                                                            |                                                    | 1   | TRACTION ENABLE 2R                                        |  |  |
| MC-ECC_SECTION -F LEFT DOOR BACK SIDE COMPONENTS                           |                                                    |     |                                                           |  |  |
| SECTION                                                                    | MATERIAL DESCRIPTION                               | QTY | APPLICATION                                               |  |  |
|                                                                            | RMPU CONTROL UNIT                                  | 1   | RMPU                                                      |  |  |
| F                                                                          | WAGO                                               | 180 | 70-X11 (EBCU1 TB)<br>70-X12 (EBCU2 TB)                    |  |  |
| MC-ECC_SECTION - G_CAR CONTROL, NVR & TB DETAILS                           |                                                    |     |                                                           |  |  |
| SECTION                                                                    | MATERIAL DESCRIPTION                               | QTY | APPLICATION                                               |  |  |
|                                                                            | CAR CONTROL UNIT                                   | 1   | CAR CONTROL                                               |  |  |
|                                                                            | SHORT LEV.,SELECTOR<br>SWITCH,2P,MAINT.,BLK        | 1   | ECC SPOT LT                                               |  |  |
| G                                                                          | SPOT LIGHT FOR TOILETS - 1.5W                      | 1   | ECC SPOT LIGHT                                            |  |  |
|                                                                            | 4 THROUGH TERMINAL BLOCK                           | 20  | 70-X06 (BN TB)<br>70-X16 (BD TB)                          |  |  |

| SECTION                                                | MATERIAL DESCRIPTION             | QTY | APPLICATION                          |  |
|--------------------------------------------------------|----------------------------------|-----|--------------------------------------|--|
|                                                        | WAGO GROUP MARKER                | 2   |                                      |  |
|                                                        | END & INTERMEDIATE PLATE         | 2   |                                      |  |
|                                                        | END STOP FOR DIN35 RAIL, GREY    | 4   |                                      |  |
|                                                        | 4 THROUGH TERMINAL BLOCK         | 4   | 70-X09(110VDC BD<br>distribution TB) |  |
|                                                        | FTTB,2WAY,0.2 TO 6SQ.MM,GRY      | 2   |                                      |  |
|                                                        | END & INTERMEDIATE PLATE, GRY    | 1   |                                      |  |
|                                                        | WAGO GROUP MARKER                | 1   |                                      |  |
|                                                        | END STOP FOR DIN35 RAIL, GREY    | 2   |                                      |  |
|                                                        | 4 THROUGH TERMINAL BLOCK         | 6   | 70-X10 (110VDC BN<br>distribution)   |  |
|                                                        | FTTB,2WAY,0.2TO16SQ.MM,GRY       | 2   |                                      |  |
|                                                        | WAGO GROUP MARKER                | 10  |                                      |  |
|                                                        | 4 CONDUCTOR THROUGH TERMINAL BL  | 1   |                                      |  |
|                                                        | END & INTERMEDIATE PLATE         | 1   |                                      |  |
|                                                        | END STOP FOR DIN35 RAIL, GREY    | 2   |                                      |  |
| G                                                      | 4 THROUGH TERMINAL BLOCK         | 48  | 70-X05 (TL TB)                       |  |
|                                                        | WAGO GROUP MARKER                | 1   |                                      |  |
|                                                        | WAGO END PLATES                  | 1   |                                      |  |
|                                                        | END STOP FOR DIN35 RAIL, GREY    | 2   |                                      |  |
|                                                        | 4 THROUGH TERMINAL BLOCK         | 24  | 70-X19 (PIS TB)<br>70-X07 (Comm. TB) |  |
|                                                        | WAGO GROUP MARKER                | 2   |                                      |  |
|                                                        | WAGO END PLATES                  | 2   |                                      |  |
|                                                        | 4-CONDUCTOR GROUND TB, GRN-YEL   | 2   |                                      |  |
|                                                        | FTTB,2WAY,0.08-2.5MM2,GRY        | 26  |                                      |  |
|                                                        | 2-CONDUCTOR GROUND TB, GREEN-YLW | 15  |                                      |  |
|                                                        | END STOP FOR DIN35 RAIL, GREY    | 4   |                                      |  |
|                                                        | 4 THROUGH TERMINAL BLOCK         | 2   | 70-X20 (230V Distribution)           |  |
|                                                        | END AND INTERMEDIATE PLATE       | 1   |                                      |  |
|                                                        | WAGO GROUP MARKER                | 1   |                                      |  |
|                                                        | END STOP FOR DIN35 RAIL, GREY    | 2   |                                      |  |
| MC-ECC_SECTION-H_PCU, GIGA BIT ETHERNET SWITCH & IFTCU |                                  |     |                                      |  |
| SECTION                                                | MATERIAL DESCRIPTION             | QTY | APPLICATION                          |  |
|                                                        | IFTCU                            | 1   | Infotainment Control Unit            |  |
| н                                                      | GIGA BIT ETHERNET SWITCHES       | 2   | PIS/CCTV Network                     |  |
|                                                        | PCU                              | 1   | PCU                                  |  |
| MC-ECC_SECTION – I, RMPU SECTION                                 |                                          |    |                                            |  |  |  |  |
|------------------------------------------------------------------|------------------------------------------|----|--------------------------------------------|--|--|--|--|
| MC-ECC_SECTION - J_MPCB, CONNECTORS, EBCU AND ECN SWITCH DETAILS |                                          |    |                                            |  |  |  |  |
| SECTION                                                          | ION MATERIAL DESCRIPTION QTY APPLICATION |    |                                            |  |  |  |  |
| J                                                                | MPCB 3 POLE 8A,690VAC                    | 2  | LTC1&2 COOLENT                             |  |  |  |  |
|                                                                  | ECN                                      | 2  | ECN 1&2                                    |  |  |  |  |
|                                                                  | ETB(ONLY IN MC2/3)                       | 1  | ЕТВ                                        |  |  |  |  |
|                                                                  | EBCU                                     | 2  | EBCU1 & 2                                  |  |  |  |  |
|                                                                  | WAGO                                     | 11 | 70-X13 (415V AC)<br>70-X14 (415V AC BUS 2) |  |  |  |  |

#### 6.3 TC ECC

One Electrical Cubicle is provided at driving end of TC cab. It houses all electrical & electronics components required for rake level control. It houses MCU'S, EBCU'S, MCB's, Relays & contactors for various application. Equipment layouts are shown in below section.

#### 6.3.1 Isometric View of TC ECC

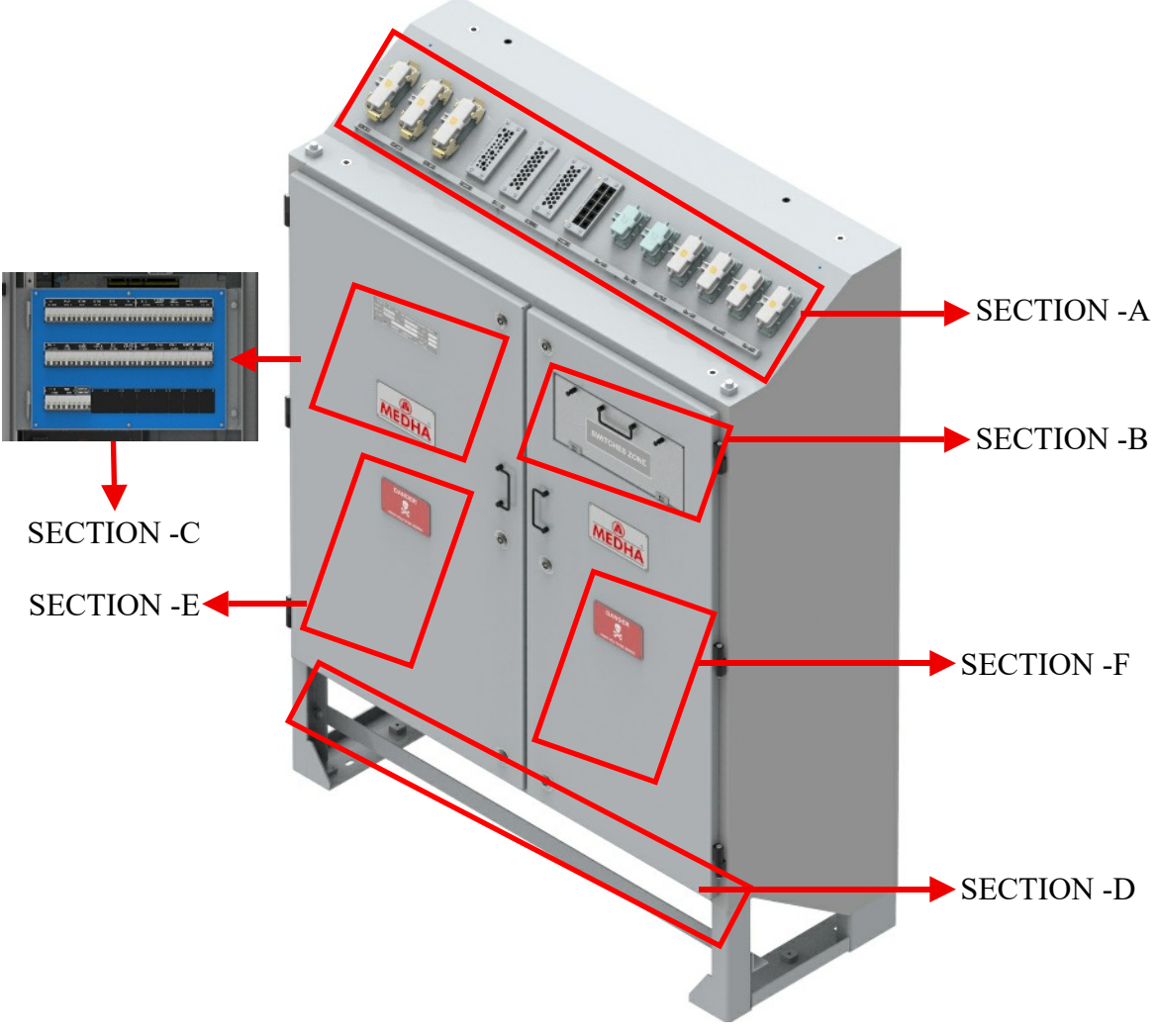

Fig. 6.3.1 Isometric view of TC ECC

#### 6.3.2 ECC Panel Front View without Doors

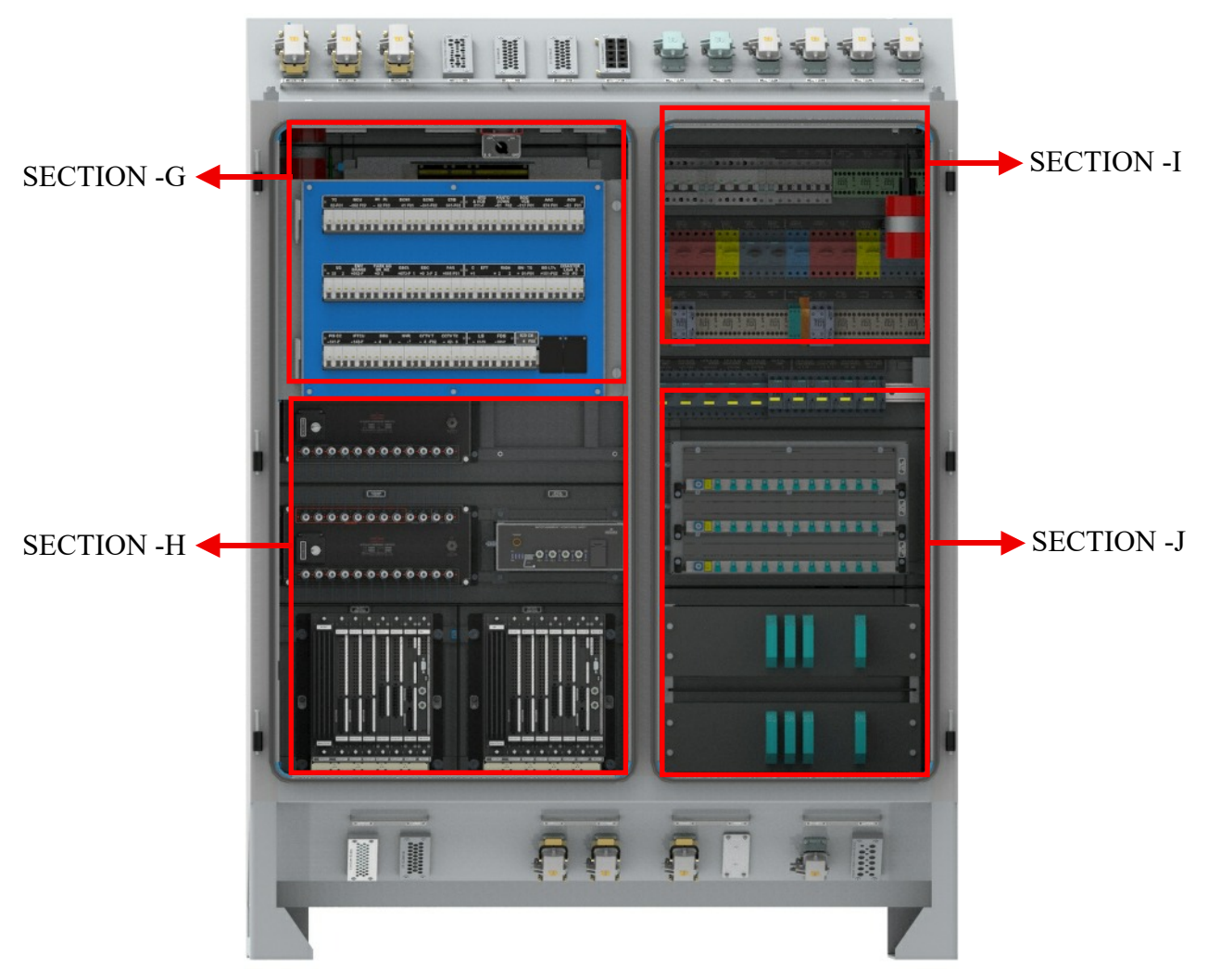

Fig. 6.3.2 Front view of ECC Panel without Doors

# 6.3.3 List of Equipment of TC-ECC

| TC-ECC_SECTION-A_TOP SIDE CONNECTORS AND CABLE ENTRY FRAMES DETAILS |                               |     |                           |  |  |
|---------------------------------------------------------------------|-------------------------------|-----|---------------------------|--|--|
| SECTION                                                             | MATERIAL DESCRIPTION          | QTY | APPLICATION               |  |  |
|                                                                     | CONNECTOR MALE                |     |                           |  |  |
|                                                                     | CONNECTOR FEMALE              | ]   |                           |  |  |
|                                                                     | CRIMP CONTACT, MALE           |     |                           |  |  |
|                                                                     | CRIMP CONTACT FEMALE          | 2   |                           |  |  |
|                                                                     | HOUSING                       | Z   | KMF01&ZAT CONTROL         |  |  |
|                                                                     | HOOD TOP ENTRY                |     |                           |  |  |
|                                                                     | GUIDE PIN                     |     |                           |  |  |
|                                                                     | GUIDE BUSH                    |     |                           |  |  |
|                                                                     | CONNECTOR MALE                |     |                           |  |  |
|                                                                     | CONNECTOR FEMALE              |     |                           |  |  |
|                                                                     | CRIMP CONTACT, MALE           |     |                           |  |  |
|                                                                     | CRIMP CONTACT FEMALE          | 2   |                           |  |  |
|                                                                     | HOUSING                       | Z   | KMF01&2A2 CONTROL         |  |  |
|                                                                     | HOOD TOP ENTRY                |     |                           |  |  |
|                                                                     | GUIDE PIN                     |     |                           |  |  |
|                                                                     | GUIDE BUSH                    |     |                           |  |  |
|                                                                     | CONNECTOR MALE                |     |                           |  |  |
|                                                                     | CONNECTOR FEMALE              |     |                           |  |  |
|                                                                     | CRIMP CONTACT, MALE           |     |                           |  |  |
| Δ                                                                   | CRIMP CONTACT FEMALE          |     |                           |  |  |
|                                                                     | HOUSING                       | Z   | KMF01&ZAS CONTROL         |  |  |
|                                                                     | HOOD TOP ENTRY                | -   |                           |  |  |
|                                                                     | GUIDE PIN                     |     |                           |  |  |
|                                                                     | GUIDE BUSH                    |     |                           |  |  |
|                                                                     | CONNECTOR MALE                |     |                           |  |  |
|                                                                     | CONNECTOR FEMALE              |     |                           |  |  |
|                                                                     | CRIMP CONTACT, MALE           |     |                           |  |  |
|                                                                     | CRIMP CONTACTS FEMALE         | 2   | 71-X01 (TL1)              |  |  |
|                                                                     | HOUSING                       | Z   | 71-X05 (EXT. INTERFACE)   |  |  |
|                                                                     | HOOD TOP ENTRY                |     |                           |  |  |
|                                                                     | GUIDE PIN                     |     |                           |  |  |
|                                                                     | GUIDE BUSH                    |     |                           |  |  |
|                                                                     | CONNECTOR MALE                |     |                           |  |  |
|                                                                     | CONNECTOR FEMALE              |     |                           |  |  |
|                                                                     | CRIMP CONTACT, MALE           |     |                           |  |  |
|                                                                     | CRIMP CONTACTS FEMALE         | 1   | 71 202 (DIS)              |  |  |
|                                                                     | HOUSING                       |     | / 1-X02 (PIS)             |  |  |
|                                                                     | HOOD TOP ENTRY                | ]   |                           |  |  |
|                                                                     | GUIDE PIN                     | ]   |                           |  |  |
|                                                                     | GUIDE BUSH                    | ]   |                           |  |  |
|                                                                     |                               | 1   | BN, BD & LIGHTS DC110V    |  |  |
|                                                                     |                               | 1   | SENOSR, AUDIO & CCTV CAT5 |  |  |
| A                                                                   | CABLE ENTRY FRAMES TOP OF ECC |     | COMMUNICATION             |  |  |
|                                                                     |                               | 1   | ICMS, PIS COMMUNICATION   |  |  |
|                                                                     |                               | 1   | HDMI & CCTV CAT7 COMM.    |  |  |

| TC-ECC SECTION-B LAMPS AND SWITCH DETAILS |                                              |             |                |  |  |
|-------------------------------------------|----------------------------------------------|-------------|----------------|--|--|
| SECTION                                   | MATERIAL DESCRIPTION                         | QTY         | APPLICATION    |  |  |
|                                           | SHORT LEV.,SELECTOR SWITCH,2P,<br>MAINT.,BLK | 1           | AAC SW         |  |  |
|                                           |                                              | 1           | LOCAL PANTO UP |  |  |
|                                           |                                              | 1           | LOCAL VCB ON   |  |  |
| В                                         |                                              | 1           | EMY OFF LAMP   |  |  |
|                                           |                                              | 1           | EMY BRAKE LAMP |  |  |
|                                           | SHORT LEV., SELECTOR SWITCH, 3P,             | 1           | BN LTS CNTRL   |  |  |
|                                           | MAINT.,BLK                                   | 1           | BD LTS CNTRL   |  |  |
|                                           | BLIND PLUG,GRY                               | 4           | BLIND PLUGS    |  |  |
|                                           | TC-ECC_SECTION-C_I                           | MCB PANEL D | ETAILS         |  |  |
| SECTION                                   | MATERIAL DESCRIPTION                         | QTY         | APPLICATION    |  |  |
|                                           | MCB,2POLE,440VDC,8A                          | 1           | PANTO&VCB      |  |  |
|                                           |                                              | 1           | ROOF VCB       |  |  |
|                                           |                                              | 1           | ACU1 CB        |  |  |
|                                           |                                              | 1           | ACU2 CB        |  |  |
|                                           |                                              | 1           | ECN1           |  |  |
|                                           |                                              | 1           | ECN2           |  |  |
|                                           |                                              | 1           | ETB CB         |  |  |
|                                           |                                              | 1           | DCU LEFT       |  |  |
|                                           |                                              | 1           | DCU RIGHT      |  |  |
|                                           |                                              | 1           | ТС             |  |  |
|                                           |                                              | 1           | MCU            |  |  |
|                                           |                                              | 1           | MCU(R)         |  |  |
|                                           |                                              | 1           | РВ             |  |  |
| 0                                         |                                              | 1           | EBCU1          |  |  |
|                                           | MCB,2P,440VDC,16A                            | 1           | EBCU2          |  |  |
|                                           |                                              | 1           | HLS CB         |  |  |
|                                           |                                              | 1           | EMY BRAKE      |  |  |
|                                           |                                              | 1           | PAS            |  |  |
|                                           |                                              | 1           | BN LIGHTS      |  |  |
|                                           |                                              | 1           | BD LIGHTS      |  |  |
|                                           |                                              | 1           | PIS            |  |  |
|                                           |                                              | 1           | IFTCU          |  |  |
|                                           |                                              | 1           | SDBU           |  |  |
|                                           |                                              | 1           | FDS            |  |  |
|                                           |                                              | 1           | PANTO DOWN     |  |  |
|                                           |                                              | 1           | NVR            |  |  |
|                                           |                                              | 1           | CCTV_T1        |  |  |
|                                           |                                              | 1           | CCTV_T2/3      |  |  |
|                                           |                                              | 1           | AAC            |  |  |

| TC-ECC_SECTION -D_BOTTOM SIDE CONNECTORS AND CABLE ENTRY FRAMES<br>DETAILS |                                     |     |                                 |  |  |
|----------------------------------------------------------------------------|-------------------------------------|-----|---------------------------------|--|--|
| SECTION                                                                    | MATERIAL DESCRIPTION                | QTY | APPLICATION                     |  |  |
|                                                                            | CONNECTOR MALE                      |     |                                 |  |  |
|                                                                            | CONNECTOR FEMALE                    | 1   |                                 |  |  |
|                                                                            | CRIMP CONTACT, MALE                 |     | 71-X06                          |  |  |
|                                                                            | CONTACTS FEMALE                     | 2   | (ACU & EBCU Interface)          |  |  |
|                                                                            | HOUSING                             |     | 71-X07                          |  |  |
|                                                                            | HOOD TOP ENTRY                      | ]   | (EBCU Interface2)               |  |  |
|                                                                            | GUIDE PIN                           |     |                                 |  |  |
|                                                                            | GUIDE BUSH                          | ]   |                                 |  |  |
|                                                                            | CONNECTOR MALE                      |     |                                 |  |  |
|                                                                            | CONNECTOR FEMALE                    |     |                                 |  |  |
|                                                                            | CRIMP CONTACT, MALE                 |     |                                 |  |  |
|                                                                            | CONTACTS FEMALE                     | 1   | 71-X08<br>(Transformer Control) |  |  |
|                                                                            | HOUSING                             |     |                                 |  |  |
| D                                                                          | HOOD TOP ENTRY                      |     |                                 |  |  |
|                                                                            | GUIDE PIN                           |     |                                 |  |  |
|                                                                            | GUIDE BUSH                          |     |                                 |  |  |
|                                                                            | CONNECTOR MALE                      | 1   | 71-X09<br>(415V AC)             |  |  |
|                                                                            | CONNECTOR FEMALE                    |     |                                 |  |  |
|                                                                            | CRIMP CONTACT, MALE                 |     |                                 |  |  |
|                                                                            | CONTACTS FEMALE                     |     |                                 |  |  |
|                                                                            | HOUSING                             |     |                                 |  |  |
|                                                                            | HOOD TOP ENTRY                      |     |                                 |  |  |
|                                                                            | GUIDE PIN                           |     |                                 |  |  |
|                                                                            | GUIDE BUSH                          |     |                                 |  |  |
|                                                                            | HOUSING                             | 1   | 71-X130<br>(SPARE)              |  |  |
|                                                                            |                                     | 1   | SENSOR                          |  |  |
|                                                                            | CABLE ENTRY FRAMES BOTTOM OF ECC    | 1   |                                 |  |  |
|                                                                            |                                     | 1   | 415// & 230//                   |  |  |
|                                                                            | TC-ECC SECTION -E RIGHT DOOR BAC    |     | COMPONENTS                      |  |  |
| SECTION                                                                    | MATERIAL DESCRIPTION                | QTY | APPLICATION                     |  |  |
|                                                                            |                                     | 1   | BN LIGHTS                       |  |  |
| Е                                                                          | CONTACTOR,3P,110VDC,9A              | 1   | BD LIGHTS                       |  |  |
|                                                                            | CONTACTOR, 3P, 110VDC, 15A(DC2, 2P) | 1   | AAC CONT                        |  |  |

| SECTION | MATERIAL DESCRIPTION                        | QTY    | APPLICATION        |  |  |
|---------|---------------------------------------------|--------|--------------------|--|--|
|         |                                             |        | LDSLR              |  |  |
|         |                                             |        | LDSRR              |  |  |
|         |                                             |        | EBL BYPASS         |  |  |
|         |                                             | 1      | EBL1               |  |  |
|         |                                             |        | EBL2               |  |  |
| -       |                                             | 1      | EBL3               |  |  |
| E       | INSTAN. RELAY WITH COIL OVP,4P,110VDC       | 1      | FIRE1              |  |  |
|         |                                             | 1      | FIRE2              |  |  |
|         |                                             | 1      | PAS                |  |  |
|         |                                             | 1      | TRACTION LOOP1     |  |  |
|         |                                             | 1      | TRACTION LOOP2     |  |  |
|         |                                             | 1      | PB RELEASE         |  |  |
|         |                                             | 1      | EMY VALVE          |  |  |
|         |                                             | 1      | PANTO STATUS       |  |  |
|         |                                             | 1      | VCB STATUS         |  |  |
|         | AUX.CONTACTOR,4NO                           | 1      | VCB ON             |  |  |
|         |                                             | 1      | PB APPLIED         |  |  |
|         |                                             | 1      | ROOF VCB           |  |  |
| E       | INSTAN.RELAY WITH COIL OVP,8P,110VDC        | 1      | EOL1               |  |  |
|         |                                             | 1      | EOL2               |  |  |
|         |                                             | 1      | EOL3               |  |  |
|         |                                             |        | EOL123             |  |  |
|         | BD BN DIODE PANEL1                          | 1      | BD BN DIODE PANEL1 |  |  |
|         | BD BN DIODE PANEL2                          | 1      | BD BN DIODE PANEL2 |  |  |
|         | TC-ECC SECTION-F_LEFT DOOR BACK             | SIDE C | OMPONENTS          |  |  |
| SECTION | MATERIAL DESCRIPTION                        | QTY    | APPLICATION        |  |  |
|         | RMPU CONTROL UNIT                           | 1      | RMPU               |  |  |
|         | 4 CONDUCTOR THROUGH TERMINAL BL             | 172    |                    |  |  |
| F       | WAGO GROUP MARKER                           | 2      | 70-X11 (EBCU1 TB)  |  |  |
|         | END & INTERMEDIATE PLATE, ORANGE            | 2      | 70-X12 (EBCU2 TB)  |  |  |
|         | END STOP FOR DIN35 RAIL, GREY               | 4      |                    |  |  |
|         | TC-ECC_SECTION - G_CAR CONTROL,             | NVR &  |                    |  |  |
| SECTION | MATERIAL DESCRIPTION                        | QTY    | APPLICATION        |  |  |
|         | CAR CONTROL UNIT                            | 1      | CAR CONTROL        |  |  |
|         | SHORT LEV.,SELECTOR<br>SWITCH,2P,MAINT.,BLK | 1      | ECC SPOT LT        |  |  |
|         | SPOT LIGHT FOR TOILETS - 1.5W               | 1      | ECC SPOT LIGHT     |  |  |
|         | 4 THROUGH TERMINAL BLOCK                    | 20     | 70-X06 (BNLTSTB)   |  |  |
|         | WAGO GROUP MARKER                           | 2      | 70-X16 (BDLTSTB)   |  |  |
| G       | END & INTERMEDIATE PLATE, GRY               | 2      | ,                  |  |  |
|         | END STOP FOR DIN35 RAIL, GREY               | 4      |                    |  |  |
|         | FTTB,2WAY,0.2TO16SQ.MM,GRY                  | 2      |                    |  |  |
|         | 4 THROUGH TERMINAL BLOCK                    | 6      | 70-X10 (110VDC BN  |  |  |
|         | END & INTERMEDIATE PLATE, GRY               | 1      | distribution)      |  |  |
|         | END STOP FOR DIN35 RAIL, GREY               | 2      |                    |  |  |

| SECTION | MATERIAL DESCRIPTION                    | QTY    | APPLICATION                |
|---------|-----------------------------------------|--------|----------------------------|
|         | FTTB,2WAY,0.2 TO 6SQ.MM,GRY             | 2      |                            |
|         | 4 THROUGH TERMINAL BLOCK                | 4      | 70-X09                     |
|         | END & INTERMEDIATE PLATE, GRY           | 1      | (110VDCBDdistributionTB)   |
|         | END STOP FOR DIN35 RAIL, GREY           | 2      |                            |
|         | 4 THROUGH TERMINAL BLOCK                | 31     |                            |
|         | WAGO GROUP MARKER                       | 1      |                            |
|         | WAGO END PLATES                         | 1      | 70-X05(TL TB)              |
|         | END STOP FOR DIN35 RAIL, GREY           | 2      |                            |
|         | 4 THROUGH TERMINAL BLOCK                | 29     |                            |
|         | FTTB,2WAY,0.08-2.5MM2,GRY               | 14     |                            |
|         | 4-CONDUCTOR GROUND TB,GRN-YEL,          | 3      |                            |
|         | 2-CONDUCTOR GROUND TB, GREEN-YLW        | 7      | 70-X19(PIS TB)             |
| 0       | WAGO GROUP MARKER                       | 2      | 70-X03(Comm. TB)           |
| G       | WAGO END PLATES                         | 2      |                            |
|         | END STOP FOR DIN35 RAIL, GREY           | 4      |                            |
|         | 4 THROUGH TERMINAL BLOCK,P/NO           | 2      |                            |
|         | END AND INTERMEDIATE PLATE, P/NO:       | 1      | 70-X20 (230V Distribution) |
|         | END STOP FOR DIN35 RAIL, GREY           | 2      |                            |
|         | WAGO GROUP MARKER                       | 1      |                            |
|         | FTTB,2WAY,0.08-2.5MM2,GRN-YEL           | 18     |                            |
|         | WAGO GROUP MARKER                       | 1      |                            |
|         | WAGO END PLATES                         | 1      |                            |
|         | 2-CONDUCTOR GROUND TB, GREEN-YLW        | 12     | 70-X07(AIP/FIP TB)         |
|         | 4-CONDUCTOR THROUGH TB,GRY              | 1      |                            |
|         | END STOP FOR DIN35 RAIL, GREY           | 2      |                            |
|         | NVR                                     | 1      | NVR                        |
|         | TC-ECC_SECTION – H_MCU, GIGA BIT ETHER  |        | WITCH & IFTCU              |
| SECTION | MATERIAL DESCRIPTION                    | QTY    | APPLICATION                |
|         | IFTCU                                   | 1      | Infotainment Control Unit  |
| н       | GIGA BIT ETHERNET SWITCHES              | 2      | PIS/CCTV Ethernet network  |
|         | MCU                                     | 2      | MCU 1 & MCU2               |
|         | TC-ECC SECTION-I_ RMPU SEC              | TION   |                            |
| TC-EC   | C_SECTION – J_MPCB, CONTACTORS, EBCU AN | ID ECN | SWITCHES DETAILS           |
| SECTION | MATERIAL DESCRIPTION                    | QTY    | APPLICATION                |
|         |                                         | 1      | TXFR OIL PUMP              |
|         |                                         | 1      | TXFR BLW1 HIGH SPEED       |
|         | MPCB 3 POLE,12.5A,690VAC                | 1      | TXFR BLW1 LOW SPEED        |
|         |                                         | 1      | TXFR BLW2 HIGH SPEED       |
|         |                                         | 1      | TXFR BLW2 LOW SPEED        |
|         |                                         | 1      | TXFR OIL PUMP              |
| J       | CONTACTOR, 3P, 110VDC, 9A               | 1      | TXFR BLW1 LOW SPEED        |
|         |                                         |        | TXFR BLW2 LOW SPEED        |
|         |                                         | 1      | TXFR BLW1 HIGH SPEED       |
|         | CONTACTOR, 3P, 110VDC, 9A               |        | TXFR BLW2 HIGH SPEED       |
|         | ECN                                     | 2      | ECN 1&2                    |
|         | ETB                                     | 1      | ETB                        |
|         | EBCU                                    | 2      | EBCU1 & 2                  |

| SECTION | MATERIAL DESCRIPTION          | QTY | APPLICATION     |
|---------|-------------------------------|-----|-----------------|
| J       | FTTB,2WAY, 0.2TO10SQ.MM,BLUE  | 6   | 70-X13(415V AC) |
|         | 4 THROUGH TERMINAL BLOCK      | 6   |                 |
|         | WAGO GROUP MARKER             | 2   |                 |
|         | END & INTERMEDIATE PLATE, GRY | 2   |                 |
|         | END STOP FOR DIN35 RAIL, GREY | 4   |                 |

#### 6.4 NDTC-ECC

#### 6.4.1 Isometric View of NDTC ECC

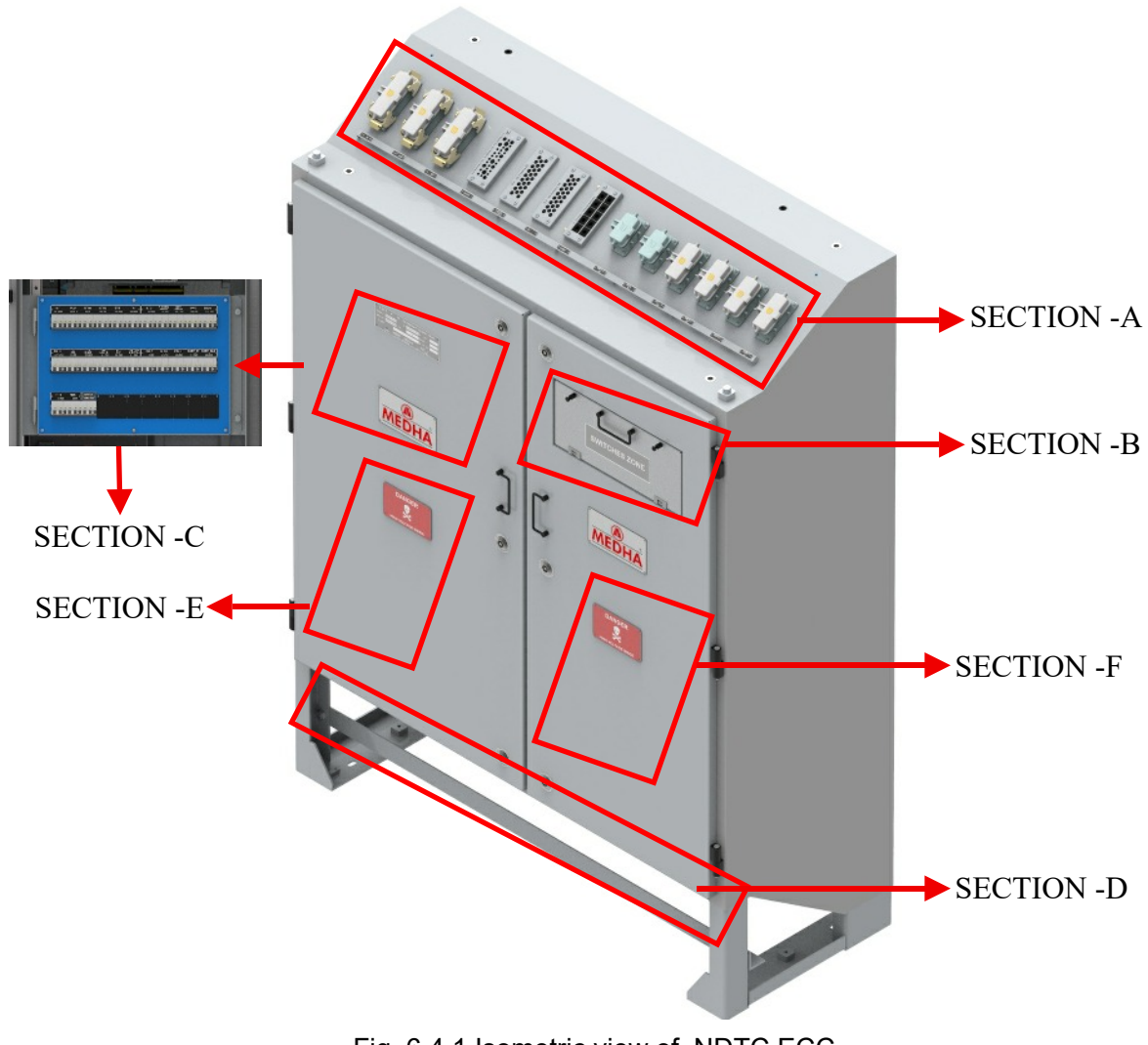

Fig. 6.4.1 Isometric view of NDTC ECC

#### 6.4.2 NDTC-ECC Panel Front View

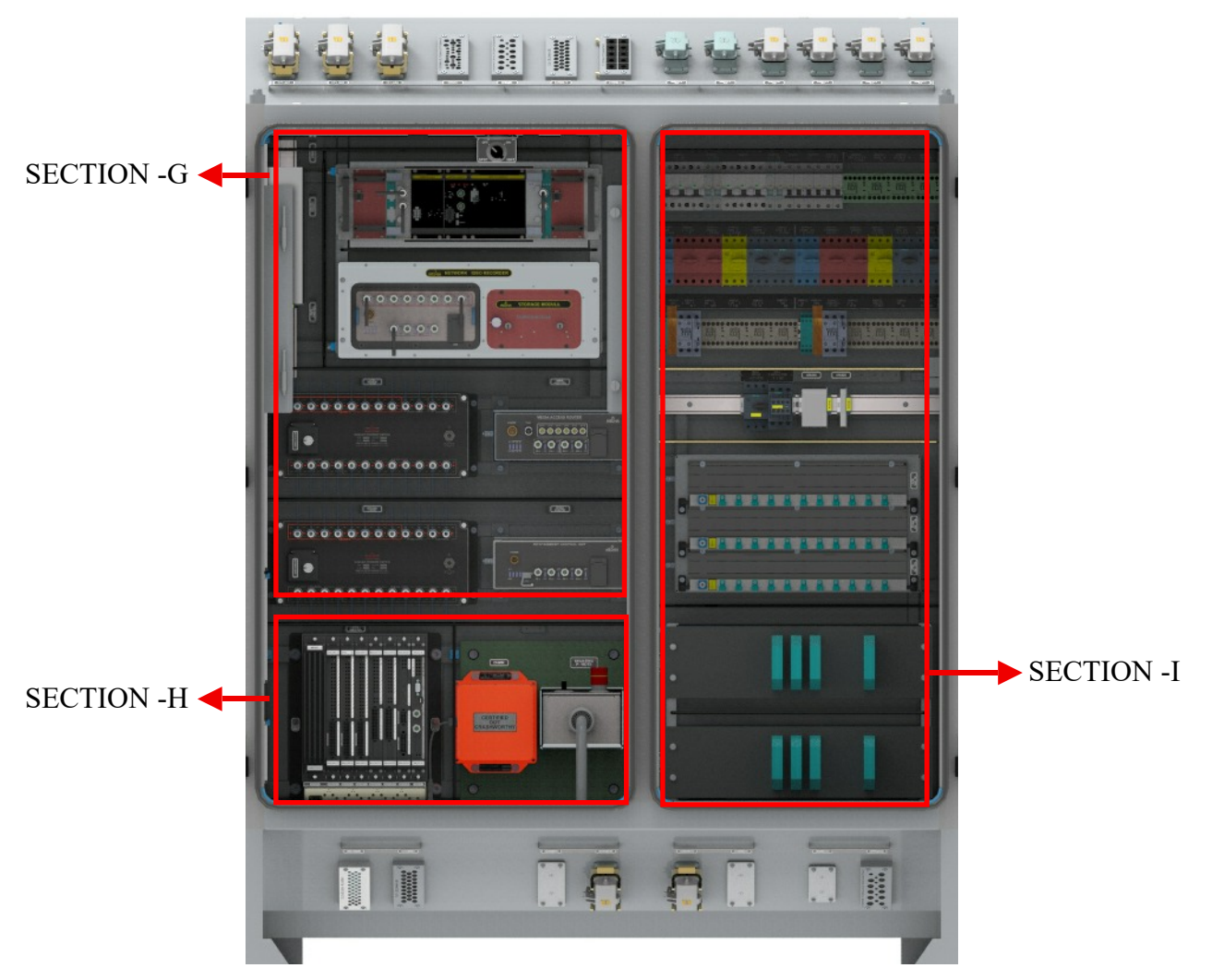

Fig. 6.4.2 Front view of NDTC ECC Panel

# 6.4.3 List of Equipment of NDTC-ECC

| NDTC-   | ECC_SECTION-A_TOP SIDE CONNEC<br>DETAIL | CTORS AN<br>S | D CABLE ENTRY FRAMES       |  |
|---------|-----------------------------------------|---------------|----------------------------|--|
| SECTION | MATERIAL DESCRIPTION                    | QTY           | APPLICATION                |  |
|         | CONNECTOR MALE                          |               |                            |  |
|         | CONNECTOR FEMALE                        |               |                            |  |
|         | CRIMP CONTACT, MALE                     |               |                            |  |
|         | CRIMP CONTACT FEMALE                    | 2             |                            |  |
|         | HOUSING                                 |               | RMPUT&ZATCONTROL           |  |
|         | HOOD TOP ENTRY                          |               |                            |  |
|         | GUIDE PIN                               |               |                            |  |
|         | GUIDE BUSH                              |               |                            |  |
|         | CONNECTOR MALE                          |               |                            |  |
|         | CONNECTOR FEMALE                        |               |                            |  |
|         | CRIMP CONTACT, MALE                     |               |                            |  |
|         | CRIMP CONTACT FEMALE                    |               |                            |  |
|         | HOUSING                                 | 7 2           | RMPU1 & 2 A2 CONTROL       |  |
|         | HOOD TOP ENTRY                          |               |                            |  |
|         | GUIDE PIN                               |               |                            |  |
|         | GUIDE BUSH                              |               |                            |  |
|         | CONNECTOR MALE                          |               |                            |  |
| •       | CONNECTOR FEMALE                        |               |                            |  |
| A       | CRIMP CONTACT, MALE                     |               |                            |  |
|         | CRIMP CONTACT FEMALE                    |               |                            |  |
|         | HOUSING                                 |               | RMPU1 & 2 A3 CONTROL       |  |
|         | HOOD TOP ENTRY                          |               |                            |  |
|         | GUIDE PIN                               |               |                            |  |
|         | GUIDE BUSH                              |               |                            |  |
|         | CONNECTOR MALE                          |               |                            |  |
|         | CONNECTOR FEMALE                        |               |                            |  |
|         | CRIMP CONTACT, MALE                     |               |                            |  |
|         | CRIMP CONTACT FEMALE                    |               |                            |  |
|         | HOUSING                                 |               | 71-X01(TLT)<br>71-X02(TL2) |  |
|         | HOOD TOP ENTRY                          |               |                            |  |
|         | GUIDE PIN                               |               |                            |  |
|         | GUIDE BUSH                              |               |                            |  |
|         | CRIMP TERMINAL, MALE                    |               |                            |  |
|         | CONNECTOR FEMALE                        |               |                            |  |
|         | CRIMP CONTACT, MALE                     | 1             | (1-X05(EX1. INTERFACE)     |  |
|         | CONTACTS FEMALE                         |               |                            |  |

| SECTION | MATERIAL DESCRIPTION                         | QTY     | APPLICATION                            |  |  |
|---------|----------------------------------------------|---------|----------------------------------------|--|--|
|         | HOUSING                                      |         |                                        |  |  |
|         | HOOD TOP ENTRY                               |         |                                        |  |  |
|         | GUIDE PIN                                    |         |                                        |  |  |
|         | GUIDE BUSH                                   |         |                                        |  |  |
|         |                                              | 1       | BN, BD & LIGHTS DC110V                 |  |  |
| A       |                                              | 1       | SENOSR, AUDIO &<br>COMMUNICATION       |  |  |
|         | CABLE ENTRY FRAMES TOP OF ECC                | 1       | TCMS, PIS & CCTV CAT5<br>COMMUNICATION |  |  |
|         |                                              | 1       | HDMI & CCTV CAT7<br>COMMUNICATION      |  |  |
|         | NDTC-ECC_SECTION-B_LAMPS A                   |         | HES DETAILS                            |  |  |
| SECTION | MATERIAL DESCRIPTION                         | QTY     | APPLICATION                            |  |  |
|         |                                              | 1       | SINGLE UNIT OPERATION                  |  |  |
|         |                                              | 1       | ADCR BYPASS                            |  |  |
|         | MAINT BLK                                    | 1       | RMPU1 MAN ON                           |  |  |
|         |                                              | 1       | RMPU2 MAN ON                           |  |  |
|         |                                              | 1       | BATTERY SUPPLY                         |  |  |
|         | SHORT LEV.SEL.SWITCH,ILLUM,3P,<br>MOMEN.,BLK | 1       | PANTO                                  |  |  |
|         |                                              | 1       | MC ON                                  |  |  |
|         | PILOT LAMP,FLUSH,BLUE                        | 1       | MIN1 PANTO UP                          |  |  |
| В       |                                              | 1       | MIN1 VCB CLOSED                        |  |  |
|         | PILOT LAMP,FLUSH,RED                         | 1       | EMY OFF                                |  |  |
|         |                                              | 1       | MAJOR FAULT                            |  |  |
|         |                                              | 1       | OHE AVAILABLE                          |  |  |
|         |                                              | 1       | EMY BRAKE                              |  |  |
|         |                                              | 1       | MAC                                    |  |  |
|         | SHORT LEV.,SELECTOR SWITCH,3P,<br>MAINT.,BLK | 1       | BN LTS CNTRL                           |  |  |
|         |                                              | 1       | BD LTS CNTRL                           |  |  |
|         | BLIND PLUG,GRY                               | 5       | BLIND PLUGS                            |  |  |
|         | NDTC-ECC_SECTION-C_MCE                       | B PANEL | DETAILS                                |  |  |
| SECTION | MATERIAL DESCRIPTION                         | QTY     | APPLICATION                            |  |  |
|         |                                              | 1       | PANTO & MC                             |  |  |
|         |                                              | 1       | CAB OCCUPY CONTROL                     |  |  |
|         |                                              | 1       | ECN1                                   |  |  |
|         |                                              | 1       | ECN12                                  |  |  |
|         |                                              | 1       | ЕТВ                                    |  |  |
|         |                                              | 1       | DCU LEFT                               |  |  |
|         |                                              | 1       | DCU RIGHT                              |  |  |
| В       | MCB,2POLE,440VDC,8A                          | 1       | NDTC                                   |  |  |
|         |                                              | 1       | PCU                                    |  |  |
|         |                                              | 1       | MAC                                    |  |  |
|         |                                              | 1       | РВ                                     |  |  |
|         |                                              | 1       | EBCU1                                  |  |  |
|         |                                              | 1       | EBCU2                                  |  |  |
|         |                                              | 1       | BATTERY CONTROL                        |  |  |
|         |                                              | 1       | BATT. CHARGER                          |  |  |

| SECTION | MATERIAL DESCRIPTION            | QTY       | APPLICATION                           |  |  |
|---------|---------------------------------|-----------|---------------------------------------|--|--|
|         |                                 | 1         | HLS                                   |  |  |
|         |                                 | 1         | EMY BRAKE                             |  |  |
|         |                                 | 1         | PAS                                   |  |  |
|         |                                 | 1         | BN LIGHTS                             |  |  |
|         |                                 | 1         | BD LIGHTS                             |  |  |
|         |                                 | 1         | EOL EBL                               |  |  |
|         | MCB.2POLE.440VDC.8A             | 1         | FDS                                   |  |  |
|         |                                 | 1         | BMS                                   |  |  |
|         |                                 | 1         | PIS                                   |  |  |
|         |                                 | 1         | SDBU                                  |  |  |
|         |                                 | 1         | IFTCU                                 |  |  |
|         |                                 | 1         | NVR                                   |  |  |
|         |                                 | 1         | MAR                                   |  |  |
|         |                                 | 1         | CCTV_T1                               |  |  |
|         |                                 | 1         | CCTV_T2/3                             |  |  |
| NDTC-E  | CC_SECTION -D_BOTTOM SIDE CONNE | CTORS AN  | D CABLE ENTRY FRAMES                  |  |  |
|         | DETAILS                         |           |                                       |  |  |
| SECTION | MATERIAL DESCRIPTION            | QTY       | APPLICATION                           |  |  |
|         | CONNECTOR MALE                  |           |                                       |  |  |
|         | CONNECTOR FEMALE                |           |                                       |  |  |
|         | CRIMP CONTACT, MALE             |           | 71 YOG (BATT & ERCU                   |  |  |
|         | CONTACTS FEMALE                 | 2         | Interface)<br>71-X07(EBCU Interface2) |  |  |
|         | HOUSING                         | _         |                                       |  |  |
|         | HOOD TOP ENTRY                  |           |                                       |  |  |
| D       | GUIDE PIN                       |           |                                       |  |  |
|         | GUIDE BUSH                      |           |                                       |  |  |
|         | HOUSING                         | 2         | 71-X08 (SPARE)                        |  |  |
|         |                                 | 4         | 71-X130 (SPARE)                       |  |  |
|         |                                 |           | 71-X09 (SPARE)                        |  |  |
|         | CABLE ENTRY FRAMES BOTTOM OF    | 1         | SENSOR                                |  |  |
|         | ECC                             | 1         | COMMUNICATION                         |  |  |
|         |                                 | 1         | 415V & 230V                           |  |  |
|         | NDTC-ECC SECTION -E_RIGHT DOOR  | BACK SIDE |                                       |  |  |
| SECTION | MATERIAL DESCRIPTION            | QTY       | APPLICATION                           |  |  |
|         |                                 | 1         | BN LIGHTS                             |  |  |
|         | CONTACTOR,3P,110VDC,9A          | 1         | BD LIGHTS                             |  |  |
|         |                                 | 1         | LDSLR                                 |  |  |
|         |                                 | 1         | LDSRR                                 |  |  |
|         |                                 | 1         | EBL BYPASS                            |  |  |
|         |                                 | 1         | EMY VALVE                             |  |  |
| E       | INSTAN RELAY WITH COULOVE 4P    | 1         | LOCAL_EB1                             |  |  |
|         | 110VDC                          | 1         | LOCAL_EB2                             |  |  |
|         |                                 | 1         | PB RELEASE                            |  |  |
|         |                                 | 1         | PB APPLY                              |  |  |
|         |                                 | 1         | PAS                                   |  |  |
|         |                                 | 1         | FIRE1                                 |  |  |
|         |                                 | 1         | FIRE2                                 |  |  |

| SECTION | MATERIAL DESCRIPTION                         | QTY    | APPLICATION                              |
|---------|----------------------------------------------|--------|------------------------------------------|
|         | INSTAN. RELAY WITH COIL OVP,4P,110VDC        | 1      | EBL1                                     |
|         |                                              | 1      | EBL2                                     |
|         |                                              | 1      | EBL3                                     |
|         | AUX.CONTACTOR,4NO                            | 1      | PB APPLIED                               |
| E       |                                              | 1      | ANOTHER CAB<br>OCCUPY                    |
|         | AUX.CONTACTOR,2NO+2NC                        | 1      | ANOTHER CAB<br>OCCUPY(R)                 |
|         |                                              | 1      | CAB OCCUPY1(M)                           |
|         | INSTAN.RELAY WITH COIL OVP,8P,110VDC         | 1      | CAB OCCUPY2(M)                           |
|         |                                              | 1      | CAB OCCUPY3(M)                           |
|         | NDTC-ECC SECTION-F_LEFT DOOR BACK SIDE       |        | DNENTS                                   |
| SECTION | MATERIAL DESCRIPTION                         | QTY    | APPLICATION                              |
|         | RMPU CONTROL UNIT                            | 1      | RMPU                                     |
|         | 4 CONDUCTOR THROUGH TERMINAL BL              | 172    | _                                        |
| F       | WAGO GROUP MARKER                            | 2      | 70-X11 (EBCU1 TB)                        |
|         | END & INTERMEDIATE PLATE, ORANGE             | 2      | 70-X12 (EBCU2 TB)                        |
|         | END STOP FOR DIN35 RAIL, GREY                | 4      |                                          |
|         | NDTC-ECC_SECTION - G_CAR CONTROL, NVR        | & TB D | ETAILS                                   |
| SECTION | MATERIAL DESCRIPTION                         | QTY    | APPLICATION                              |
|         | CAR CONTROL UNIT                             | 1      | CAR CONTROL                              |
|         | SHORT LEV., SELECTOR SWITCH, 2P, MAINT., BLK | 1      | ECC SPOT LT                              |
|         | SPOT LIGHT FOR TOILETS - 1.5W                | 1      | ECC SPOT LIGHT                           |
| G       | 4 THROUGH TERMINAL BLOCK                     | 20     |                                          |
|         | WAGO GROUP MARKER                            | 2      | 70-X06 (BN LTS TB)<br>70-X16 (BD EMV LTS |
|         | END & INTERMEDIATE PLATE                     | 2      |                                          |
|         | END STOP FOR DIN35 RAIL, GREY                | 4      | ,                                        |
| G       | 4 THROUGH TERMINAL BLOCK                     | 6      |                                          |
|         | END AND INTERMEDIATE PLATE                   | 1      | /U-XU9<br>-(110\/DCBDdistribut           |
|         | WAGO GROUP MARKER                            | 1      | ion TB)                                  |
|         | END STOP FOR DIN35 RAIL, GREY                | 2      | ,                                        |
|         | 4 THROUGH TERMINAL BLOCK                     | 18     |                                          |
|         | FTTB,2WAY,0.2TO16SQ.MM,GRY                   | 2      |                                          |
|         | WAGO GROUP MARKER                            | 1      | -distribution)                           |
|         | END AND INTERMEDIATE PLATE                   | 1      |                                          |
|         | END STOP FOR DIN35 RAIL, GREY                | 2      |                                          |
|         | 4 THROUGH TERMINAL BLOCK                     | 18     | 70-X05 (TL TB)                           |
| G       | FTTB,2WAY,0.2TO16SQ.MM,GRY                   | 28     |                                          |
|         | WAGO GROUP MARKER                            | 3      |                                          |
|         | WAGO END PLATES                              | 1      |                                          |
|         | WAGO END PLATES                              | 1      |                                          |
|         | END STOP FOR DIN35 RAIL, GREY                | 2      |                                          |
|         | 4 THROUGH TERMINAL BLOCK                     | 28     | 70-X19 (PIS TB)                          |
|         | WAGO GROUP MARKER                            | 2      | 70-X07 (Comm. TB)                        |

| SECTION                                                  | MATERIAL DESCRIPTION             | QTY    | APPLICATION                        |  |  |
|----------------------------------------------------------|----------------------------------|--------|------------------------------------|--|--|
|                                                          | WAGO END PLATES                  | 6      |                                    |  |  |
|                                                          | 4-CONDUCTOR GROUND TB,GRN-YEL    | 2      |                                    |  |  |
|                                                          | FTTB,2WAY,0.08-2.5MM2,GRY        | 27     | 70-X19 (PISTB)<br>70-X07 (Comm TB) |  |  |
|                                                          | 2-CONDUCTOR GROUND TB, GREEN-YLW | 14     |                                    |  |  |
| G                                                        | END STOP FOR DIN35 RAIL, GREY    | 4      |                                    |  |  |
|                                                          | 4 THROUGH TERMINAL BLOCK         | 2      |                                    |  |  |
|                                                          | END AND INTERMEDIATE PLATE       | 1      | 70 X20 (230)/ Distribution)        |  |  |
|                                                          | WAGO GROUP MARKER                | 1      |                                    |  |  |
|                                                          | END STOP FOR DIN35 RAIL, GREY    | 2      |                                    |  |  |
|                                                          | NVR                              | 1      | NVR                                |  |  |
|                                                          | IFTCU                            | 1      | Infotainment Control Unit          |  |  |
|                                                          | GIGA BIT ETHERNET SWITCHES       | 2      | PIS/CCTV Network                   |  |  |
|                                                          | MAR                              | 1      | MAR(Event recording)               |  |  |
| NDTC-ECC SECTION H_PCU, GIGA BIT ETHERNET SWITCH & IFTCU |                                  |        |                                    |  |  |
| SECTION                                                  | MATERIAL DESCRIPTION             | QTY    | APPLICATION                        |  |  |
|                                                          | PCU                              | 1      | PCU                                |  |  |
| ы                                                        | СНМ                              | 1      | CHM(Event recording)               |  |  |
|                                                          | Shunting panel                   | 1      | Shunting purpose                   |  |  |
| NDTC-ECC                                                 | SECTION – I_MPCB, CONTACTORS, EB | CU AND | ECN SWITCHES DETAILS               |  |  |
| SECTION                                                  | MATERIAL DESCRIPTION             | QTY    | APPLICATION                        |  |  |
|                                                          | MPCB 3P,28A                      | 1      | MAC(Main Air Compressor)<br>MPCB   |  |  |
|                                                          | CONTACTOR,3P,110VDC,38A          | 1      | MAC(Main Air Compressor)<br>CONT   |  |  |
|                                                          | ECN                              | 2      | ECN 1&2                            |  |  |
| I                                                        | ETB Repeater                     | 1      | ЕТВ                                |  |  |
|                                                          | EBCU                             | 2      | EBCU1 & 2                          |  |  |
|                                                          | FTTB,2WAY,0.2TO16SQ.MM,GRY       | 9      |                                    |  |  |
|                                                          | WAGO GROUP MARKER                | 1      | 70-X14 (MAC TB)                    |  |  |
|                                                          | END & INTERMEDIATE PLATE, GRY    | 1      |                                    |  |  |
|                                                          | END STOP FOR DIN35 RAIL, GREY    | 2      |                                    |  |  |

HERACE

# Chapter 7 Chapter 7

#### 7.1 MC\_P1/MC2/TC\_P1-Panel Description

One End Wall panel (P1) is located at the right side of driving end or ECC End on MC and TC coach. P1 panel consists of MC houses Terminal Blocks & MCBs. Equipment layouts are shown in below section.

#### 7.2 Panel P1 Detailed View of MC/MC2 Coach

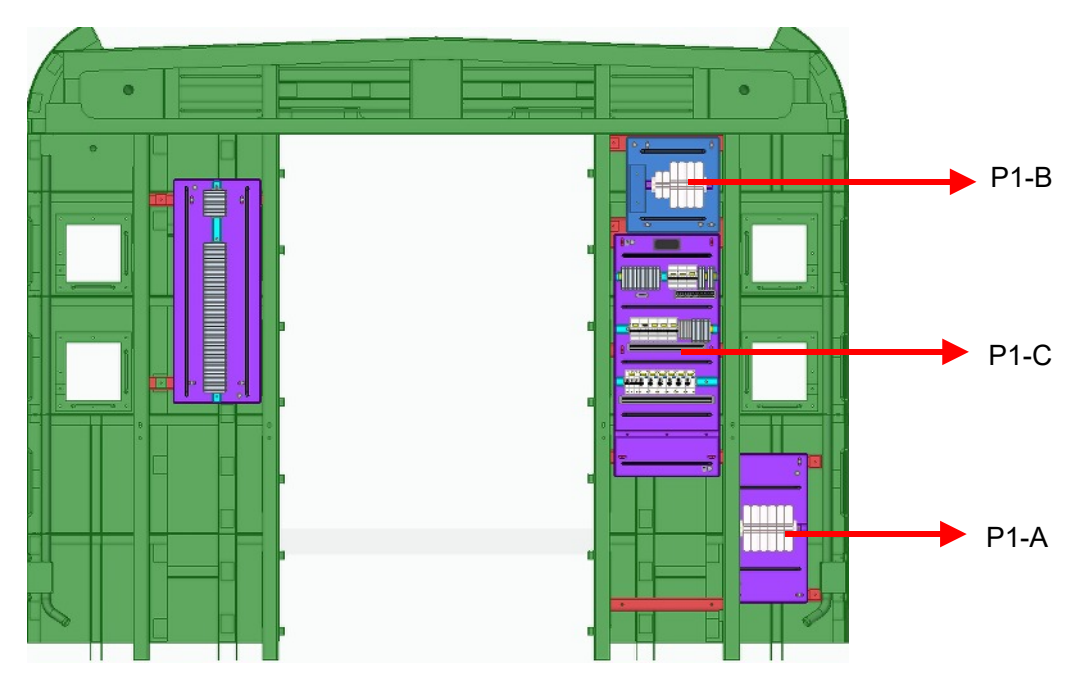

Fig. 7.2 Panel P1 Detailed View of MC/MC2 Coach

#### 7.2.1 Panel P1-A (Section A)

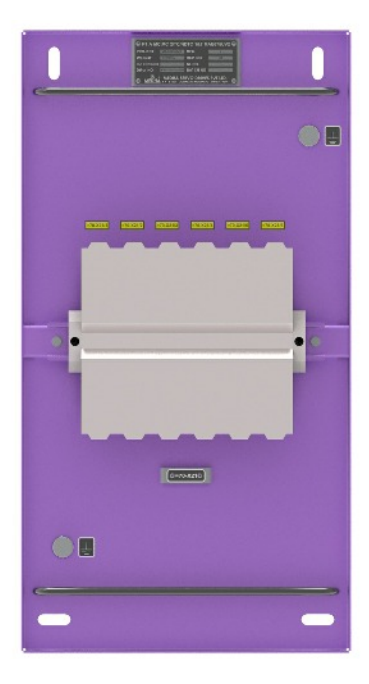

Fig. 7.2.1 Panel P1-A (Section A)

#### 7.2.2 Panel P1-B (Section B)

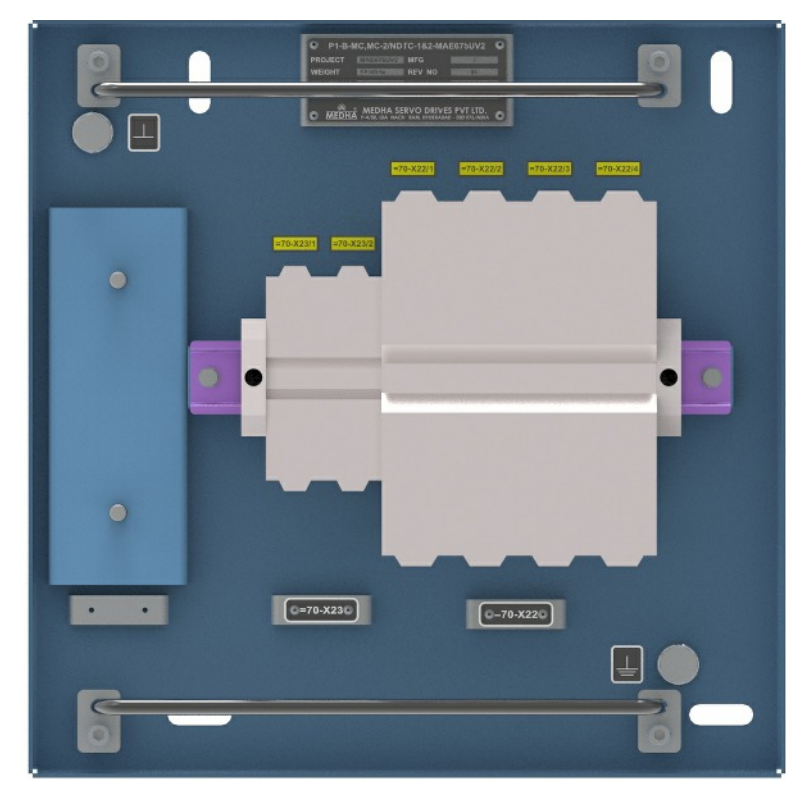

Fig. 7.2.2 Panel P1-B (Section B)

#### 7.2.3 Panel P1-C (Section C)

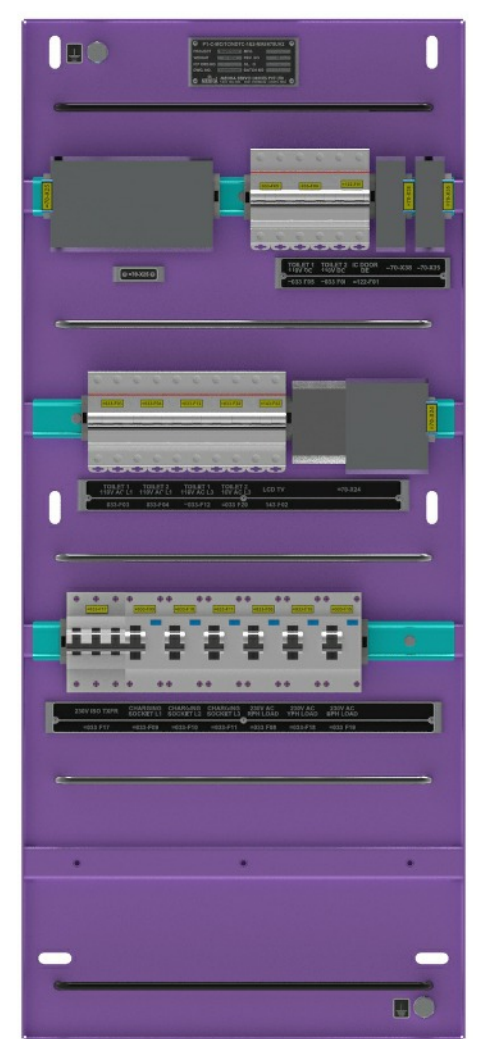

Fig. 7.2.3 Panel P1-C (Section C)

| SECTION | MATERIAL DESCRIPTION          | QTY | APPLICATION                |  |
|---------|-------------------------------|-----|----------------------------|--|
| А       | TERMINAL BLOCK                | 6   | 415VAC DISTRIBUTION TB     |  |
|         | END BRACKETS FOR TB           | 2   | FOR IV COUPLER             |  |
|         | TERMINAL BLOCK                | 4   |                            |  |
| D       | END BRACKETS FOR TB           | 2   |                            |  |
| Б       | TEMINAL BLOCK                 | 2   |                            |  |
|         | END BRACKETS FOR TB           | 2   | םו עם                      |  |
|         |                               |     | TOILET1 110V L1            |  |
|         |                               |     | TOILET2 110V L1            |  |
|         | MCB,2P,440VDC,10A             | 5   | TOILET1 110V L3            |  |
|         |                               |     | TOILET2 110V L3            |  |
|         |                               |     | LCD TV                     |  |
|         | MCB,2POLE,440VDC,8A           |     | TOILET1 110V DC            |  |
|         |                               | 3   | TOILET2 110V DC            |  |
|         |                               |     | IC DOOR DE                 |  |
|         | RCBO,1 POLE+N,40A,230V AC     | 3   | 230V AC RPH LOAD           |  |
|         |                               |     | 230V AC YPH LOAD           |  |
|         |                               |     | 230V AC BPH LOAD           |  |
|         | RCBO,1 POLE+N,20A,230V AC     |     | CHARGING SOCKET L1         |  |
| C       |                               | 3   | CHARGING SOCKET L2         |  |
| Ū.      |                               |     | CHARGING SOCKET L3         |  |
|         | MCB,3 POLE,63 A,400V AC       | 1   | 230V ISO TXFR              |  |
|         | 4 THROUGH TERMINAL BLOCK      | 24  |                            |  |
|         | MARKER CARDS                  | 1   |                            |  |
|         | END STOP FOR DIN35 RAIL, GREY | 2   | 230V &110V AC O/P          |  |
|         | END AND INTERMEDIATE PLATE    | 1   |                            |  |
|         | WAGO GROUP MARKER             | 1   |                            |  |
|         | FTTB,2WAY,0.2TO10SQ.MM,BLUE   | 6   |                            |  |
|         | 4 THROUGH TERMINAL BLOCK      | 12  |                            |  |
|         | MARKER CARDS                  | 1   | 230V &110V AC DISTRIBUTION |  |
|         | END STOP FOR DIN35 RAIL, GREY | 2   |                            |  |
|         | END AND INTERMEDIATE PLATE    | 1   |                            |  |
|         | WAGO GROUP MARKER             | 1   |                            |  |

| SECTION | MATERIAL DESCRIPTION          | QTY | APPLICATION |
|---------|-------------------------------|-----|-------------|
|         | 4 THROUGH TERMINAL BLOCK      | 2   |             |
|         | MARKER CARDS                  | 1   | IC DOOR CB  |
|         | END AND INTERMEDIATE PLATE    | 1   |             |
|         | 4 THROUGH TERMINAL BLOCK      | 10  |             |
|         | MARKER CARDS                  | 1   |             |
|         | END STOP FOR DIN35 RAIL, GREY | 2   | 230V AC 0/P |
|         | END AND INTERMEDIATE PLATE    | 1   |             |

# 7.3 NDTC\_P1-Panel Description

One End Wall panel (P1) is located in left side of non driving end or toilet end on NDTC coach. P1 panel consists of NDTC houses Terminal Block, MCBs & contactor. Equipment layouts are shown in below section.

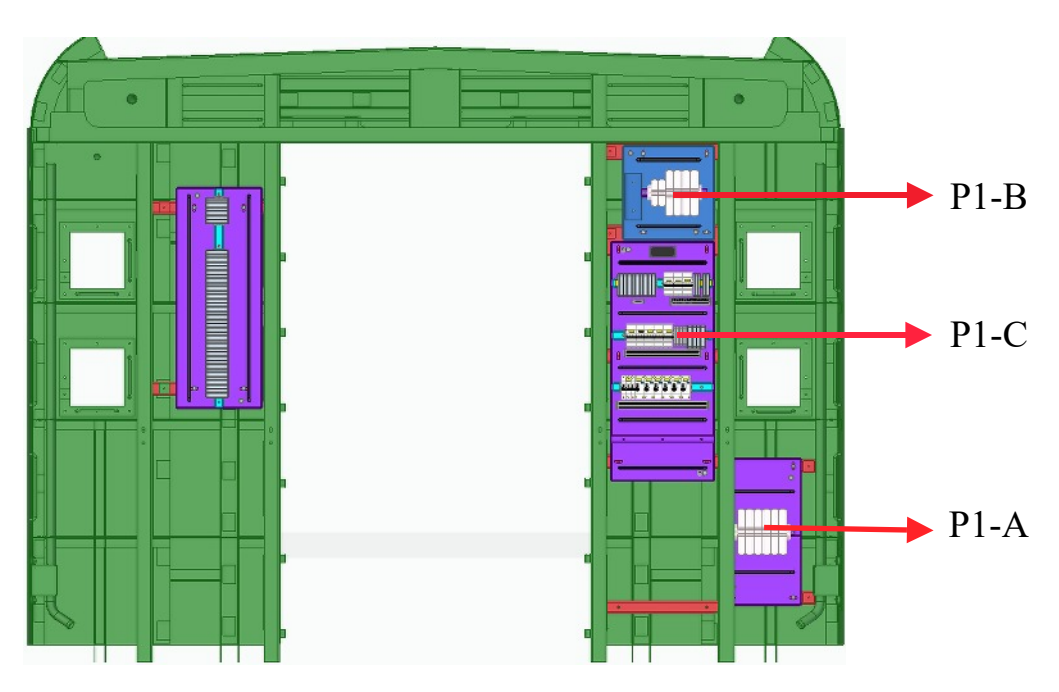

Fig. 7.3.1 Panel Arrangement in NDTC coach

# 7.3.1 Panel P1-A (Section-A)

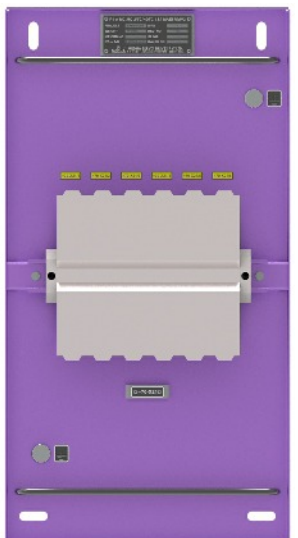

Fig. 7.3.2 Panel P1-A (Section-A)

#### 7.3.2 Panel P1-B (Section-B)

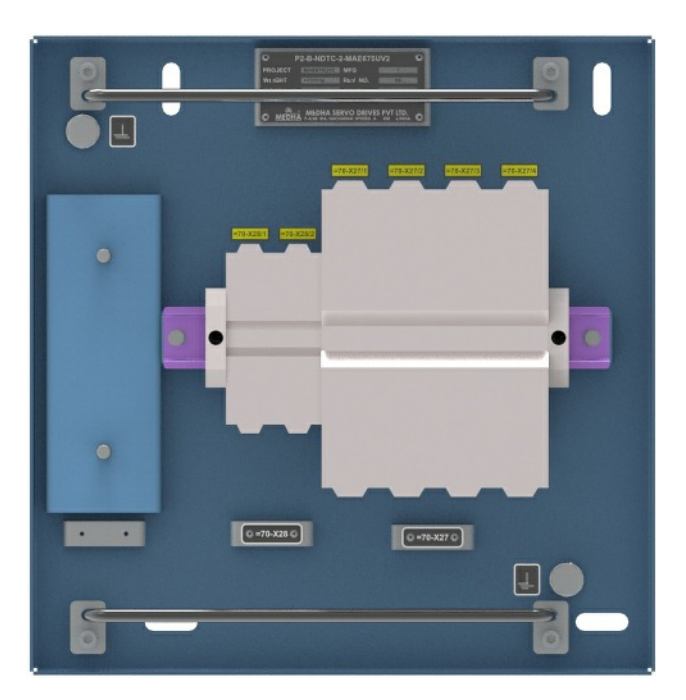

Fig. 7.3.3 panel p1-B(Section-B)

#### 7.3.3 Panel P1-C (Section-C)

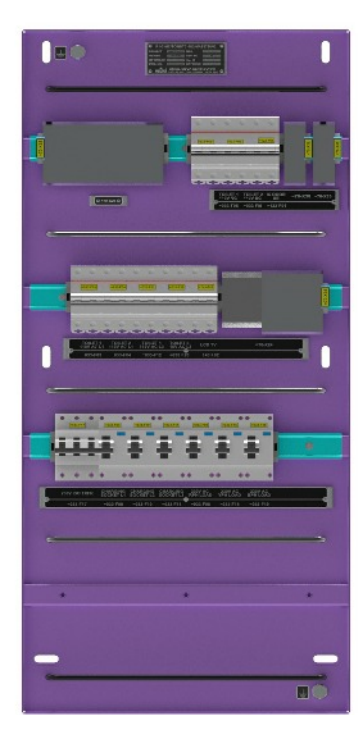

Fig. 7.3.4 panel p1-c (section-c)

| SECTION | MATERIAL DESCRIPTION          | QTY | APPLICATION                      |  |
|---------|-------------------------------|-----|----------------------------------|--|
| P1-A    | TERMINAL BLOCK                | 6   |                                  |  |
|         | END BRACKETS FOR TB           | 2   | P1415V AC 16-70-721              |  |
|         | TERMINAL BLOCK                | 4   | D1 RN TR -70 Y22                 |  |
| D1 B    | END BRACKETS FOR TB           | 2   |                                  |  |
| F I-D   | TERMINAL BLOCK                | 2   |                                  |  |
|         | END BRACKETS FOR TB           | 2   |                                  |  |
|         | FTTB,2WAY,0.2 TO 6SQ.MM,GRY   | 6   |                                  |  |
|         | 4-CONDUCTOR THROUGH TB,GRY    | 12  |                                  |  |
|         | MARKER CARDS                  | 1   | P1 230V & 110V AC                |  |
|         | WAGO GROUP MARKER             | 1   | DISTRIBUTION =70-X24             |  |
|         | END STOP FOR DIN35 RAIL, GREY | 2   |                                  |  |
|         | END & INTERMEDIATE PLATE, GRY | 1   |                                  |  |
|         | END AND INTERMEDIATE PLATE    | 1   |                                  |  |
|         | 4-CONDUCTOR THROUGH TB,GRY    | 24  |                                  |  |
|         | MARKER CARDS                  | 1   | P1 230V & 110V AC<br>O/P =70-X25 |  |
|         | WAGO GROUP MARKER             | 1   |                                  |  |
| P1 C    | END STOP FOR DIN35 RAIL, GREY | 2   |                                  |  |
| F 1-0   | END AND INTERMEDIATE PLATE    | 1   |                                  |  |
|         | 4-CONDUCTOR THROUGH TB,GRY    | 10  |                                  |  |
|         | MARKER CARDS                  | 1   | -                                |  |
|         | WAGO GROUP MARKER             | 1   | 230V AC O/P =70-X35              |  |
|         | END STOP FOR DIN35 RAIL, GREY | 2   |                                  |  |
|         | END AND INTERMEDIATE PLATE    | 1   |                                  |  |
|         | 4-CONDUCTOR THROUGH TB,GRY    | 2   |                                  |  |
|         | MARKER CARDS                  | 1   |                                  |  |
|         | WAGO GROUP MARKER             | 1   | IC DOOR I/P =70-X38              |  |
|         | END STOP FOR DIN35 RAIL, GREY | 2   |                                  |  |
|         | END AND INTERMEDIATE PLATE    | 1   |                                  |  |
|         | MCB,3 POLE,63A,400VAC         | 1   | 230V ISO TXFR =033-F17           |  |

| SECTION | MATERIAL DESCRIPTION    | QTY | APPLICATION                 |
|---------|-------------------------|-----|-----------------------------|
|         | RCBO,1POLE+N,20A,230VAC | 3   | CHARGING SOCKET L1 =033-F09 |
|         |                         |     | CHARGING SOCKET L2=033-F10  |
|         |                         |     | CHARGING SOCKET L3=033-F11  |
|         | RCBO,1POLE+N,40A,230VAC | 3   | 230V AC RPH_LOAD =033-F08   |
|         |                         |     | 230V AC YPH_LOAD =033-F18   |
|         |                         |     | 230V AC BPH_LOAD =033-F19   |
| D1 C    | MCB,2P,440VDC,10A       | 5   | TOILET1 110V AC_L1 =033-F03 |
| PI-C    |                         |     | TOILET2 110V AC_L1 =033-F04 |
|         |                         |     | TOILET1 110V AC_L3 =033-F12 |
|         |                         |     | TOILET2 110V AC_L3 =033-F07 |
|         |                         |     | LCD TV =143-F02             |
|         | MCB,2POLE,440VDC,8A     | 3   | TOILET1 110V DC =033-F05    |
|         |                         |     | TOILET2 110V DC =033-F06    |
|         |                         |     | IC DOOR DE =121-F03         |

## 7.4 DTC\_P2-Panel Description

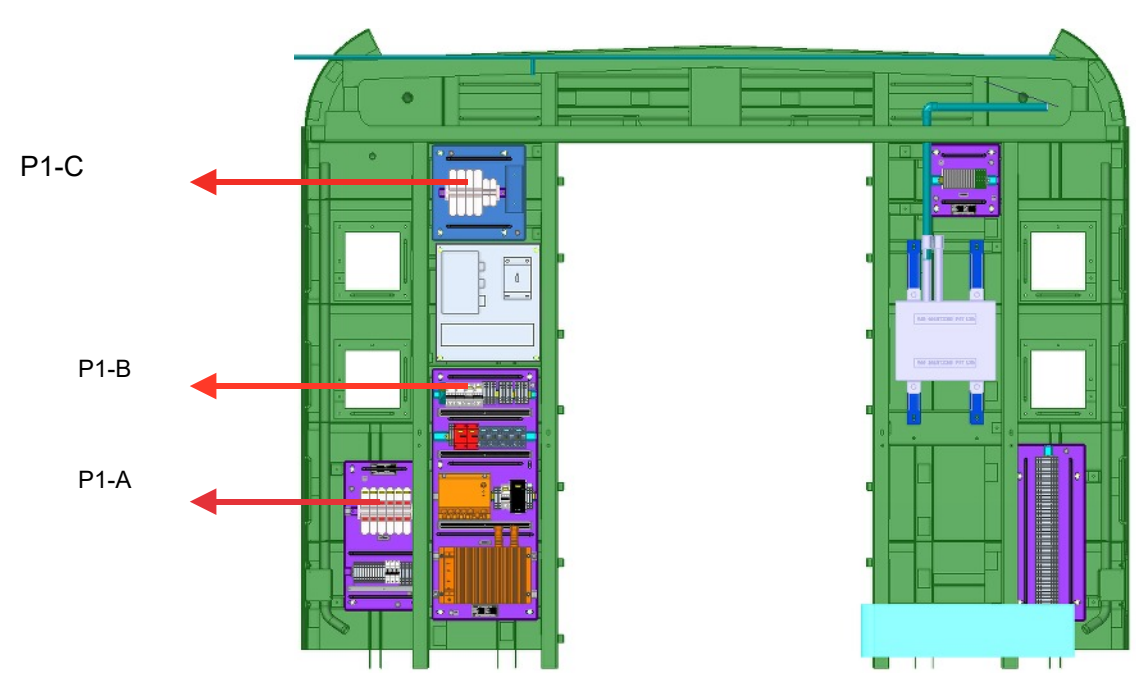

Fig. 7.4.1 P2-Panel Arrangement in DTC Coach

#### 7.4.1 Panel P2-A (Section-A)

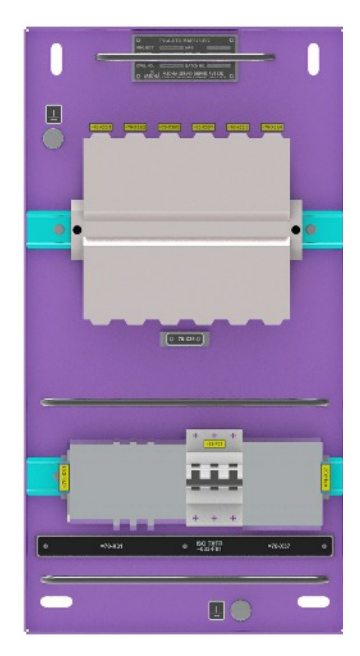

Fig. 7.4.2 Panel P2-A (Section-A)

#### 7.4.2 Panel P2-B (Section-B)

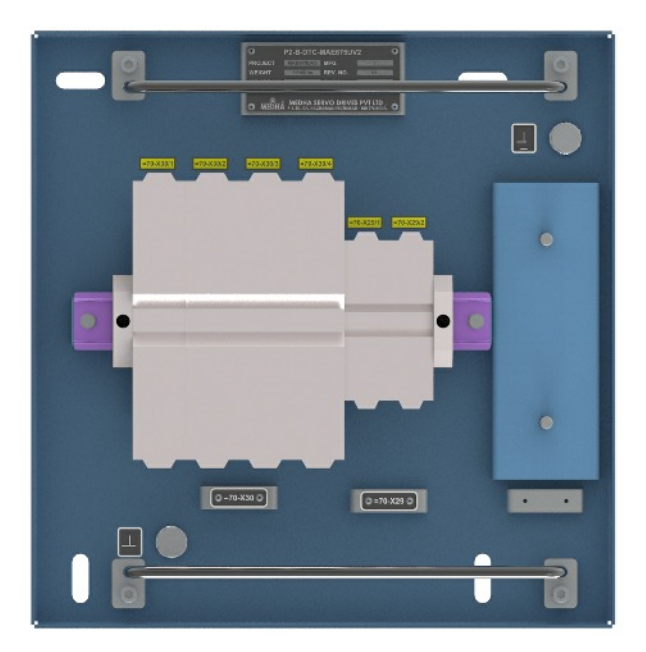

Fig. 7.4.3 Panel P2-B (Section-B)

#### 7.4.3 Panel P2-C (Section-C)

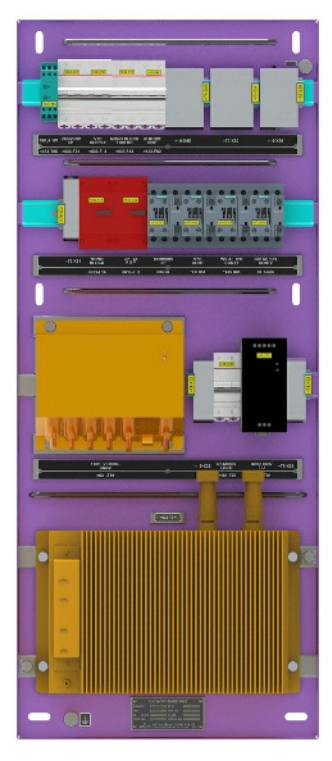

Fig. 7.4.4 Panel P2-C (Section-C)

| SECTION | MATERIAL DESCRIPTION          | QTY | APPLICATION                                                                        |  |
|---------|-------------------------------|-----|------------------------------------------------------------------------------------|--|
| A       | TERMINAL BLOCK                | 6   |                                                                                    |  |
|         | END BRACKETS FOR TB           | 2   | =70-X35                                                                            |  |
|         | TERMINAL BLOCK                | 4   | BN Distribution for iv                                                             |  |
| Р       | END BRACKETS FOR TB           | 2   | coupler =70-X30                                                                    |  |
| В       | TERMINAL BLOCK                | 2   | BD Distribution for iv<br>coupler =70-X29                                          |  |
|         | END BRACKETS FOR TB           | 2   |                                                                                    |  |
|         | 4 THROUGH TERMINAL BLOCK      | 8   | Reading light MCB input<br>=70-X33                                                 |  |
|         | MARKER CARDS                  | 1   |                                                                                    |  |
|         | END AND INTERMEDIATE PLATE    | 1   |                                                                                    |  |
|         | WAGO GROUP MARKER             | 1   | -                                                                                  |  |
|         | END STOP FOR DIN35 RAIL, GREY | 2   |                                                                                    |  |
|         | FTTB,2WAY,0.2TO16SQ.MM,GRY    | 9   |                                                                                    |  |
|         | MARKER CARDS                  | 1   | _                                                                                  |  |
|         | END STOP FOR DIN35 RAIL, GREY | 2   | 415AC DISTRIBUTION                                                                 |  |
|         | END AND INTERMEDIATE PLATE    | 1   | IB =70-X31                                                                         |  |
|         | ADJACENT JUMPER,GRAY          | 3   | _                                                                                  |  |
|         | WAGO GROUP MARKER             | 1   |                                                                                    |  |
|         | 4 THROUGH TERMINAL BLOCK      | 3   | MON BLOCK MCB<br>INPUT & OUTPUT =70-<br>X32<br>Reading light MCB<br>output =70-X34 |  |
|         | MARKER CARDS                  | 1   |                                                                                    |  |
|         | END STOP FOR DIN35 RAIL, GREY | 2   |                                                                                    |  |
|         | END AND INTERMEDIATE PLATE    | 1   |                                                                                    |  |
|         | WAGO GROUP MARKER             | 1   |                                                                                    |  |
| с       | 4 THROUGH TERMINAL BLOCK      | 8   |                                                                                    |  |
|         | MARKER CARDS                  | 1   |                                                                                    |  |
|         | END AND INTERMEDIATE PLATE    | 1   |                                                                                    |  |
|         | WAGO GROUP MARKER             | 1   |                                                                                    |  |
|         | END STOP FOR DIN35 RAIL, GREY | 2   |                                                                                    |  |
|         | ADJACENT JUMPER, GRAY         | 6   |                                                                                    |  |
|         | 4 THROUGH TERMINAL BLOCK      | 4   | P2 DC DISTRIBUTION                                                                 |  |
|         | MARKER CARDS                  | 1   |                                                                                    |  |
|         | END AND INTERMEDIATE PLATE    | 1   | -                                                                                  |  |
|         | WAGO GROUP MARKER             | 1   | -                                                                                  |  |
|         | END STOP FOR DIN35 RAIL, GREY | 2   |                                                                                    |  |
|         | 4 THROUGH TERMINAL BLOCK      | 12  | 230V TXFR O/P 70-X37                                                               |  |
|         | MARKER CARDS                  | 1   | -                                                                                  |  |
|         | END AND INTERMEDIATE PLATE    | 1   |                                                                                    |  |
|         | WAGO GROUP MARKER             | 1   |                                                                                    |  |
|         | END STOP FOR DIN35 RAIL, GREY | 2   |                                                                                    |  |

| SECTION | MATERIAL DESCRIPTION    | QTY | APPLICATION                               |
|---------|-------------------------|-----|-------------------------------------------|
| С       | ADJACENT JUMPER,GRAY    | 6   |                                           |
|         | READING LIGHT CONVERTOR |     | READING LTS CONV =033-T02                 |
|         | MONO BLOCK CONTROLLER   |     | MONO BLOCK CONTROLLER =033-<br>T03        |
|         | MPCB 3P,4A              | 1   | MONO BLOCK MCB =033-F12                   |
|         | MCB,3POLE,440V,40A      | 1   | 230VAC TRANSFROMER I/P<br>SUPPLY =033-F01 |
|         | MCB,2POLE,440VDC,8A,    | 3   | MONO BLOCK 110VDC =032-F11                |
|         |                         |     | IC DOOR SUPPLY NDE =122-F02               |
|         |                         |     | READING LIGHTS =033-F13                   |

# 7.5 MC/TC/NDTC\_P2-Panel Description

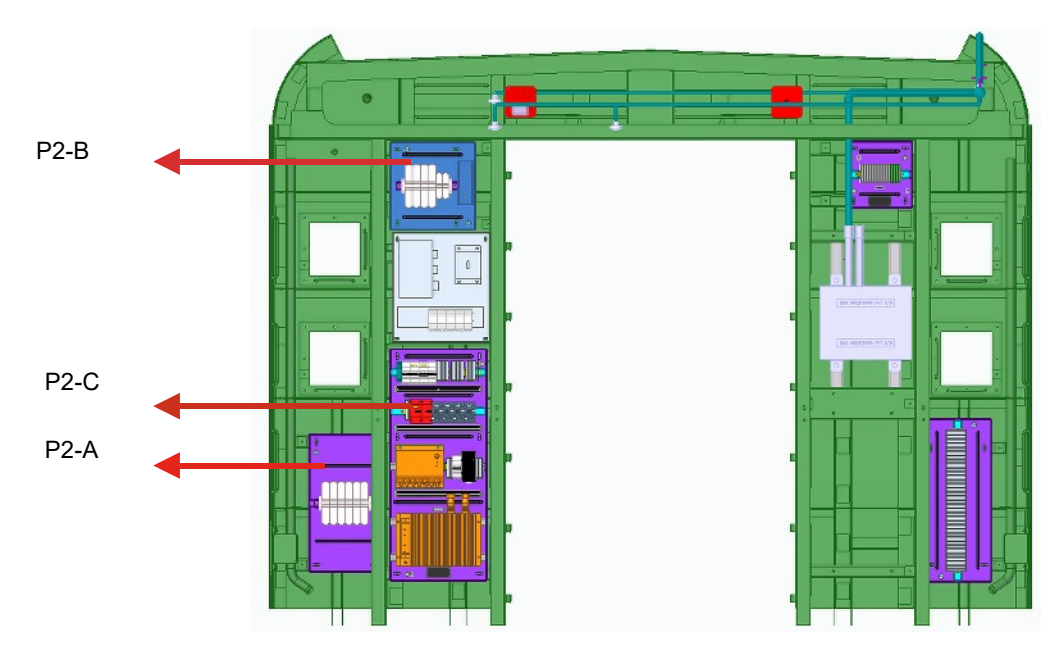

Fig. 7.5.1 MC/TC/NDTC\_P2-Panel Description

#### 7.5.1 Panel P2 -A(Section A)

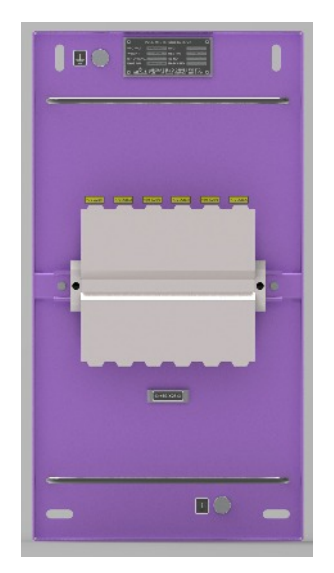

Fig. 7.5.2 Panel P2 -A(Section A)

#### 7.5.2 Panel P2-B (Section B)

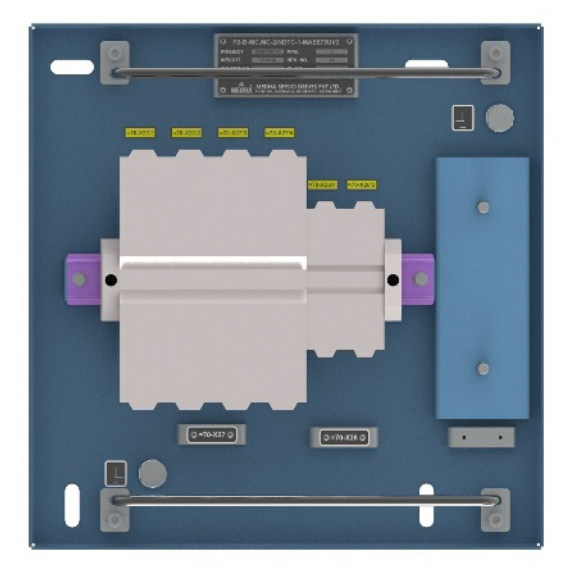

Fig. 7.5.3 Panel P2 -B(Section B)

## 7.5.3 Panel P2-C (Section C)

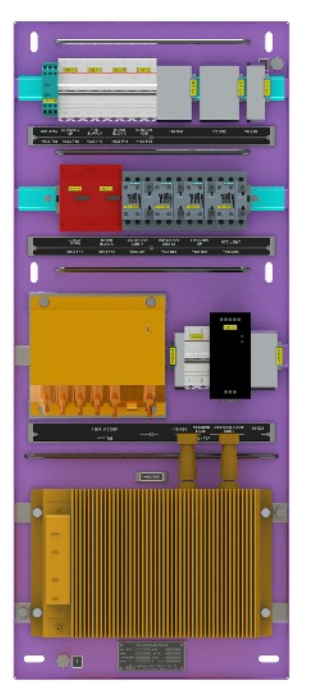

Fig. 7.5.4 Panel P2-C (Section C)

| SECTION | MATERIAL DESCRIPTION          | QTY | APPLICATION                          |
|---------|-------------------------------|-----|--------------------------------------|
| A       | TERMINAL BLOCK                | 6   | 415VAC Distribution TB for IV        |
|         | END BRACKETS FOR TB           | 2   | coupier                              |
|         | TERMINAL BLOCK                | 4   | BN TB                                |
|         | END BRACKETS FOR TB           | 2   |                                      |
| B       | TERMINAL BLOCK                | 2   | BD TB                                |
|         | END BRACKETS FOR TB           | 2   |                                      |
|         |                               |     | MCB,2POLE,440VDC,8A,5SL5<br>208-7RC  |
|         | MCB,2POLE,440VDC,8A           | 3   | MONO BLOCK 110VDC                    |
|         |                               |     | IC DOOR SUPPLY NDE                   |
|         | MPCB 3P,4A,                   | 1   | MONO BLOCK                           |
|         | CONTACTOR,3POLE,400VAC,225A   | 2   | CHANGEOVER CNT1,<br>`CHANGEOVER CNT2 |
|         | 4 THROUGH TERMINAL BLOCK      | 4   |                                      |
|         | MARKER CARDS                  | 1   |                                      |
|         | END AND INTERMEDIATE PLATE    | 1   |                                      |
|         | WAGO GROUP MARKER             | 1   |                                      |
|         | END STOP FOR DIN35 RAIL, GREY | 2   |                                      |
|         | 4 THROUGH TERMINAL BLOCK      | 6   |                                      |
|         | MARKER CARDS                  | 2   | MONO BLOCK INPUT &                   |
| С       | END STOP FOR DIN35 RAIL, GREY | 4   | MONO BLOCK OUTPUT                    |
|         | WAGO GROUP MARKER             | 2   |                                      |
|         | END & INTERMEDIATE PLATE, GRY | 2   |                                      |
|         | 4 THROUGH TERMINAL BLOCK      | 8   |                                      |
|         | ADJACENT JUMPER,GREY,32A      | 2   |                                      |
|         | MARKER CARDS                  | 1   | READING LIGHTS OUTPUT                |
|         | END AND INTERMEDIATE PLATE    | 1   |                                      |
|         | WAGO GROUP MARKER             | 1   |                                      |
|         | END STOP FOR DIN35 RAIL, GREY | 2   |                                      |
|         | 4 THROUGH TERMINAL BLOCK      | 10  |                                      |
|         | MARKER CARDS                  | 1   |                                      |
|         | END AND INTERMEDIATE PLATE    | 1   | CHANGE OVER CONT INTF                |
|         | WAGO GROUP MARKER             | 1   |                                      |
|         | END STOP FOR DIN35 RAIL, GREY | 2   |                                      |

#### 7.6 Panel P3 Description Of All Coaches

One End Wall panel (P3) is located at the right side of non driving end or toilet end on all the coaches (DTC/ MC/ TC/ NDTC). P3 panel consists of P3 houses Terminal Blocks. Equipment layouts are shown in below section.

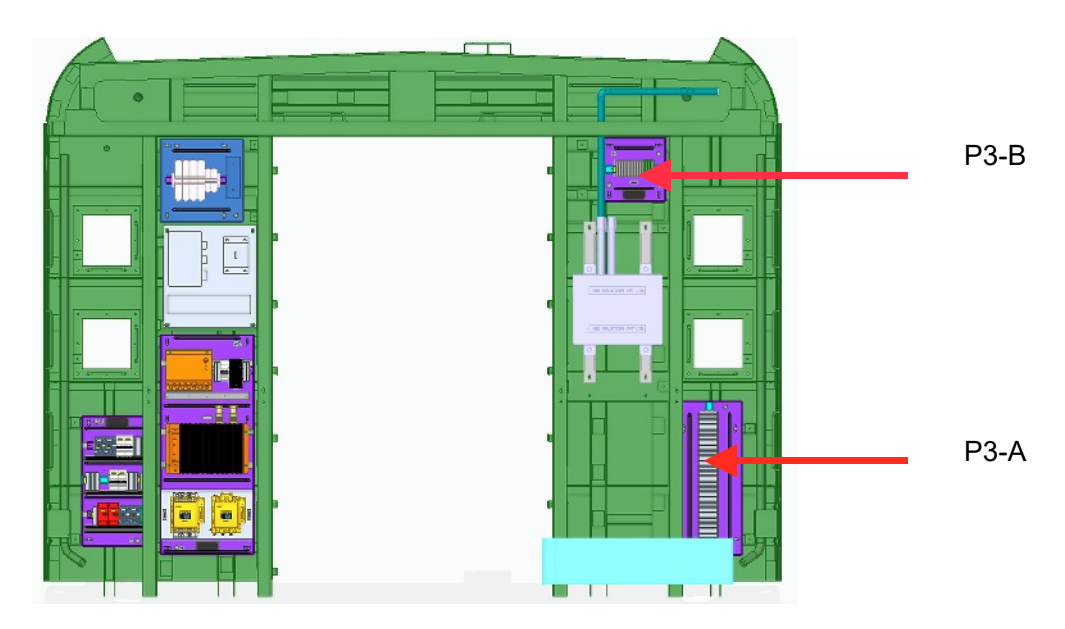

Fig. 7.6.1 Panel P3 Description of all coaches

#### 7.6.1 Detailed View of MC/TC/NDTC/ P3- A

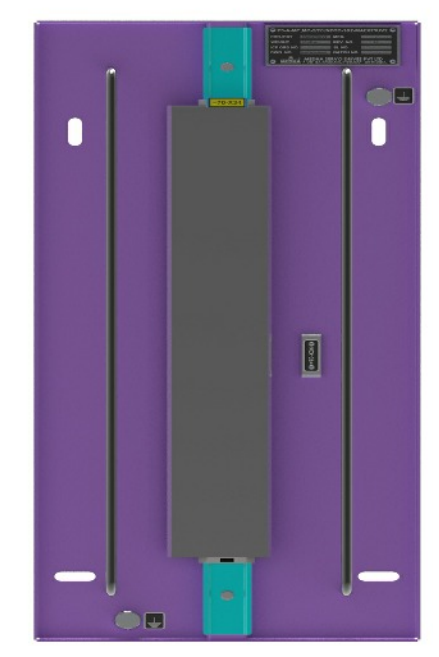

Fig. 7.6.2 Detailed View of MC/TC/NDTC/ P3- A

#### 7.6.2 Detailed view of MC / TC/ NDTC\_P3-B

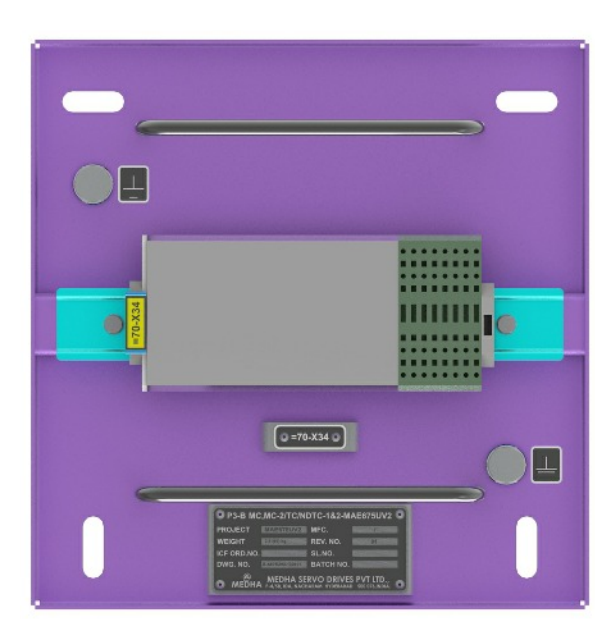

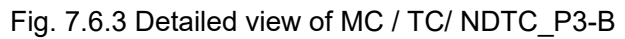

| SECTION | MATERIAL DESCRIPTION          | QTY | APPLICATION                                                                                 |
|---------|-------------------------------|-----|---------------------------------------------------------------------------------------------|
|         | 4 THROUGH TERMINAL BLOCK      | 97  | TRAIN LINES 70-X34 (TL<br>EWP2)<br>-(F1&F2—97 nos , A&G<br>COUPLER—32nos)<br>Total-129 no's |
|         | 4-CONDUCTOR THROUGH TB,GRY    | 24  |                                                                                             |
|         | 4-CONDUCTOR GROUND TB,GRN-YEL | 8   |                                                                                             |
|         | END & INTERMEDIATE PLATE, GRY | 1   |                                                                                             |
|         | ADJACENT JUMPER,GREY,32A      | 3   |                                                                                             |
| ΑαΒ     | MARKER CARDS                  | 1   |                                                                                             |
|         | MARKER CARDS                  | 1   |                                                                                             |
|         | END AND INTERMEDIATE PLATE    | 2   |                                                                                             |
|         | WAGO GROUP MARKER             | 4   |                                                                                             |
|         | END STOP FOR DIN35 RAIL, GREY | 4   |                                                                                             |

# 7.7 Panel P3 Description Of DTC COACH

| SECTION | MATERIAL DESCRIPTION               | QTY | APPLICATION                  |
|---------|------------------------------------|-----|------------------------------|
| A&B     | 4 THROUGH TERMINAL BLOCK           | 92  |                              |
|         | 4 CONDUCTOR THROUGH TERMINAL<br>BL | 25  |                              |
|         | 4-CONDUCTOR GROUND TB,GRN-YEL      | 9   | TRAIN LINES 70-X33 (TI       |
|         | WAGO END PLATES                    | 2   | EWP2)<br>(F1&F2—92 nos , A&G |
|         | MARKER CARDS                       | 1   |                              |
|         | MARKER CARDS                       | 1   | 0001 LEIX-041103)            |
|         | END AND INTERMEDIATE PLATE         | 2   |                              |
|         | WAGO GROUP MARKER                  | 4   |                              |
|         | END STOP FOR DIN35 RAIL, GREY      | 4   |                              |
#### 7.8 MC/TC/NDTC\_Panel-P4 Detailed View

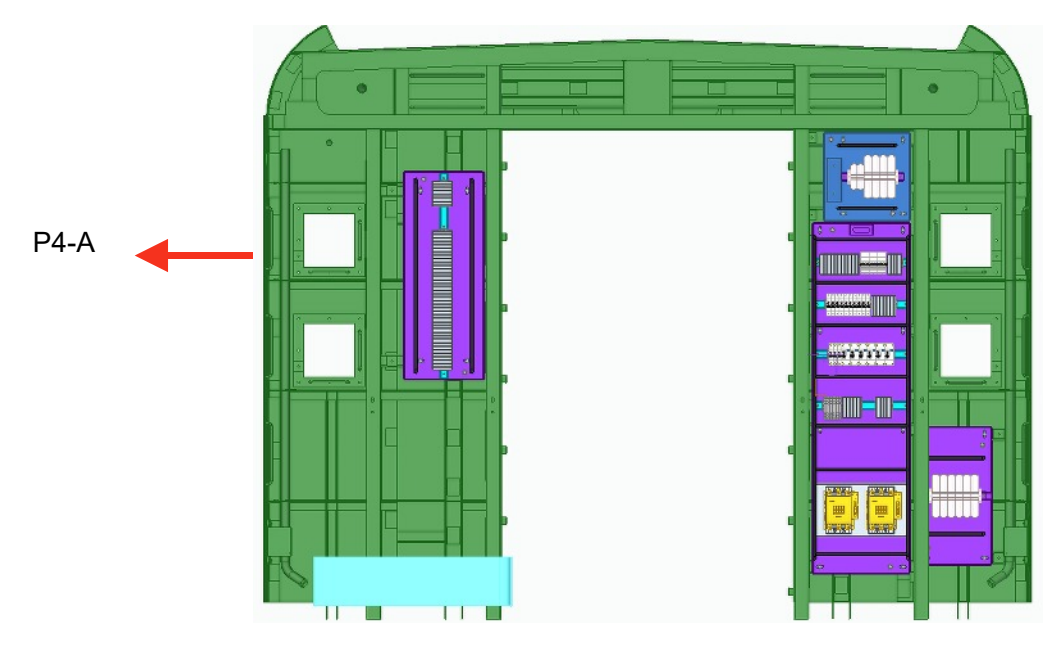

Fig. 7.8.1 MC/TC/NDTC\_Panel-P4 Detailed View

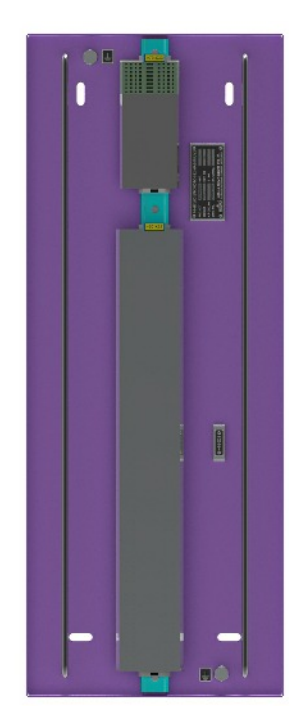

Fig. 7.8.2 MC/TC/NDTC\_Panel-P4 Component Details

| SECTION | MATERIAL DESCRIPTION          | QTY | APPLICATION                                                              |
|---------|-------------------------------|-----|--------------------------------------------------------------------------|
| A       | 4 THROUGH TERMINAL BLOCK      | 97  |                                                                          |
|         | 4-CONDUCTOR THROUGH TB,GRY    | 24  |                                                                          |
|         | 4-CONDUCTOR GROUND TB,GRN-YEL | 8   | TRAIN LINES 70-X33 (TL<br>-EWP1)<br>(F1&F2–97nos , A&G<br>COUPLER—32nos) |
|         | END & INTERMEDIATE PLATE, GRY | 1   |                                                                          |
|         | MARKER CARDS                  | 1   |                                                                          |
|         | MARKER CARDS                  |     | -                                                                        |
|         |                               |     |                                                                          |
|         | END STOP FOR DIN35 RAIL, GREY | 2   |                                                                          |

## **Chapter 8**

# **SHUNTING PANEL**

Shunting panel is a small panel used to drive the individual basic unit. This panel consists of few important switches which are required to move the Basic unit. This shunting panel is located in NDTC ECC panel. This panel has an open cable end with assembled connector to get interfaced with NDTC ECC panel.

Main components of the shunting panel are:

- Direction selection switch
- Cab occupation switch
- Drive Push button
- Brake push button
- Emergency OFF push button.

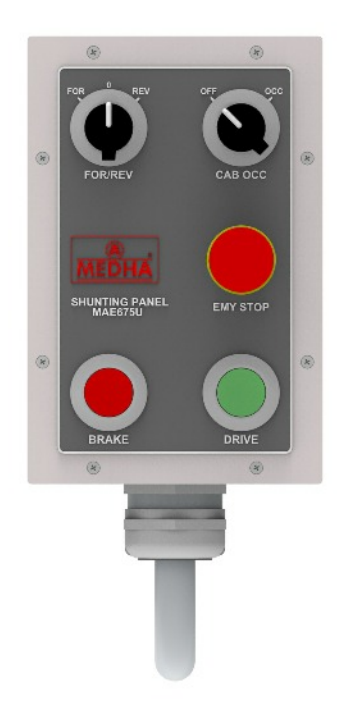

Fig. 8.1

# **AUXILIARY POWER SUPPLY**

#### 9.1 INTRODUCTION

Auxiliary power supply consists of auxiliary converter and Battery Box.

#### 9.1.1 Auxiliary Converter

The Auxiliay converter is available in each basic unit mounted under slung in TC coach. These auxiliary converters generates two 415 Vac outputs and 110Vdc to provide supply to various loads. A 20 kVA isolation transformer is provided in each coach to convert 415Vac supply to 230 Vac and 110 Vac. 230 Vac supply is used for pantry related loads and toilet related loads like shaver and hand drier. 110 Vac supply is used for laptop and mobile charging for passengers.

#### 9.1.2 Battery Box

Battery Box is available in each basic unit, mounted under slung in DTC/NDTC coach.

Battery Box consists of

- Battery Charger.
- Battery Management System(BMS).
- Battery

Battery Charger is to charge the battery. BMS is to monitor the battery current, battery cell voltages and temperature during charging and discharging conditions

### 9. 2 Auxiliary Converter technical details

#### 9.2.1 AC1 Electrical Data

| Requirements      | Parameters                                                                                                    |
|-------------------|----------------------------------------------------------------------------------------------------|
| Input Voltage     | Single phase 285 Vac to 450 Vac input from Auxilia-<br>ry secondary winding of main transformer.                                                                            |
| Control Supply    | 77 V to 137.5 V DC from battery (110 Vdc nominal)                                                                                                    |
| Output capacity   | Output:<br>186 kVA, 415 V±5% (L-L), 50 Hz±3%, 3 Phase,<br>Sine wave (at >19 kVac OHE)<br>At <19 kVac OHE, output voltage shall drop by main-<br>taining V/F ratio constant. |
| Short time rating | For 415 Vac output: 150% of rated current for 10 seconds without increasing active power.                                                                                   |
| Efficiency        | > 94%                                                                                                    |
| Noise Level       | < 80 dB(A)                                                                                                    |
| Voltage - THD     | < 8%                                                                                                    |

Table 9.1

#### 9.2.2 AC2 & DC Converter Electrical Data

| Requirements      | Parameters                                                                                                    |
|-------------------|----------------------------------------------------------------------------------------------------|
| Input Voltage     | Single phase 285 Vac to 450 Vac input from auxiliary secondary winding of main transformer                                                                                                |
| Control Supply    | 77 V to 137.5 Vdc from battery (110 Vdc nominal)                                                                                                    |
| Output capacity   | Output-1:<br>186 kVA, 415 V±5% (L-L), 50 Hz±3%, 3 Phase, Sine<br>wave (at >19 kVac OHE)<br>At <19 k Vac OHE, output voltage shall drop by<br>maintaining V/F ratio constant.<br>Output-2: |
|                   | 110 to 125 V DC (It is varying as per DC load sharing<br>current requirement)<br>DC Power: 30.5 kW at 110 V DC (BN, BD and Battery<br>charger loading on this).                           |
| Short time rating | For 415 Vac output: 150% of rated current for 10 seconds without increasing active power.<br>For 110 Vdc output: 37.5kW for 20 seconds.                                                   |
| Efficiency        | > 94%                                                                                                    |
| Noise Level       | < 80 dB(A)                                                                                                    |
| Voltage - THD     | < 8%                                                                                                    |

#### 9.2.3 Auxiliary Converter Cubicle Climatic and Environmental Data

| Requirements          | Parameters                                                                                                    |
|-----------------------|----------------------------------------------------------------------------------------------------|
| Operating Temperature | Outside ambient temperature: -10ºC - 50ºC                                                                                                    |
| Cooling               | Forced cooling by build in blower                                                                                                    |
| Type of mounting      | Under-slung                                                                                                    |
| Ingress Protection    | Electronics zone is fully IP65 protected.<br>Magnetics are provided at force air cooling path.<br>Cubicle is protected from water for dipping up to<br>650mm above rail level.<br>Above 650mm of rail level magnetics zone is IP20<br>protected. |

Table 9.3

#### 9.2.4 Battery Box Technical Details Battery Charger Data

| Requirements      | Parameters                                                                                                    |
|-------------------|----------------------------------------------------------------------------------------------------|
| Input Voltage     | 115 V to 125 Vdc (From BN Bus or BD output of ACU)                                                                                                    |
| Control Supply    | 77 V to 137.5 V DC from battery (110 Vdc nominal)                                                                                                    |
| Output capacity   | 77 V to 117 Vdc (It varies as per battery charging<br>current requirement)<br>Charging current: 60 A (charging current limit is pro-<br>vided at 60 A) |
| Short time rating | Current limit topology is used. So there will not be any short time rating.                                                                            |
| Efficiency        | > 94%                                                                                                    |
| Noise Level       | < 75 dB(A)                                                                                                    |

Table 9.4

#### 9.2.5 Battery Box Climatic & Environmental Data

| Requirements          | Parameters                                  |
|-----------------------|---------------------------------------------|
| Operating Temperature | Outside ambient temperature: -10°C to +50°C |
| Cooling               | Natural Cooling                             |
| Type of mounting      | Under-slung                                 |
| Ingress Protection    | IP-65                                       |

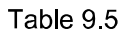

#### 9.2.6 Battery

| Requirements          | Parameters             |
|-----------------------|------------------------|
| Battery Type          | Lithium Ion (LFP) CATL |
| Battery Configuration | 3P8S                   |
| Battery Voltage       | 103V - 116V            |
| Battery Capacity      | 3x228 Ah               |

Table 9.6

#### 9.3 Functional Description

Auxiliary power supply consists of two physical cubicles

- 1. Auxiliary Converter Unit (ACU) : ACU is mounted under frame of TC coach. Each ACU consists of two 415 Vac 3-phase inverter modules (AC1 and AC2) and one 110 VDC converter module.
- 2. **Battery Box** : Battery box is mounted under frame of DTC/NDTC Coach. It consists of Battery charger, Battery and BMS.

#### 9.3.1 Auxiliary Converter Unit (ACU)

ACU consists of below functional sections.

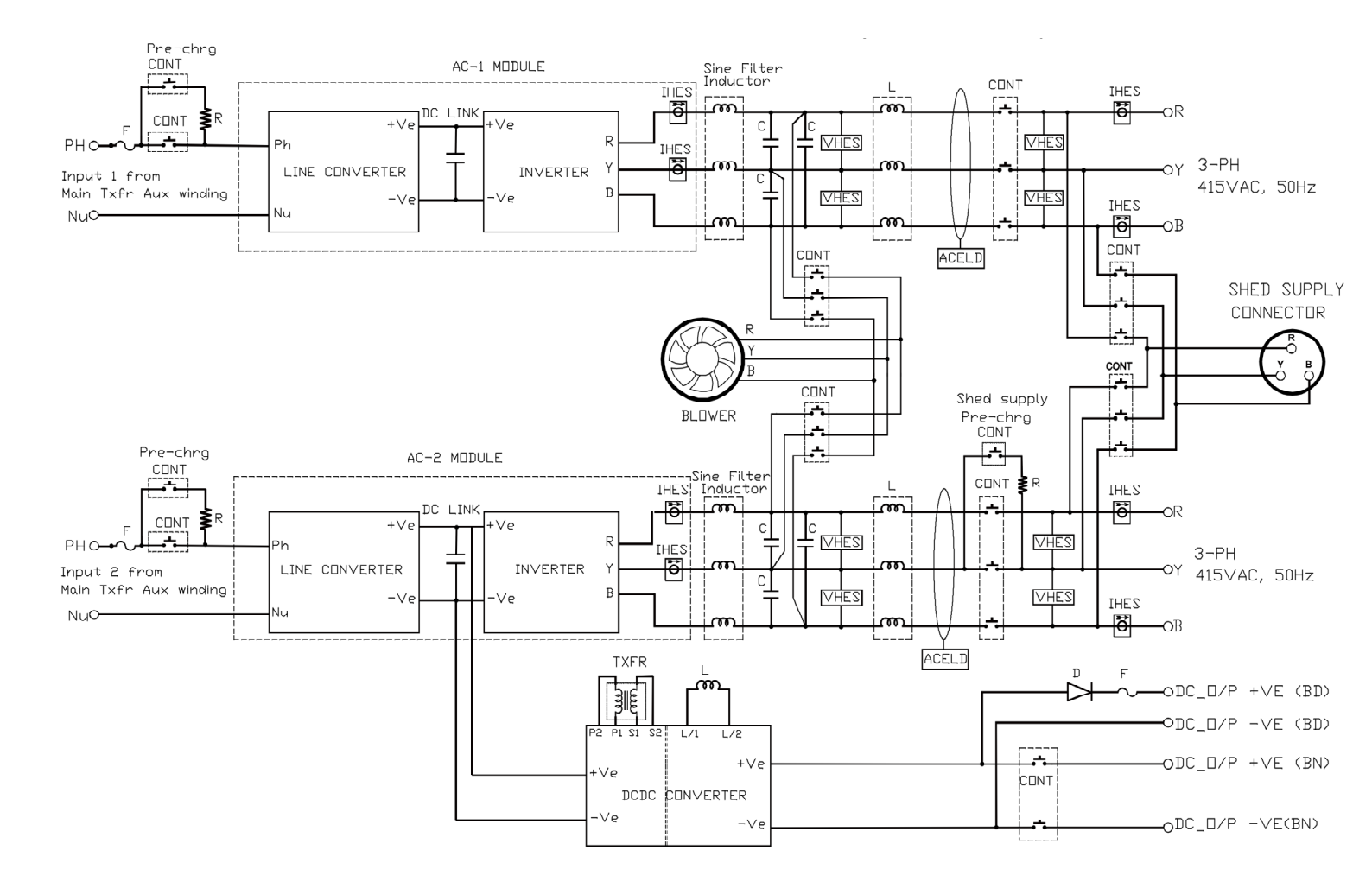

#### 9.3.1.1 Input section

Input of the auxiliary converter is taken from the auxiliary secondary windings of main transformer. Input section consists of input fuse and input isolation contactor. The purpose of input fuse is to protect converter from over current. Input isolation contactor is used to isolate the converter from input, in case of any failure occurred inside the converter. One pre-charging circuit is used to charge DC link capacitors during initial start up condition.

#### 9.3.1.2 Line converter

Line converter converts variable single phase AC input to fixed DC-link by controlling pulses of IGBTs using DSP controller. Line converter maintains unity power factor at AC input. There are two line converters provided in each aux inverter unit. Output of two line converters is connected in parallel to share the total DC link power. Inverter and DC-DC converter modules are connected to the common DC link.

Power scheme of one line converter is shown in Fig. 9.1

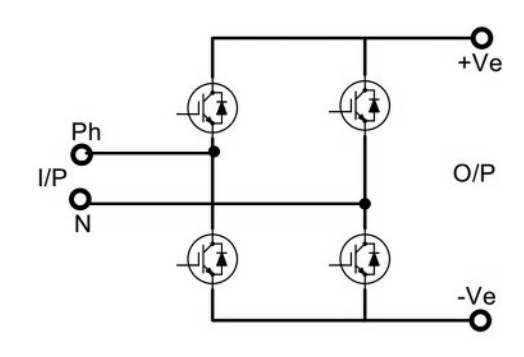

Fig. 9.1

#### 9.3.1.3 3-Phase Inverter

3-Phase inverter converts DC-link voltage to 415 Vac,3-phase output by controlling pulses of IGBTs using DSP controller. Inverter output maintains V/F constant. Inverter module has pulse to pulse short circuit protection.

Power scheme of inverter is shown in Fig. 9.2

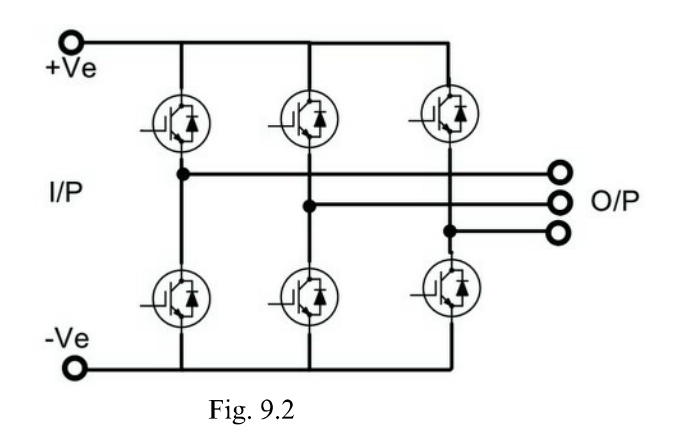

#### 9.3.1.4 3-Phase Sine filter

3-Phase sine filter is provided at output of 3-phase inverter to get a pure sine wave output. Inductors and capacitors are used to build sine filter.

#### 9.3.1.5 DC Converter

DC converter takes supply form DC-link of AC2 and converts DC-link voltage to isolated and regulated 110 Vdc output by controlling pulses of IGBTs using DSP controller. DC converter consists of H-bridge converter, isolation transformer, rectifier and filter. DC converter also regulates output voltage to maintain current share at output.

Power scheme of DC converter is shown in Fig 9.3.

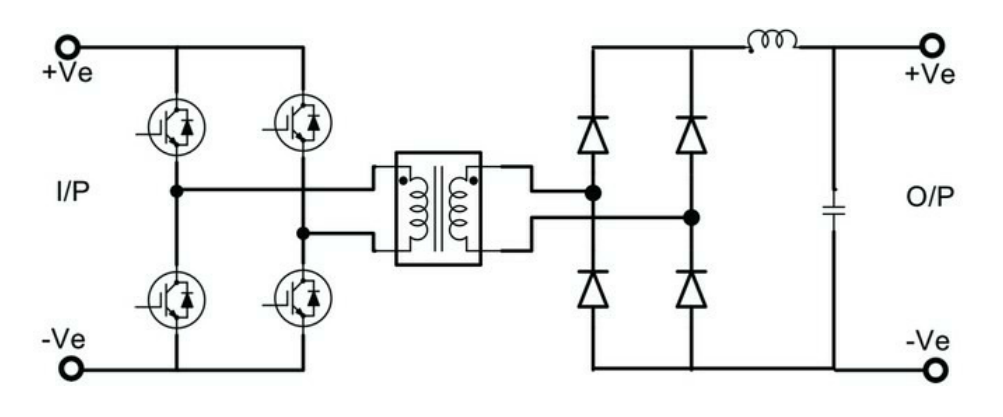

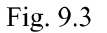

#### 9.3.1.6 Output Section

Contactors are provided in 415 Vac and 110 VDC output to isolate ACU from loads, in case of failure. Voltage, current, and ELD sensors are provided to monitor and control ACU parameters and to protect it.

#### 9.3.1.7 Shed Supply

There is an external connector provision to provide 415 Vac Shed supply to AC output. Shed supply section consist of 3-phase monitoring circuit, Shed supply contactor, precharging contactor and precharging resistor.

#### 9.3.1.8 Controller Module

Controller module controls the line converter and inverter. It is also responsible for monitoring and protecting the complete auxiliary inverter and record the faults in the memory. It also interfaces with TCMS to get commands and send status to display at driver cabin.

#### 9.3.1.9 Cooling system

Forced air cooling is provided for auxiliary converter unit, by using blower inside the auxiliary converter enclosure. This blower is used for cooling all IGBT based modules and magnetics. It sucks air from the air inlet and forces through all IGBT module heat sinks and all magnetics and then leaves out to air outlet. This blower takes 3-phase 415 V AC supply from inverter (AC1 or AC2) internal supply.

#### 9.4 Battery Box Functional Details

Input of the battery box is taken form the BN bus or BD output of ACU. Input section consists of fuse at BD path and contactor at BN path.

Battery Box consists of

- 1. Battery charger.
- 2. Battery Management System (BMS).
- 3. Battery

#### 9.4.1 Battery Charger

Battery charger is a PWM based IGBT converter, which gets supply from BN bus or BD and charge the battery with constant voltage and constant current limit topology.

There is a reverse flow diode in battery charger, which conducts at the time of battery back-up.

There is a controller module, which is responsible for monitoring and protecting the complete battery charger and record the faults in the memory. It also interfaces with TCMS to get commands and to send status to display at driver cabin.

Battery charger unit is made with natural cooled design.

Power scheme of battery charger module is shown in Fig 9.4.

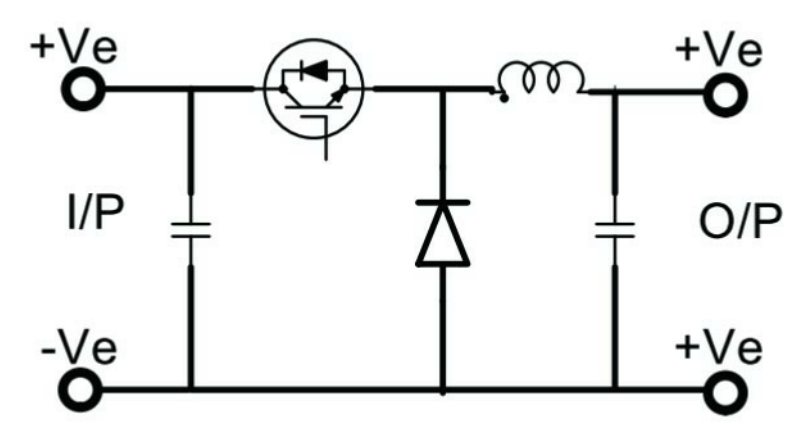

Fig. 9.4

#### 9.4.2 Battery Management System (BMS)

BMS monitors Battery parameters like current, cell voltages, temperature during charging and Discharging conditions. It protects battery from over charging and over discharging. It sends Battery parameters like voltage, current, cell temperature and SOC to Battery charger to share with TCMS.

# **BRAKE SYSTEM DESIGN**

Following are the different types of brake systems present in TrainSet:

- 1. Regenerative brake or electro dynamic brake
- 2. Pneumatic brake or auto brake
- 3. Electro-pneumatic brake
- 4. Parking brake

#### 10.1 Auto Brake

Auto brake is a pneumatic brake and is controlled by Auto brake handle provided in DTC. Whenever auto brake handle is moved, BP pressure drops and equivalent difference in pressure is developed in brake cylinder by triple valve of EP unit. Hence braking effort, equivalent to brake cylinder pressure gets developed.

#### 10.2 Service Brake

Service brake is a combination of ED (Electro Dynamic/Regeneration) and EP (Electro Pneumatic) braking. Based on MCH brake command requested by motor man, CCU calculates total required Braking Effort (BE) and this is distributed among various basic units for final brake application. Based on the braking effort received at MCU, MCU further performs brake blending among ED brake and EP brake for final brake application.

Following are the components or control systems used for incorporation and actuation of service brake:

#### **10.2.1 Master controller**

Master controller is an interface to motor man for issuing motoring request, braking demand, forward & reverse directions, dead man handle & emergency brake. Generally, occupied cab master controller will be active to issue command.

#### 10.2.2 TPWS Interface

At present, there is no TPWS interface in TrainSet. But provision is given to incorporate this feature in future. Two TPWS brake application related digital inputs are interfaced with CCU to know the brake status/request of TPWS. One digital input gives information about service brake request and the second digital input gives information about emergency brake applied information. In case of service brake request given by TPWS through digital input, CCU considers it as full service brake request.

#### 10.2.3 CCU1 and CCU2

CCU1 and CCU2 is redundant control system located in DTC and interfaced with Master controller for reading brake commands. It also calculates the brake force based on the train weight (load sensors), availability of different EP units and regenerative brake force available. Then it redistributes all the brake force among different basic units for brake application through ETB.

#### 10.2.4 MCU and MCUR

MCU receives total brake force to be applied from CCU through ETB. After that MCU calculates the available regenerative brake force and remaining are considered as EP brake. So always priority is given to ED brake while applying the service brake. Remaining brake effort is applied as EP brake in trailer coaches first, then in MC coach. Normally MCU will act as EP brake master and communicates with both EBCUs of that coach. In case of failure of MCU as EP brake master, MCUR will take over as EP brake master and communicates with EBCUs for EP brake application.

EP brake force = Total brake force - Available regenerative brake force

#### 10.2.5 Application and holding valve

Application and holding valves are solenoid valves which are available in EP brake unit. Application valve is energized to open solenoid valve. It is used to charge the air into brake cylinder for application of EP brake. Similarly holding solenoid valve is energized to close valve. It is used to discharge the air from brake cylinder for release of EP brake.

THE PAST SHITTER OWNER THE PAST STATES OF THE PAST STATES OF THE PAST

# Chapter 11 HIGH VOLTAGE SYSTEM OVERVIEW

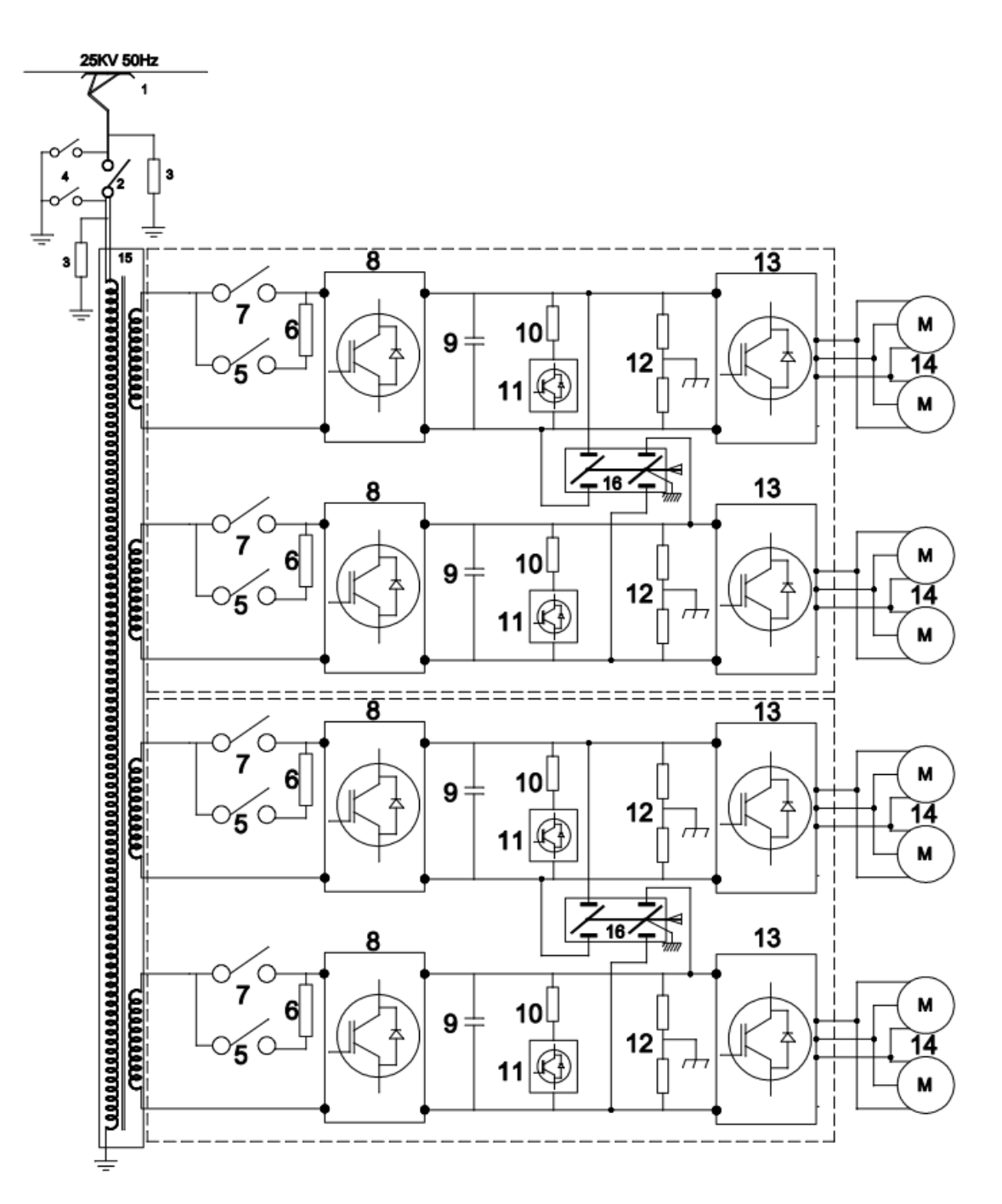

Fig. 11.1

| S.NO | Details                         |  |  |
|------|---------------------------------|--|--|
| 1    | Pantograph                      |  |  |
| 2    | Vacuum Circuit Breaker (VCB)    |  |  |
| 3    | Surge arrester                  |  |  |
| 4    | HV Earthing switch              |  |  |
| 5    | Pre-charging Contactor          |  |  |
| 6    | Pre-charging Resistor           |  |  |
| 7    | Line Contactor                  |  |  |
| 8    | Line Converter                  |  |  |
| 9    | DC Link Capacitor Bank          |  |  |
| 10   | Brake chopper resistor          |  |  |
| 11   | Brake chopper IGBT              |  |  |
| 12   | Earth fault detection resistors |  |  |
| 13   | Traction Inverter               |  |  |
| 14   | Traction Motors                 |  |  |
| 15   | Traction Transformer            |  |  |
| 16   | DC Link Earthing Switch         |  |  |

Transformer secondary has 4 traction windings rated at 326.6 kVA each and 2 auxiliary windings rated at 234 kVA each. Transformer is oil cooled with help of oil pump and blowers which cool the radiator through which oil is circulated using the oil pump.

There are two liquid cooled Line and Traction converter cubicles per each MC. Each Line and Traction converter cubicle consists of one line converter, DC link and one traction inverter. The line converter interfaces with transformer secondary traction winding on one side and DC link on the other side.

The line converter consists of single-phase full bridge rectifier with IGBTs as active switching devices. The DC link consists of earth leakage detection circuit, DC link capacitor bank, and brake chopper circuit (for over voltage protection).

The traction inverter consists of a 3-phase full bridge inverter with IGBTs as active switching devices.

The line converter has control computer, which control and protect the converter and similarly Inverter also has it's control computer for control and protection. Line and Traction Control Unit (LTCU) controls both the line converter and traction inverter and then communicates with the Main Control Unit (MCU) through Ethernet interface.

## **Chapter 12**

# **PANTOGRAPH CONTROL**

On driver desk Panto mode selector switch is provided with 3 selection positions to select Panto 1-5 mode or Panto 2-6 mode or 1-6 mode.

- Based on the selection, corresponding Pantos will be made UP.
- In case of position 1 is selected, Panto 1 and Panto 5 will be made UP. In this case, the distance between the 2 pantos will be approximately 192 meters.
- In case of position 2 is selected, Panto 2 and Panto 6 will be made UP. In this case, the distance between the 2 pantos will be approximately 192 meters.
- In case of position 3 is selected, Panto 1 and Panto 6 will be made UP. In this case, the distance between the 2 pantos will be approximately 264 meters.
- In case of one panto failure of corresponding mode, "NOT ALL PANTO UP" lamp becomes blinking, on driver desk.
- In case of two panto failure of corresponding mode, "NOT ALL PANTO UP" lamp becomes ON, on driver desk.
- Based on this driver need to move the switch to other position to select the other 2 pantos.
- In corresponding position two train line will be generated, which can be used during RDM mode.

## **Chapter 13**

# **VCB CONTROL**

#### 13.1 Purpose

VCB is used as a line circuit breaker to close and open the power circuit and also to break the circuit under overload and short circuit conditions. It provides connection between catenary and propulsion equipment. It is placed in roof of TC coach.

It is an electro pneumatic control. MCC drives one digital output to energize VCB on relay, only if pantograph has already raised, providing supply to electro pneumatic valve for VCB close operation.

#### 13.2 Train Level VCB Control

In case of normal mode, CCC derives VCB close or open commands and send to all basic unit MCC units for final action.

In case VCB momentary switch is operated toward 'ON' position in the occupied cab, CCC derives VCB close command by checking the 'ON' digital input signal pulse status and sends to all MCC units through ETB communication for final action.

Similarly In case VCB momentary switch is operated toward 'OFF' position in the occupied cab, CCC derives VCB open command by check the 'OFF' digital input signal pulse status and sends to all MCC units through ETB communication for final action.

At the same time corresponding train lines are generated from occupied cab. MCC also determines VCB close, open commands through train lines. But MCC ignores these commands in case of normal mode, but considers only in RDM mode.

The following logical diagram shows train level VCB command derivation.

#### 13.2.1 Basic unit level VCB control

Based on VCB related commands received from ETB (in case of normal mode) or panto related commands derived from train lines (in case of RDM mode), MCC drives VCB ON digital output by considering following conditions.

- No EOL loop condition triggered
- No Panto low pressure switch is detected
- Panto up command detected
- No basic unit isolation is selected and
- No VCB contactor stuck at high-level condition occurred.

MCC opens VCB based on the VCB open command detected or any of the above condition are satisfied.

In case VCB trip condition occurs in the basic unit, MCC opens VCB.

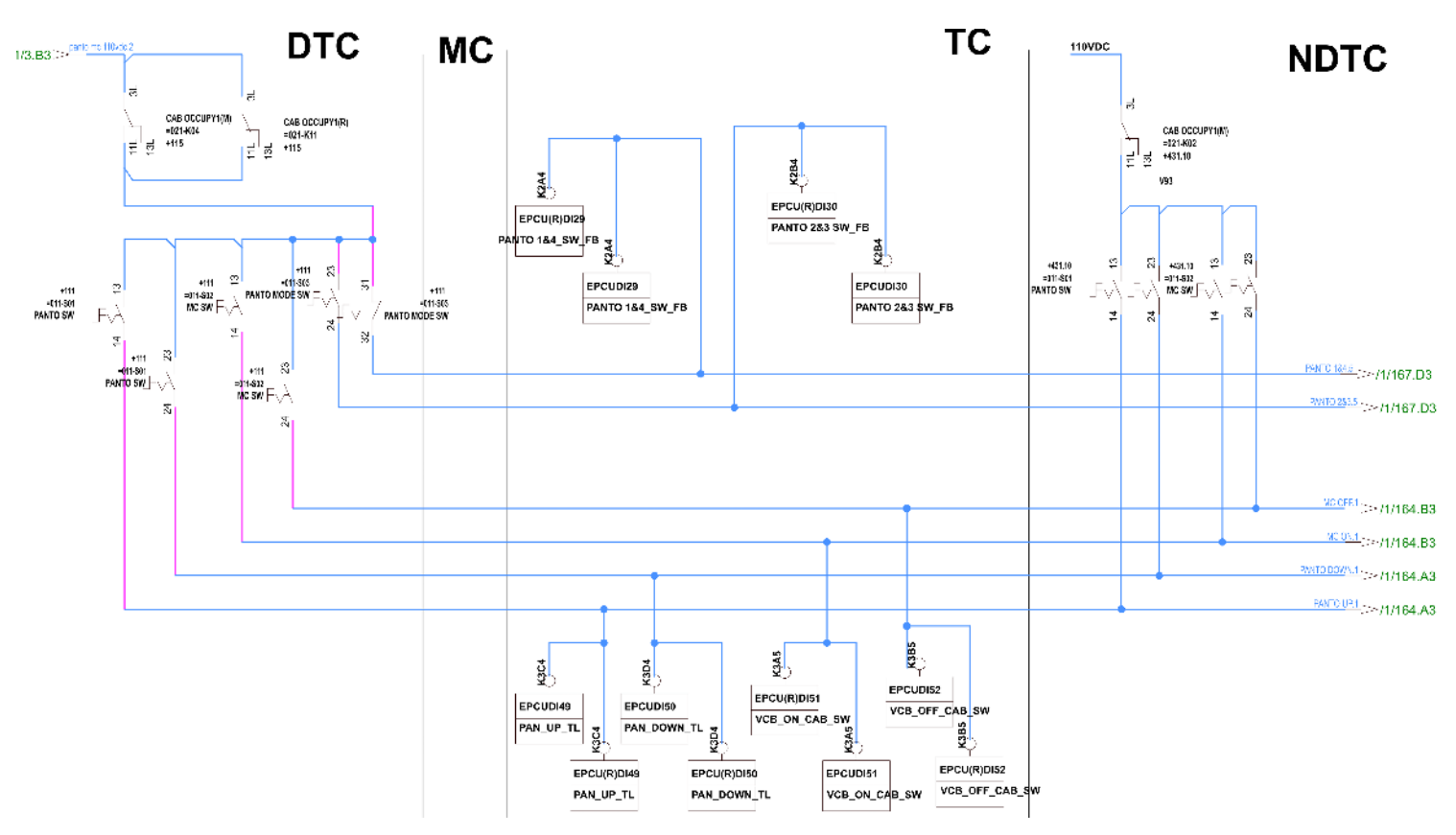

Fig. 13.1

The following logical diagram gives information about basic unit level VCB control

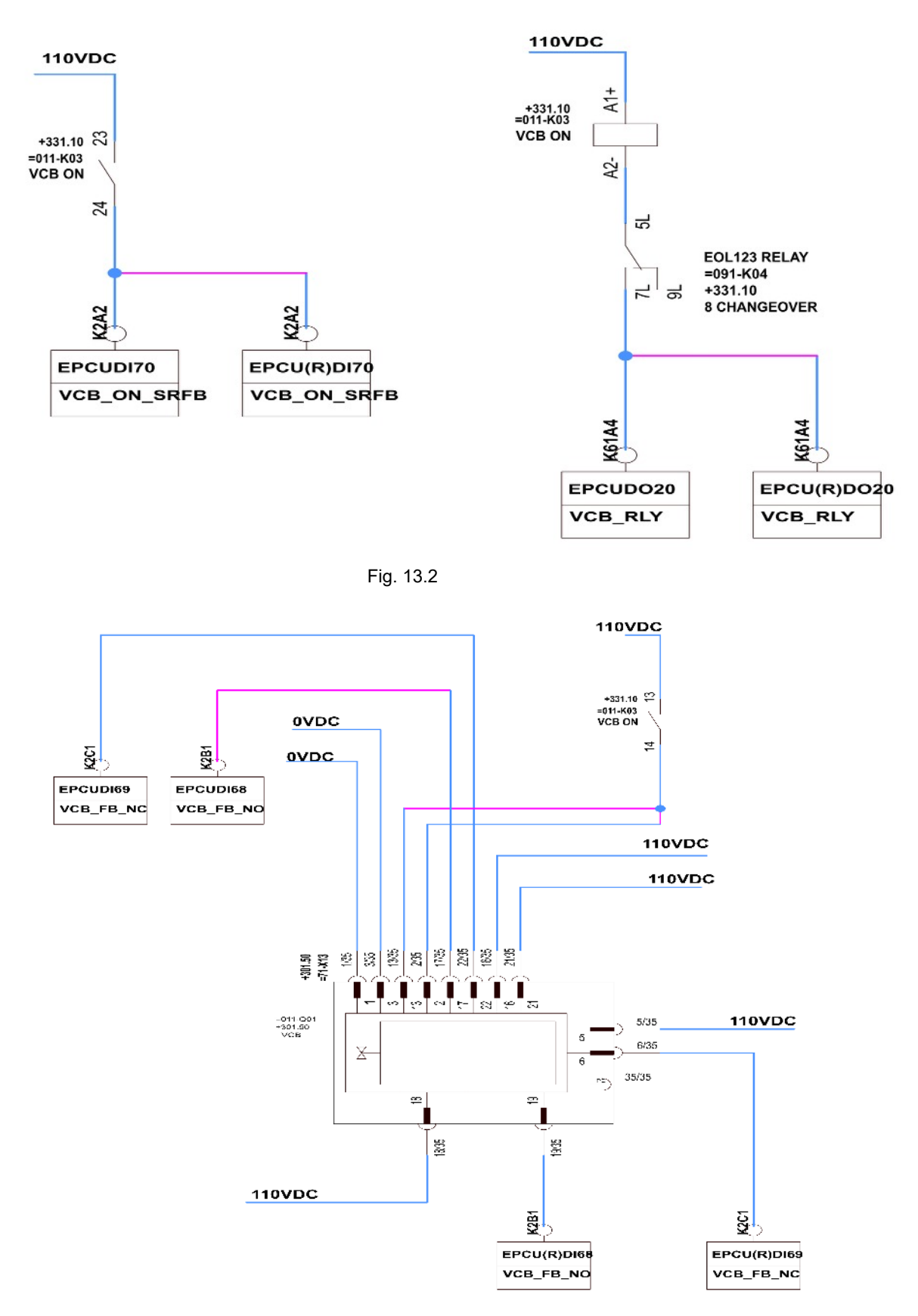

#### 13.2.1.1 VCB Status Indication Lamps

In driver desk one lamp is available related to VCB on status name it as 'Min 1 VCB close. This lamp is driven through state of VCB hard-wired train line.

This state of VCB hardwired train line is driven by any of MCC unit in TC coach based on VCB on feedback status.

In DDU rake screen, individual basic units screens, VCB symbol is available. DDU gets each basic unit VCB status from MCC, based on this VCB status will be displayed on DDU.

MCC will know the status of VCB by read redundant feedback auxiliary NO, NC contacts.

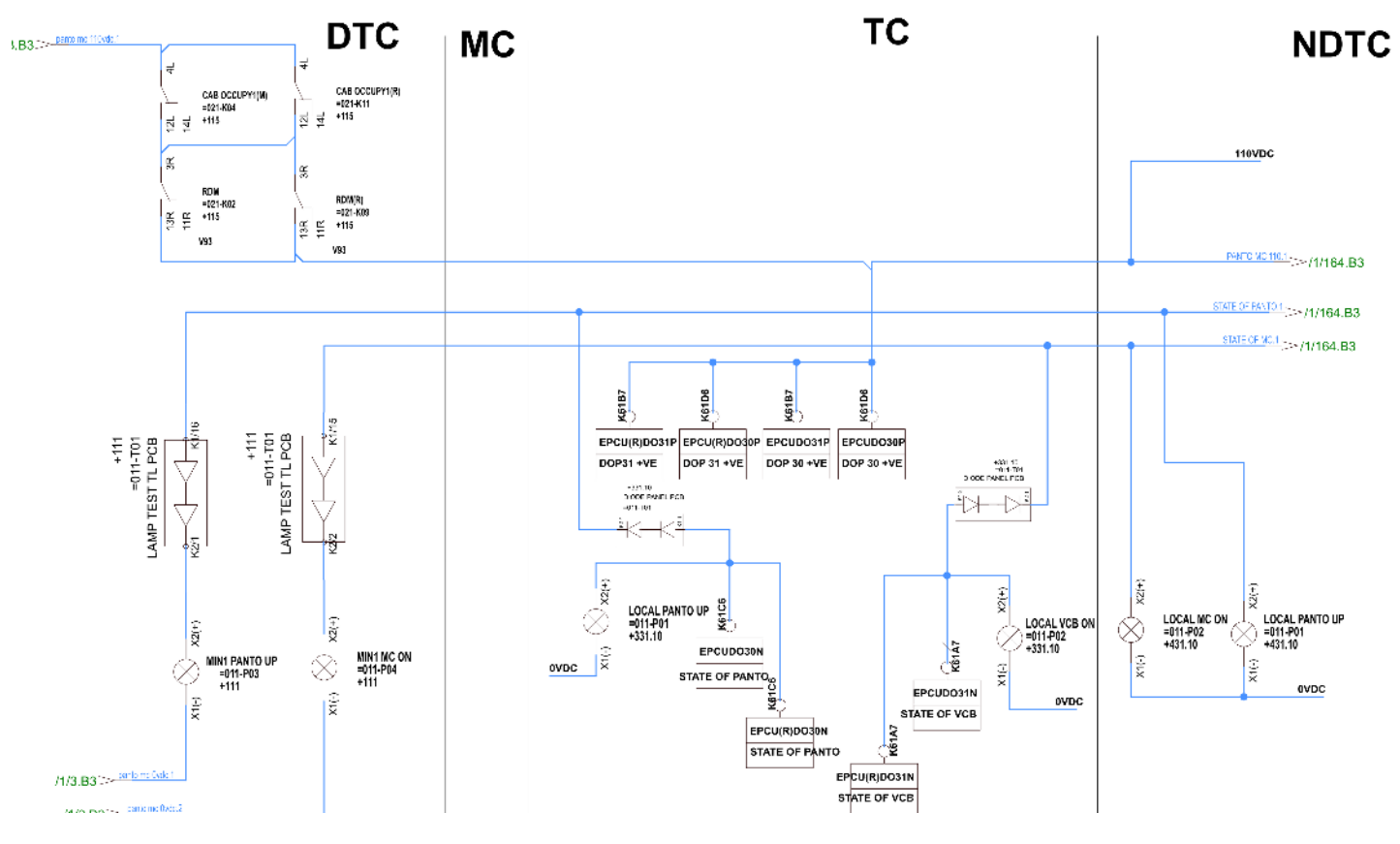

Fig. 13.4

## **Chapter 14**

TCMS

Train Control and Management System (TCMS) consists of following subsystem:

- Two redundant CCUs in DTC for train level control.
- MCUs in TC coach for basic unit level control.
- PCU for passenger related load control, main air compressor control and parking brake control.
- Frequency generator for distributing TE/ BE % through train line. In case of special RDM mode, this will be used by MCU/ MCUR for TE/ BE calculation.
- Redundant ETB and ECN communication.

Fig 14.1 shows interconnection of different control units of Train Control and Management System (TCMS). CCU1 and CCU2 acts as interface to loco pilot and receives all the driver inputs, analyzes it and transmits control data to MCUs using ETB network, used for motor control. MCU analyzes this received control data and finally updates the control data to different units connected to it i.e.,

- Passenger comfort related commands to PCU1, PCU2 of DTC and MC coach.
- Auxiliary control unit is also communicated using ECN communication

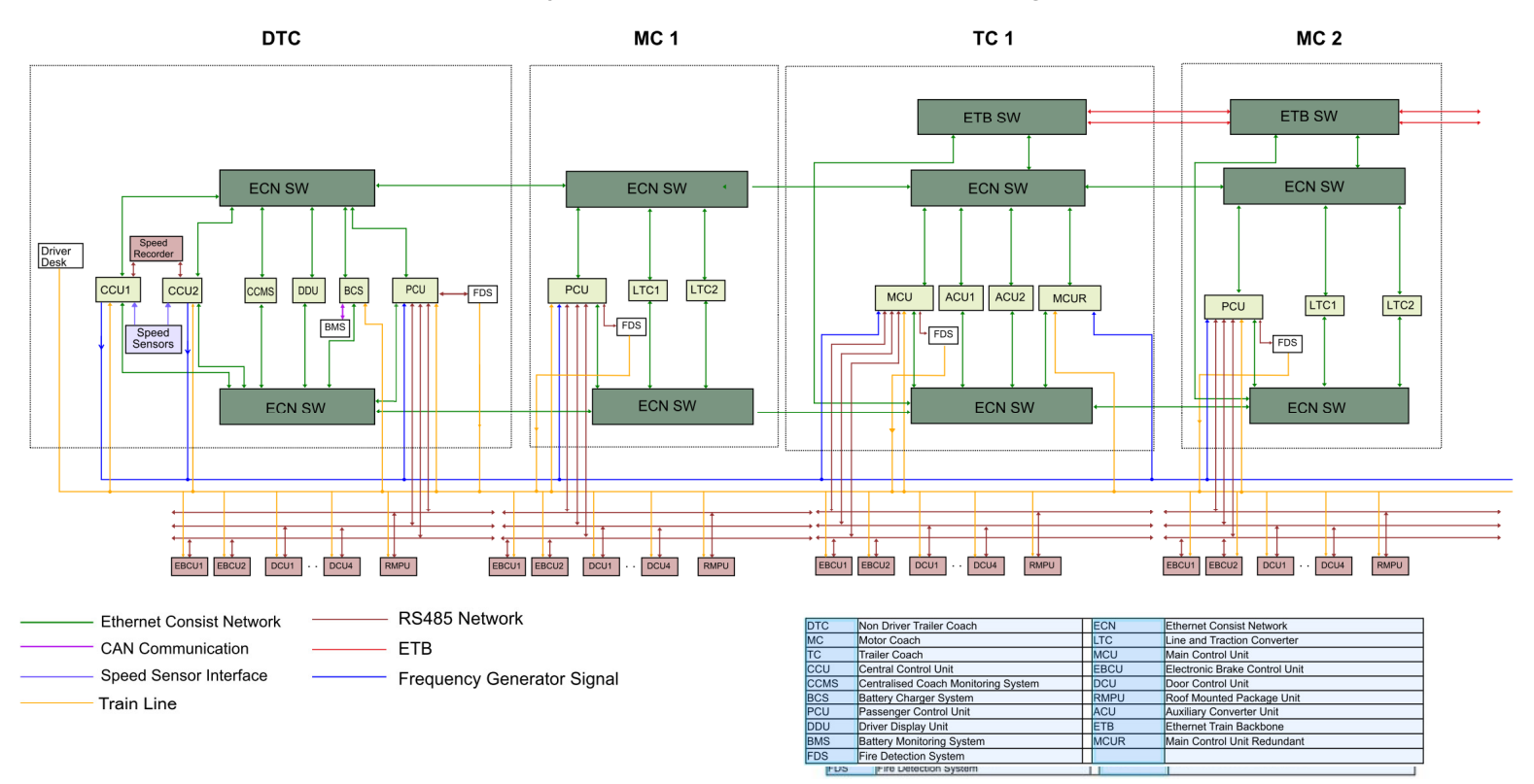

Fig. 14.1. Interconnection of Different Control Units in End Basic Unit

All these interfaces communicate with MCU to update their status for data recording purpose by DMC and for performing closed loop control action by MCU using the same medium in response to the control data received from MCU. Finally, this status data is routed to CCU from MCU using ETB. CCU uses this status data for fine control of traction and braking parameters of the train and also sends the same data to MCU for recording data in local flash.

Fig 14.2 shows the inter connectivity of different control units in the middle basic unit. These units perform the same function of end basic unit.

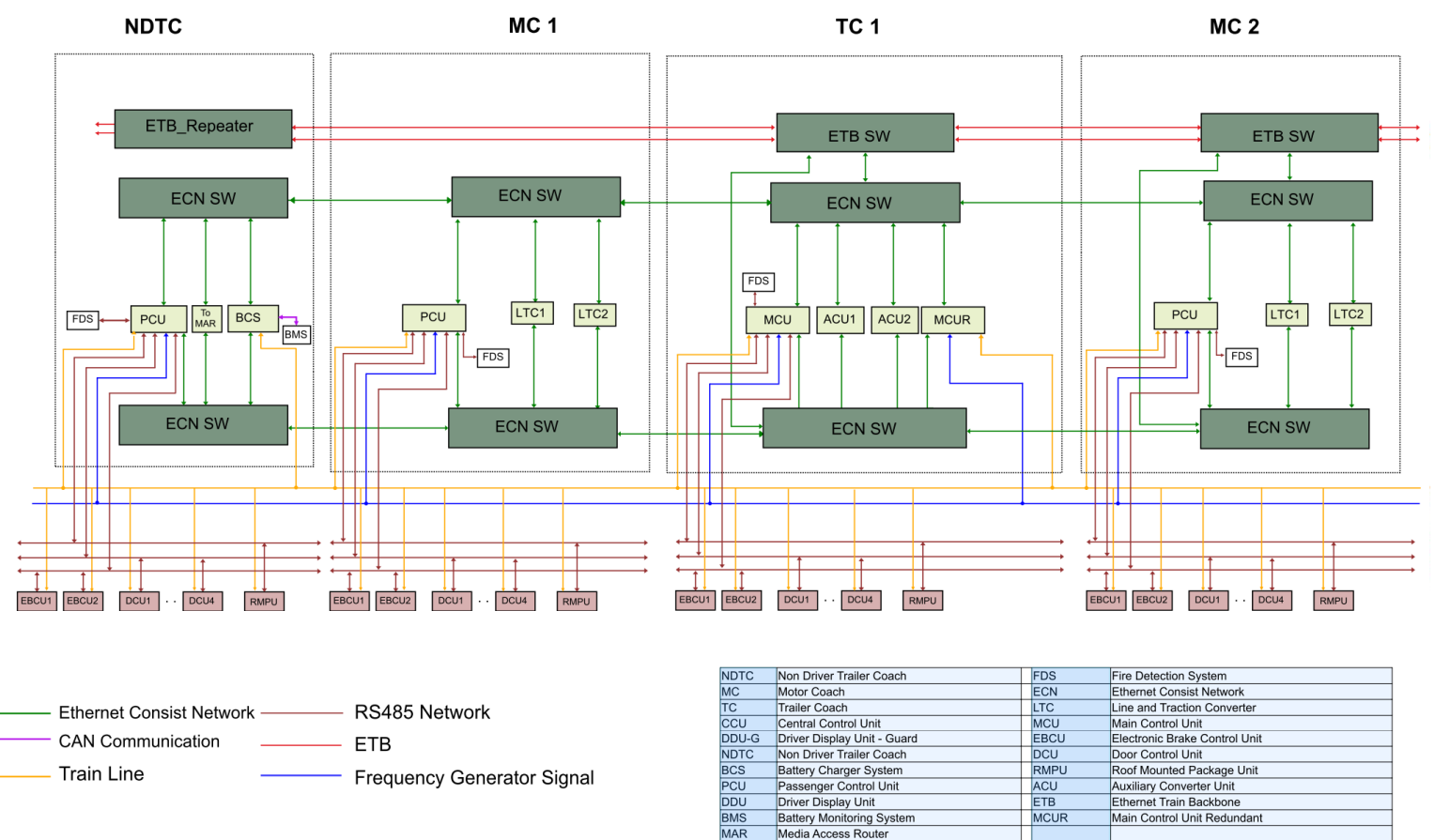

Fig 14.2 Interconnection of Different Control Units in Middle Basic Unit

## 14.1 Sub System Overview

Following are subsystems of TCMS

#### 14.1.1 Central Control Unit (CCU)

CCU is a dual redundant system located in DTC and is part of integrated control system provided for TrainSet. CCU is used as complete control master for entire EMU formation. All the control related calculations are done by CCU & it is distributed to different control systems in other coaches through dual redundant ETB communication for final action. There are two CCUs in each driving trailer coach working in active-standby mode for central control and monitoring. So in one rake formation, there will four CCUs present, out of which one CCU in occupied DTC will be working as Master, other CCU in occupied DTC as active-standby and remaining two CCUs in non-occupied DTC will be working as slave.

#### 14.1.2 Driver Display Unit (DDU)

Driver Display Unit (DDU) is based on TFT LCD and is a human interface through which user interacts with the system. There are two displays in the train, one in each end driver cab of DTC (Cab1, Cab2). Display module gets the data from all the basic units MCUs through redundant ECN communication. It provides user with the necessary data of what exactly is going within the system and it has a user friendly menu driven operation.

Driver display unit serves the following functions:

- Viewing of entire train operational status
- Viewing of individual basic unit operational status
- Fault announcements, wherever driver information/ intervention is required
- Viewing of active faults information
- Viewing of fault/ event history
- Viewing of train energy consumed and regenerated information
- Self test modes
- Software versions of the sub modules of the system
- Individual bogie isolation feature
- Individual pantograph and VCB opening feature
- Train configuration information etc

#### 14.1.3 Main control Unit (MCU)

Two MCUs are provided in each TC coach. Normally MCU1 is master. In case of any failure in MCU, MCU2 becomes master. MCU performs all control related calculations on the basis of data received from CCU and data read through digital inputs and analog inputs for that particular basic unit. All the control related calculation for TC are done by MCU and it is communicated to other control systems such as TIC & LIC (control computers of Traction Converter) through dual redundant CAN communication for final action. This is available in each TC coach of each basic unit. Normally MCU is responsible for EP Brake control, door control, RMPU control of corresponding coach, It monitors various power transformer related parameters such as flow, pressure, temperature and controls cooling blowers. MCUR will take over control function only when MCU is not healthy.

#### 14.1.4 Passenger Comfort Unit (PCU)

PCU is provided in DTC, NDTC and MC coaches. PCU system will be responsible for controlling all passenger comfort related functions in the TrainSet rake mainly, coach lighting, RMPU control, door control. In addition to this, PCU will also control change-over contactors of Auxiliary Power Supply (coach to coach change-over contactors used when one Auxiliary Converter fails), Main compressor & parking brake as per the commands received from CCU through ETB and ECN.

## 14.2 TCMS Redundancy Concept

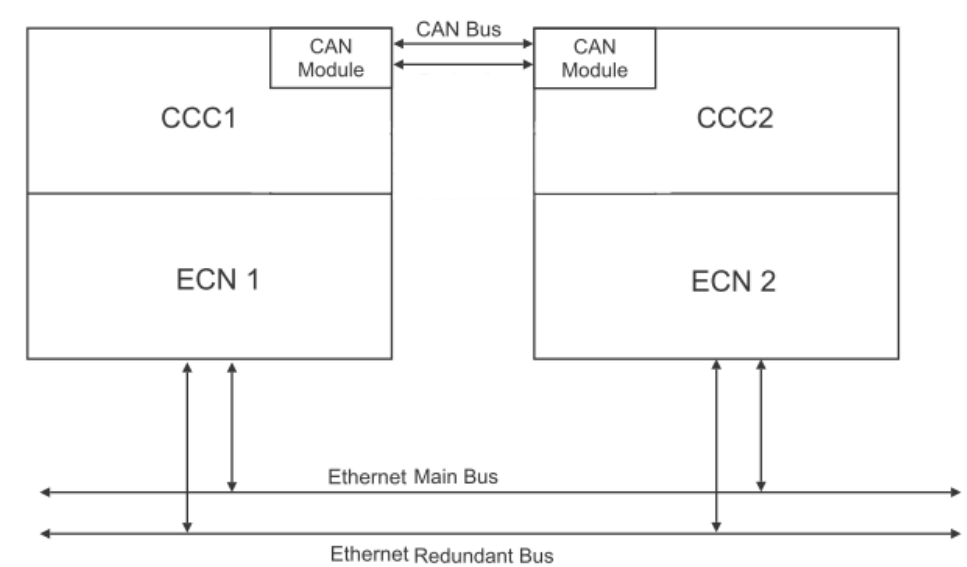

Fig 14.3 CCU interconnection Diagram

#### 14.2.1 Redundancy in CCU

Each DTC of Trainset train will consist of two CCUs, each CCU acting as the redundant system in-case of failure of the other CCU.

All Inputs and outputs connection are exactly same for both CCU. So all critical inputs required for train control such as master controller TE/BE%, various master controller position such as Key-ON, RDM, drive, brake, coast, forward, reverse, emergency brake are completely duplicated in both CCUs. In addition to this all train related commands such as Pantograph control, VCB control, parking brake control, light and RMPU control, ventilation Control are also duplicated in both the CCUs.

The train is controlled by either one of the CCUs called the Master CCU based on Cab Occupation and Health of the CCU (If both CCUs of occupied cab are healthy, priority is given to CCU with lower Serial No.) and the other healthy CCU of the same DTC will become Active-standby CCU and will do all the control calculations but doesn't send control data to MCUs of different basic unit for final control.

The two CCUs in non occupied coach will work as slave CCU after ETB Inauguration and these slave CCUs only monitor the inputs and update them to the master CCU

Two CCUs of same cab communicate with each other and exchange their health status via two ECN channels. So each CCU knows the exact health status of the other CCU. In addition to this, CCUs also exchanges all digital inputs status read along with their health & master controller TE/BE % through dual redundant CAN communication. So in case of input channel failure or input card failure, corresponding channel status can be taken from healthy CCU. Similarly in case of failure or wrong reading of master controller TE/BE% by any CCU, same can be corrected by value read through ECN communication from other CCU.

If there is any critical failure in Master CCU and it detects that the Activestandby CCU is healthy, then Master CCU relinquishes its mastership, and hence Active-standby CCU of same occupied cab will become master.

If there is any critical failure in Master CCU and it detects that the Activestandby CCU is healthy, then Master CCU relinquishes its mastership, and hence Active-standby CCU of same occupied cab will become master.

#### 14.2.2 Redundancy ETCN communication

For communication between control systems of different basic units dual redundant ETB communication is provided. Both medium of ETB network carries the same information on network. In case of failure of any one medium or noise on any one medium, transition to healthy medium is done automatically without loss of data.

For communication between different control systems inside basic unit, dual redundant ECN communication is provided. Both medium of ECN network carries the same information on network. In case of failure of any one medium or noise on any one medium, transition to healthy medium is done automatically without any loss of data.

#### 14.2.3 Redundancy in communication with LTC unit

Redundant CAN communication is provided between MCU and Line converter and Traction Converter (LTC) control unit for transfer of various traction & control related commands. In case of failure of any one medium or noise on any one medium, transition to healthy medium is done without any loss of data.

#### **14.2.4 Hard wired Train Line wires**

In addition to control data exchange through redundant ETB/ECN communication, hard-wired train lines are maintained for all essential control signals such as drive, brake coast, forward, reverse, TE/ BE% frequency, emergency brake loop, brake release loop, emergency off loop, VCB and pantograph control line etc.

During normal mode of operation, data is taken from ECN control packet. In case of rescue drive mode (RDM), train line status are used for train movement with limited features.

#### 14.2.5 Main Control Unit \_ Redundant (MCUR)

Unit level redundancy is provided for MCUs in TC coach. All the functions (i.e. passenger comfort related functions like door control, RMPU control, brake control with EBCU) are executed by redundant MCU, in case of main MCU is failure.

# Chapter 15

# FAILURE MODES WITHIN TCMS SUBSYSTEMS

| S.No | Sub<br>system | Module/ Failure                       | Effect on<br>TrainSet<br>Operation                                                 | Redundancy Operation                                                                                                    |
|------|---------------|---------------------------------------|------------------------------------------------------------------------------------|----------------------------------------------------------------------------------------------------|
| 1    | сси           | Digital Input card<br>Channel failure | No effect on<br>TrainSet<br>operation                                              | No need to change the CCU Mastership.<br>Channel fault can be identified through fault<br>diagnostic. Faulty channel status can be<br>taken from healthy CCU of same cab through<br>ECN communication. Both CCUs exchange<br>digital inputs, digital outputs & analog input<br>status along with their respective health<br>status through ECN communication<br>periodically. |
| 2    | сси           | Digital Input card<br>failure         | No effect on<br>TrainSet<br>operation                                              | No need to change the CCU Mastership.<br>Channel fault can be identified through fault<br>diagnostic. Faulty channel status can be taken<br>from healthy CCU of same cab through ECN<br>communication. Both CCUs exchange digital<br>input, digital output & analog input status along<br>with their respective health status through ECN<br>communication periodically.      |
| 3    | ССЛ           | Digital Output<br>card failure        | No effect on<br>Train-Set<br>operation                                             | CCC2 Takes over mastership to drive outputs                                                                                                    |
| 4    | сси           | TE/BE Analog<br>input failure         | No effect on<br>Train-Set<br>operation &<br>TE/ BE% can<br>be deduced<br>correctly | No need to change the CCU mastership. CCC2<br>also monitors TE/BE frequency and the same<br>will be communicated to CCC1 through ECN<br>communication.                                                                                                    |
| 5    | сси           | TE/BE frequency<br>input failure      | No effect on<br>Train-Set<br>operation &<br>TE/BE% can<br>be deduced<br>correctly  | No need to change the CCU mastership. CCC2<br>also monitors TE/BE frequency and the same<br>will be communicated to CCC1 through ECN<br>communication.                                                                                                    |

| S.No | Sub<br>system | Module/<br>Failure                                                      | Effect on<br>TrainSet<br>Operation                                                                     | Redundancy Operation                                                                                                    |
|------|---------------|-------------------------------------------------------------------------|----------------------------------------------------------------------------------------------------|----------------------------------------------------------------------------------------------------|
| 6    | сси           | One ETB<br>channel/<br>cable failure                                    | No effect on<br>Train-Set<br>operation                                                                 | No need to change the CCU mastership.<br>System can run on healthy ETB network and all<br>control & status data exchange can happen<br>normally.                                                                                                    |
| 7    | сси           | One CCU<br>failure/ one<br>power supply<br>failure                      | No effect on<br>Train-Set<br>operation                                                                 | Healthy CCU of same occupied cab will detect<br>the failure of other CCU when it does not get any<br>heartbeat through ECN communication. With<br>this healthy CCU of occupied cab will become<br>master & controls the train without any<br>deterioration. |
| 8    | сси           | Both CCU of<br>occupied cab<br>fail                                     | in occupied<br>cab driving is<br>not possible<br>due to non<br>avialability of<br>VCD<br>functionality | MCU & MCUR will start working on train line<br>Train can be run in RDM mode (fixed TE/BE) or<br>Special RDM mode (TE/BE still controlled by<br>Master Controller).                                                                                          |
| 9    | MCU           | Digital Input<br>card channel<br>failure                                | No effect on<br>Train-Set<br>operation                                                                 | No master ship change over. All the DIP data is exchanged between MCU1 and MCU2.                                                                                                    |
| 10   | MCU           | Digital Input<br>card failure                                           | No effect on<br>Train-Set<br>operation                                                                 | No master ship change over. All the DIP data is exchanged between MCU1 and MCU2.                                                                                                    |
| 11   | MCU           | Digital output<br>channel<br>failure                                    | No effect on<br>Train-Set<br>Operation                                                                 | No mastership change over will happen,<br>Redundant unit will drive the same outputs in<br>parallel.                                                                                                    |
| 12   | MCU           | One ETB<br>cable failure                                                | No effect on<br>Train-Set<br>operation                                                                 | MCU will keep receiving control data through healthy ETB cable.                                                                                                    |
| 13   | MCU           | MCU control card failure                                                | No effect on<br>Train-Set<br>operation                                                                 | Mastership changeover to MCU2. All the functions are executed by MCU2                                                                                                    |
| 14   | MCU           | MCU analog<br>input channel<br>failure related<br>to EP brake           | No effect on<br>Train-Set<br>operation.<br>Traction & all<br>braking can<br>happen<br>normally         | No mastership changeover. All the analog IO data is exchanged between MCU1 and MCU2.                                                                                                    |
| 15   | MCU           | CAN comm<br>fail between<br>MCU and LTC                                 | No effect on<br>Train-Set<br>operation                                                                 | No mastership change over. All the traction related functions are executed with redundant CAN communication.                                                                                                    |
| 16   | MCU           | Both CAN<br>comm fail<br>between MCU<br>and LTC                         | No effect on<br>Train-Set<br>operation                                                                 | Traction Will not occur for that MC coach,<br>Overall TE Force will reduce.                                                                                                    |
| 17   | MCU           | MCU analog<br>input failure<br>related to<br>load<br>weighing<br>system | No effect on<br>Train-Set<br>operation.                                                                | Load weighing sensors are redundant & connected to MCUR also. MCU will receive weight information & spring deflection information from MCUR through ECN communication.                                                                                      |

| S.No | Subsy<br>stem | Module/<br>Failure                                                        | Effect on<br>TrainSet<br>Operation                                                            | Redundancy Operation                                                                                                    |
|------|---------------|---------------------------------------------------------------------------|-----------------------------------------------------------------------------------------------|----------------------------------------------------------------------------------------------------|
| 18   | MCU           | Frequency<br>input failure<br>for TE/BE%                                  | No effect on<br>TrainSet<br>operation.<br>Traction & all<br>braking can<br>happen<br>normally | All functionality can be achieved in Normal & RDM mode of Operation.                                                                                                    |
| 19   | MCU           | One ECN<br>cable failure                                                  | No effect on<br>TrainSet<br>operation.                                                        | Through redundant ECN communication MCC gets commands from CCC and MCC sends status data to CCUs.                                                                                                    |
| 20   | MCU           | Both ECN<br>cable failure<br>or TCN<br>card<br>failure                    | Traction Will not<br>occur for that MC<br>coach,Overall TE<br>Force will reduce.              | Traction Will not occur for that MC coach, Overall<br>TE Force will reduce.                                                                                                    |
| 21   | PCU           | Digital Input<br>card card<br>failure                                     | No effect on<br>passenger<br>comfort<br>functions                                             | Faulty channel health will be detected by fault<br>diagnostic. Failed digital input status will be<br>ignored & will be driven to default state. All<br>passenger comfort functions, Main Air compressor<br>& parking brake work as per the command<br>received from MCU through ECN. |
| 22   | PCU           | Digital Input<br>card failure                                             | No effect on<br>passenger<br>comfort<br>functions                                             | No mastership change over. Sharing available<br>from adjacent coach                                                                                                    |
| 23   | PCU           | Digital<br>output<br>channel<br>failure                                   | No effect on<br>TrainSet<br>Operation.                                                        | No mastership change over will happen, Sharing<br>available from adjacent coach                                                                                                    |
| 24   | PCU           | PCU analog<br>input<br>channel<br>failure<br>related to<br>Load<br>sensor | No effect on load<br>Measurement &<br>spring deflection.                                      | As per current scheme of MRVC phase II, if two<br>pressure sensors are provided per bogie, it can be<br>connected to two different analog inputs. So<br>failure of one analog input will not affect load<br>measurement & spring deflection measurement.                              |
| 25   | PCU           | One ECN<br>channel/<br>cable failure                                      | No effect on<br>Passenger related<br>load operations                                          | PCU will automatically switchover to redundant<br>ECN network. All passenger comfort functions,<br>Main Air compressor & parking brake work as per<br>the command received from MCU through ECN.                                                                                      |
| 26   | PCU           | Both ECN<br>channels /<br>cable failure<br>or card<br>failure             | No effect on<br>TrainSet operation                                                            | Sharing available from adjacent coach.                                                                                                    |
| 27   | PCU           | PCU control<br>card failure/<br>power<br>supply<br>failure                | No effect on<br>TrainSet<br>operation.                                                        | Sharing available from adjacent coach.                                                                                                    |

| S.No | Sub<br>system | Module/<br>Failure          | Effect on<br>Train-Set<br>Operation   | Redundancy Operation                                                                             |
|------|---------------|-----------------------------|---------------------------------------|--------------------------------------------------------------------------------------------------|
| 28   | DDU           | One ECN<br>Cable<br>failure | No effect on<br>TrainSet<br>operation | DDU is connected to both ECNs in DTC coach. All the functions will done through redundunt cable. |
| 29   | ACU           | One ECN<br>Cable<br>failure | No effect on<br>TrainSet<br>operation | ACU is connected to both ECNs in MC coach. All the functions will done through redundunt cable.  |
| 30   | ECN-<br>DTC   | ECN<br>switch<br>failure    | No effect on<br>TrainSet<br>operation | All the functions are executed with redundant ECN switch.                                        |
| 31   | ECN-MC        | ECN<br>switch<br>failure    | No effect on<br>TrainSet<br>operation | All the functions are executed with redundant ECN switch.                                        |
| 32   | ECN-TC        | ECN<br>switch<br>failure    | No effect on<br>TrainSet<br>operation | All the functions are executed with redundant ECN switch.                                        |
| 33   | ECN-<br>NDTC  | ECN<br>switch<br>failure    | No effect on<br>TrainSet<br>operation | All the functions are executed with redundant ECN switch.                                        |
| 34   | ECN-<br>TC1   | ECN<br>switch<br>failure    | No effect on<br>TrainSet<br>operation | All the functions are executed with redundant ECN switch.                                        |
HERACESMENT

# Chapter 16 KEY INTERLOCKING SYSTEM

Purpose of key interlocking system is to prevent staff from accidental working with line voltage equipment without grounding the line voltage components. The general idea of the key interlocking system is based on the principle that, a number of safety actions be carried out in the correct order and every action performed properly releases a key, that is used in the next action until the high voltage under slung converter cubicles doors are safely opened for inspection and maintenance work. The high voltage equipment i.e, pantograph, line circuit breaker, earthing switch are directly or indirectly part of the key interlocking system.

**Step 1:** Down the pantograph by operating the deactivation switch in driver's cab.

**Step 2:** Ground LCB with the earthing switch. The blue Key–A from the pantograph air isolating cock is inserted into the lock of the earthing switch and the operating handle of the earthing switch is turned to earth position.

**Step 3:** The yellow Key–B from the earthing switch removed after grounding LCB is inserted in DC link earthing switch unit. The DC link earthing switch unit is common for both LHS and RHS LTC units. DC link earth switch is operated to the earth position to ground the DC link. It is however recommended to wait for 5 minutes until the capacitors become discharged through the bleeder resistors/ discharging resistors after the pantograph is lowered.

**Step 4:** The released Green key from the DC link earthing switch can be used to open either the LHS or RHS LTC unit doors.

#### 16.1 Convert the vehicle to RDM

When TCN failure lamp becomes ON and/ or event no 12324/45092 is active (TCN failure rake runs in special RDM mode, if rake is unable to run or move the key to RDM position) and/or rake is unable to run in normal mode, move the key to RDM position.

- To use this mode, rake should be run to clear the section.
- In this mode, speed is restricted
- Driver display unit may not function.

the protection of the protection of the protecti

## Chapter 17

## **17.1 INTRODUCTION**

- The Passenger Information System for Train set gives required information to the passengers in a train throughout the journey in both visual and audio information.
- It has provision for public announcement where driver/guard can address all the passengers in the train, Inter Communication (IC) between Driver and Guard communication.
- The main aim of this system is to provide convenience to the passengers by providing the station information and other required information.
- Main Communication Panel (MCP) is the master for the entire PIS system.
- The MCP and all the devices in PIS network communicates through Ethernet.
- The MCP in the Trailing coach behaves as Global Master based on direction of the journey and other MCP becomes Follower.
- The leading and trailing Coaches consist of
  - □ Man Machine Interface Unit (MCP) with GPS Antenna,
  - One Head Code,
  - One Car Control (CC) with built in audio amplifier unit,
  - □ Two Side Destination Board Displays (SDBD),
  - Two ANMs,
  - One cab speaker,
  - Given Emergency Talk Back Units (ETBU),
  - □ Two LCD displays (common for PIS and infotainment),
  - □ Six Saloon Loud Speakers and One microphone.
  - All other coaches other than leading and trailing coaches have
    - □ Two Side Destination Board Displays (SDBD),
    - □ One Car Control (CC) with built in audio amplifier unit,
    - Generation Four Emergency Talk Back Units (ETBU),
    - Two LCD displays (common for PIS and infotainment),
    - Two ANM
    - □ SIX Saloon Loud Speakers.
- The 6 watt r.m.s. speaker of reputed make Ahuja/Philips/Boston is being used.

## 17.2 Block diagram

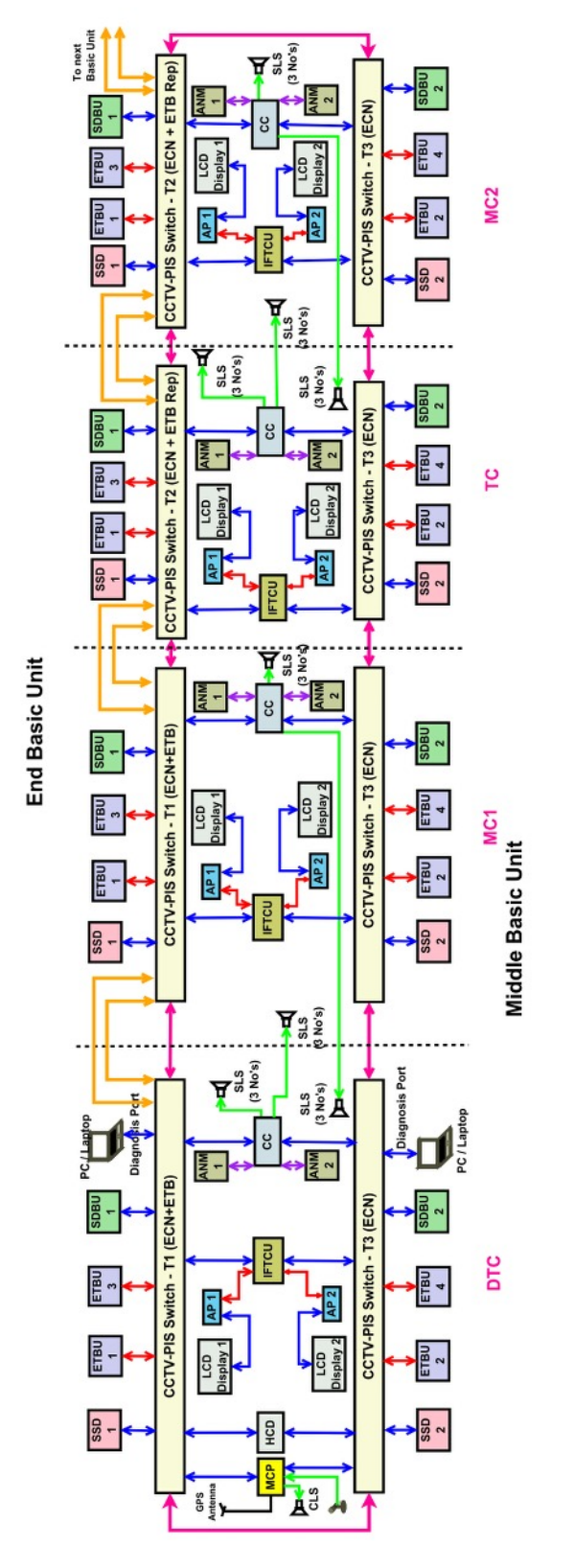

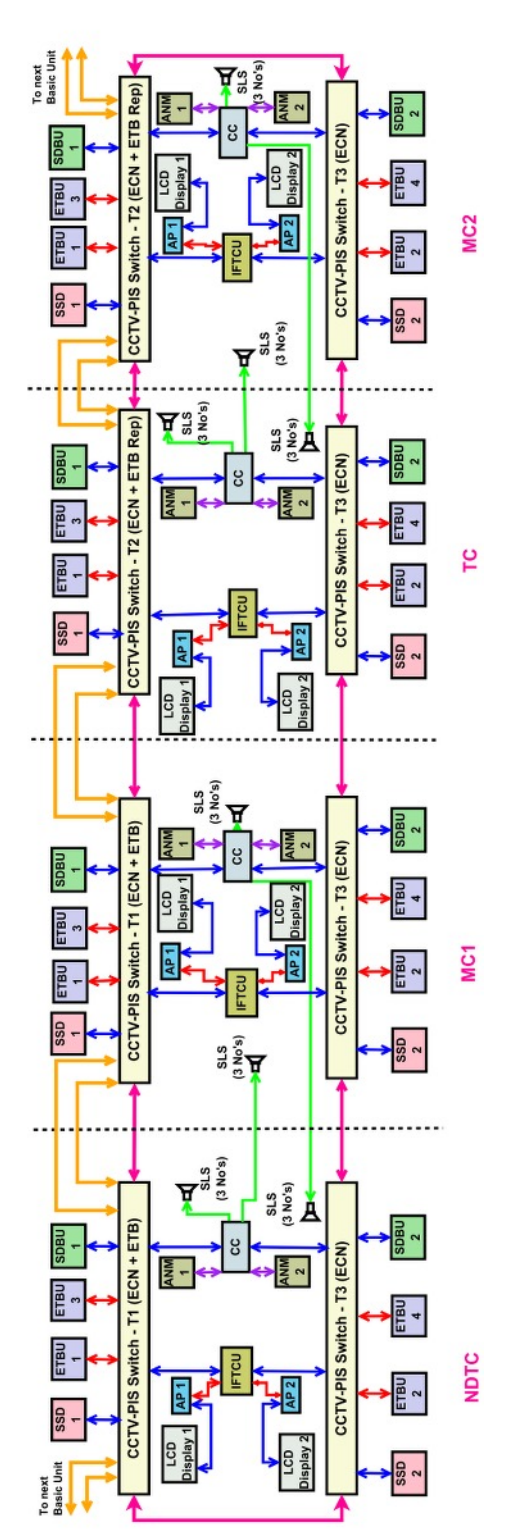

Fig. 17.1

## 17. 3 SCOPE OF SUPPLY

| S.No | Sub-System                      | DTC<br>(02 nos.) | MC 1<br>(4 nos.) | TC<br>(4 nos) | MC 2<br>(4 nos) | NDTC<br>(02 nos) | 16-Car<br>Total |
|------|---------------------------------|------------------|------------------|---------------|-----------------|------------------|-----------------|
| 1    | Main communication panel (MCP)  | 1                | х                | х             | х               | х                | 2               |
| 2    | Car controller (CC)             | 1                | 4                | 4             | 4               | 4                | 16              |
| 3    | Emergency talk back unit        | 4                | 2                | 2             | 2               | 2                | 64              |
| 4    | Side destination board          | 2                | х                | х             | х               | х                | 32              |
| 5    | Head code display               | 1                | 2                | 2             | 2               | 2                | 2               |
| 6    | LCD Display                     | 2                | 2                | 2             | 2               | 2                | 32              |
| 7    | Single Side Display             | 2                | 2                | 2             | 2               | 2                | 32              |
| 8    | Ambient Noise measurement (ANM) | 2                | 6                | 6             | 6               | 6                | 32              |
| 9    | Saloon Loud Speakers(SLS)       | 6                | 2                | 2             | 2               | 2                | 96              |
| 10   | Cab Loud Speaker (CLS)          | 1                | х                | х             | х               | х                | 2               |
| 11   | GPS module                      | 1                | х                | х             | х               | х                | 2               |
| 12   | Microphone                      | 1                | х                | х             | х               | х                | 2               |

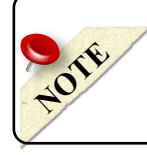

• In coach LCD display is a part of infotainment system

## **17.4 Main Communication Panel**

- MCP has **7**" touch screen based **TFT LCD** Display for user interface.
- This Module is mounted on the driver desk.
- This module is mainly used for
  - Route selection
  - Displaying the route information to the user (Driver/Guard)
  - Displaying the Menu Options
  - Accessing the audio features like PA,IC and ETBU
  - Displaying complete PIS System health

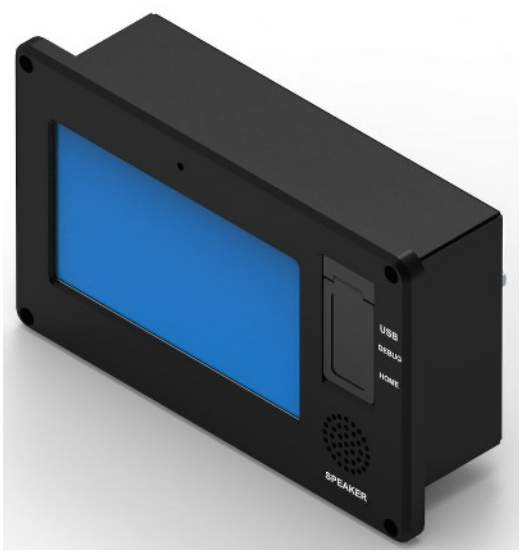

Fig. 17.2

- It has GPS interface to get real time GPS co-ordinates.
- Train route database of the PIS system is stored in MCP.
- It has Ethernet interface with CCTV Display through Ethernet switch for displaying

□ Near by cameras when ETBU is operated and

□ To show the rear view camera when station is arrived.

- It has RS422 interface with Train Radio for future purpose.
- It has an interface with Microphone to enable the PA, IC and ETB feature.
- It records the audio conversation of ETBU call with GPS time stamp and sends the data to MAR system to store the data.

#### 17.5 Car Control Unit (CC)

- The Car Control (CC) unit acts as an amplifier for driving the Saloon loud speakers which are placed in each car of the train.
- It gets the information from MCP for announcement.
- It has an interface with two ANM's to capture the ambient noise level in the coach.
- Based on the ambient noise level in the coach, the volume is adjusted automatically.
- Speakers are routed from CC in each coach by 50% audio sharing from next coach.

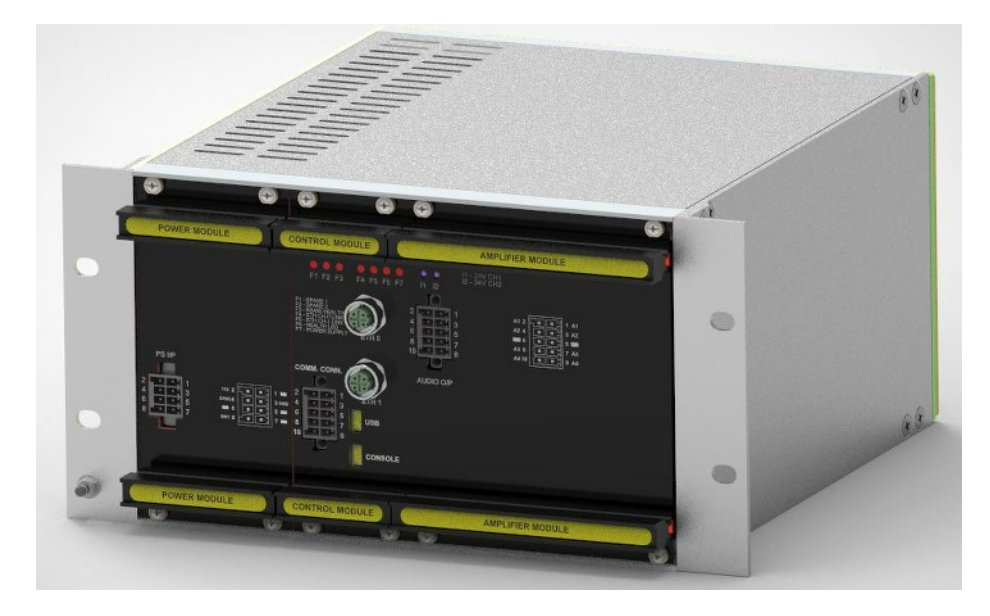

Fig. 17.3

#### 17.6 Head Code Display (HCD)

- The Head Code Display comprises of LED boards.
- HCD is provided at the front end of the driving coach (leading and trailing) above the lookout glass.

LED Matrix size: 16 x128.

• It is placed at the front side of each end of the Driving Coach (Leading and Trailing).

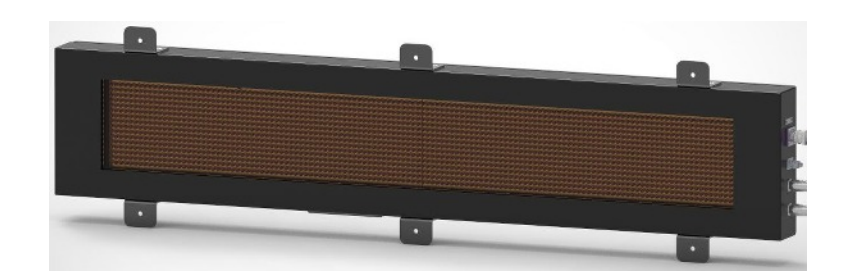

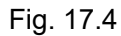

- It will display the following information in Hindi, English and regional languages
  Destination station.
- In case of communication failure to HCD, destination can be selected from TCMS display.

#### 17.7 Side Destination Board Display Unit (SDBD)

- Side Destination Board Display System is provided at each side of the coach.
- It displays the following information in two windows

□ in one window, Coach number and Train number,

- □ In second window, Train name, Source to Destination, Via stations in English, Hindi and Regional language.
- LED Matrix size: 16x128.

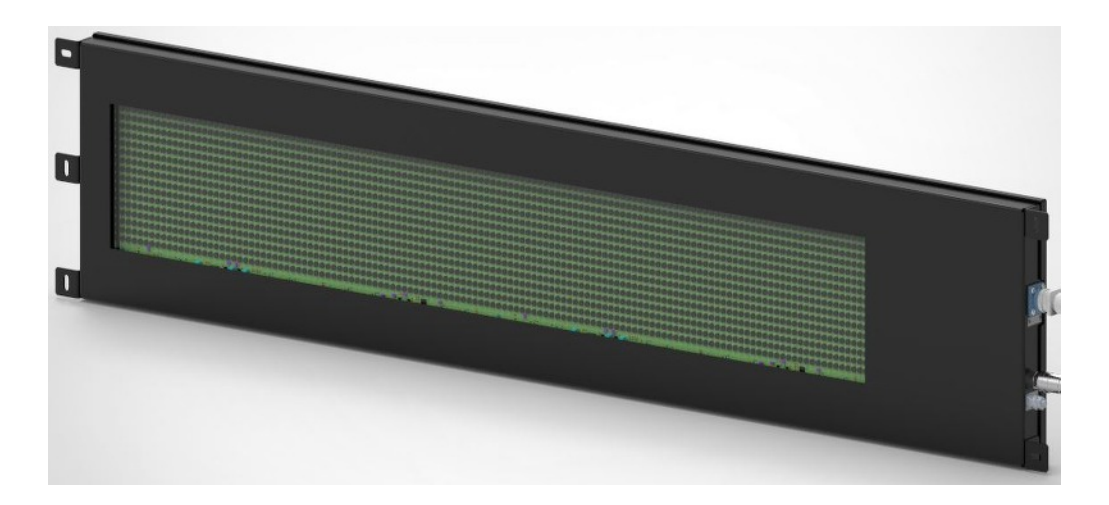

Fig. 17.5

## 17.8 Single Side Display

- The In-coach LED Display unit comprises of 16x144 matrix Multi Colour LED boards.
- It displays the route related information like present station and next station to the passengers throughout the journey.
- In addition to the route related data, it will display Coach ID, Speed of the train.
- It receives the journey information from MCP.

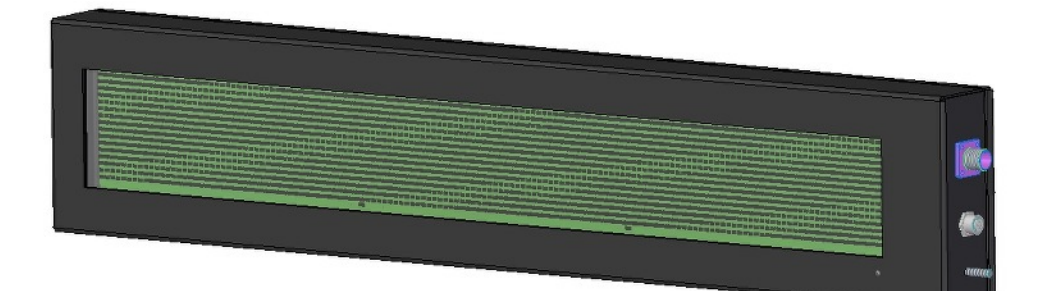

Fig. 17.6

#### 17.9 In coach LCD Display

- In-coach displays are 32" LCD displays.
- They are interfaced to IFTCU unit through Ethernet interface.
- They are used to display the following information to the passengers sitting inside the coach.
  - Default Welcome and farewell messages
  - Originating and destination station
  - Current Date & Time
  - Current location of the train
  - □ Name of approaching station
  - Current and next Halting Station
  - Next interchange point
  - Running speed
  - Platform side
  - Advertisements
  - Safety Messages
  - Dynamic Route Map
  - Onboard facilities
  - Approximate distance to next station

#### 17.10 Emergency Talk Back Unit

- The purpose of Emergency Talk Back Unit is to provide the emergency communication between Driver/Guard and Passengers.
- When a Emergency Talk Back Unit is operated by passenger in any particular coach, an indication of the location of the operated device will be given on MCP.
- The Driver/Guard will acknowledge the ETBU request by pressing 'Accept' icon in MCP to enable the communication with passenger.
- When ETBU request is received to MCP, MCP will give the information to CCTV display to enable the nearby cameras of the ETBU.

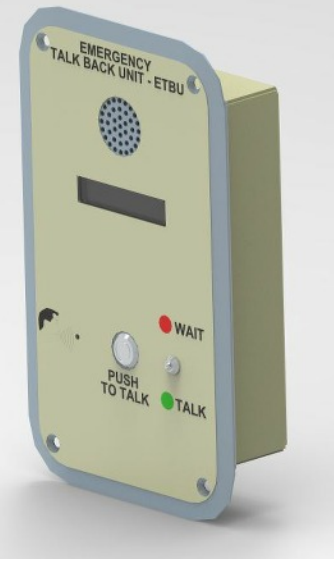

Fig. 17.7

#### 17.11 Ambient Noise Measurement Module (ANM)

- ANM is basically a noise measurement module to adjust the announcements volume level in passenger area based on the surrounding noise with comprised microphone.
- It detects the background noise, measures the noise level and sends the same to CC.
- The CC will adjust the volume level based on the background noise received from ANM.
- It is operated at 110V DC supply.

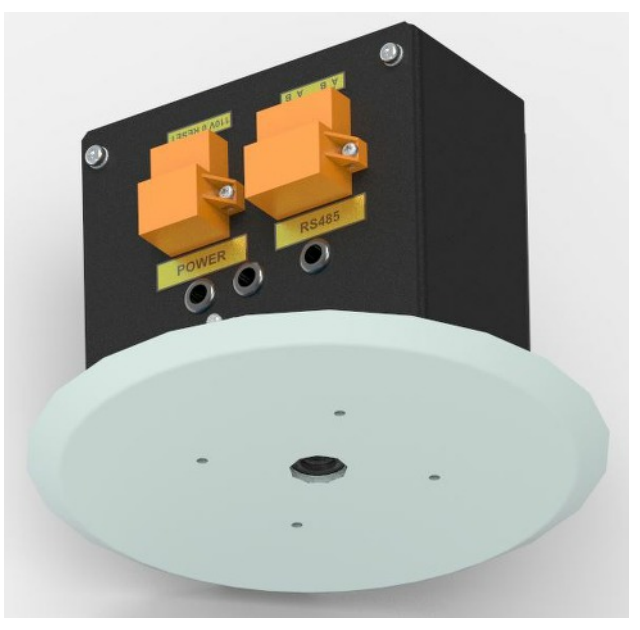

Fig. 17.8

## 17.12 Saloon and Cab Loudspeakers

- The 6 watts r.m.s. speaker of reputed make Ahuja is used in the system.
- 50% of sharing is provided for the speakers between coaches in case of single power amplifier failure, at least half of the speakers are still operative in the coach.
- Speakers are distributed in equal distance diagonally for even coverage of the sound in the coach.

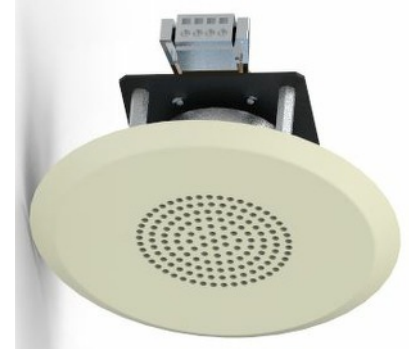

#### 17.13 Microphone

- Microphone is a professional high quality goose neck microphone.
- It is suitable for various PA applications.
- It is interfaced to MCP for PA, IC, ETBU operations.
- Driver can talk through the microphone.

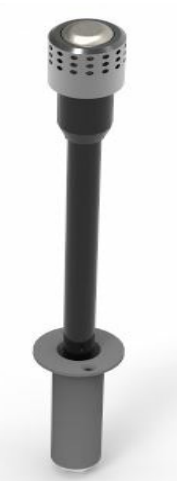

Fig. 17.10

#### 17.14 GPS Module

- A rugged GPS module with inbuilt antenna is located on the roof of DTC.
- GPS module has RS485 communication with MCP unit for acquiring

Latitude,

- Longitude,
- Date & time information.
- Speed

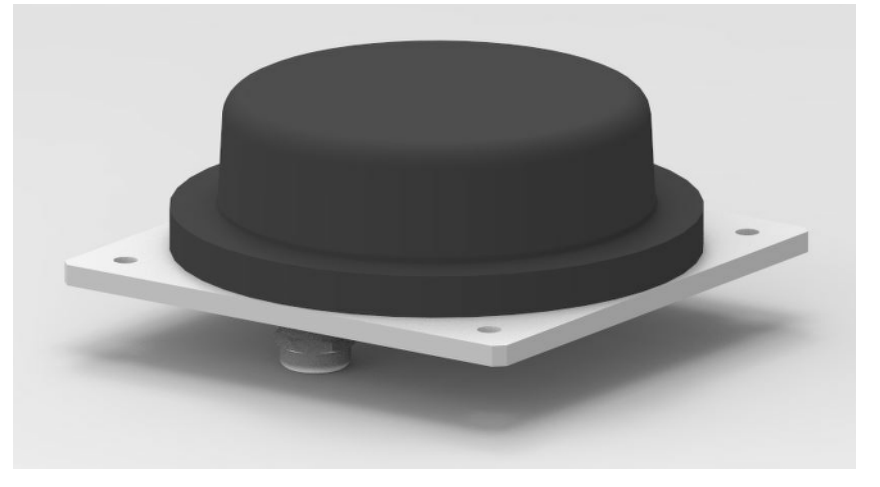

Fig. 17.11

#### 17.15 Menu Screens

#### 17.15.1 Power-Up & Initialization

After Powering up the system, MCP Menu screen appears as shown in Fig.17.12.

| TCMS  Image: Second second se | 29/08/22<br>16:26:44 |
|----------------------------------------------------------------------------------------------------|----------------------|
| Master MCP                                                                                                    |                      |
| Cab Not Active                                                                                                    |                      |
| Menu<br>Access                                                                                                    |                      |
| NO ETBU CALLS                                                                                                    |                      |
|                                                                                                    |                      |

Fig. 17.12

After pressing **Menu Access** button on the above screen, then MCP Menu screen appears as shown in Fig.17.13.

| GPS | тс  | MS  |     | Contraction of the second second seco | RA   |      | )    | <b>P</b> REC | BU1 | BU2 | BU3 | BU | 4 B | U5 E | 3U6 | 29/08/22<br>16:27:32 |
|-----|-----|-----|-----|----------------------------------------------------------------------------------------------------|------|------|------|--------------|-----|-----|-----|----|-----|------|-----|----------------------|
|     | Ple | ase | Ent | er F                                                                                                    | Pass | swor | rd : |              |     |     | *   |    |     |      |     |                      |
|     | q   | w   | е   | ٢                                                                                                    | t    | у    | u    | i            | 0   | Р   | 7   | 8  | 9   | 0    |     |                      |
|     |     | а   | S   | d                                                                                                    | f    | g    | h    | j            | k   | l   | 4   | 5  | 6   | Del  |     |                      |
|     | •   | z   | х   | С                                                                                                    | v    | b    | Π    | m            | Sp  | ace | 1   | 2  | 3   | Dei  |     | <u>n</u>             |
|     |     |     |     |                                                                                                    |      |      | E    | inter        |     |     |     |    | В   | ack  |     |                      |
|     |     |     |     |                                                                                                    |      |      |      |              |     |     |     |    |     |      |     |                      |
|     |     |     |     |                                                                                                    |      |      |      |              |     |     |     |    |     |      |     |                      |

Fig. 17.13

Enter the Password (Ex:1) and press the **Enter** Button, then MCP Screen appears as shown in Fig.17.14.

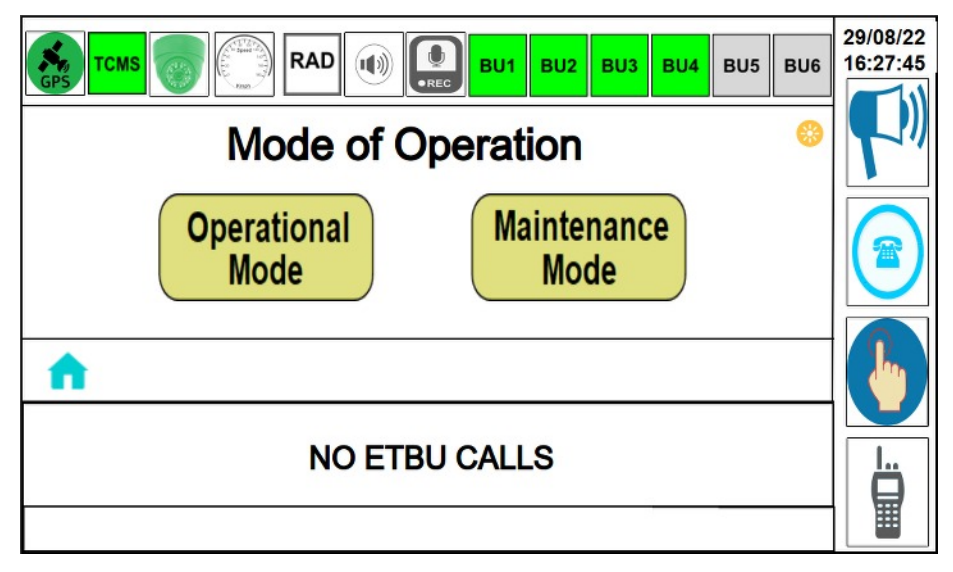

Fig. 17.14

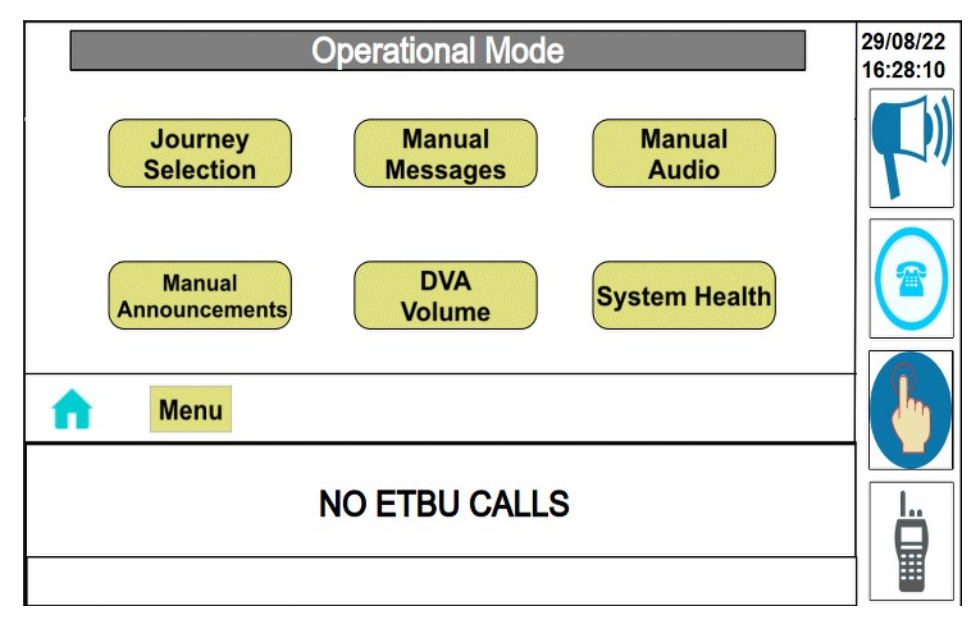

Fig. 17.15

#### 17.15.2 Manual Messages:

After selecting the O**perational Mode** button then the default screen appears as shown in Fig. 17.16.

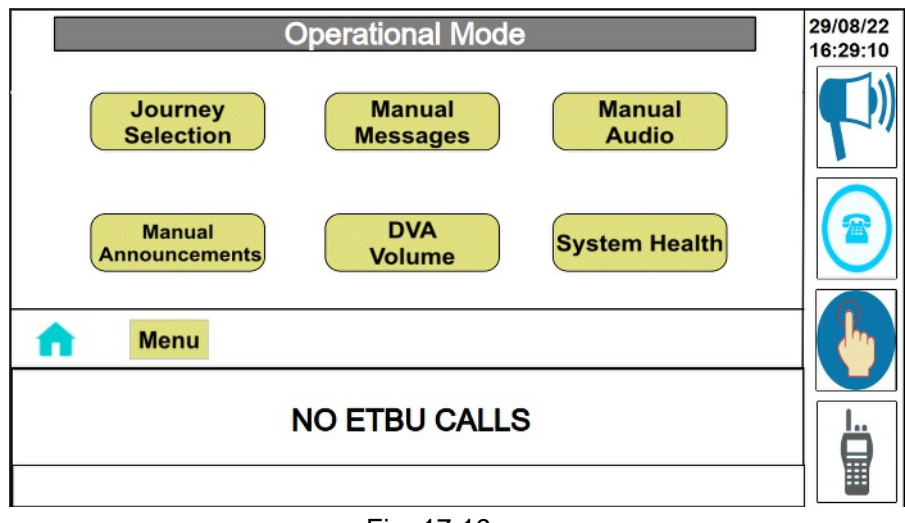

Fig. 17.16

#### Select Manual Message on the MCP and verify the MCP Screen

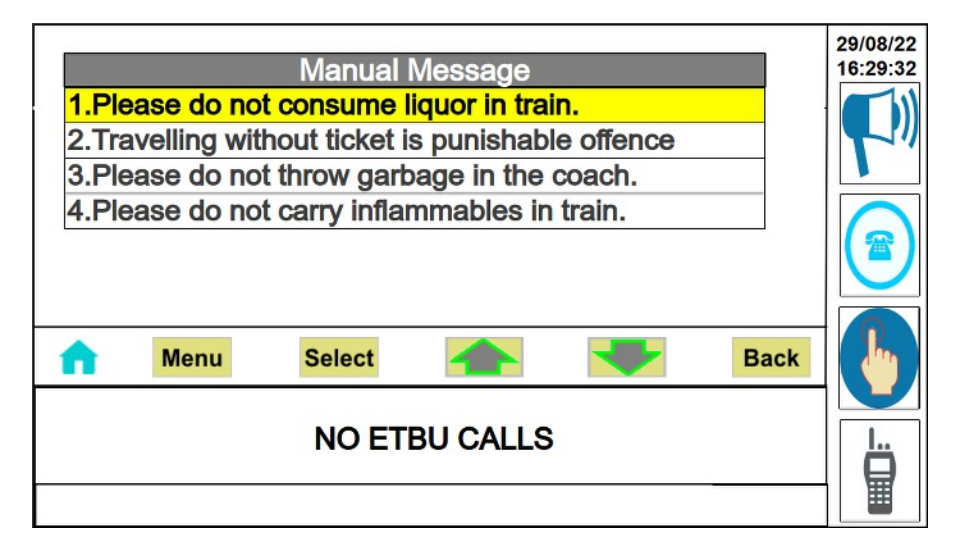

Fig. 17.17

Press on **Select** option (select **Manual Message** by using Up & Down Arrows) as shown in Fig. 17.18.

Observe the selected manual message displaying in ICD - LCD/SSD display.

|                                  | BU5 BU6 | 29/08/22<br>16:30:32 |
|----------------------------------|---------|----------------------|
|                                  |         |                      |
| Manual Message Sent Successfully |         |                      |
| Menu                             | Back    |                      |
| NO ETBU CALLS                    |         |                      |
|                                  |         |                      |

Fig. 17.18

#### 17.15.3 Manual Audio :

After selecting the **Operational Mode** button then default screen appears as shown in Fig.17.19.

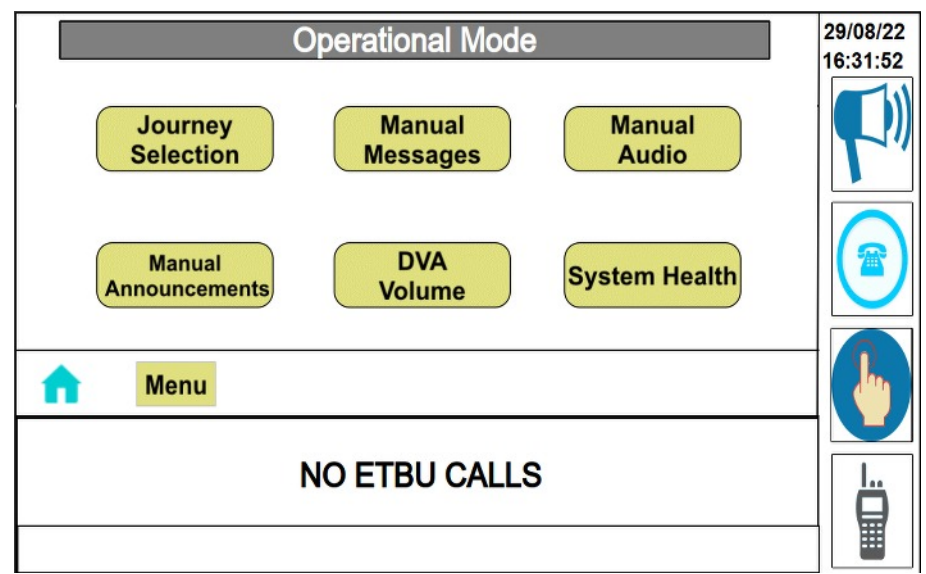

Fig. 17.19

Select Manual Audio message on the MCP and verify the MCP Screen

Press on **Select** option and verify the MCP Screen (select **Manual Audio** by using Up & Down Arrows) as shown in Fig. 17.20.

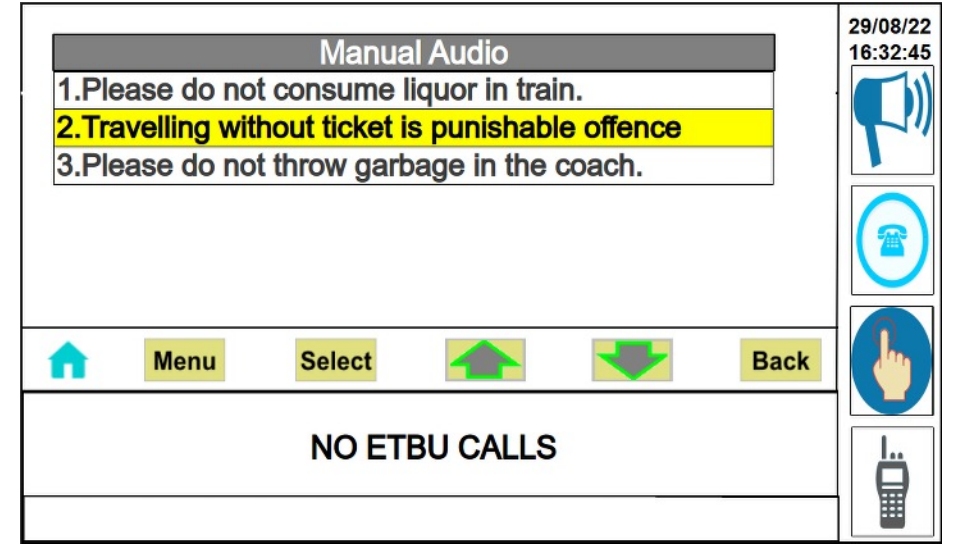

Fig. 17.20

Observe the manual message on ICD - LCD/SSD display and listen manual audio messages over saloon speakers.

| TCMS  Image: Constraint of the second second secon | ВU6 29/08/22<br>16:33:06 |
|----------------------------------------------------------------------------------------------------|--------------------------|
| Manual Audio Sent Successfully                                                                                                    |                          |
| f Menu B                                                                                                    | ack                      |
| NO ETBU CALLS                                                                                                    |                          |

Fig. 17.21

#### 17.15. 4 DVA Volume Control Selection

After selecting the **operational mode** button then default screen appears as shown in Fig. 17.22.

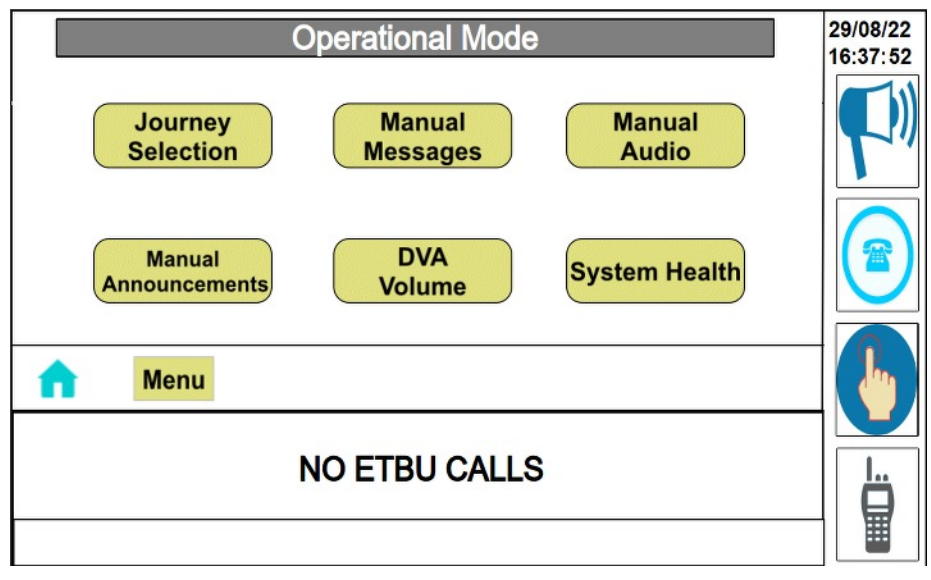

Fig. 17.22

select **DVA Volume** Option on the MCP then MCP Screen appears as shown in Fig. 17.23.

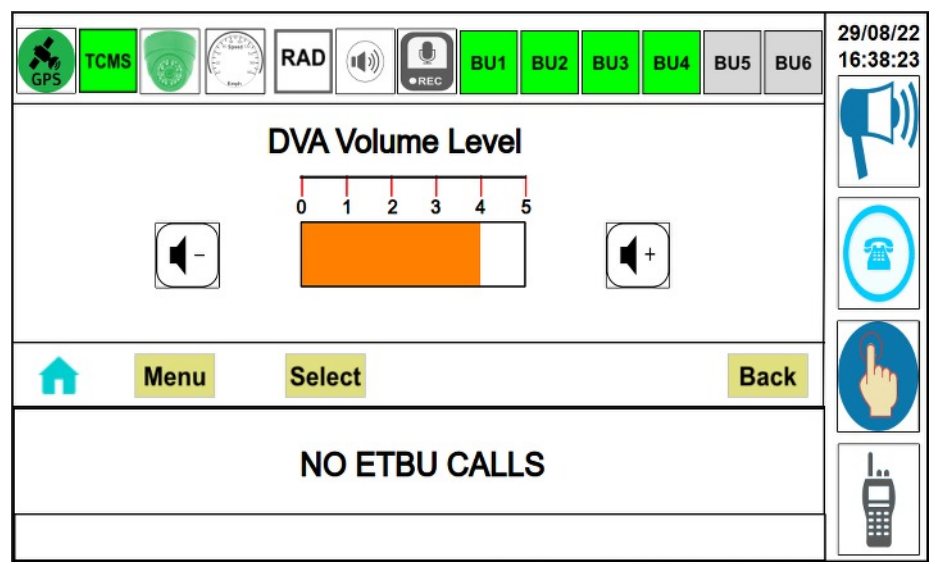

Fig. 17.23

Change the Volume level by pressing + and - symbols then Press the Select button on MCP shown in Fig. 17.24., based on that volume, level will vary in Saloon speaker.

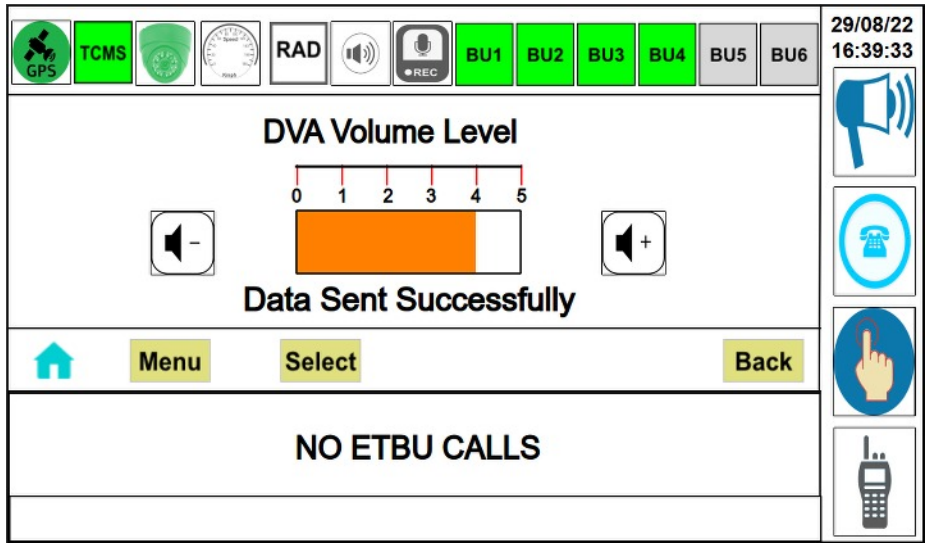

Fig. 17.24

### 17.15.5 Public Announcement

After selecting the O**perational Mode** button then the default screen appears as shown in Fig. 17.25.

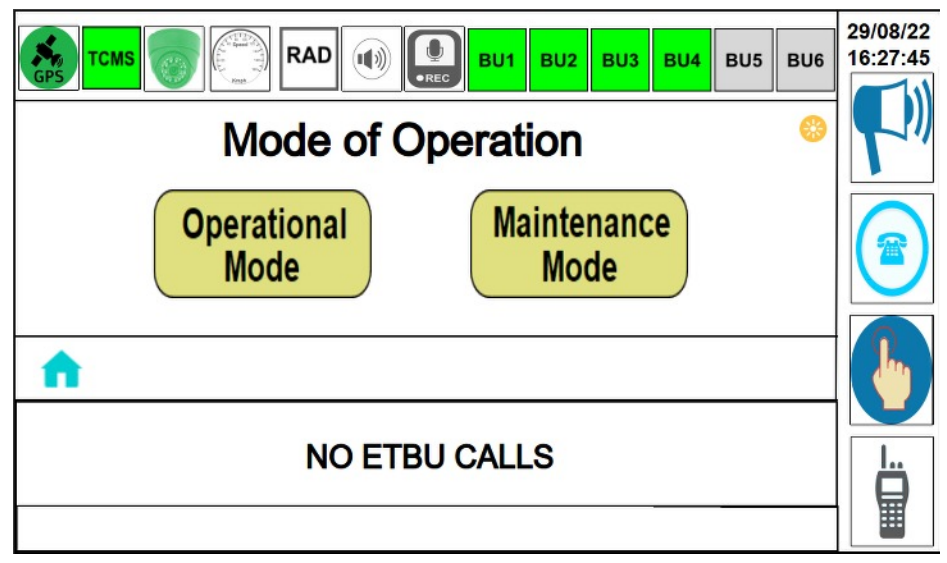

Fig. 17.25

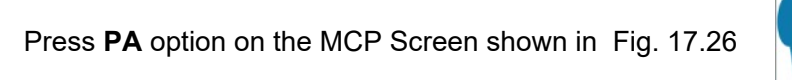

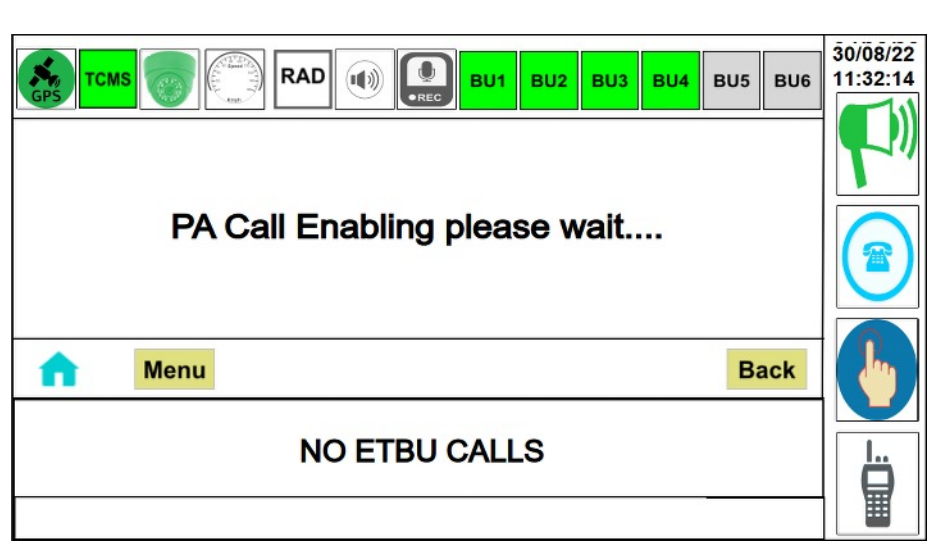

Fig. 17.26

During **PA** Enable MCP screen appears as shown in Fig.17.27.

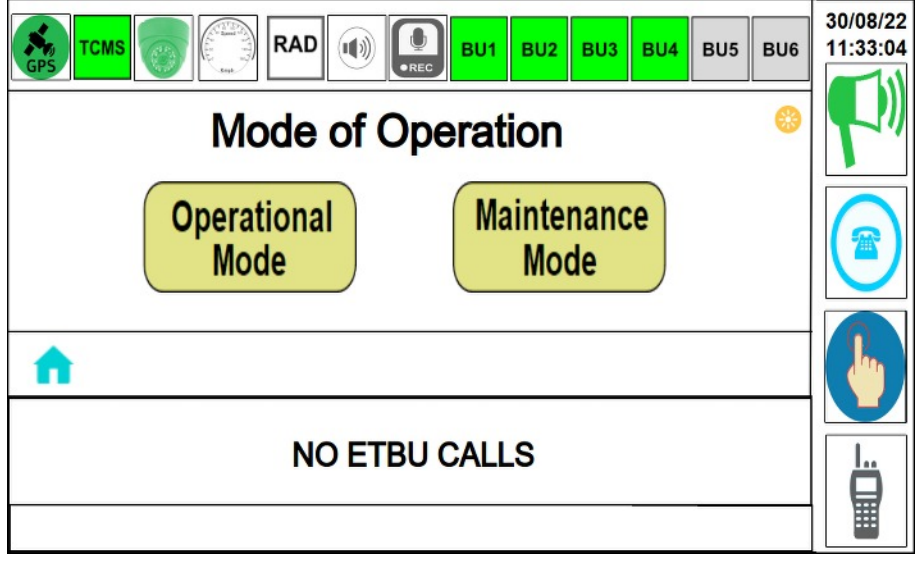

Fig. 17.27

On Both MCP's, PA Indication options is changed to Green Color and Jingle Sound is played from other end Cab and all Saloon Loudspeakers.

Speak through enable side of MCP Microphone.

Voice is heard from Cab loudspeaker of other cab and Saloon loudspeakers of all coaches

Press **PA** button again on MCP then the MCP Screen as shown in Fig.17.28.

|                        | BU6 30/08/22<br>11:34:07 |
|------------------------|--------------------------|
| PA Call is in progress |                          |
| End                    |                          |
| A Menu Ba              | .ck                      |
| NO ETBU CALLS          |                          |
|                        |                          |

Fig. 17.28

| CMS CMS RAD CM RAD CM RAD BU1 BU2 BU3 BU4 BU5 BU6 | 30/08/22<br>11:34:20 |
|---------------------------------------------------|----------------------|
| Mode of Operation                                 |                      |
| Operational<br>Mode Mode                          |                      |
| <b>^</b>                                          |                      |
| NO ETBU CALLS                                     |                      |

Fig. 17.29

Press the **End** option on MCP and observe the MCP Screen. After PA call end then the MCP screen appears as shown in Fig. 17.29.

Speak through disable side of MCP Microphone and observe no voice is heard from any of the Cab and Saloon loudspeakers.

#### 17.15.6 IC Communication (Cab - Cab Communication)

After selecting the **Operational Mode** button then the default screen appears as shown in Fig.17.30.

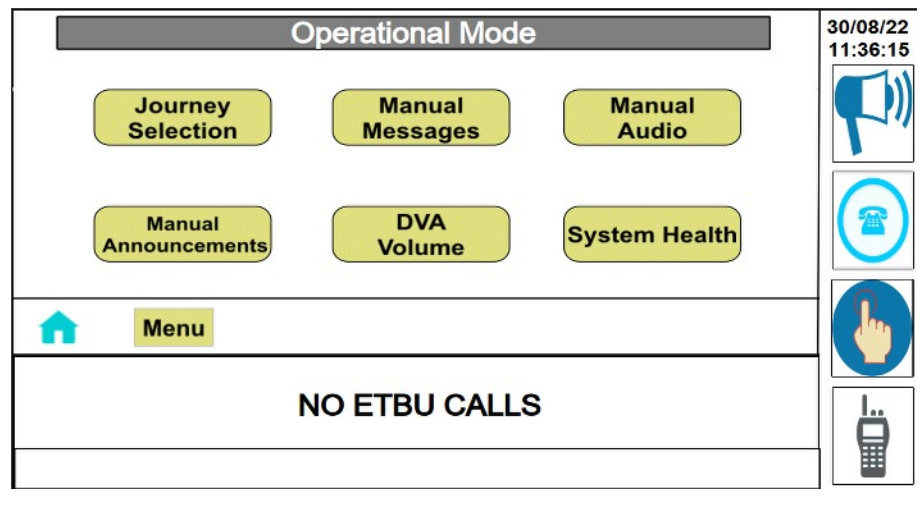

Fig. 17.30

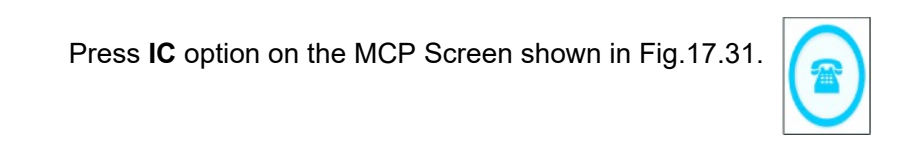

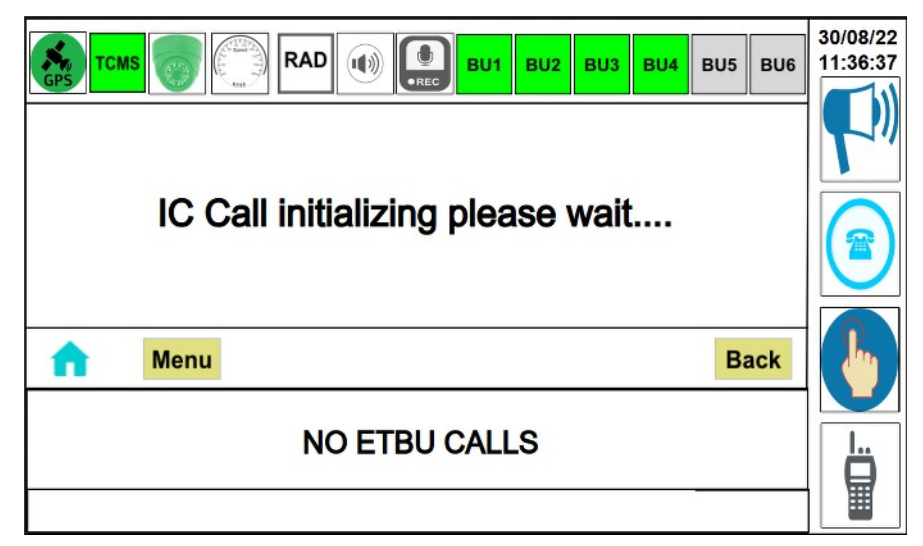

Fig. 17.31

Jingle Sound is played from both the Cab Loudspeakers.

During IC Call, both MCP IC Indication option is changed to green color as shown in Fig. 17.32.

| TCMS OF RAD OF BUI BU2 BU3 BU4 BU5 BU6 | 30/08/22<br>11:34:07 |
|----------------------------------------|----------------------|
| PA Call is in progress                 |                      |
| End                                    |                      |
| A Menu Back                            |                      |
| NO ETBU CALLS                          |                      |
|                                        |                      |

Fig. 17.32

Speak through Cab 1 of MCP Microphone. Voice is heard from Cab-2 loudspeaker. Speak through Cab 2 of MCP Microphone. Voice is heard from Cab-1 loudspeaker.

#### 17.15.7 Press the IC option on MCP and Press on End option

|                        | 30/08/22<br>11:37:56 |
|------------------------|----------------------|
| IC Call is in Progress |                      |
| End                    |                      |
| Menu Back              |                      |
| NO ETBU CALLS          |                      |
|                        |                      |

Fig. 17.33

After ending the 'IC' call then, both MCP IC Indication option is changed to default color as shown in Fig. 17.34..

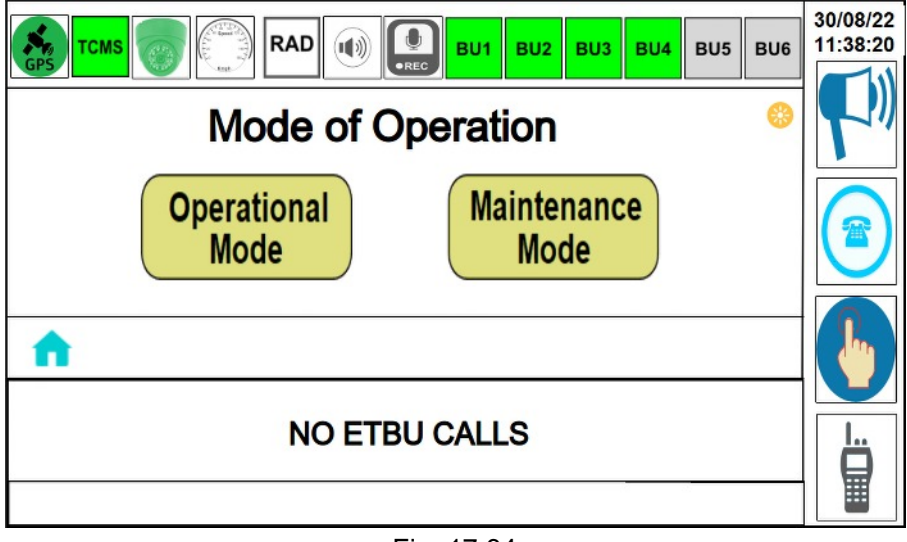

Fig. 17.34

Speak through Microphone of Cab 1 and Cab 2, No Voice is heard from any of the Cab loudspeakers.

#### 17.15.8 Emergency Talk Back Unit check (Guard - Passenger Communication)

After selecting the O**perational Mode** button Check the default screen appears as shown in Fig. 17.35.

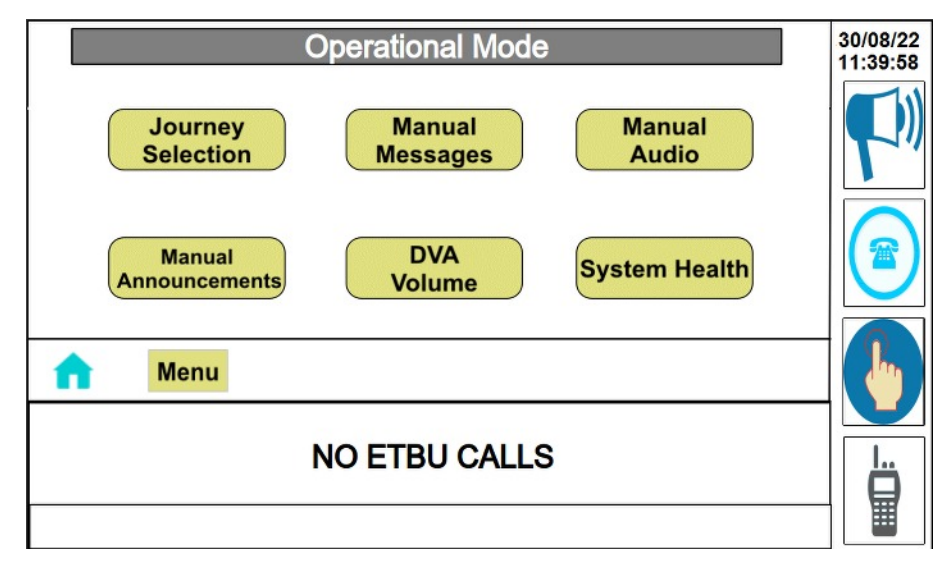

Fig. 17.35

Press Push to Talk switch on ETBU any one of cars and verify the MCP screen ETBU Option as shown in Fig. 17.35.

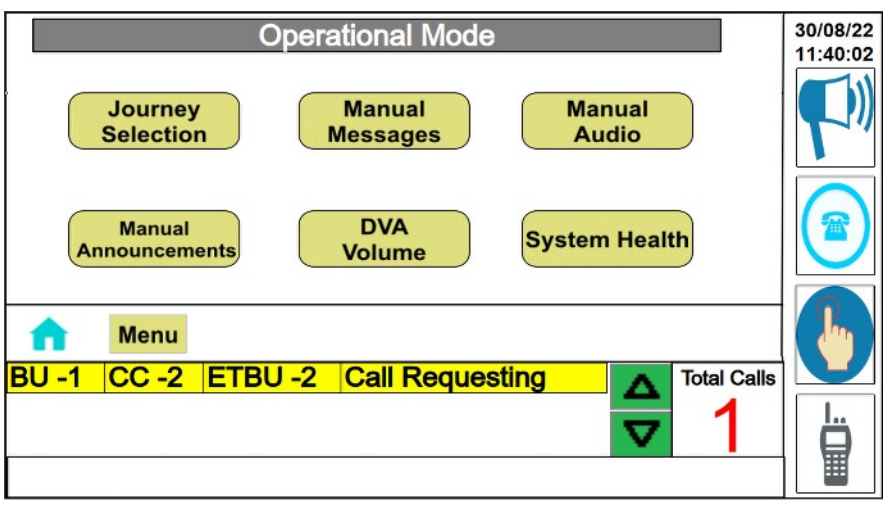

Fig. 17.35

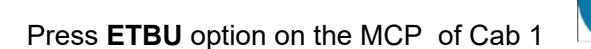

The MCP of Cab 1 appears as shown in Fig. 17.36.

| BU-1 CC-2 ETBU-2 Call Requesting | 30/08/22<br>11:40:10 |
|----------------------------------|----------------------|
| Accept Reject                    |                      |
| A Menu Back                      |                      |
| ETBU selection in progress       |                      |

Fig. 17.36

After accepting the ETBU call verify the MCP screen of Cab 1 appears as shown in Fig.17.37.

ETBU option on MCP is changed to green color and ETBU LED also changes to green color.

|                                                  | 30/08/22<br>11:41:23 |
|--------------------------------------------------|----------------------|
| Mode of Operation                                |                      |
| Operational<br>Mode Mode                         |                      |
| BU -1 CC -2 ETBU -2 Call In-Progress Total Calls | b                    |
|                                                  | lii                  |

Fig. 17.37

Press the **ETBU** option again on MCP to End the ETBU call, to end the ETBU call Press on **End** button and verify the MCP Screen appears as shown in Fig.17.38.

| TCMS  Image: Temp  Image: Temp | 30/08/22<br>11:42:36 |
|----------------------------------------------------------------------------------------------------|----------------------|
| BU-1 CC-2 ETBU-2 Call In-Progress                                                                                                    | <b>1</b> -11         |
| End                                                                                                    |                      |
| Menu Back                                                                                                    |                      |
| ETBU selection in progress                                                                                                    |                      |
|                                                                                                    |                      |

Fig. 17.38

Verify the default Screen of MCP appears as shown in Fig.17.39.

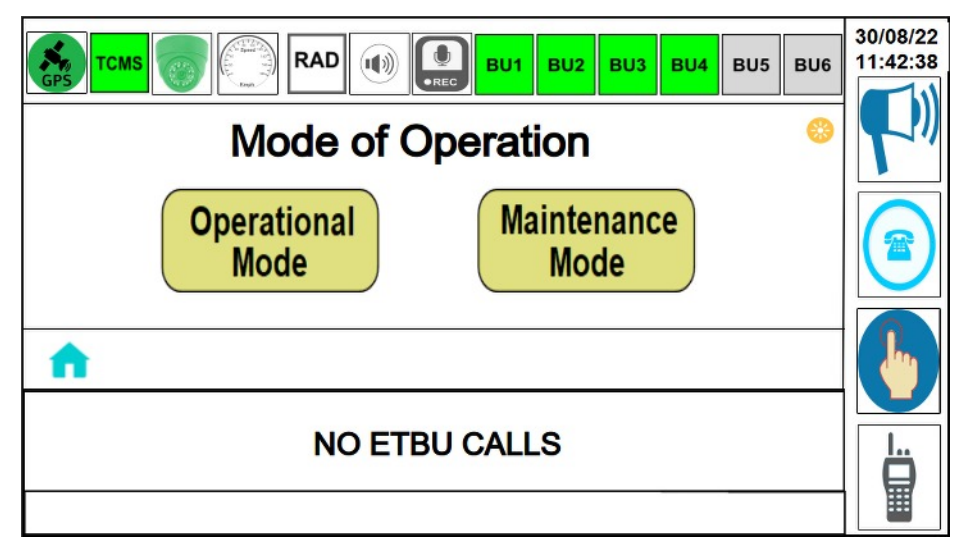

Fig. 17.39

Once ETBU call is rejected or ended the data related to that particular ETBU call is removed from the Queue list and ETBU option on MCP changes to normal state and ETBU LED also changed to OFF state.

Press Push to Talk switch on ETBU of any coach and verify the MCP screen as shown in Fig.17.40.

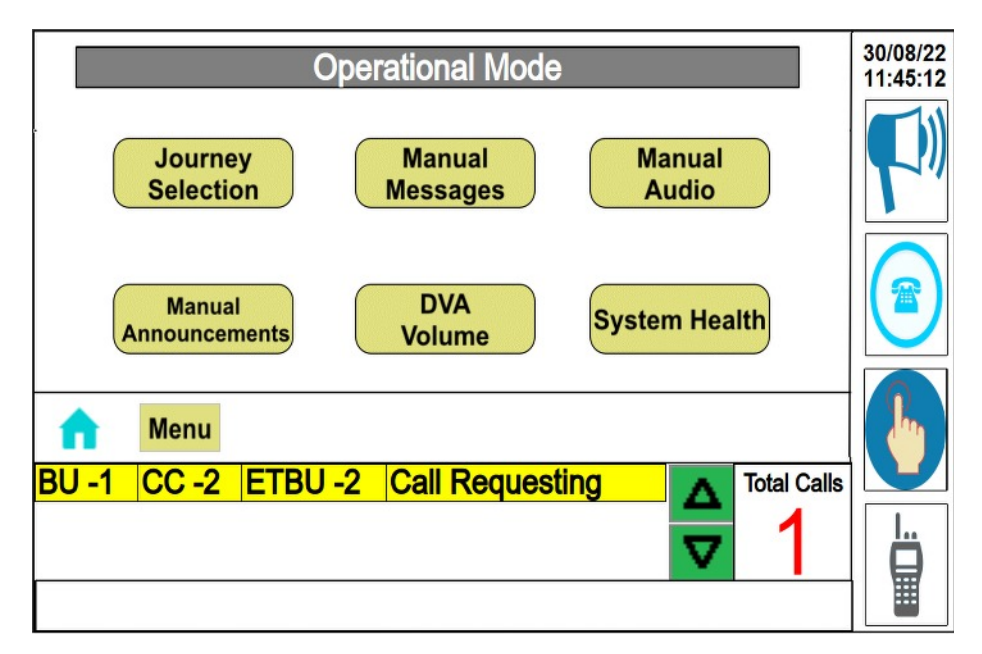

Fig. 17.40

|                                  | 30/08/22<br>11:45:18 |  |
|----------------------------------|----------------------|--|
| BU-1 CC-2 ETBU-2 Call Requesting | <b>\</b> "           |  |
| Accept Reject                    |                      |  |
| Menu Back                        |                      |  |
| ETBU selection in progress       |                      |  |
|                                  |                      |  |

Press ETBU option on the MCP as shown in Fig.17.41.

Fig. 17.41

Press on **Reject** option on MCP and observed the Screen appears as shown in Fig.17.42.

ETBU call is rejected or Ended the data related to that particular ETBU call is removed from the Queue list and ETBU option on MCP changed to normal state and ETBU LED also changed to OFF state.

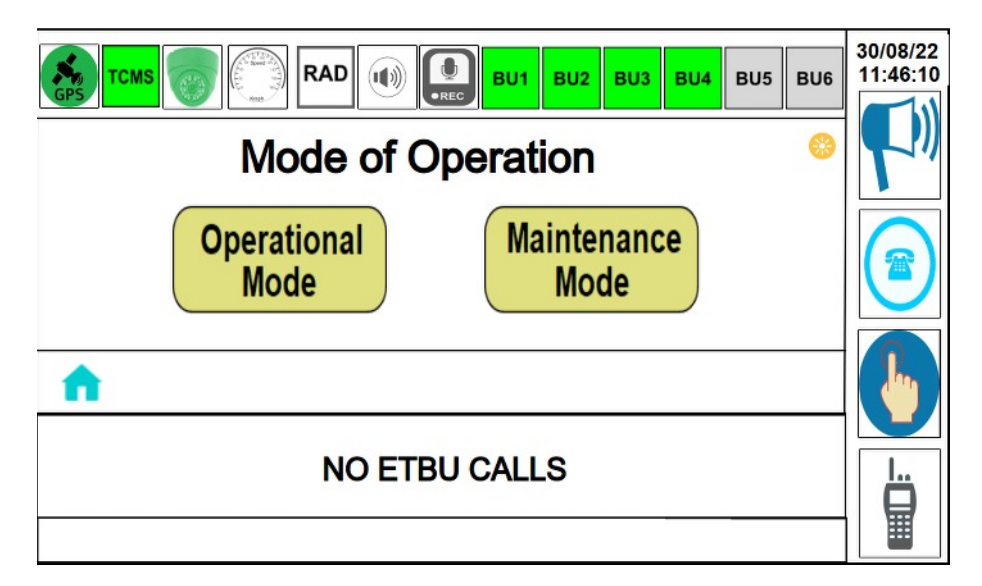

Fig. 17.42

#### 17.15.9 Journey Selection

After selecting the **Operational Mode** button Check the default screen appears as shown in Fig.17.43.

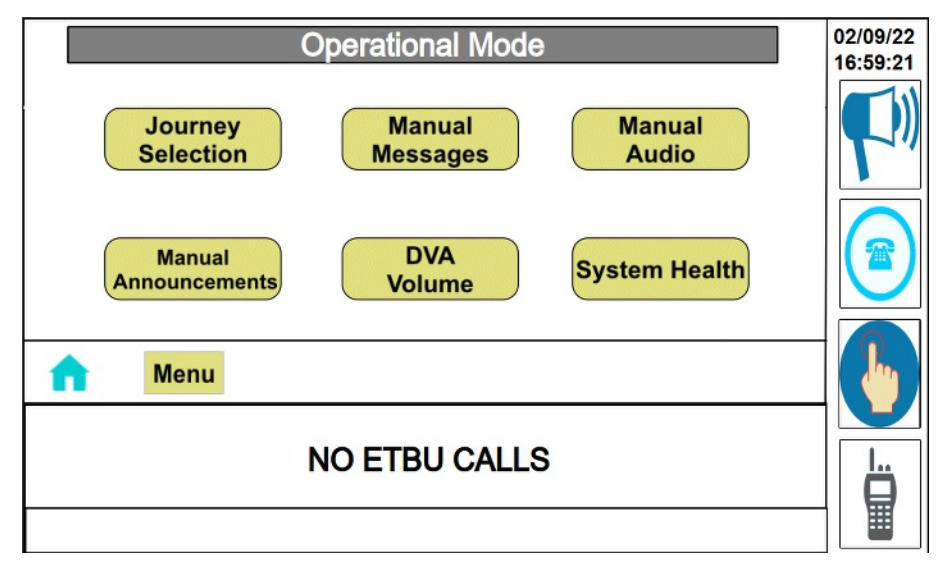

Fig. 17.43

Press **Journey Selection** Option on MCP then the MCP Screen appears as shown in Fig.17.44

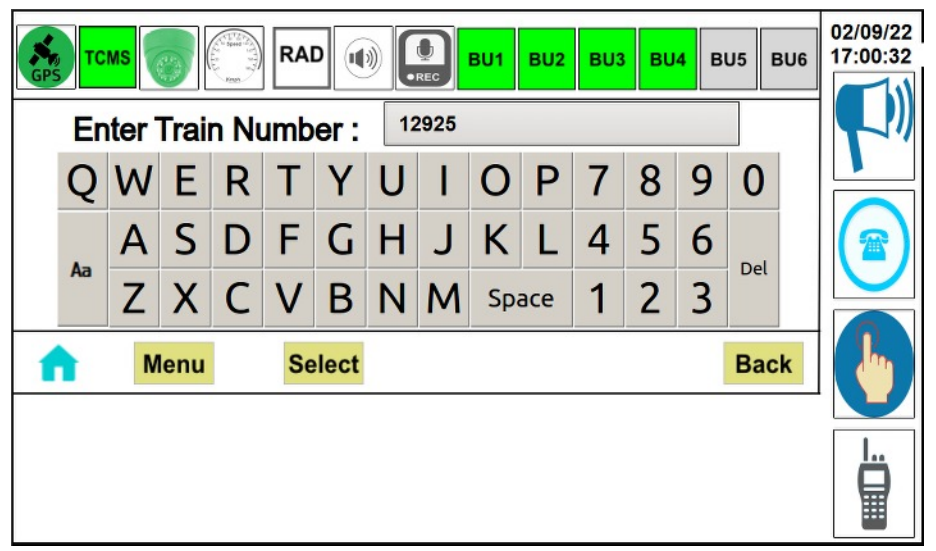

Fig. 17.44

Enter the train no and Press on **Select** button and verify MCP screen appears as shown in Fig. 17.45.

| TCMS  Image: Temp  Image: Temp | 02/09/22<br>17:01:11 |  |
|----------------------------------------------------------------------------------------------------|----------------------|--|
| Confirm Journey Selection ?                                                                                                    |                      |  |
| Yes No                                                                                                    |                      |  |
| Back                                                                                                    |                      |  |
| NO ETBU CALLS                                                                                                    |                      |  |

Fig. 17.45

Press on Yes button to continue the journey selection.

Verify MCP screen after route selection appears as shown in Fig.17.46.

| Train Number                                                                                                    | BU1 BU2 BU3<br>: 12925                                  | BU4 BU5 BU6       | 02/09/22<br>17:03:43 |  |  |
|----------------------------------------------------------------------------------------------------|---------------------------------------------------------|-------------------|----------------------|--|--|
| Source Station<br>Destination Station<br>Present Station :<br>Distance to Next Station<br>Time to reach Next Station | : Kota Jn<br>: Laban<br>: Laban<br>: 0 mtrs<br>: 00 :00 | PF No:<br>4       |                      |  |  |
| A Menu                                                                                                    | Stewart H                                               | Route<br>Deselect | 6                    |  |  |
| NO ETBU CALLS                                                                                                    |                                                         |                   |                      |  |  |

Fig. 17.46

Verify the announcements and Display messages after route selection.

#### Route start messages :

#### Played Audio:

Route start messages is played from all saloon loudspeakers in English, Hindi and Regional Language.

#### Example:

"Welcome To Kota Junction Laban Vande Bharat Express".

#### ICD-LCD:

Route Start Messages is displayed in English, Hindi and Regional Language followed by Dynamic Route Map, Facilities and Advertisements.

#### Head Code Display:

Destination Station Name is displayed in English, Hindi and Regional Language

#### Side Destination Boards :

Source Station Name, Destination Station Name, via station names and Train Name is displayed in English, Hindi and Regional Language and Train number followed by Coach Commercial abbreviation is displayed (Alpha numerical) in English.

#### NOTE :

Language sequence and regional language will vary based on user railways.

HEPACHEMIC MALLER BUNN

## **Chapter 18**

# **INFOTAINMENT**

## **18.1 INTRODUCTION**

The main function of the System is streaming of Wi-Fi based entertainment Content on Demand (CoD) for passengers using their personal gadgets like Laptop / Tab / Mobile phone and LCD / LED displays for Travel Information.

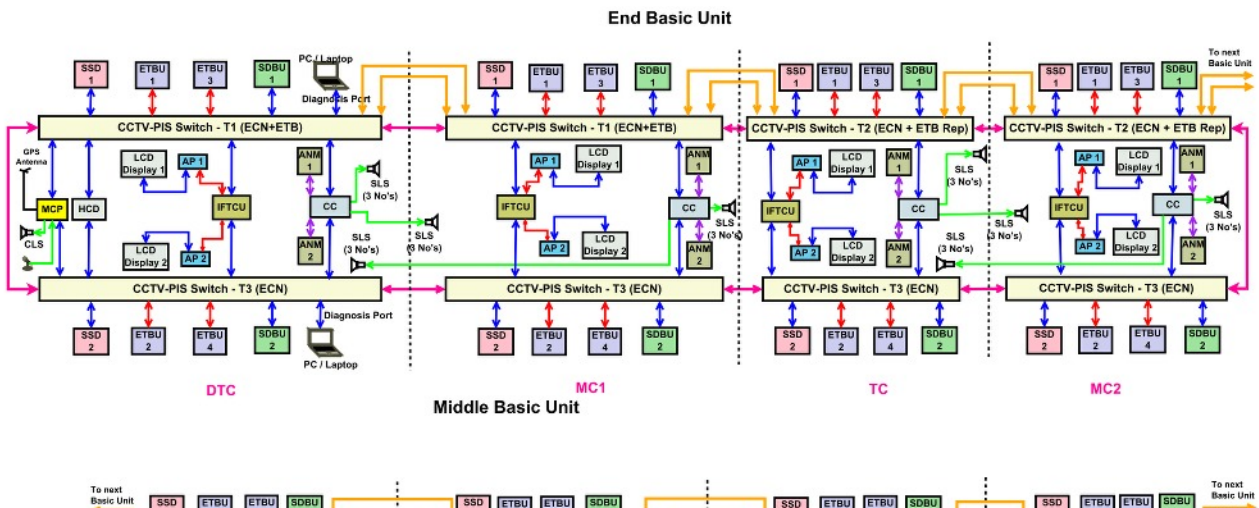

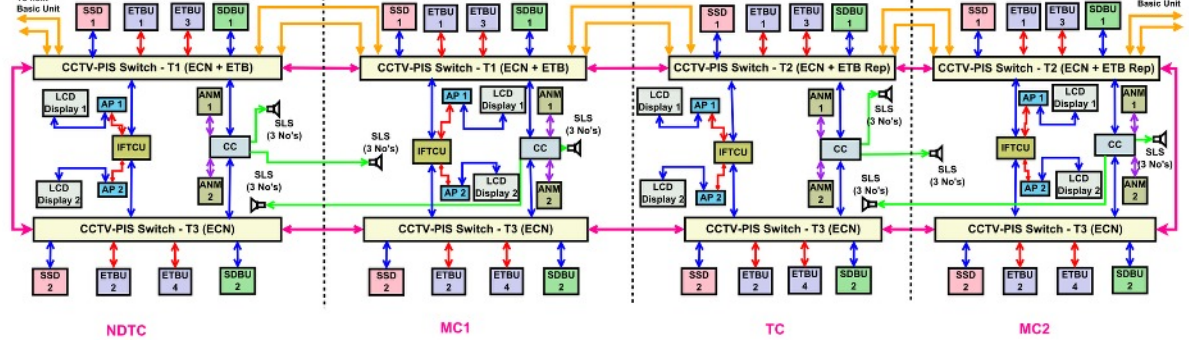

Fig. 18.1

| S.No | Sub-System                       | DTC<br>(02 Nos.) | NDTC<br>(02 Nos.) | MC<br>(08 Nos.) | TC<br>(04 Nos.) | 16-Car<br>Total |
|------|----------------------------------|------------------|-------------------|-----------------|-----------------|-----------------|
| 1    | Infotainment Control Unit(IFTCU) | 1                | 1                 | 1               | 1               | 16              |
| 2    | WiFi Access Points               | 2                | 2                 | 2               | 2               | 32              |
| 3    | LCD Display                      | 2                | 2                 | 2               | 2               | 32              |

- The system supports to play
  - Movies in at least 4 languages (Hindi, English and 2 regional languages
  - Animation movies for kids
  - Songs in at least 4 languages (Hindi, English and 2 regional languages)
- The W-Fi System has GPS based train information such as
  - Current location,
  - Next location,
  - Estimated Time of Arrival,
  - Delay, and
  - Speed.
- Provision for on board assistance services for Meals, Linen, Cleanliness etc., over Wi-Fi
- Emergency messaging services over Wi-Fi for Medical emergencies, security and any untoward incidences will be provided
- Multiple streaming solution to support content play on Laptop, Android devices and iOS devices are provided
- The system is having Browser based solution which is commonly used on all devices
- Provision for Video and static advertisement insertion options
- Content protection methods is provided to avoid any illegal content downloads by the passengers
- Provision to upload content from one place to other even though the coaches work independently without inter coach couplers
- Provision of Internet support, which can be enabled whenever the system is connected to external internet service provide (I) Provision of Internet support, which can be enabled whenever the system is connected to external internet service provider.
- Provision of 2 LCD/LED displays of 32"size (supply of all the 02 LCD/LED displays will be of same size) in each coach to display
- Entertainment,
- Advertisement
- Travel information on these screens
- Two Wi-Fi Access Points provided in each car to for streaming audio and video.

IFTCU consists of System On Module (SOM) with high-end processor and DDR RAM.

IFTCU has SATA based 512GB SSD storage for audio and video contents.

32" LCD/LED Displays are interfaced with Ethernet Through Wifi Access Points

It has PoE based GbE (Giga bit Ethernet) port for communicating with Wi-Fi Access Points.

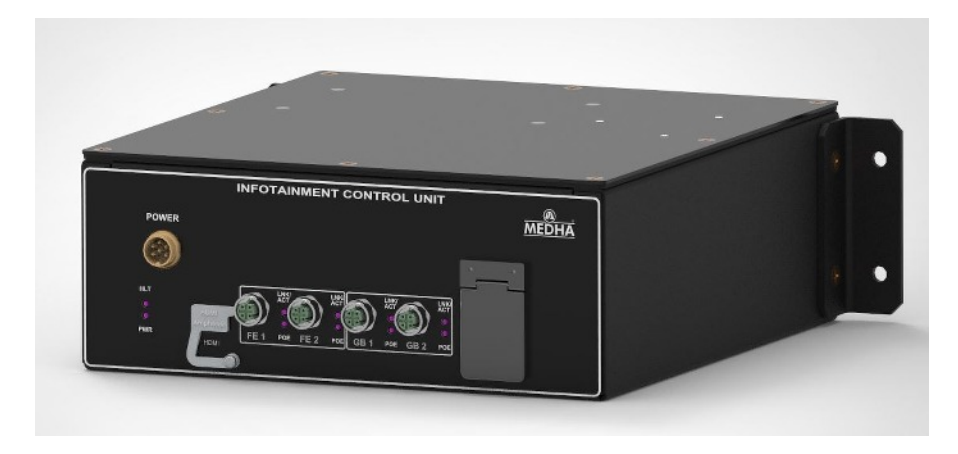

Fig. 18.2

It will receive following travel related information from the MCP through Ethernet switch

- Default welcome and farewell messages
- Originating & Destination station/Route map
- Date and time
- Speed
- Current and next station
- Onboard facilities available
- Approximate distance to next station
- Late running status
- Train arrival and departure times with route map
- Safety messages
- Time to Next Station
- Next Interchange Points
- Platform Side
- Passenger related Safety Information
- Pictures/ Video Messages for Advertisement or other purposes

Each coach consists of two WiFi Access points for streaming the content to passengers mobile / laptops.

WiFi access point is connected through IFTCU using PoE (Power Over Etherent).

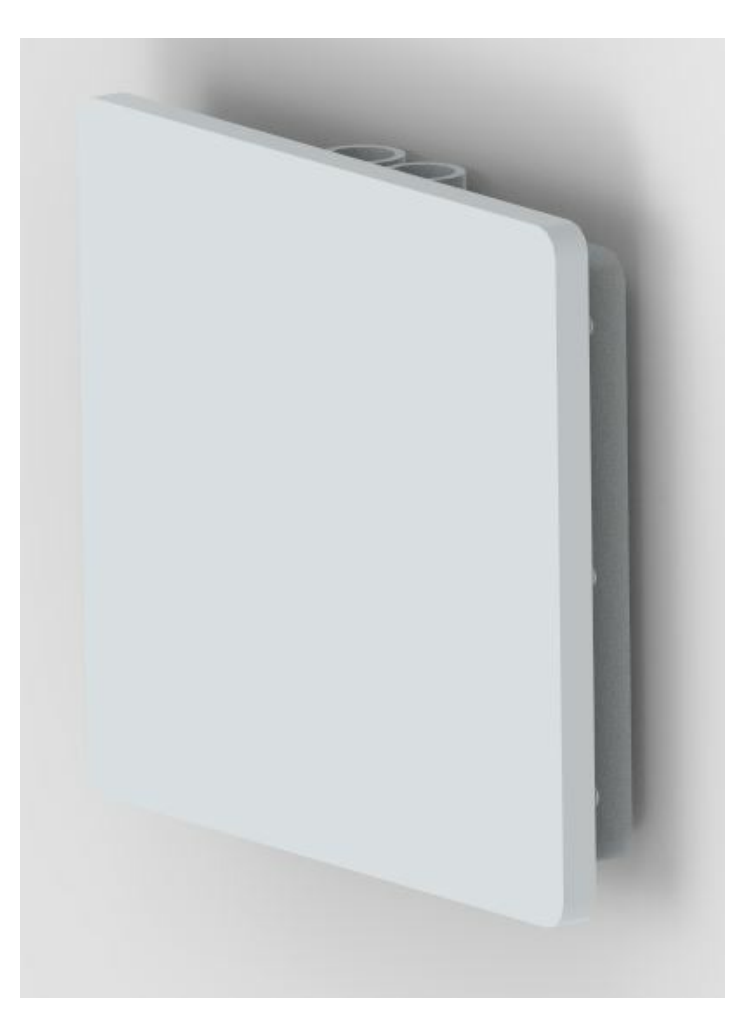

Fig. 18.3

|                   | Wireless speed   | 300 Mbps            |
|-------------------|------------------|---------------------|
| Wireless Features | Frequency        | 2.4GHz/5GHz         |
|                   | Network standard | IEEE 802.11b/g/n/ac |
#### 18.2 Infotainment Login

- User need to connect mobile / tab / laptop to the Wi-Fi provided, after successful connection a captive portal browser will be opened for accepting terms and conditions.
- After Accepting the terms and conditions user can able to use the Infotainment WebApp.
- User can use any standard browser like Chrome, Firefox, Safari for accessing the Infotainment WebApp provided with a domain name.
- User do not need any user name and password for accessing Wi-Fi and WebApp.
- Infotainment available options
- After opening the Infotainment WebApp the following options available for user
- Home screen with genre wise videos
- Language wise Video, Music selections
- Video Playback
- Pre-Roll Ads
- Banner Ads
- Music Playback
- Genre wise content filter
- Train Information
- Onboard Assistance

#### 18.2.1 Login by user

User connects to mobile Wi-Fi with SSID as <u>www.myinfotain.com</u>, after successful connection, Use Browser for accessing the Infotainment WebApp provided with a domain name.

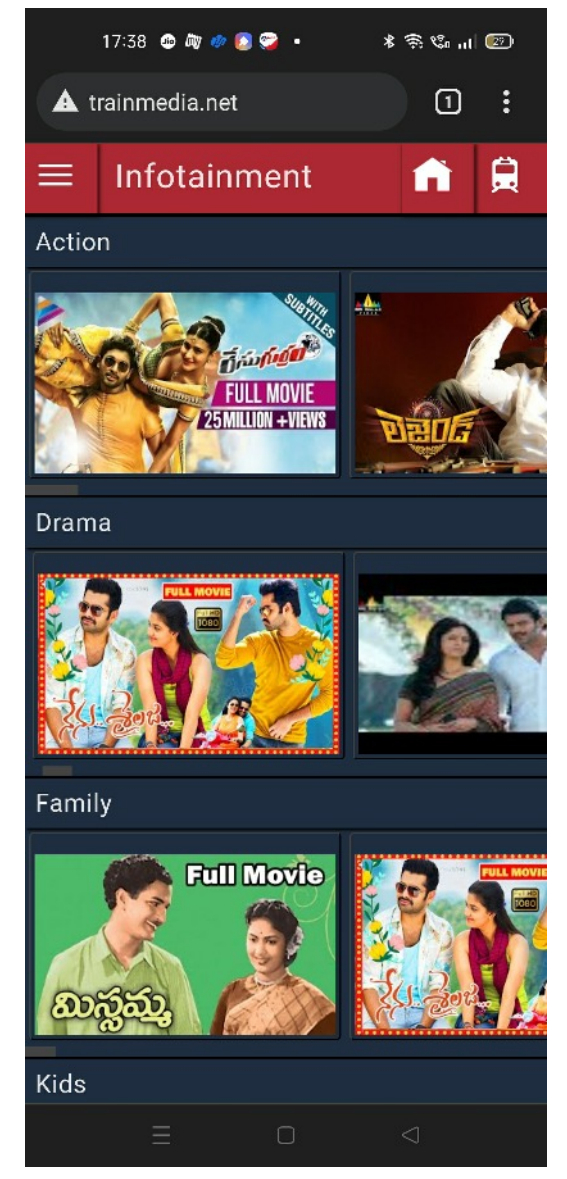

Fig. 18.1

#### 18.2.2 Select and play random video file

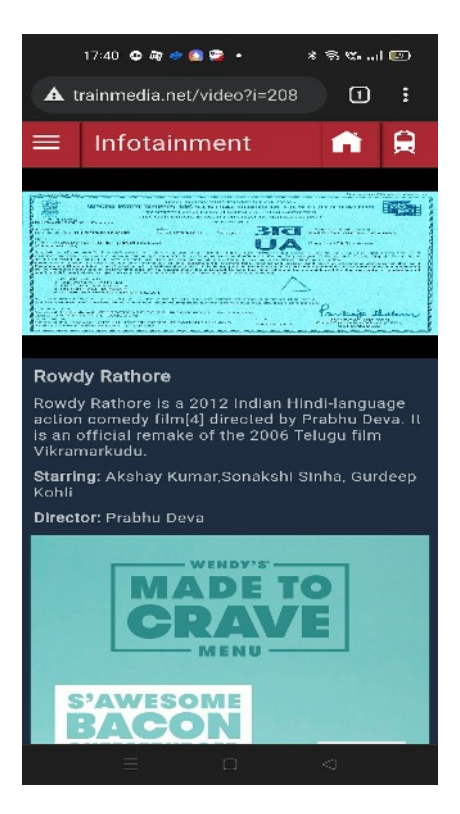

Fig. 18.2

#### 18.2.3 Select and play random audio file

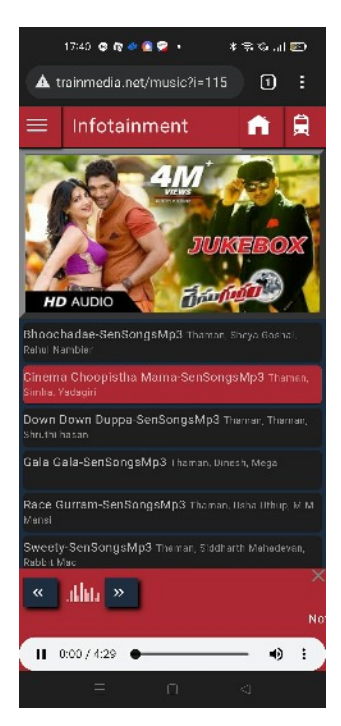

Fig. 18.3

#### 18.2.4 Select Language wise Video & Music

Select and play any of the video and music in selected language

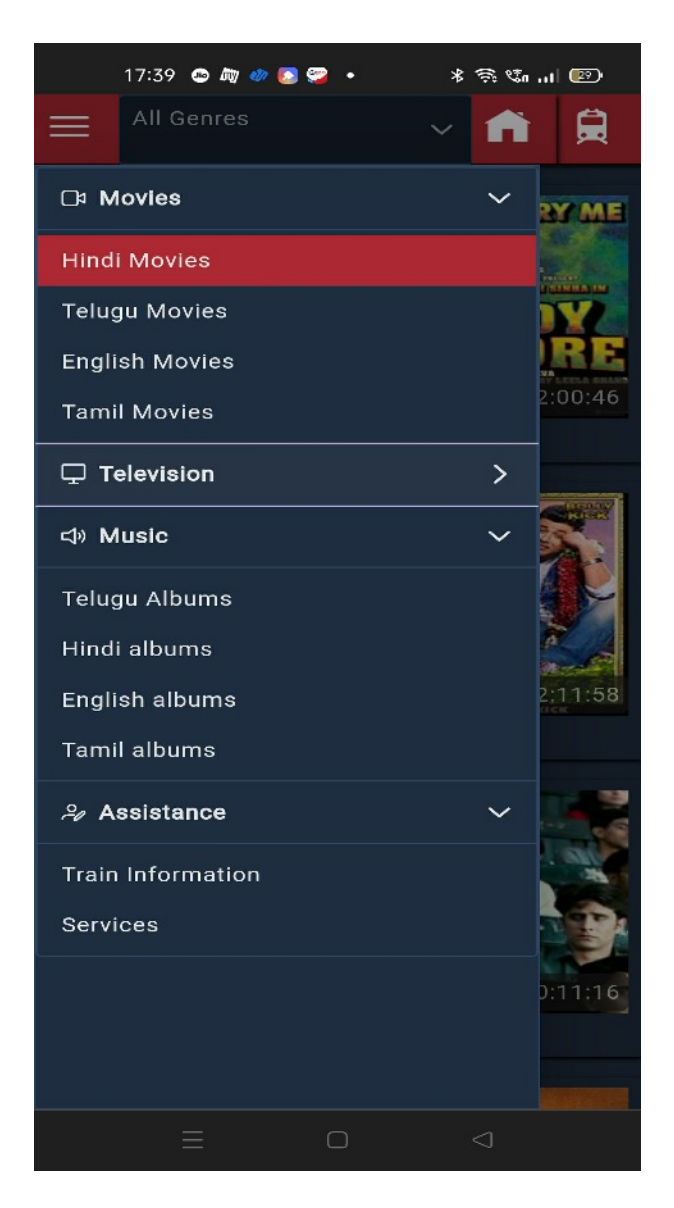

Fig.18.4

#### 18.2.5 Select train information details

Select train information details then view the following Journey information details:

- Last updated time,
- Source Station name,
- Destination Station name,
- Current location,
- Next location,
- speed

| ≡      | Infotainm  | ent      | n     | Ê       |
|--------|------------|----------|-------|---------|
|        |            |          |       |         |
| New De | elhi       |          | Var   | anai Jn |
|        |            |          |       |         |
| Prese  | nt Station | New Delh |       |         |
| Last l | Jpdated On | 14/08/22 | 16:32 |         |
| Speed  | t          | 0 kmph   |       |         |

Fig. 18.5

Pre-Roll Video Ads and Banner Ads this come before every actual video playback a random pre-roll ad video played with skip ad/without skip ad options.

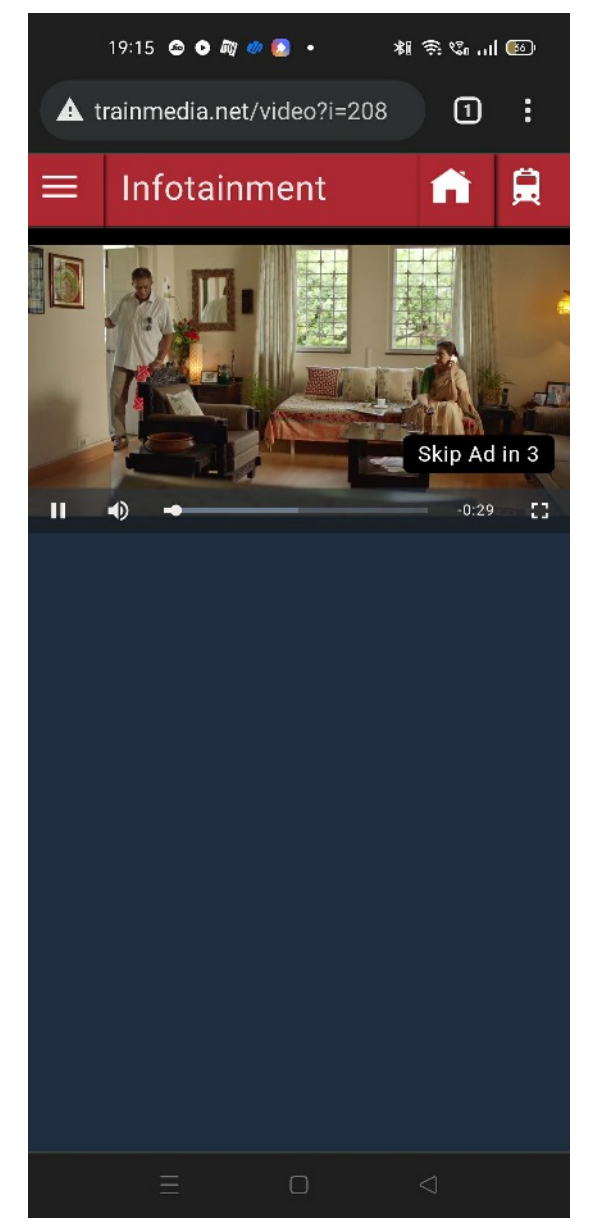

Fig. 18.6

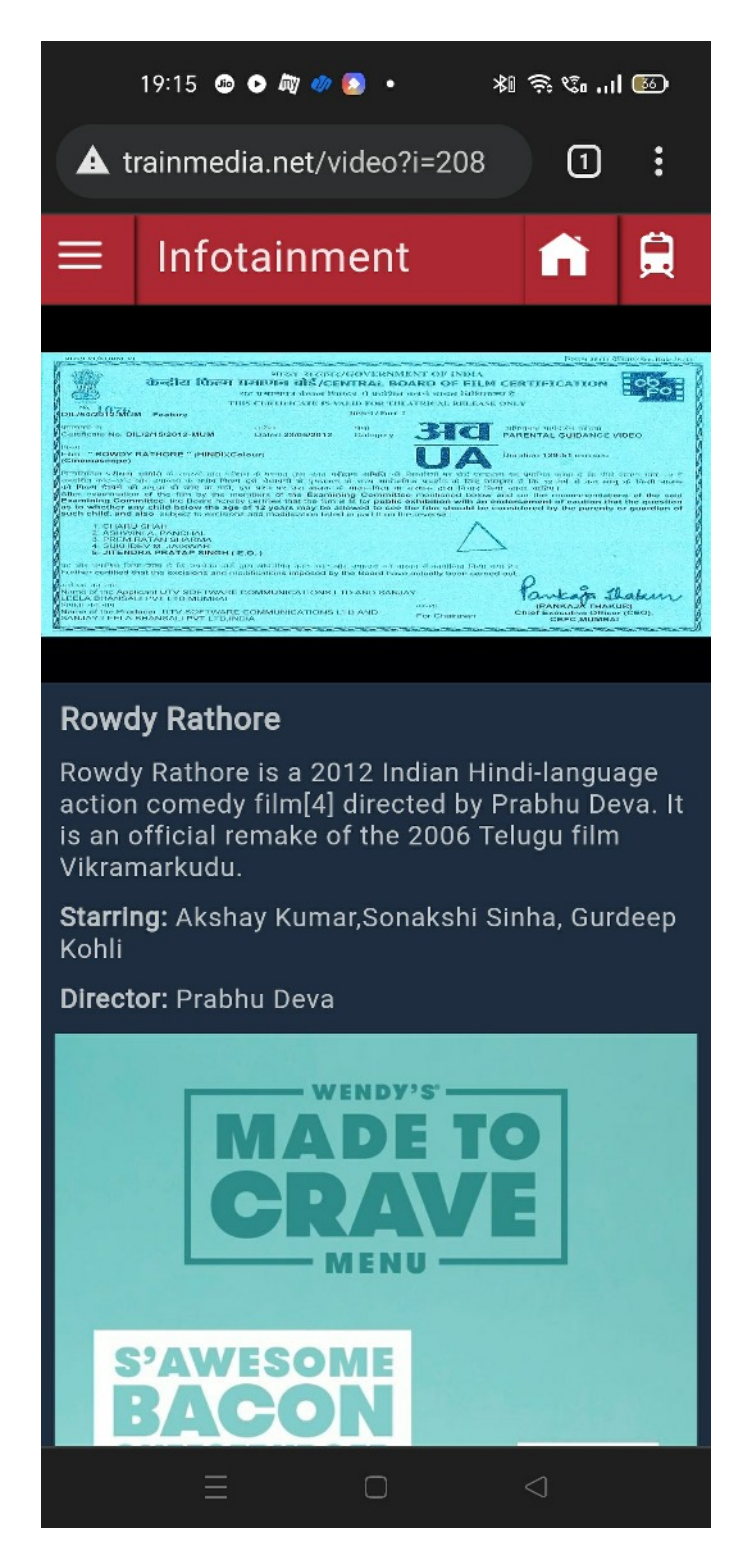

Fig. 18.7

#### **18.2.6 Onboard Assistance**

Onboard Assistance like general services and emergency services provided by navigating to Assistance from Menu. User has to select any of the service and enter the Seat number and Name and click submit button to avail the service

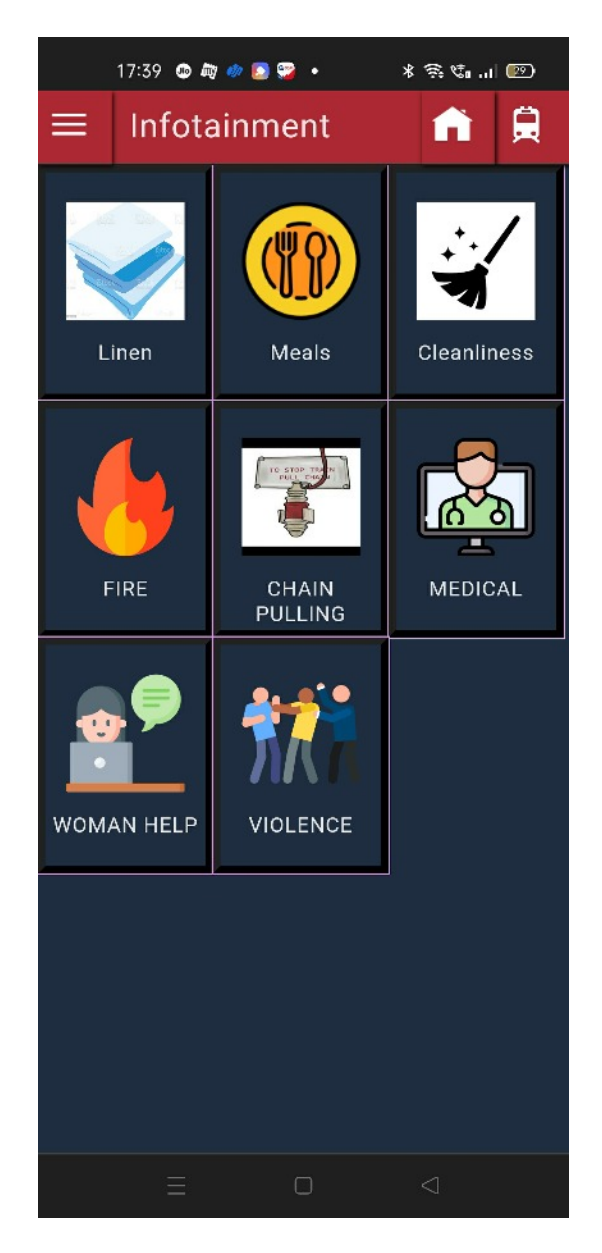

Fig. 18.8

| 17:39 🛯 🕸 🛷 💈 💝 🔹           | \$ \$ % ul 🕑 |
|-----------------------------|--------------|
| A trainmedia.net/coach?cat= | ser 1 :      |
| ≡ Infotainment              | ▲ ●          |
|                             |              |
| Confirmation                | ×            |
| <b>Type</b> Meals           |              |
| Seat Number 12              |              |
| Name Raju                   | ✓ Yes        |
| WOMAN HELP VIOLENCE         |              |
|                             |              |
| ΞΟ                          |              |

Fig. 18.9

#### 18.2.7 Crew admin login

Crew admin can use any smart phone or laptop with standard browser like chrome, firefox, safari.

User need to connect to the Wi-Fi provided (myinfotain.com), Notification appears after successful connection and browser will be opened for accepting terms and conditions. After Accepting the terms and conditions user can able to use the Infotainment Crew WebApp.

A domain name (crew.myinfotain.com) is provided to access the Crew Admin WebApp with browser, User has to login with

User name:admin

Password: crew

|     | 17:40 🐵 ӣ 🛷 💽 👺    | •        | * \$ % | 3 |
|-----|--------------------|----------|--------|---|
|     | crew.trainmedia.ne | et/login | 0      | : |
| Cre | w Admin            |          |        |   |
|     | Login              |          |        |   |
|     | Username           |          |        |   |
|     | Password           |          |        |   |
|     | Login              |          |        |   |
|     |                    |          |        |   |
|     |                    |          |        |   |
|     |                    |          |        |   |
|     |                    |          |        |   |
|     |                    |          |        |   |
|     |                    |          |        |   |
|     |                    |          |        |   |

Fig. 18.10

The Dashboard screen consist of requests raised by the passengers, Crew Admin can change the status of the request from Pending to Completed or Rejected. Requests can be sorted based on fields like name, seat number, service, date time

| 19:16 💮 🖪 🐵 🚰 🚥 🔹 🕷 🕷 📶 🏧 |    |                              |                                 |  |  |  |  |  |  |  |
|---------------------------|----|------------------------------|---------------------------------|--|--|--|--|--|--|--|
| No internet connection    |    |                              |                                 |  |  |  |  |  |  |  |
| A crew.trainmedia.net     |    |                              |                                 |  |  |  |  |  |  |  |
| ■ Crew Admin              |    |                              |                                 |  |  |  |  |  |  |  |
| ∱↓ Seat                   | No | $_{\uparrow\downarrow}$ Name | $_{\uparrow\downarrow}$ Service |  |  |  |  |  |  |  |
| 45                        |    | Prashant                     | Meals                           |  |  |  |  |  |  |  |
| 11                        |    | Anupam                       | Meals                           |  |  |  |  |  |  |  |
| 144                       |    | Lakshmi                      | VIOLENCE                        |  |  |  |  |  |  |  |
| 13                        |    | Shakthi                      | Meals                           |  |  |  |  |  |  |  |
| 7                         |    | Naveen                       | FIRE                            |  |  |  |  |  |  |  |
| 13                        |    | Naveen                       | Meals                           |  |  |  |  |  |  |  |
| 008                       |    | Kkkk                         | Linen                           |  |  |  |  |  |  |  |
| 122                       |    | Gfgh                         | Linen                           |  |  |  |  |  |  |  |
| 223                       |    | Ccc                          | Meals                           |  |  |  |  |  |  |  |
| 123                       |    | Test                         | Linen                           |  |  |  |  |  |  |  |

Fig. 18. 11

Crew Admin can update the request status after attending the request by clicking on the row of dashboard screen

| ■ Crew Admin       |                       |                    |     |  |  |  |  |  |  |  |
|--------------------|-----------------------|--------------------|-----|--|--|--|--|--|--|--|
| <sub>↑↓</sub> Seat | <sub>↑↓</sub> OrderNo | <sub>↑↓</sub> Name |     |  |  |  |  |  |  |  |
| qw                 | 4                     | qww l              | _in |  |  |  |  |  |  |  |
| Update Sta         | tus                   | ×                  |     |  |  |  |  |  |  |  |
| Seat No 15         |                       |                    |     |  |  |  |  |  |  |  |
| Order No           | 5                     |                    |     |  |  |  |  |  |  |  |
| Name               | Raju                  |                    |     |  |  |  |  |  |  |  |
| Service            | Meals                 |                    |     |  |  |  |  |  |  |  |
| Status             | Pending               | ~                  |     |  |  |  |  |  |  |  |
|                    | Pending               |                    |     |  |  |  |  |  |  |  |
|                    | Completed             |                    |     |  |  |  |  |  |  |  |
|                    | Rejected              |                    |     |  |  |  |  |  |  |  |
|                    | X Cancel              | √ Save             |     |  |  |  |  |  |  |  |

Fig. 18.12

| ■ Crew Admin           |                                     |                |         |     |    |   |  |  |  |  |
|------------------------|-------------------------------------|----------------|---------|-----|----|---|--|--|--|--|
| <sub>↑↓</sub> Seat     |                                     | ∱↓ OrderN      | Name    |     |    |   |  |  |  |  |
| WF                     |                                     | 4              |         | qww | vw |   |  |  |  |  |
| Update                 |                                     |                | ×       |     |    |   |  |  |  |  |
| 17:42                  | 17:42 🐠 🖏 🛷 💽 💝 🔹                   |                |         |     |    |   |  |  |  |  |
|                        | Ø                                   | No internet co | onnecti | on  |    |   |  |  |  |  |
| A crew.t               | rainn                               | nedia.net      |         |     | 1  | : |  |  |  |  |
| Searc                  | Search filter                       |                |         |     |    |   |  |  |  |  |
| Status                 | All V                               |                |         |     |    |   |  |  |  |  |
| і<br><sub>I</sub> Туре | All<br>Type<br>Pending<br>Completed |                |         |     |    |   |  |  |  |  |
|                        | Rejected                            |                |         |     |    |   |  |  |  |  |

Crew Admin can filter the requests by Request status and Request type

Fig. 18.13

| Searc  | Search filter |         |  |  |  |  |  |  |
|--------|---------------|---------|--|--|--|--|--|--|
| Status | All           | ~       |  |  |  |  |  |  |
| Туре   | All           | ~       |  |  |  |  |  |  |
|        | All           |         |  |  |  |  |  |  |
|        | Linen         |         |  |  |  |  |  |  |
|        | Meals         |         |  |  |  |  |  |  |
|        | Cleanliness   |         |  |  |  |  |  |  |
|        | FIRE          |         |  |  |  |  |  |  |
|        | CRIME         |         |  |  |  |  |  |  |
|        |               |         |  |  |  |  |  |  |
|        |               | 🗸 Apply |  |  |  |  |  |  |

Fig. 18.14

the past of the second second se

### Chapter 19 CCTV cum Guard's Display Unit

#### 1. Introduction

10.4" LCD display will be provided in driver cab to display the live views from all cameras. This display software is developed for CCTV as primary functionality and there is a provision for TCMS and PIS functionality in case of emergency as mentioned below.

- Train overview
- Door system
- Comfort systems
- Emergency brake
- Passenger alarm system

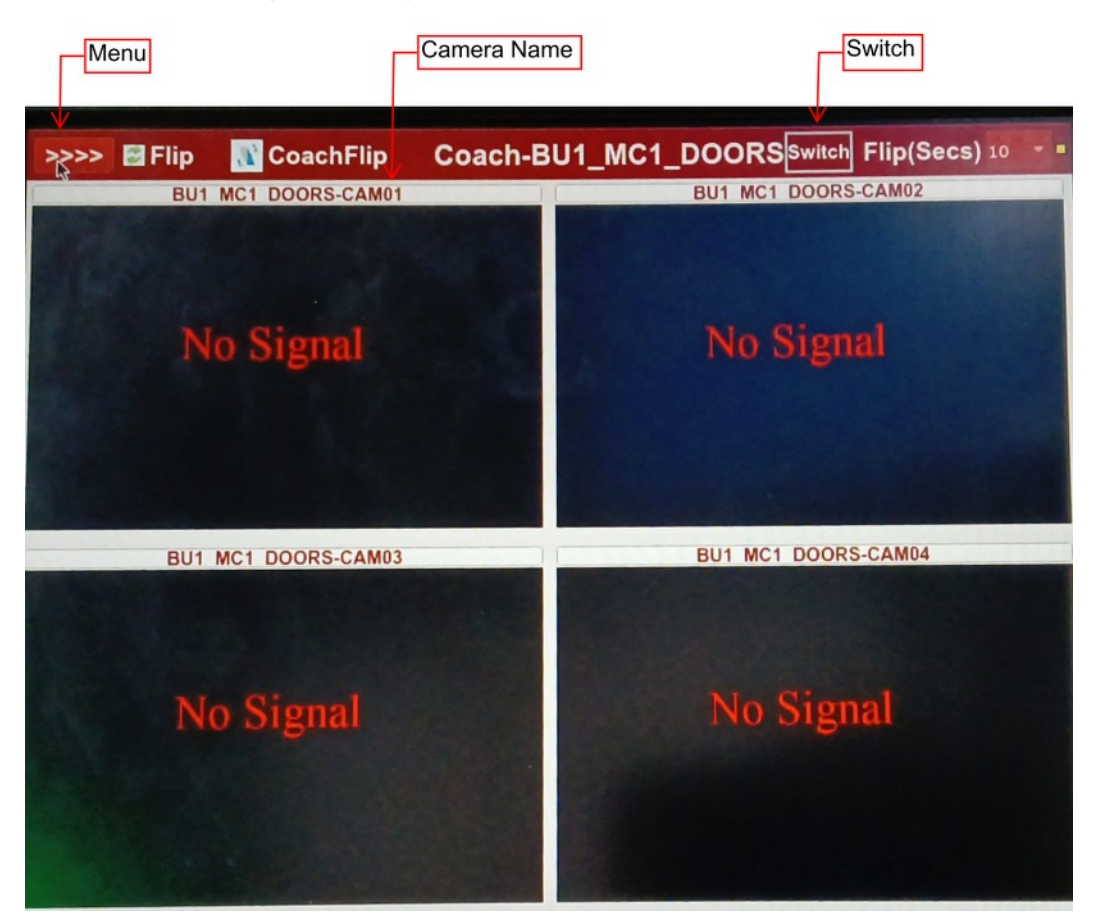

Fig:19.1 Main Screen Window

#### 2. Options

2.1 Menu

Menu On Left side of the display shows two options,

- Coaches
- Diagnosis Screen

#### a) Coaches

- Shows the all coaches names.
- Live view page is four window split screen.

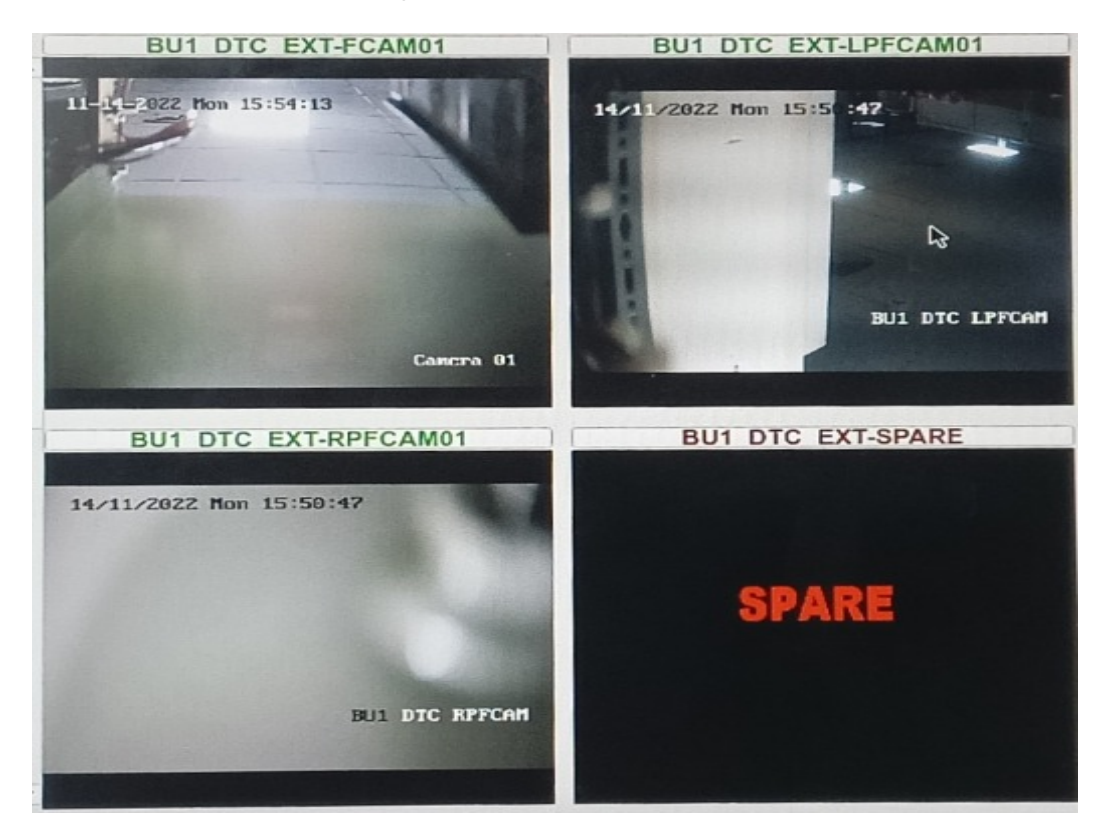

Fig:19.3 Screen Window

For particular coach cameras viewing, that particular coach need to be selected from coaches list.

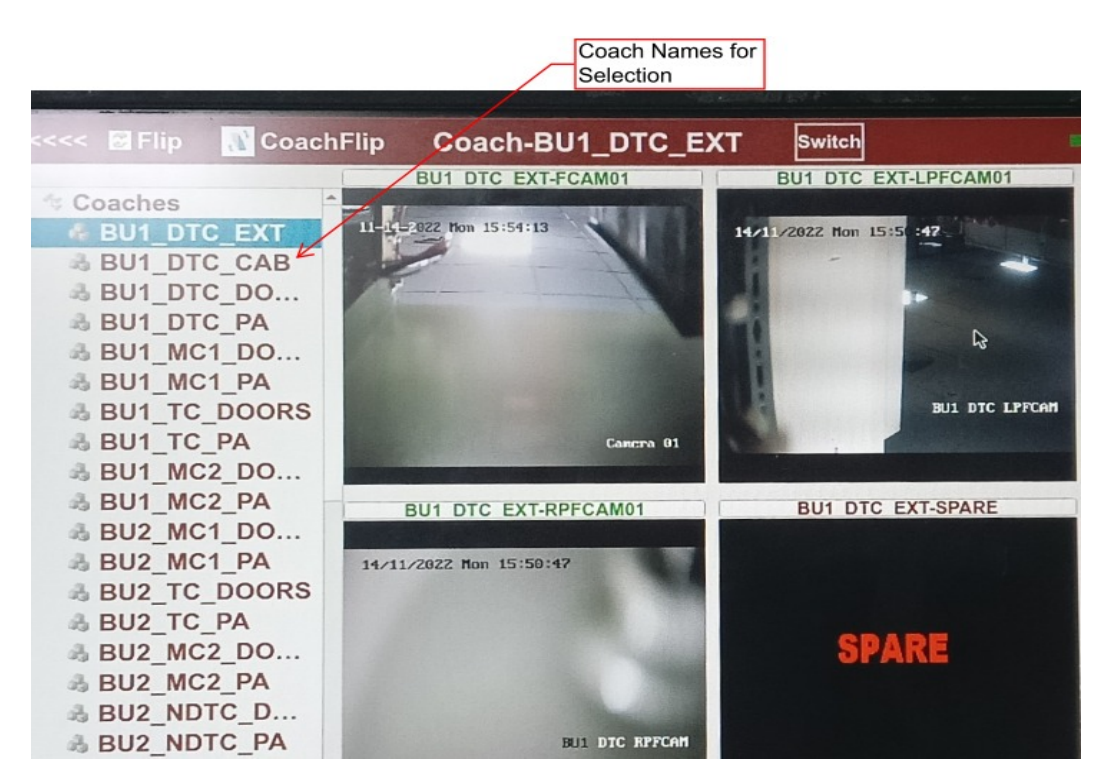

Fig: 19.3 Coach Selection

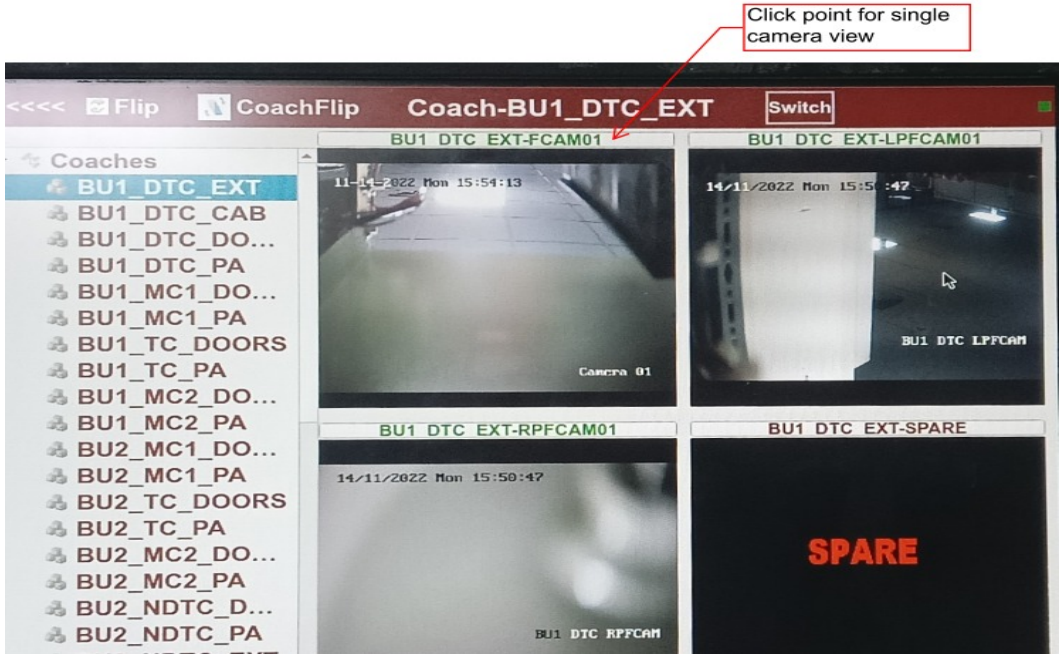

Fig: 19.4 Single Camera View Selection

Single camera can be viewed by clicking on that camera name which is on top of that camera live view screen.

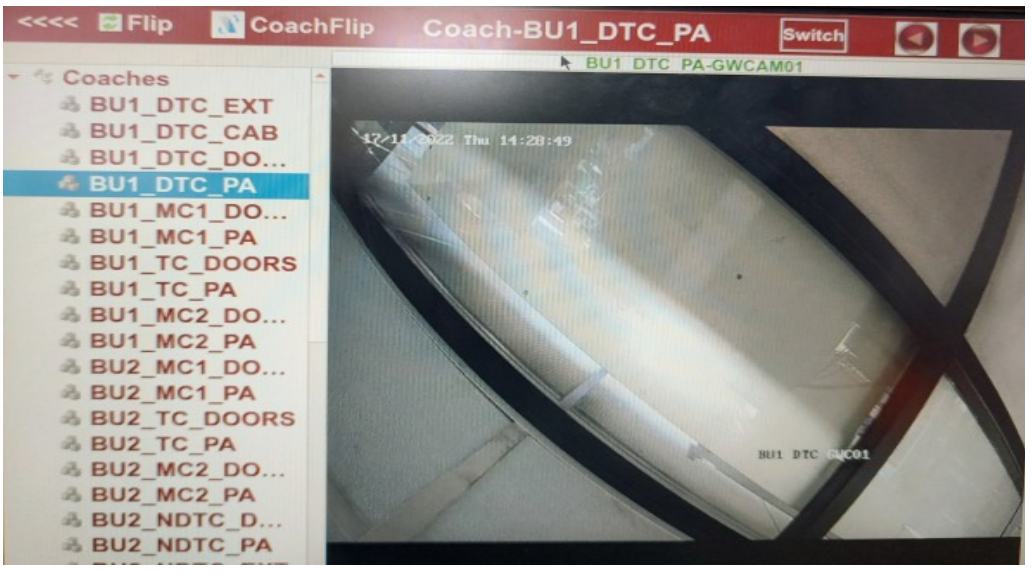

Fig: 19.5 Single Camera View

- · Coach Names are denoted as below
- EXT External Cameras(Track Monitoring Camera, Platform Monitoring Cameras)
- CAB Cab Monitoring Cameras
- DOORS Door Monitoring Cameras
- PA Passenger Area Monitoring Cameras(Includes Gangway Monitoring Cameras)
- Camera Names are denoted as below
- GWCAM Gangway Camera
- DWCAM Doorway Camera
- PAC Passenger Area Camera
- LPFCAM Left Side Platform Camera
- RPFCAM Right Side Platform Camera
- FCAM Front/Track View Camera

#### b) Diagnosis Screen

- Network diagnosis screen will provide the health status of total CCTV system including Ethernet switch, NVR and cameras.
- Diagnosis is displayed in Coach level, By selecting particular BU and particular Coach diagnosis screen can be viewed.

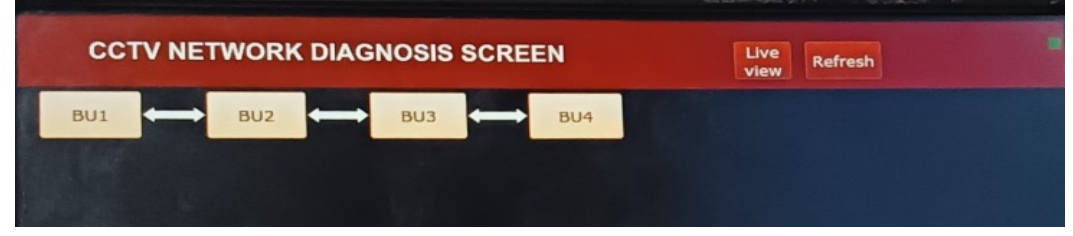

Fig: 19.6 BUs representation

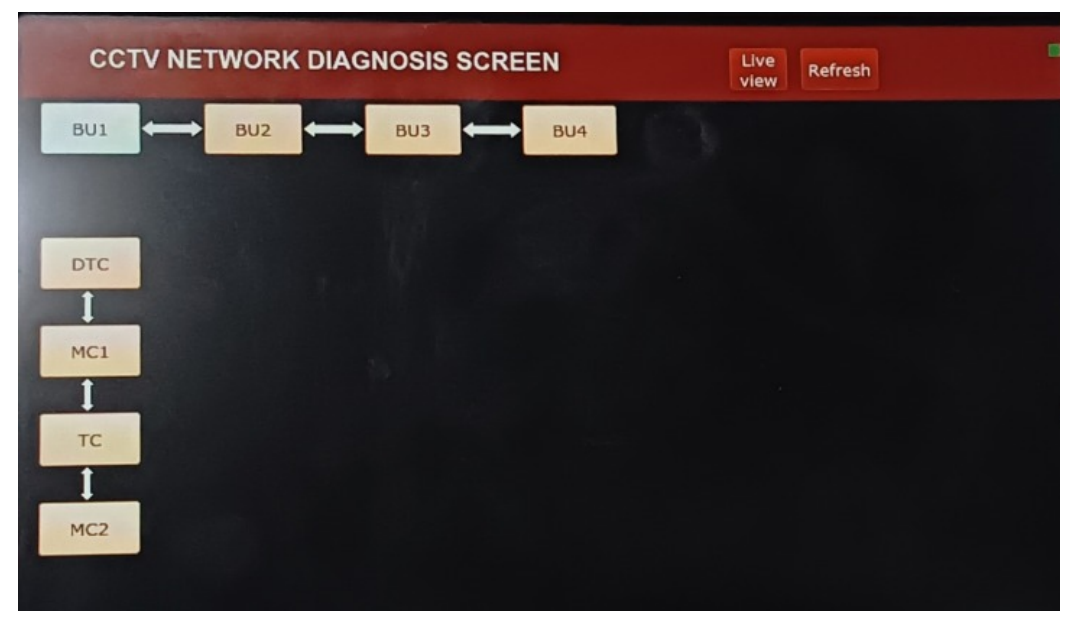

Fig: 19.7 Coaches representation

| CC  | VNET | WORK DIAGNOSIS | SCREEN        | Live Préset |
|-----|------|----------------|---------------|-------------|
| BU1 |      |                | BUA           | view        |
|     |      |                |               |             |
| -   |      |                | BU1 - DTC     |             |
| TC  | +    | Device Name    | IP Address    | Link Status |
|     |      | SWE_ECN        | 10.32.1.52    | ОК          |
|     |      | SWE_ETB        | 10.32.1.53    | ОК          |
|     |      | NVR            | 10.32.1.22    | ОК          |
|     |      | DWC01          | 192.168.1.224 | Not OK      |
|     |      | DWC02          | 192.168.1.225 | ок          |
|     |      | GWC01          | 192.168.1.226 | ок          |
|     |      | PAC01          | 192.168.1.227 | ОК          |
|     |      | PAC02          | 192.168.1.228 | ок          |
|     |      | GWC02          | 192.168.1.229 | ОК          |
|     |      | DWC03          | 192.168.1.230 | OK          |
|     |      | DWC04          | 10.32.1.62    | Not OK      |
|     |      | RPFCAM         | 10.32.1.63    | OK          |
|     |      | LPFCAM         | 10.32.1.64    | OK          |
|     |      | CCOL           | 10.32.1.65    | Not OK      |

Fig: 19.8 Diagnosis Screen

#### Refresh

- This option is used to display the updated/Current status of diagnosis screen.
- Live View
  - This option is used to switch from Diagnosis screen to cameras live views window.

#### 2.2 Flip

- a) In flip mode, camera by camera will be displayed automatically with user defined time interval(Flip time).
- b) For going back to normal mode, Normal option to be selected.

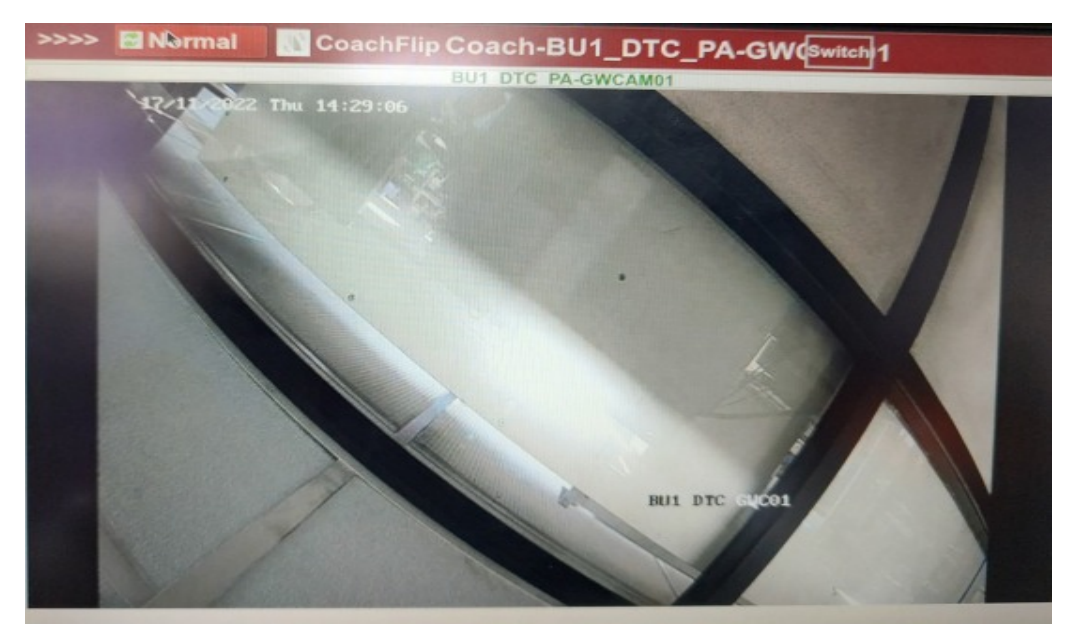

Fig:19.9 Flip Mode

#### 2.3 Coach Flip

a) In coach flip mode, coach by coach cameras will be displayed automatically with user defined time interval(Flip time)

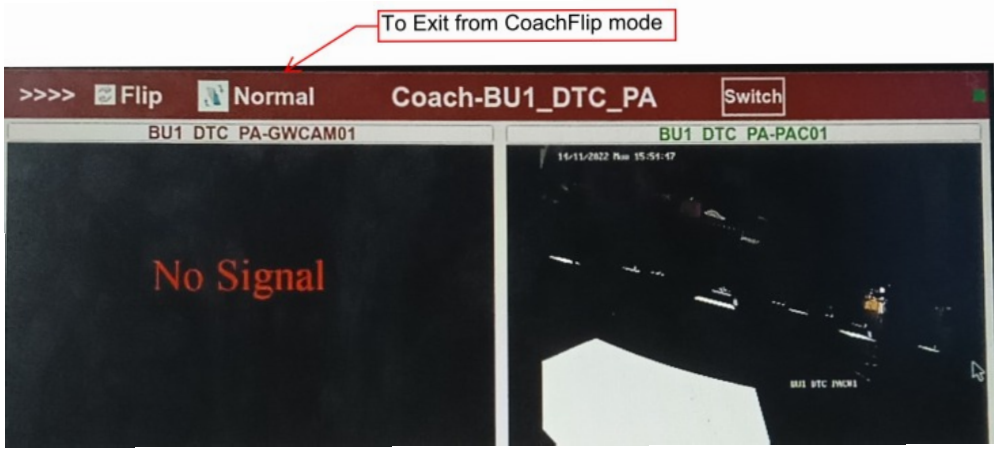

Fig: 19.10 Coach Flip Mode

#### 2.4 Flip Time

a) This option is used for selecting time interval duration for flip and coach flip modes

#### 2.5 Next/Previous Button

- a) This option is enabled when viewing single camera.
- b) This option is used to switch to Previous/Next camera view manually.

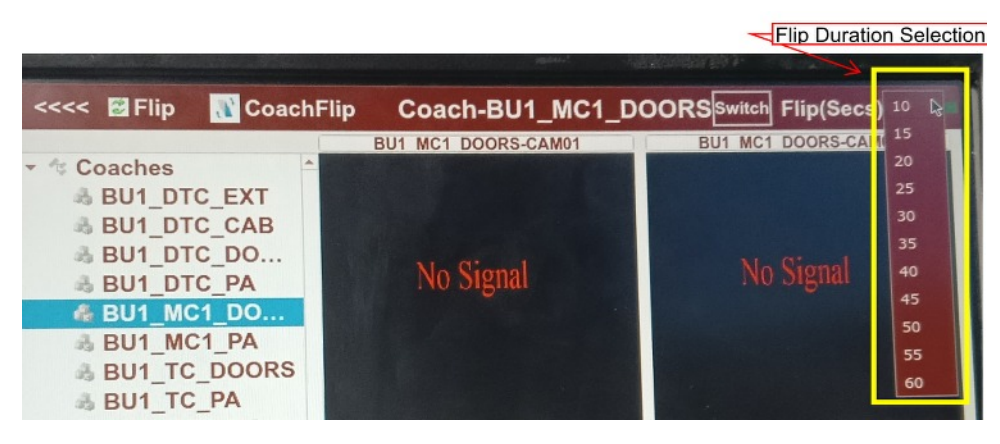

Fig: 19.11 Flip Duration Selection

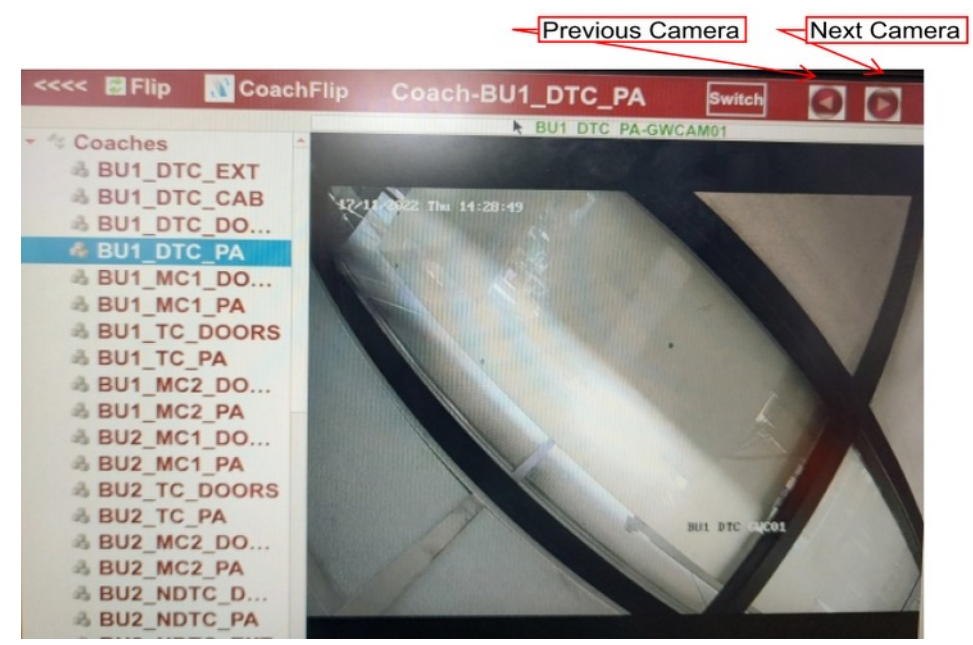

Fig: 19.<sup>2</sup> Selection of Previous/Next Camera

#### 2.6 Switch

a) This option is used to switch from one application to other application

| Present Running Application | Can Switch To  |
|-----------------------------|----------------|
| CCTV                        | TCMS or PA/PIS |
| TCMS                        | CCTV or PA/PIS |
| PA/PIS                      | CCTV or TCMS   |

| <<<< 🗟 Flip                 | 💦 CoachFlip | Coach-BU1                | _MC1_DC                   | DORS    | Flip(Secs) 10 | - |
|-----------------------------|-------------|--------------------------|---------------------------|---------|---------------|---|
|                             |             | BU1 MC1 DOORS-CA         | AM01                      | BU1 MC1 | DOORS-CAM02   |   |
| <ul> <li>Coaches</li> </ul> | A           |                          | A CONTRACTOR OF THE OWNER |         |               |   |
| BU1_DT                      | C Please S  | Select Applicat          | ion to Na                 | vigate  |               |   |
| BU1_DT                      | C           |                          |                           |         |               |   |
| 🐁 BU1_DT                    | C_          | TCMS                     | PIS                       |         |               |   |
| 🐁 BU1_DT                    | C           |                          |                           |         | Signal        |   |
| 📥 BU1_MC                    | 21          | CANCEL                   |                           |         |               |   |
| 🗟 BU1_MC                    | 21_         | Collinson and the second |                           |         |               |   |
| 🖧 BU1_TC                    | Doono       |                          |                           |         |               |   |
| BU1_TC                      | PA          |                          |                           |         |               |   |

Fig: 19.13 Switching to another Application

#### **2.7 Platform Cameras**

- 1 Station arrival/departure information will be received from PIS system.
- 2 When station arrival information received to CCTV display, it will automatically switch to rear/platform(Left Side or Right Side) view cameras.

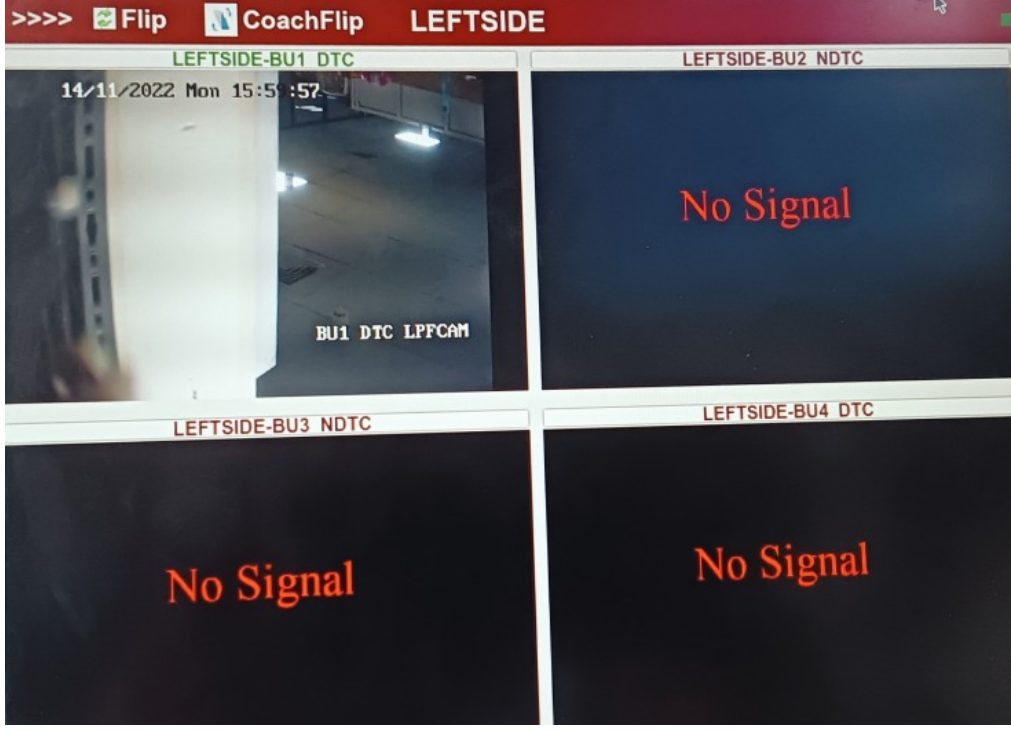

Fig. 19.14

- 1 When station departure information is received, display will go back to default mode.
- 2 Possibility of selecting other coach cameras is available in between station arrival and departure.

#### 2.8 ETBU Cameras

- 1 If any ETBU(Emergency Talk Back Unit) is operated in any of the coach, immediately nearby two camera views are override on priority on CCTV display unit.
- 2 These ETBU near by camera views are displayed immediately after getting the call from passenger.
- 3 If driver /guard rejects the call, display will go back to the previous screen.
- 4 If driver/ guard accepts the call, ETBU nearby camera views are continuously displayed till the ETBU call ends.
- 5 Possibility of selecting other coach cameras is not available in between ETBU call.

the protection of the protection of the protecti

# FIRE DETECTION SYSTEM

#### Automatic Smoke/Fire Detection with Alarm System

- 1. Train shall have automatic fire/smoke detection system. This shall be capable of detecting a smoke/fire in any Car. On detection of a possible smoke/fire by means of suitable detection, the system shall have different levels of response.
- 2. In the event of detection of a smoke/fire, the air conditioning system shall be controlled to minimize the spread of fire to promote the escape of passenger. In the event of detection of smoke outside the Train (may be part of air- conditioning), an alarm shall be provided to the Driver/Guard. The Driver/Guard shall then be able to remotely close the air conditioning system fresh air intake if not done automatically. The entire control panel is secured through mechanical keys & access to software is also secure through Access Keys/ Passwords. Communication of the data being monitored is being enabled through a RS485 and RS232 protocol board mounted on the Control Panel Motherboard.
- 3. The power supply to the Control Panel & ASD & Ancillary circuits within the control panel is ensured through a 110V ± 30% to 24V DC-DC converter designed & mounted within the Local control panel.
- 4. The field wiring for wiring of the control panel through the coach power supply circuit and the instrument cable required for connecting the audible alarm etc.

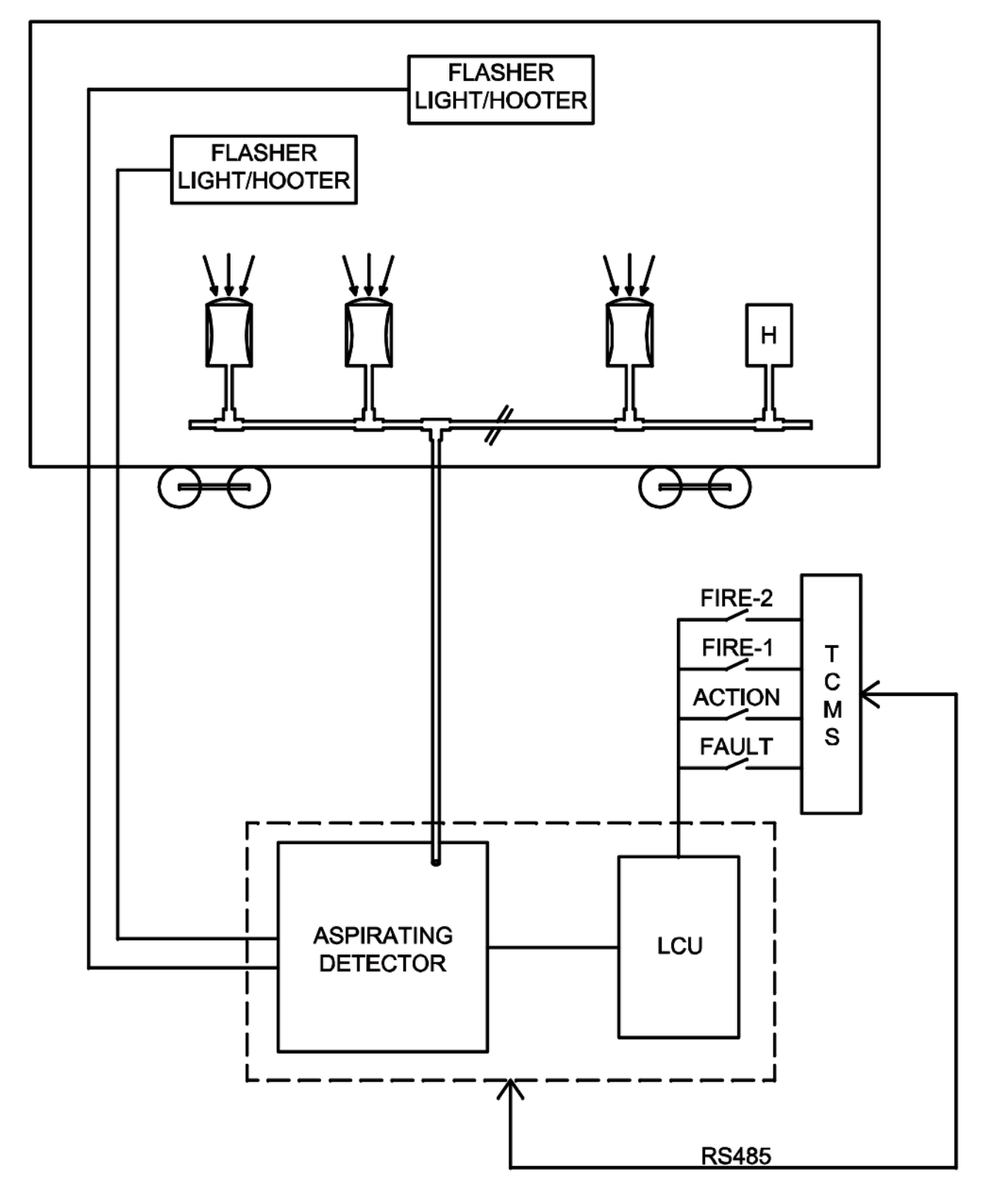

Fig. 20.1

the pace of the second second se

### **Chapter 21**

## CENTRALIZED COACH MONITORING SYSTEM (CCMS)

Centralized Coach Monitoring System (CCMS) for monitoring, recording and control of the air-conditioning and other faults e.g. power supply failure etc. CCMS shall also run diagnostic routines on the AC plant and generate alerts like low gas pressure in compressors, faulty sensors etc. CCMS is available in Driver Trailer Car.

- 1. The CCMS shall have touch screen display and have suitable communication to micro controller of RMPUs of each Car. The CCMS can use the same communication backbone as of TCMS.
- 2. The CCMS shall also have GSM/GPRS based wireless modem through which information/alert to control center/maintenance staff shall be communicated. Information should also be available to the maintenance staff on a mobile application.
- 3. CCMS shall monitor the following:
  - Auto/bypassed mode working of Air Conditioning unit
  - Temperature (return air, supply air temperature and ambient temperature)
  - LP & HP tripping
  - Compressor tripping
  - AC motors tripping

These data shall be transmitted to the control center through GPRS/GSM regularly at suitable intervals.

|        | Train  | : 10  | 1        |            |        | RAKE INFORMATION |           |               |        |                 |                 |            | 26/12 | /22 11 | :58:39  |           |
|--------|--------|-------|----------|------------|--------|------------------|-----------|---------------|--------|-----------------|-----------------|------------|-------|--------|---------|-----------|
|        | Ι      |       | Ι        | Events     | Drv    | Msgs ]           | Maint.Mod | le Leg        | ends - | <b>₩ "</b> "    | Ι               | Ι          |       | Ι      | Ι       |           |
| OHE Vo | oltage |       | 0.0      |            | 30 KV  | OHE Cu           | rrent     | 0             |        | 600             | VCE             | Count      | Mo    | de     | Speed ( | (mph)     |
| Train  | 0.0 K  | v     |          |            |        | Train            | 0 A       | Ļ             |        |                 | ļ ,             | 76         |       |        | •       |           |
| MR     | 8.1    | Bar   | 0        | · ·        | 11 Bar | BP               | 4.6 Ba    | ir o          |        | 6 B             | ar              | /0         | Coa   | ast    | 0       |           |
| _      |        | UNIT1 | 1        |            |        | 10               | IIT2      |               |        | UN              | IT5             |            |       | U      | NIT6    |           |
| *      | ACM    |       | ACM2     | $\bigcirc$ | *      | ACM1             | ACM2      | $\Diamond$    | *      | ACM1            | ACM1            | $\Diamond$ | *     | ACM1   | ACM2    | $\square$ |
| d      |        | ;1    | ACC 1    |            |        |                  |           |               |        |                 |                 |            |       | d'     |         |           |
| d      | ACC    | 2     | ACC 2    |            |        |                  |           | <sup>L2</sup> |        |                 |                 |            |       | d'i    |         |           |
| 8      |        | L1    | 8"       | 0"         |        |                  |           |               |        | ₿ <sup>L1</sup> | ₿ <sup>L1</sup> |            |       | ē      |         |           |
| 8      |        | L2    | 812      | 8 12       |        |                  |           | ⊟ 12          | = ∟2   |                 |                 | □ L2       |       | ٩      |         |           |
|        |        |       | <b>P</b> |            |        |                  |           |               |        |                 |                 |            |       |        |         |           |
|        |        |       |          |            |        |                  |           |               |        |                 |                 |            |       |        |         |           |
|        |        |       |          |            |        |                  |           |               |        |                 |                 |            |       |        |         |           |
|        |        |       |          |            |        |                  |           |               |        |                 |                 |            |       |        | Zero    | Force     |

Fig. 21.1

the protection of the protection of the protecti

Maintenance Manual

### **25 KV AC THREE PHASE PROPULSION & OTHER EQUIPMENT FOR TRAIN SET**

TYPE MAE675UV2 TRAIN SET

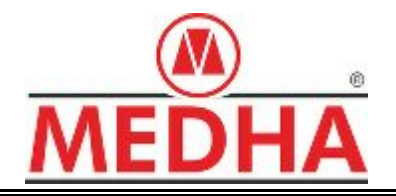

# Medha Servo Drives Pvt. Ltd.

P- 4/5 B, I.D.A., Nacharam, Hyderabad - 500076. India. www.medha.com